## ビジネスインターネット接続サービス

## UTM タイプ

## カスタマコントロール利用マニュアル

第 3.2 版 NTTPC コミュニケーションズ

2024年10月25日

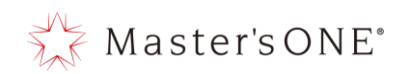

## 内容

| 1 |    | はじ  | こめに                                             | 5   |
|---|----|-----|-------------------------------------------------|-----|
|   | 1. | 1   | サービスリニューアル                                      | 0   |
| 2 |    | カス  | 、タマコントロールサイトへの接続 1                              | 1   |
|   | 2. | 1   | カスタマコントロールサイトへのログインについて1                        | 1   |
|   | 2. | 2   | 初回ログイン時の操作                                      | 1   |
|   | 2. | 3   | カスタマコントロールサイトのパスワード変更1                          | 2   |
| 3 |    | プリ  | リセット設定                                          | 4   |
|   | 3. | 1   | ファイアウォールルール                                     | 4   |
|   | 3. | 2   | ファイアウォールポリシー設定項目1                               | 7   |
|   | 3. | 3   | セキュリティ機能                                        | 23  |
| 4 |    | ファ  | イアウォールルールの設定方法 2                                | 26  |
|   | 4. | 1   | ファイアウォールルールの追加(表示形式:インターフェースペアビューの場合)2          | 26  |
|   | 4. | 2   | ファイアウォールルールの追加(表示形式:シーケンス別の場合)                  | 30  |
|   | 4. | 3   | ファイアウォールルールの変更(表示形式:インターフェースペアビューの場合)3          | 35  |
|   | 4. | 4   | ファイアウォールルールの変更(表示形式:シーケンス別の場合)                  | 36  |
|   | 4. | 5   | ファイアウォールルールの無効化・削除(表示形式:インターフェースペアビューの場合) 3     | 38  |
|   | 4. | 6   | ファイアウォールルールの無効化・削除(表示形式:シーケンス別の場合)4             | 10  |
|   | 4. | 7   | SNAT 設定方法(表示形式:インターフェースペアビューの場合)                | 13  |
|   | 4. | 8   | SNAT 設定方法(表示形式:シーケンス別の場合) 4                     | 17  |
|   | 4. | 9   | DNAT 申込時の送信元初期設定"none"の変更方法(表示形式:インターフェースペアビューの | の   |
|   | 場  | ¦合) | εε                                              | 53  |
|   | 4. | 10  | DNAT 申込時の送信元初期設定"none"の変更方法(表示形式:シーケンス別の場合)5    | 6   |
|   | 4. | 11  | DNAT 設定方法(表示形式:インターフェースペアビューの場合)5               | ;9  |
|   | 4. | 12  | DNAT 設定方法(表示形式:シーケンス別の場合)                       | i5  |
| 5 |    | アド  | *レスの設定方法                                        | /2  |
|   | 5. | 1   | アドレスの追加                                         | /2  |
|   | 5. | 2   | アドレスの変更                                         | /4  |
|   | 5. | 3   | アドレスの削除                                         | /6  |
| 6 |    | アド  | *レスグループの設定方法                                    | 17  |
|   | 6. | 1   | アドレスグループの追加                                     | 17  |
|   | 6. | 2   | アドレスグループの変更                                     | 18  |
|   | 6. | 3   | ホワイトリスト・ブラックリストへの設定8                            | 30  |
|   |    | 1   | Src Black list への設定方法                           | 30  |
|   |    | 2   | Dst Black list への設定方法                           | \$1 |
|   |    | 3   | Src White list への設定方法                           | \$2 |

# Master'sONE<sup>®</sup>

|    | 4   | 1)                                                                                                    | Dst White list への設定方法            | 83 |
|----|-----|----------------------------------------------------------------------------------------------------|----------------------------------|----|
| 6  | . 4 |                                                                                                    | アドレスグループの削除                      | 84 |
| 7  | ÷   | ナー                                                                                                    | ビスの設定方法                          | 85 |
| 7  | . 1 | -                                                                                                    | サービスの追加                          | 85 |
| 7  | . 2 | -                                                                                                    | サービスの変更                          | 86 |
| 7  | . 3 | -                                                                                                    | サービスの削除                          | 88 |
| 8  | ł   | ヒキ                                                                                                    | ュリティプロファイル:アンチウイルス               | 89 |
| 8  | . 1 | -                                                                                                    | アンチウイルスの設定                       | 90 |
| 9  | ł   | ヒキ                                                                                                    | ュリティプロファイル : Web フィルタ            | 91 |
| 9  | . 1 | V                                                                                                    | Web フィルタの設定                      | 92 |
|    |     | Ι.                                                                                                    | FortiGuard カテゴリベースのフィルタ          | 92 |
|    |     | II.                                                                                                    | . スタティック URL フィルタ(無効な URL をブロック) | 93 |
|    |     | III                                                                                                    | I. スタティック URL フィルタ(URL フィルタ)     | 94 |
| 10 | ł   | ヒキ                                                                                                    | ュリティプロファイル : アプリケーションコントロール      | 96 |
| 1  | 0.  | 1                                                                                                    | アプリケーションコントロールの設定                | 97 |
|    |     | Ι.                                                                                                    | カテゴリ                             | 97 |
|    |     | II.                                                                                                    | . アプリケーションとフィルタのオーバーライド          | 98 |
| 11 | ł   | ヒキ                                                                                                    | ュリティプロファイル:IPS(侵入防止)1            | 03 |
| 12 | ł   | ヒキ                                                                                                    | ュリティプロファイル : アンチスパム(E メールフィルタ) 1 | 04 |
| 1  | 2.  | 1 E                                                                                                    | E メールフィルタの設定1                    | 04 |
|    | (1  | 1)                                                                                                    | プロトコルごとのスパム検知数1                  | 05 |
|    |     | 2)                                                                                                    | ローカルスパムフィルタリング1                  | 05 |
| 13 | 겯   | ふち いちちょう ひちょう ひちょう ひちょう ひちょう ひちょう ふうしょう ふうしょう ふうしょう ふうしょう ふうしょう ふうしょう ふうしょう ひょう ひょう ひょう ひょう ひょう ひょう ひょう ひょう ひょう ひ | キュリティ機能の有効・無効 1                  | 07 |
| 1  | 3.  | 1 :                                                                                                    | 各セキュリティ機能の有効化 1                  | 07 |
| 1  | 3.  | 2 ÷                                                                                                    | 各セキュリティ機能の無効化1                   | 08 |
| 14 | 5   | ダッ                                                                                                    | シュボード 1                          | 10 |
| 1  | 4.  | 1 י                                                                                                    | ウィジェット 1                         | 10 |
| 15 | F   | ort                                                                                                    | iView                            | 11 |
| 1  | 5.  | 1 F                                                                                                    | FortiView 送信元                    | 11 |
| 1  | 5.  | 2 F                                                                                                    | FortiView 宛先                     | 11 |
| 1  | 5.  | 3 F                                                                                                    | FortiView アプリケーション1              | 11 |
| 1  | 5.  | 4 F                                                                                                    | FortiViewWeb サイト1                | 11 |
| 16 | F   | コグ                                                                                                    | &レポート 1                          | 12 |
| 1  | 6.  | 1 🛙                                                                                                    | 転送トラフィックログ1                      | 13 |
| 1  | 6.  | 2 -                                                                                                    | セキュリティイベント                       | 14 |
|    | (1  | 1)                                                                                                    | アンチウイルス1                         | 15 |
|    |     | 2)                                                                                                    | Web フィルタ1                        | 16 |
|    |     |                                                                                                    |                                  |    |

## Master'sONE<sup>•</sup>

| 3     | ③ アプリケーションコントロール     | 117 |
|-------|----------------------|-----|
| (4    | ④ IPS(侵入防止)          | 118 |
| (5    | ⑤ アンチスパム (E メールフィルタ) | 118 |
| 16.3  | 3 各種ログの取得方法          | 119 |
| ע 17  | リアルタイムレポートの閲覧        | 120 |
| 17.   | 1 グラフフィルタ            | 120 |
| 17.2  | 2 グラフ                | 121 |
| 18 Q8 | J&A                  | 122 |

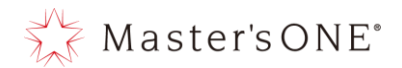

1 はじめに

本マニュアルでは「ビジネスインターネット接続」のUTM カスタマコントロールについて、お客さ まアカウントにて設定できる項目を解説します。

本マニュアルで使用している IP アドレスは、RFC で定義されている例示用の IP アドレスとなり ますので、設定の際はお客さまの環境に応じて指定してください。

お客さまにて閲覧、設定できる一覧は表 1-1.の通りです。

|              | 閲覧・設定             |      |
|--------------|-------------------|------|
| ダッシュボード      | ステータス             | 閲覧可能 |
|              | FortiView         | 閲覧可能 |
| ポリシー&オブジェクト  | ファイアウォールポリシー      | 設定可能 |
|              | アドレス              | 設定可能 |
|              | サービス              | 設定可能 |
|              | バーチャル IP          | 設定可能 |
| セキュリティプロファイル | アンチウイルス           | 設定可能 |
|              | Web フィルタ          | 設定可能 |
|              | アプリケーションコントロール    | 設定可能 |
|              | IPS(侵入防止)         | 閲覧可能 |
|              | アンチスパム(E メールフィルタ) | 設定可能 |
| ログ&レポート      | 転送トラフィック          | 閲覧可能 |
|              | システムイベント          | 閲覧可能 |
|              | セキュリティイベント        | 閲覧可能 |

表 1-1. お客さま権限一覧.

※本マニュアルに記載がある推奨設定以外の設定を行うことにより、意図しない動作が発生する可 能性もあります。

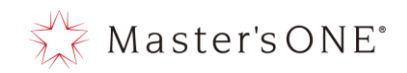

お客さまにて、設定できない一覧は表 1-2.の通りです。

下記メニューにて、設定を実施された場合の UTM の動作保証は致しかねます。

| 内容           |                   |    |  |  |  |  |
|--------------|-------------------|----|--|--|--|--|
| ダッシュボード      | ステータス             | 不可 |  |  |  |  |
|              | セキュリティ            | 不可 |  |  |  |  |
|              | ネットワーク            | 不可 |  |  |  |  |
|              | ユーザ&デバイス          | 不可 |  |  |  |  |
| セキュリ         | 不可                |    |  |  |  |  |
|              | 不可                |    |  |  |  |  |
| ポリシー&オブジェクト  | インターネットサービスデータベース | 不可 |  |  |  |  |
| セキュリティプロファイル | アプリケーションシグネチャ     | 不可 |  |  |  |  |
|              | IPS シグネチャ         | 不可 |  |  |  |  |
|              | Web レーティングオーバーライド | 不可 |  |  |  |  |
|              | Web プロファイルオーバーライド | 不可 |  |  |  |  |
| ログ&レポート      | ローカルトラフィック        | 不可 |  |  |  |  |
|              | スニファートラフィック       | 不可 |  |  |  |  |
|              | ログ設定              | 不可 |  |  |  |  |

表 1-2. お客さま設定変更不可一覧.

※各章にて灰色で網掛けされているメニューについても設定変更等された場合、動作保証は致しかね ます。

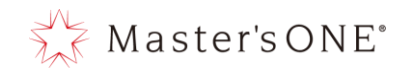

下記箇所を操作すると不具合の原因となりますので行わないでください。

■設定不可な機能

カスタマコントロールで設定不可な機能は以下のとおりです。 ※赤で網掛けされた箇所を設定変更しないでください。

#### ・ダッシュボード

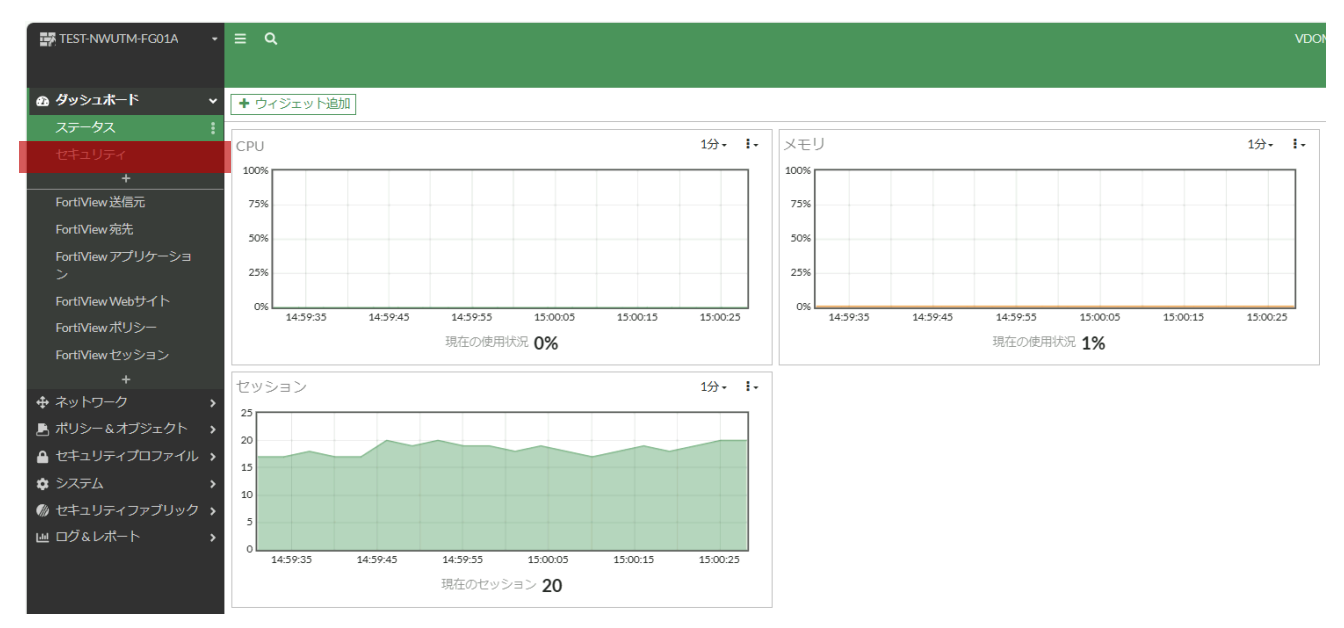

#### ・ポリシー&オブジェクト

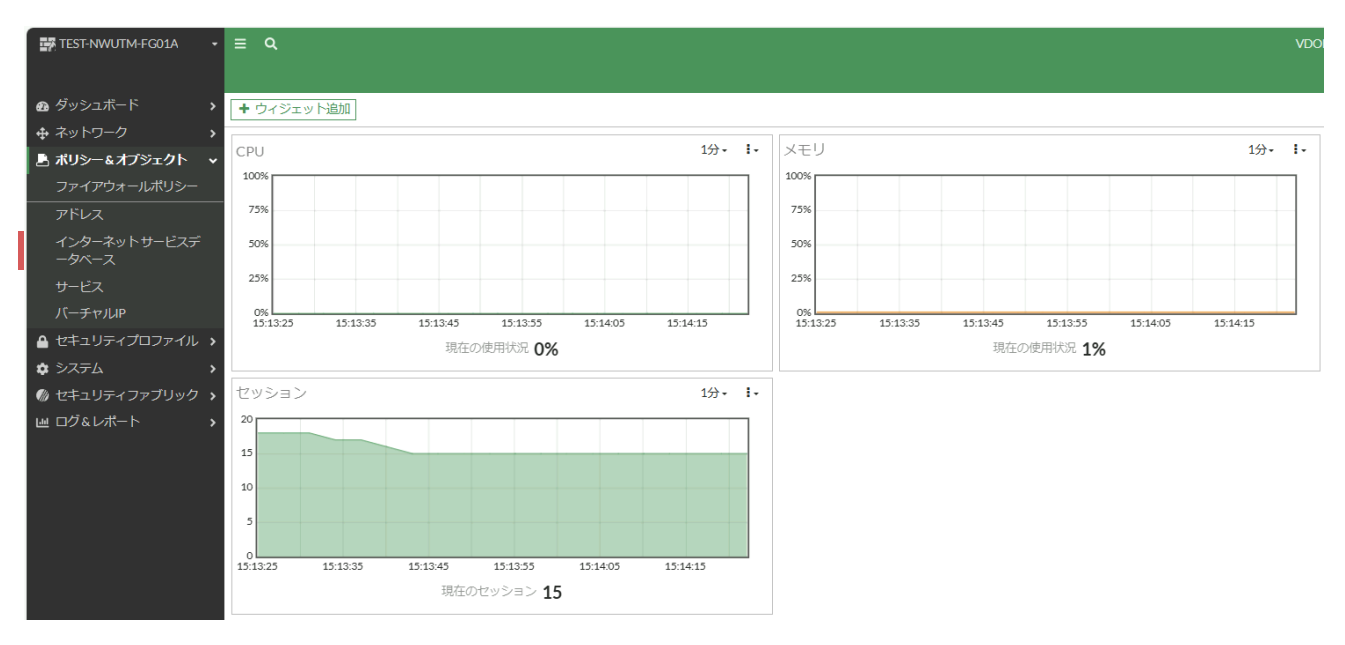

Copyright (c) 2024 NTT PC Communications Incorporated, All Right Reserved.

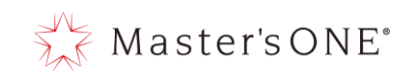

#### ・セキュリティプロファイル

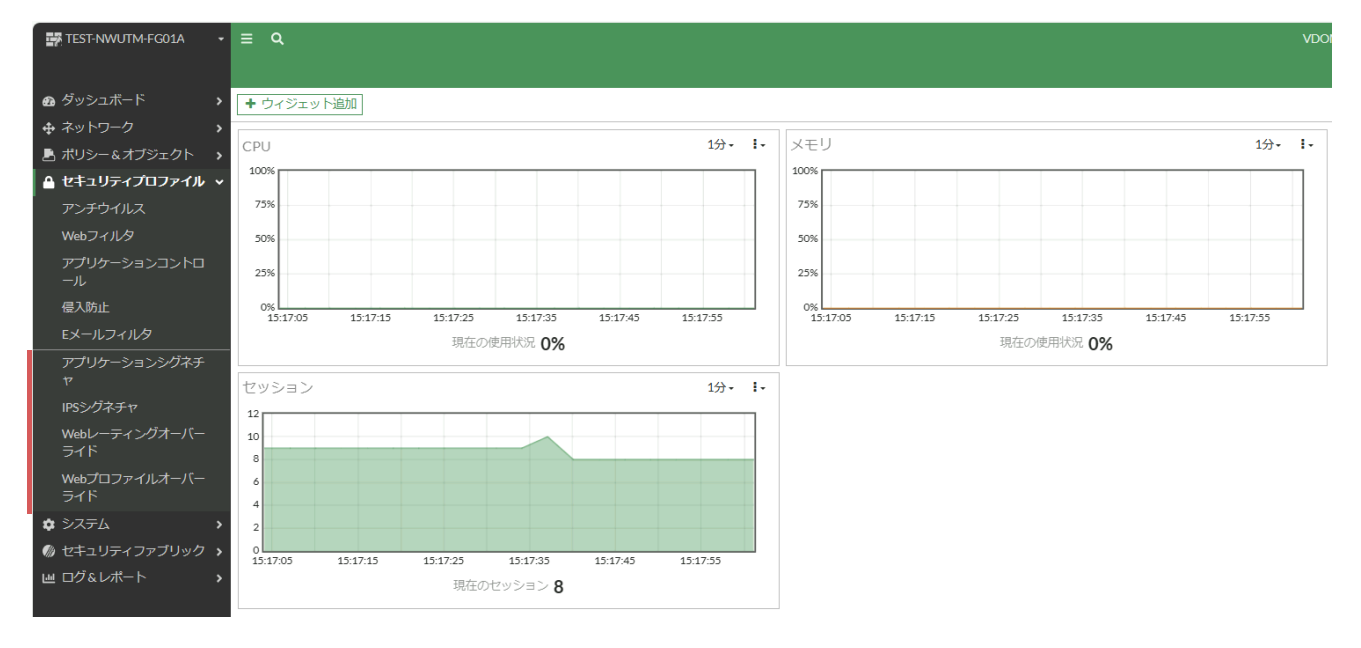

#### ・システム

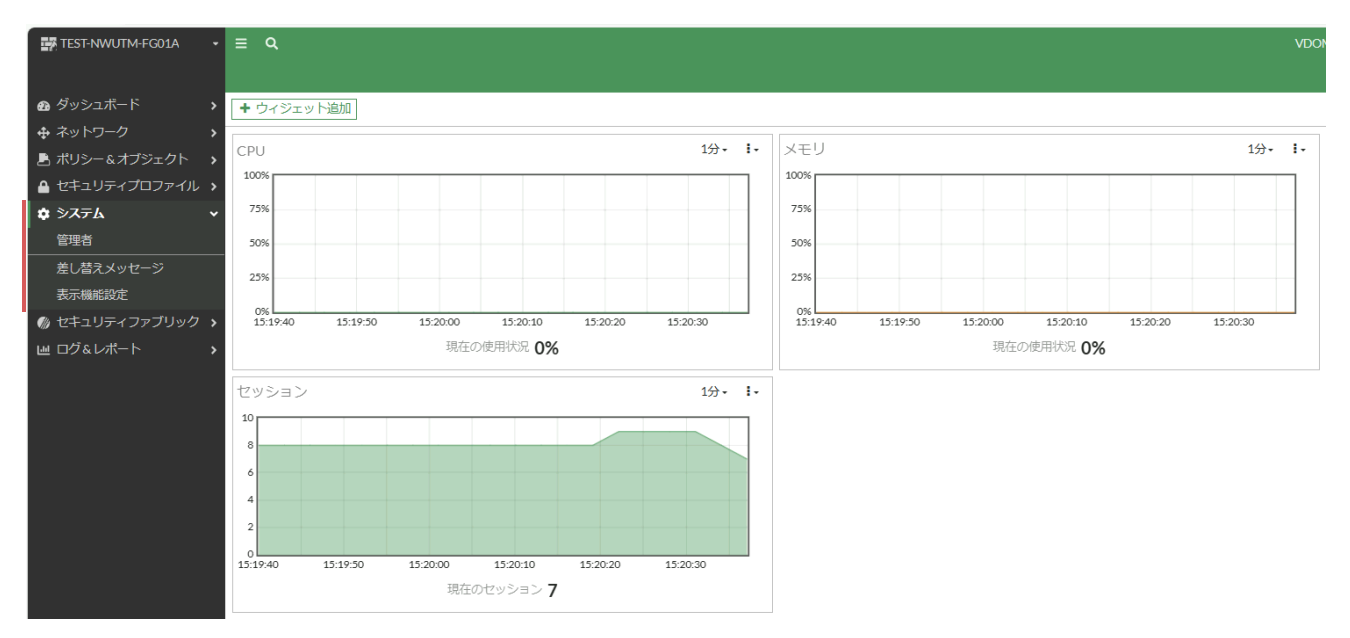

Copyright (c) 2024 NTT PC Communications Incorporated, All Right Reserved.

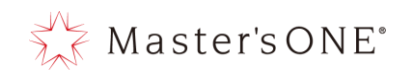

#### ・セキュリティファブリック

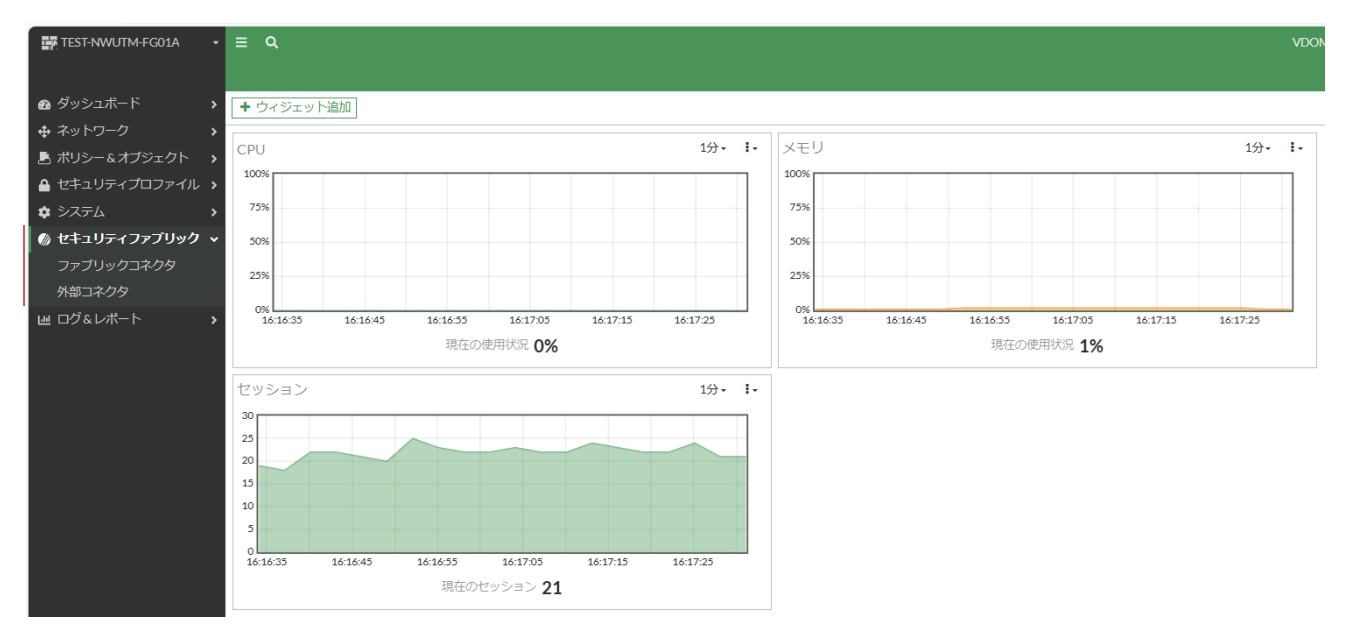

#### ・ログ&レポート

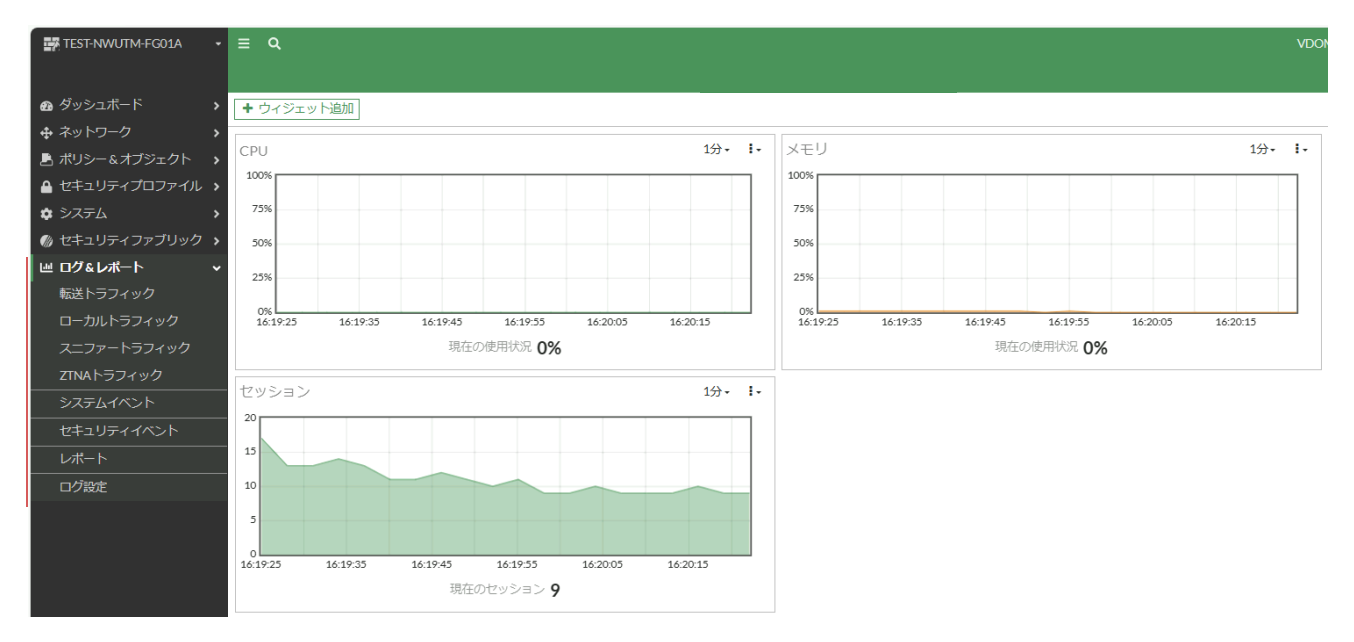

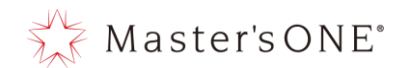

#### 1.1 サービスリニューアル

ビジネスインターネット接続サービスは 2022 年 7 月 22 日にリニューアルしました。 本マニュアルはリニューアル後にサービスをご契約いただいたお客さま向けに作成しており ます。

サービスリニューアル前にご契約いただいたお客さまは一部の設定や表示が異なる場合があ ります。

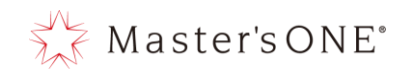

11

- 2 カスタマコントロールサイトへの接続
  - 2.1 カスタマコントロールサイトへのログインについて ブラウザから カスタマコントロールの URL にアクセスします。
     ※IP アドレスは別途、開通通知もしくは、Master's ONE サービス登録内容のご案内記載の情報をご確認ください。
     例: https://10.255.28.3

カスタマコントロールサイトのログイン画面が表示されますので、ユーザ名、パスワードを 入力し、ログインをクリックします。

※ 初期アクセスにおいて、証明書エラーの画面が表示されますが、サイト自体の問題はご ざいません。また UTM へはお客さま VPN 内と管理セグメントからしかアクセスできません。

| ユーリ泊  |  |
|-------|--|
| パスワード |  |
| ログイン  |  |

#### 2.2 初回ログイン時の操作

以下のような画面が表示されるため「今後表示しない」のトグルをオンにし OK を押下します。

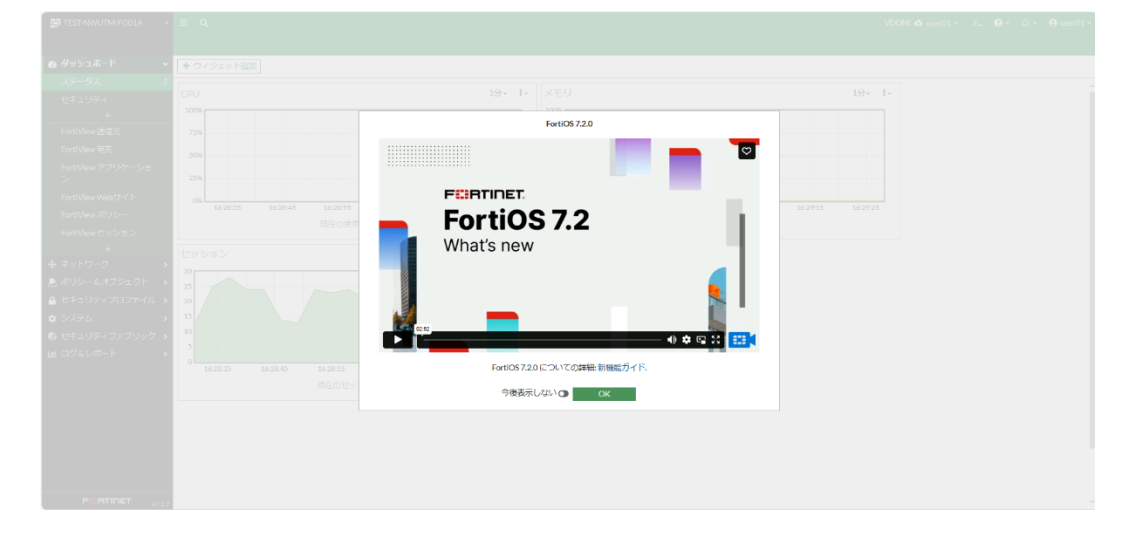

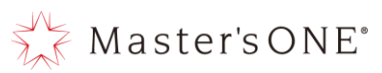

以下のような画面表示となっていれば初回ログイン時の操作は完了です。

| TEST-NWUTM-FGOLA                                                    | ≡ Q.                                                                                  | X          | DOM: 🗙 user01 • >_ 🕢 • 🗘 • 😝 user01 • |
|---------------------------------------------------------------------|---------------------------------------------------------------------------------------|------------|---------------------------------------|
| Øッシュポード →                                                           | ➡ ウィジェット追加                                                                            |            |                                       |
|                                                                     | CPU 197- i- XモU 2005<br>1005 728 728 728 728                                          | U 19- I    |                                       |
| <ul> <li>● セキュリティファブリック &gt;</li> <li>■ ログ&amp;レポート &gt;</li> </ul> | 50%<br>20%<br>0%<br>0%<br>0%<br>0%<br>0%<br>0%<br>0%<br>0%<br>0%                      |            |                                       |
|                                                                     | 現在の使用状況 0%                                                                            | 現在の使用状況 0% |                                       |
|                                                                     | 47α(2, ¬Σ) 40- L                                                                      |            | _                                     |
|                                                                     | 10 10 10<br>10<br>10<br>10<br>10<br>10<br>10<br>10<br>10<br>10<br>10<br>10<br>10<br>1 |            |                                       |
|                                                                     |                                                                                       |            |                                       |
|                                                                     |                                                                                       |            | 0                                     |

2.3 カスタマコントロールサイトのパスワード変更

ログイン後、カスタマコントロールサイト右上ユーザ名「biu00000」をクリックします。

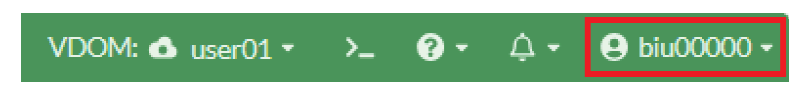

※実際には「biu00000」ではなく、サービスIDが記載されています。

表示されたプルダウンから「パスワードの変更」をクリックします。

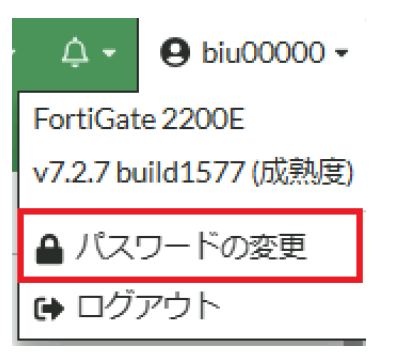

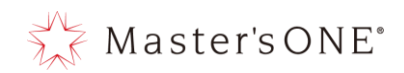

## 現在のパスワード、新しいパスワードを 2 回入力し、「OK」をクリックします。

| パスワードの編集            |                          | ×   |
|---------------------|--------------------------|-----|
| ▲ 現在の管理者フ<br>になります。 | ウウントのパスワードを変更すると再ログインが必要 |     |
| ユーザ名                | biu00000                 |     |
| 旧パスワード              | ۲                        |     |
| 新しいパスワード            | ۲                        |     |
| パスワードの再入力           | ۲                        |     |
|                     |                          |     |
|                     | ОК <b>‡</b> т            | ンセル |

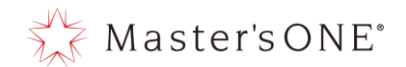

3 プリセット設定

ビジネスインターネット接続サービスにてプリセットされたファイアウォールルールやセキュリティ機能の設定概要について記載します。

プリセットのファイアウォールルールを利用することで、様々な通信要件に対して簡易な設定変更 により、セキュリティ機能の有効化・無効化を実現することが可能です。

実際の設定方法については、各章をご覧ください。

3.1 ファイアウォールルール

ビジネスインターネット接続サービスでは、予め8つのファイアウォールルールがプリセットされています。(サービスリニューアル前に契約したお客さまは8つ以上あります。)

- ① NTTPC モニタルール(NTTPC Monitor Rule)(サービスリニューアル後に契約したお客さまのみ)
- 送信元ブラックルール(Src Black Rule)
- ③ 宛先ブラックルール(Dst Black Rule)
- ④ 送信元ホワイトルール(Src White Rule)
- ⑤ 宛先ホワイトルール(Dst White Rule)
- 6 ALL\_ICMP
- ⑦ WindowsUpdate Bandwidth Control (サービスリニューアル前に契約した一部のお客さまのみ)
- ⑧ LAN→WAN (サービスリニューアル後に契約したお客さまのみ)
- ⑨ webfilter-policy-\*(サービスリニューアル前に契約したお客さまのみ)
- 10 user-defined-policy\*(サービスリニューアル前に契約したお客さまのみ)
- 1) 暗黙の拒否

| 名前                                               | 送信元                                                                           | 宛先               | スケジュール   | サービス     | アクション | NAT                | セキュリティプロファイル                                                           | ログ      | パイト       | タイプ    |  |  |
|--------------------------------------------------|-------------------------------------------------------------------------------|------------------|----------|----------|-------|--------------------|------------------------------------------------------------------------|---------|-----------|--------|--|--|
| □ ¾ LAN (port18 vlan101) → ¾ WAN (vlan2001.emv1) |                                                                               |                  |          |          |       |                    |                                                                        |         |           |        |  |  |
| NTTPC Monitor Rule                               | 100.88.18.0/29                                                                | 😑 all            | 🐻 always | 🖬 ALL    | ✔ 許可  | 160.248.241.1/32   | ss. no-inspection                                                      | 🙁 無効化済み | 0 B       | スタンダート |  |  |
| Src Black Rule                                   | 🐴 Src Black list                                                              | 😑 all            | 🐻 always | 🖬 ALL    | ⊘ 拒否  |                    |                                                                        | 🕏 すべて   | 0 B       | スタンダート |  |  |
| Dst Black Rule                                   | 🚍 all                                                                         | 🐴 Dst Black list | 🐻 always | ALL ALL  | ⊘ 拒否  |                    |                                                                        | 🕏 すべて   | 0 B       | スタンダート |  |  |
| Src White Rule                                   | 🐴 Src White list                                                              | 😑 all            | 🐻 always | 🖬 ALL    | ✔ 許可  | 160.248.241.1/32   | 55L no-inspection                                                      | 🛛 すべて   | 0 B       | スタンダート |  |  |
| Dst White Rule                                   | 🗐 all                                                                         | 🖷 Dst White list | 🐻 always | 🖬 ALL    | ✔ 許可  | 160.248.241.1/32   | ss. no-inspection                                                      | 🕏 すべて   | 117.90 kB | スタンダート |  |  |
| ALL_ICMP                                         | 🚍 all                                                                         | 😑 all            | 🐻 always | ALL_ICMP | ✔ 許可  | 160.248.241.1/32   | ss. no-inspection                                                      | 🕏 すべて   | 0 B       | スタンダート |  |  |
| LAN -> WAN                                       | <ul> <li>10.0.0.0/8</li> <li>172.16.0.0/12</li> <li>192.168.0.0/16</li> </ul> | 🖻 all            | o always | I ALL    | ✔ 許可  | B 160.248.241.1/32 | AV default<br>WEB default<br>APP default<br>SEL certificate-inspection | 🛛 ಕನ್ನ  | 13.64 MB  | スタンダート |  |  |
| □ 暗黙 1                                           |                                                                               |                  |          |          |       |                    |                                                                        |         |           |        |  |  |
| 暗黙の拒否                                            | 🚍 all                                                                         | 😑 all            | 🐻 always | ALL      | ⊘ 拒否  |                    |                                                                        | 有効化済み   | 104 B     |        |  |  |

図 3-1. プリセットのファイアウォールポリシー.

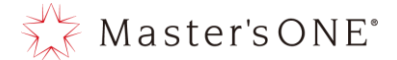

ルールは、記載順に処理され、通信要件に合致するルールにて通信が制御されます。 プリセットされたファイアウォールルールのパラメータの追加・変更にて運用して頂くことを推奨し ます。

上記の⑧「LAN→WAN」ルール ⑨「webfilter-policy-\*」ルール ⑪「user-defined-policy\*」にお いては、インターネット向けの通信に対して、お客様自身で、きめ細かくセキュリティ機能を適用す ることが可能です。

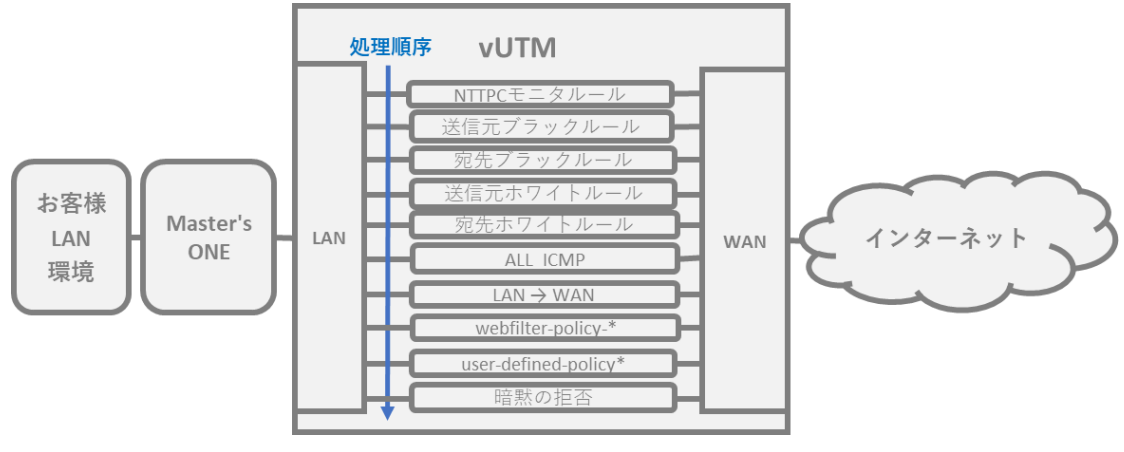

図 3-2. プリセットのファイアウォールポリシー概要図.

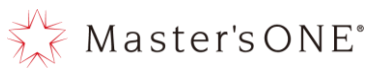

|    | ポリシー名                                 | 用途                                                                                                    | デフォルト設定 |
|----|---------------------------------------|----------------------------------------------------------------------------------------------------|---------|
| 1  | NTTPC モニタール<br>ール                     | - UTM の死活監視や様々な通信が正常にできるか確認するためのルールになります。<br>※このルールについては、削除や設定の変更を絶対にしないでください。                                                                                                    | 有効      |
| 2  | 送信元ブラック<br>ルール                        | <ul> <li>アドレスグループ(Src Black list)に送信元 IP アドレスを追加することにより、当該通信を拒否することが可能です。</li> <li>初期設定時、Src Black list は、空の状態で提供致します。</li> <li>業務上どこにも通信させたくないクライアント端末等を Src Black list に適用することで、対象の通信を拒否することが可能です。</li> </ul>                                         | 有効      |
| 3  | 宛 先 ブ ラ ッ ク<br>ルール                    | <ul> <li>アドレスグループ(Dst Black list)に宛先 IP アドレスを追加することにより、当該通信を拒否することが可能です。</li> <li>初期設定時、Dst Black listは、空の状態で提供致します。</li> <li>業務上接続させたくない WEB サイト等を Dst Black listに適用することで、<br/>対象の通信を拒否することが可能です。</li> </ul>                                           | 有効      |
| 4  | 送信元ホワイト<br>ルール                        | <ul> <li>アドレスグループ(Src White list)に送信元 IP アドレスを追加することにより、当該通信の全セキュリティ機能を無効化することが可能です。</li> <li>初期設定時、Src White list は、空の状態で提供致します。</li> <li>セキュリティを無効にしたいお客様端末の IP アドレスを Src White list に適用することで、セキュリティ機能を無効化することが可能です。</li> </ul>                       | 有効      |
| 5  | 宛先ホワイト<br>ルール                         | <ul> <li>アドレスグループ(Dst White list)に宛先 IP アドレスを追加することにより、当該通信の全セキュリティ機能を無効化することが可能です。</li> <li>初期設定時、Dst White list は、空の状態で提供致します。</li> <li>信頼のある宛先 IP アドレスを Dst White list に適用することで、セキュリティ機能を無効化することが可能です。</li> </ul>                                    | 有効      |
| 6  | ALL_ICMP                              | <ul> <li>サーバ、ネットワーク機器、業務端末などの間で通信が正常にできているか死活監視をするルールになります。</li> <li>※このルールについては、削除や設定の変更を絶対にしないでください。</li> </ul>                                                                                                    | 有効      |
| 7  | WindowsUpdate<br>Bandwidth<br>Control | <ul> <li>サービスで定める特定アプリケーションの通信を制御するためのルールになります。</li> <li>※このルールについては、削除や設定の変更を絶対にしないでください。</li> </ul>                                                                                                    | 有効      |
| 8  | LAN→WAN                               | <ul> <li>基本となるファイアウォールルールとなります。</li> <li>VPN内のプライベートアドレス(10.0.0.0/8、172.16.0.0/12、<br/>192.168.0.0/16)を送信元 IP アドレスとして、全てのインターネット接続の<br/>通信を対象にセキュリティ機能を適用します。</li> <li>※webfilter-policy-*をご利用のお客様につきましては送信元のプライベートア<br/>ドレスが異なりますのでご注意願います。</li> </ul> | 有効      |
| 9  | webfilter-<br>policy-*                | <ul> <li>基本となるファイアウォールルールとなります。</li> <li>VPN内のプライベートアドレス(お客様ごとに異なる)を送信元 IP アドレスとして、全てのインターネット接続の通信を対象にセキュリティ機能を適用します。</li> <li>サービスリニューアル前 UTM のルールを引き継いだルールになります。</li> </ul>                                                                           | 有効      |
| 10 | user-defined-<br>policy*              | - サービスリニューアル前 UTM のファイアウォールルールを引き継いだルールに<br>なります。                                                                                                    | 有効      |

表 3-1. プリセットのファイアウォールルール一覧.

各ファイアウォールルールの設定項目に関しては以下の通りとなります。

※灰色の網掛け部分に関しては変更出来ないパラメータとなります。

11 暗黙の拒否

Copyright (c) 2024 NTT PC Communications Incorporated, All Right Reserved.

上記①~⑩に合致しない通信を明示的に拒否します。

有効

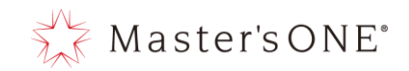

#### 3.2 ファイアウォールポリシー設定項目

プリセットされているファイアウォールポリシーの各項目の概要、設定方法は以下の通りです。

| 名前                                                   | 送信元              | 宛先               | スケジュール   | サービス     | アクション | NAT              | セキュリティプロファイル               | ログ      | バイト       | タイプ    |  |  |
|------------------------------------------------------|------------------|------------------|----------|----------|-------|------------------|----------------------------|---------|-----------|--------|--|--|
| □ 1월 LAN (port18.vlan101) → 1월 WAN (vlan2001.emv1) 7 |                  |                  |          |          |       |                  |                            |         |           |        |  |  |
| NTTPC Monitor Rule                                   | 100.88.18.0/29   | 💷 all            | 🐻 always | 🖬 ALL    | ✔ 許可  | 160.248.241.1/32 | ss. no-inspection          | 🕴 無効化済み | 0 B       | スタンダード |  |  |
| Src Black Rule                                       | 👼 Src Black list | 😑 all            | 🐻 always | 🖬 ALL    | ⊘ 拒否  |                  |                            | 🕏 すべて   | 0 B       | スタンダード |  |  |
| Dst Black Rule                                       | 😑 all            | 😼 Dst Black list | 🐻 always | 🖬 ALL    | ⊘ 拒否  |                  |                            | 🕏 すべて   | 0 B       | スタンダード |  |  |
| Src White Rule                                       | 🖷 Src White list | 💷 all            | 🐻 always | 🖬 ALL    | ✔ 許可  | 160.248.241.1/32 | 55L no-inspection          | 🕏 すべて   | 0 B       | スタンダード |  |  |
| Dst White Rule                                       | 🗐 all            | 壇 Dst White list | 🐻 always | 🖬 ALL    | ✔ 許可  | 160.248.241.1/32 | ss. no-inspection          | 🛛 すべて   | 117.90 kB | スタンダード |  |  |
| ALL_ICMP                                             | 🗐 all            | 💷 all            | 🐻 always | ALL_ICMP | ✔ 許可  | 160.248.241.1/32 | ss. no-inspection          | 🕏 すべて   | 0 B       | スタンダード |  |  |
| LAN -> WAN                                           | 10.0.0/8         | 🚍 all            | 🖸 always | 🖬 ALL    | ✔ 許可  | 160.248.241.1/32 | AV default                 | 📀 すべて   | 15.29 MB  | スタンダード |  |  |
|                                                      | 1/2.168.0.0/12   |                  | Γ)       | •        |       | • 、              | WEB default                |         |           | M/S    |  |  |
| A)                                                   | - U)             | E)               | F)       | G)       | H)    | 1)               | ss. certificate-inspection | N)      | L)        | M)     |  |  |
| □ 暗黙 ①                                               |                  |                  |          |          |       |                  |                            |         |           |        |  |  |
| 暗黙の拒否                                                | 🗐 all            | 🔳 all            | 🐻 always | 🖬 ALL    | ⊘ 拒否  |                  |                            | ⊘ 有効化済み | 104 B     |        |  |  |

図 3-2. インターフェースペアビューのファイアウォールポリシー.

| 名前                    | From                           | То                               | 送信元                                                                            | 宛先               | スケジュール                | サービス                      | アクション | NAT                                             | セキュリティプロファイル      | ログ              | バイト                       | タイプ             |
|-----------------------|--------------------------------|----------------------------------|--------------------------------------------------------------------------------|------------------|-----------------------|---------------------------|-------|-------------------------------------------------|-------------------|-----------------|---------------------------|-----------------|
| NTTPC Monitor Rule    | 38 LAN (port18.vian101)        | 38 WAN (vlan2001.emv1)           | 100.88.18.0/29                                                                 | 🖾 all            | 🗔 always              | 🗵 ALL                     | ✔ 許可  | @ 160.248.241.1/32                              | 551 no-inspection | 😵 無効化済み         | өв                        | スタンダード          |
| Src Black Rule        | ) LAN (port18.vian101)         | 35 WAN (vlan2001.emv1)           | 👼 Src Black list                                                               | 🖭 all            | 🗔 always              | 🖳 ALL                     | ⊘ 拒否  |                                                 |                   | すべて             | oв                        | スタンダード          |
| Dst Black Rule        | Se LAN (port18.vlan101)        | 38 WAN (vlan2001.emv1)           | 😑 all                                                                          | 👼 Dst Black list | 🕼 always              | 🖳 ALL                     | ⊘ 拒否  |                                                 |                   | すべて             | 0 B                       | スタンダード          |
| Src White Rule        | ) LAN (port18.vlan101)         | 38 WAN (vlan2001.emv1)           | 疆 Src White list                                                               | 🖻 all            | 🕼 always              | 🗵 ALL                     | ✔ 許可  | @ 160.248.241.1/32                              | ssu no-inspection | ◎ すべて           | ΘB                        | スタンダード          |
| Dst White Rule        | 3§ LAN (port18.vian101)        | 35 WAN (vlan2001.emv1)           | 😑 all                                                                          | 😼 Dst White list | 😡 always              | 😰 ALL                     | ✔ 許可  | 160.248.241.1/32                                | ss no-inspection  | すべて             | 117.90 kB                 | スタンダード          |
| ALL_ICMP              | 3 LAN (port18.vlan101)         | 3§ WAN (vlan2001.emv1)           | 😐 all                                                                          | 😑 all            | 😺 always              | ALL_ICMP                  | ✔ 許可  | 9 160.248.241.1/32                              | 551 no-inspection | 🛛 すべて           | 0 B                       | スタンダード          |
| Lan -> Wai <b>A</b> ) | 38 LAN (port 18 <b>B)</b> 101) | 28 WAN (vlan 20 <b>())</b> mv 1) | <ul> <li>■ 10.0.0.0</li> <li>■ 172.16.0.0</li> <li>■ 172.168.0.0/16</li> </ul> | <sup>⊡</sup> "E) | <sup>® alway</sup> F) | <sup>.</sup> ¶ <b>G</b> ) | ´Ħ)   | <sup>® 160.248.</sup> <b>₽)</b> <sup>1/32</sup> | default J)        | ° ⁵∕ <b>K</b> ) | <u>15.29 мв</u> <b>L)</b> | スタン <b>M)</b> ド |
| 暗黙の拒否                 | 🗆 any                          | 🗆 any                            | 😑 all                                                                          | 🖿 all            | 😡 always              | 🖳 ALL                     | ⊘ 拒否  |                                                 |                   | ◎ 有効化済み         | 104 B                     |                 |

図 3-3. シーケンス別のファイアウォールポリシー.

- A) 各ポリシーの名前が記載されています。
- B) 送信元インターフェースが設定されています。
- C) 宛先インターフェースが設定されています。
- D) 送信元 IP またはアドレスグループが設定されています。
- E) 宛先 IP またはアドレスグループが設定されています。
- F) ポリシーの適用期間が設定されています。※サービス仕様外の為変更しないでください。
- G) 使用するプロトコルが設定されています。
- 対象の送信元または宛先への通信を許可するのか拒否するのかが設定されています。 H)
- インターネット接続する際のグローバル IP が設定されています。(DNAT 使用時は空白です。) I)
- 対象の送信元または宛先への通信に対してチェックするセキュリティを設定できます。 J)
- K) ログを取得するか否かが設定されています。
- 対象のポリシーに合致した通信量が表示されています。 L)
- M) ポリシーのタイプがスタンダードで設定されています。※サービス仕様外の為変更しないでく ださい。

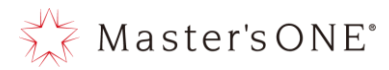

対象のポリシーの A) ~K) の変更したい箇所にカーソルを合わせると鉛筆マークが表示されます。その鉛筆マークをクリックすることによって簡単に名前や設定を変更することが可能となります。

| TEST-NWUTM-FG01A •                      | ≡ <b>Q</b>           |                                                            |                  |           |          |       |                  |                            | DM: 🙆 user01 • | >_ <b>0 ·</b> ↓ · | 😫 user01 🕶 |
|-----------------------------------------|----------------------|------------------------------------------------------------|------------------|-----------|----------|-------|------------------|----------------------------|----------------|-------------------|------------|
| 🙆 ダッシュボード 🔹 🔉                           | +新規作成 / 編録           | 毛 >_ CLIで編集                                                |                  | ペリシーのルックア | ップ 検索    |       |                  | Q 🗎 エクスポ                   | -ト・ インター       | フェースペアビュー 👂       | ーケンス別      |
|                                         | 名前                   | 送信元                                                        | 宛先               | スケジュール    | サービス     | アクション | NAT              | セキュリティプロファイル               | ログ             | 1571              | タイプ        |
| 🖹 ポリシー&オブジェクト 🗸 🗸                       | 🖃 🧏 LAN (port18.vlar | 101) → 38 WAN (vlar                                        | 12001.emv1) 🧭    |           |          |       |                  |                            |                |                   |            |
| ファイアウォールポリシー 🏠                          | NTTPC Monitor Rule   | 100.88.18.0/29                                             | 🖾 all            | 😡 always  | 🖪 ALL    | ✔ 許可  | 160.248.241.1/32 | ss. no-inspection          | 😂 無効化済み        | oв                | スタンダ       |
| アドレス                                    | Src Black Rule       | 🖥 Src Black list                                           | 🖾 all            | la always | 😰 ALL    | ⊘ 拒否  |                  |                            | すべて            | 0 B               | スタンダ       |
| インターネットサービスデ<br>ータベーマ                   | Dst Black Rule       | 🗉 all                                                      | 🖥 Dst Black list | 😡 always  | 🗷 ALL    | ⊘ 拒否  |                  |                            | ⊘ すべて          | oв                | スタンダ       |
| +                                       | Src White Rule       | 🖥 Src Whitelist                                            | 🖻 all            | 😡 always  | 😰 ALL    | ✔ 許可  | 160.248.241.1/32 | ss. no-inspection          | すべて            | 0 B               | スタンダ       |
| パーチャルコロ                                 | Dst White Rule       | 🗉 all                                                      | 看 Dst White list | 😡 always  | 🖪 ALL    | ✔ 許可  | 160.248.241.1/32 | ss. no-inspection          | 🕏 すべて          | 945.64 kB         | スタンダ       |
| A セキュリティブロファイル >                        | ALL_ICMP             | 🗉 all                                                      | 🖾 all            | 😡 always  | ALL_ICMP | ✔ 許可  | 160.248.241.1/32 | ss. no-inspection          | 🗢 すべて          | ОB                | スタンダ       |
| ■ cq エリノハレ CDノ ハル V<br>な システム >         | ii lan -> wan 🖉      | ■ 10.0.0.0/8                                               | 🖬 all            | 🗴 always  | 😰 ALL    | ✔ 許可  | 160.248.241.1/32 | AV default                 | 🛛 すべて          | 74.69 MB          | スタンダ       |
| <ul> <li>● セキュリティファブリック &gt;</li> </ul> |                      | <ul> <li>172.168.0.0/12</li> <li>192.168.0.0/16</li> </ul> |                  |           |          |       |                  | APP default                |                |                   |            |
| ビログ&レポート >                              |                      |                                                            |                  |           |          |       |                  | ssu certificate-inspection |                |                   |            |
|                                         | 日暗愁 1                |                                                            |                  |           |          |       |                  |                            |                |                   |            |
|                                         | 暗黙の拒否                | 🖽 all                                                      | 🖾 all            | 👩 always  | ALL ALL  | ⊘ 拒否  |                  |                            | ◎ 有効化済み        | 104 B             |            |

変更後適用を押下すると反映されます。

| TEST-NWUTM-FG01A +                                                                                                    | ≡ <b>Q</b>                                         |                                                            |                  |           |          |       |                      | VDOM: 💩 u                  | ser01 • >_ ( | <b>∂•</b> Д• Өuser01• |
|----------------------------------------------------------------------------------------------------|----------------------------------------------------|------------------------------------------------------------|------------------|-----------|----------|-------|----------------------|----------------------------|--------------|-----------------------|
| 🙆 ダッシュポード 🔹 🔉                                                                                                    | +新規作成 ● 編集 >- 0                                    | :山で編集   自 削除                                               | Q ポリシーの          | ルックアップ オ  | 検索       |       |                      | Q 🗎 エクスポート・                | インターフェース     | ペアビュー シーケンス別          |
| ネットワーク >                                                                                                    | 名前                                                 | 送信元                                                        | 宛先               | スケジュール    | サービス     | アクション | NAT                  | セキュリティプロファイル               | ログ           | バイト                   |
| 💄 ポリシー&オブラエクト 🔹 🗸                                                                                                    | 🖻 🔆 LAN (port38 vian103) — 🛠 WAN (vian2001 envi) 🕐 |                                                            |                  |           |          |       |                      |                            |              |                       |
| ファイアウォールポリシー 🏠                                                                                                    | NTTPG Monitor Rule                                 | 100.88.18.0/29                                             | 🗄 all            | 👩 always  | E ALL    | ✔ 許可  | (2) 160.248.241.1/32 | ss no-inspection           | 😂 無効化済み      | 0 B                   |
| アドレス                                                                                                    | Src Black Rule                                     | 覆 Src Blacklist                                            | 🗄 all            | 😡 always  | I ALL    | ⊘ 拒否  |                      |                            | ◎ すべて        | 0 B                   |
| インターネットサービスデ<br>ータベース                                                                                                    | Dst Black Rule                                     | 🗄 all                                                      | 量 DstBlacklist   | la always | I ALL    | ⊘ 拒否  |                      |                            | ◎ すべて        | 0 B                   |
| +-Pz                                                                                                    | Src White Rule                                     | 🍯 Src White list                                           | 🗉 all            | 😡 always  | E ALL    | ✔ 許可  | @ 160.248.241.1/32   | 584 no-inspection          | ◎ すべて        | 0 B                   |
| バーチャルル                                                                                                    | Dst White Rule                                     | 🗄 all                                                      | 看 Dst White list | 😡 always  | E ALL    | ✔ 許可  | @ 160.248.241.1/32   | 551 no-inspection          | ◎ すべて        | 945.64 kB             |
| ▲ セキュリティプロファイル >                                                                                                    | ALL_ICMP                                           | 🗄 all                                                      | 🗄 all            | 😡 always  | ALL_ICMP | ✔ 許可  | (2) 160.248.241.1/32 | ss no-inspection           | ◎ すべて        | 0 B                   |
|                                                                                                    | Mah site                                           | 10.0.0/8                                                   | ₽ all            | 👩 always  | I ALL    | ✔ 許可  | 160.248.241.1/32     | AV default                 | 🛛 すべて        | 74.69 MB              |
| <ul> <li>シーンシー</li> <li>クーンシー</li> <li>クーン</li> <li>クーン</li> <li>クーン</li></ul> | (Heb Side                                          | <ul> <li>1/2.168.0.0/12</li> <li>192.168.0.0/16</li> </ul> |                  |           |          |       |                      | APP default                |              |                       |
| ビログ&レポート >                                                                                                    | 適用 キャンセル                                           |                                                            |                  |           |          |       |                      | sst certificate-inspection |              |                       |
|                                                                                                    | □ 暗黙 1                                             |                                                            |                  |           |          |       |                      |                            |              |                       |
|                                                                                                    | 暗黙の拒否                                              | 🔄 all                                                      |                  | lø always | I ALL    | ⊘ 拒否  |                      |                            | ◎ 有効化済み      | 104 B                 |

J)については、鉛筆マークをクリックすると右側に各プロファイルが表示されますので、対象のプ ロファイルの右側にある鉛筆マークもしくは編集をクリックすることにより設定変更が可能となり ます。

| TEST-NWUTM-FG01A +                     | ≡ Q              |                    |                  |                   |          |       |                      |                            | VDOM: 🚳 user       | -01• ≻ <b>_ @•</b> ↓• ⊕user01•       |
|----------------------------------------|------------------|--------------------|------------------|-------------------|----------|-------|----------------------|----------------------------|--------------------|--------------------------------------|
| 🙆 ダッシュボード 🔹 🔉                          | <b>十</b> 新規作成    |                    | 編集               | Q ポリシーの/          | レックアップ   | 検索    |                      | Q 🗎 エク                     | マスポート・ イ           | エントリを選択 🗙                            |
| ネットワーク >                               | Ū.               | 送信元                | 宛先               | スケジュール            | サービス     | アクション | NAT                  | セキュリティプロファイル               | ログ                 | Q 検索 + 新規作成                          |
| 💄 ポリシー&オブジェクト 🛛 🗸                      | t18.vlan101) → 3 | WAN (vlan 2001.em) | (1) <b>7</b>     |                   |          |       |                      |                            |                    | ▲ 限定ビュー                              |
| ファイアウォールポリシー 🏠                         | or Rule          | 100.88.18.0/29     |                  | 👩 always          | I ALL    | ✔ 許可  | @ 160.248.241.1/32   | sst no-inspection          | 😂 無効化済み            | ■ アンチウイルスプロファイル(4)                   |
| アドレス                                   |                  | 殭 Src Black list   |                  | 👩 always          | I ALL    | ⊘ 拒否  |                      | マンエウノルフプロファノル              | a distanción       | AV default<br>AV defaultのクローン実験用     |
| インターネットサービスデ<br>ータベース                  |                  | 🗉 all              | 👼 Dst Black list | 😡 always          | I ALL    | ⊘ 拒否  |                      | メンテンイルスンロンアイル 機能セット        | dersuit<br>プロキシベース | AV g-default                         |
| サービス                                   | 2                | 糧 Src White list   | 🗄 all            | l <b>g</b> always | I ALL    | ✔ 許可  | (2) 160.248.241.1/32 | スコープ                       | VDOM               |                                      |
| 15-25-11-10                            | 2                | 🖂 all              | 覆 Dst White list | 😡 always          | R ALL    | ✔ 許可  | @ 160.248.241.1/32   | リファレンス                     | 1                  | E default                            |
|                                        |                  | 🗐 all              | 🗄 all            | 😡 always          | ALL_ICMP | ✔ 許可  | @ 160.248.241.1/32   |                            | -                  | ■ WEBフィルタプロファイル(11)                  |
| • C+IUTAJUJYAN >                       |                  | 10.0.0/8           | 🖻 all            | 🕼 always          | I ALL    | ✔ 許可  | 160.248.241.1/32     | / MR                       |                    | ₩60 ★Web)Mailブロック                    |
| <ul> <li>システム</li> <li>&gt;</li> </ul> |                  | 172.16.0.0/12      |                  |                   |          |       |                      | wie default                |                    | wwwwwwwwwwwwwwwwwwwwwwwwwwwwwwwwwwww |
| 🔕 セキュリティファブリック ゝ                       |                  | 192.168.0.0/16     |                  |                   |          |       |                      | APP default                |                    | WED Base Profile                     |
| ビログをレポート >                             |                  |                    |                  |                   |          |       |                      | Sil certificate-intraction |                    | WEE Base Profileのクローン実験              |
|                                        |                  |                    |                  |                   |          |       |                      | 適用 キャンセル                   |                    | wee default                          |
|                                        |                  |                    |                  |                   |          |       |                      |                            |                    | wse defaultのクローン実験用                  |
|                                        |                  | 🖂 all              | 🖂 all            | d always          | I ALL    | ⊘ 拒否  |                      |                            | ◎ 有効化済み            | wee g-default                        |

Copyright (c) 2024 NTT PC Communications Incorporated, All Right Reserved.

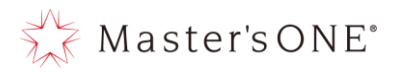

| 表 3-2. | ファイア | ゙ウォールルー | -ルの設定項目. |
|--------|------|---------|----------|
|--------|------|---------|----------|

|    | 設定項目                     | 設定内容                                                      |                                            | 参考項目                    |  |  |
|----|--------------------------|-----------------------------------------------------------|--------------------------------------------|-------------------------|--|--|
| 1  | 名前                       | 任意:ポリシー名を記載                                               |                                            |                         |  |  |
| 2  | タイプ                      | スタンダード                                                    |                                            |                         |  |  |
| 3  | 着信インターフェース               | LAN (portB. vlan101)<br>※他インターフェースでは動作保証不                 | 可                                          |                         |  |  |
| 4  | 発信インターフェース               | WAN(vlan3101.emv1)<br>※他インターフェースでは動作保証不                   | 可                                          |                         |  |  |
| 5  | 送信元                      | 任意 IP アドレス : 予め設定されている<br>ォールアドレスもしくはファイアウォ<br>スグループを指定する | 5章:ファイアウォールアドレス<br>6章:ファイアウォールアドレス<br>グループ |                         |  |  |
| 6  | IP/MAC ベースアクセスコ<br>ントロール | ZTNA タグを使用して、デバイスの MAC<br>スに基づいたアクセスを許可する                 |                                            |                         |  |  |
| 7  | 宛先                       | 任意 IP アドレス : 予め設定されている<br>ォールアドレスもしくはファイアウォ<br>スグループを指定する | 5章:ファイアウォールアドレス<br>6章:ファイアウォールアドレス<br>グループ |                         |  |  |
| 8  | スケジュール                   | always                                                    | always                                     |                         |  |  |
| 9  | サービス                     | 任意:制御対象のプロトコルタイプ(U<br>宛先ポート番号を指定                          | 7章:ファイアウォールサービス                            |                         |  |  |
| 10 | アクション                    | ACCEPT/DENY:当該通信の許容/拒否                                    |                                            |                         |  |  |
| 11 | インスペクションモード              | 固定:プロキシベース                                                |                                            |                         |  |  |
| 12 | NAT                      | 固定:有効                                                     |                                            |                         |  |  |
| 13 | IP プール設定                 | ダイナミック IP プールを使う                                          |                                            |                         |  |  |
| 14 | 送信元ポートの保持                | 無効                                                        |                                            |                         |  |  |
| 15 | プロトコルオプション               | 固定:g-default                                              |                                            |                         |  |  |
|    |                          | - アンチウイルス                                                 | 有効/無効                                      | 9章:アンチウイルス              |  |  |
|    |                          | - WEB フィルタ                                                | 有効/無効                                      | 12 章:WEB フィルタ           |  |  |
| 16 | セキュリティ                   | - アプリケーションコントロール                                          | 有効/無効                                      | 13 章:アプリケーションコント<br>ロール |  |  |
|    | ノロノアイル                   | - IPS(侵入防止)                                               | 有効/無効                                      | 11章:IPS(侵入防止)           |  |  |
|    |                          | - アンチスパス(Eメールフィルタ)                                        | 有効/無効                                      | 10 章:E メールフィルタ          |  |  |
|    |                          | - SSLインスペクション*                                            | 有効/無効                                      |                         |  |  |
| 47 |                          | - 許可トラフィックをログ                                             | すべての<br>セッション                              |                         |  |  |
| 17 | ロキンクオフション                | - セッション開始時にログを生成                                          | 無効                                         |                         |  |  |
|    |                          | - パケットをキャプチャ                                              | 無効                                         |                         |  |  |
| 18 | コメント                     | 任意                                                        |                                            |                         |  |  |
| 19 | 有効化設定                    | ファイアウォールポリシーの有効化/<br>定                                    | 無効化を指                                      | 8章:ファイアウォールポリシー<br>の有効化 |  |  |

※ SSL インスペクション:有効化の際は「certificate-inspection」もしくは「certificate-

inspection2」を利用。「certificate-inspection2」の場合、SSL証明書の検査ができなかったとき、エ ラーと判定しなくなります。

※着信、発信インターフェース:機器によってかっこ内の数字が異なります。

Copyright (c) 2024 NTT PC Communications Incorporated, All Right Reserved.

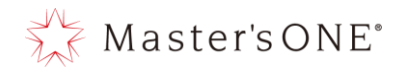

プリセットされているファイアウォールルールの設定内容は以下の通り。

- ※ 灰色の網掛け部分に関しては変更出来ないパラメータとなります
- ※ 水色の網掛け部分に関しては変更しないことを推奨としております。 変更することで予期しない動作を起こす可能性があります。

|    | 設定項目                     | ①NTTPC モニタルール               | ②送信元ブラックルール                 | ③宛先ブラックルール                  |
|----|--------------------------|-----------------------------|-----------------------------|-----------------------------|
| 1  | 名前                       | NTTPC Monitor Rule          | Src Black Rule              | Dst Black Rule              |
| 2  | タイプ                      | スタンダード                      | スタンダード                      | スタンダード                      |
| 3  | 着信インターフェース               | LAN(portB.vlan101)          | LAN(portB.vlan101)          | LAN(portB.vlan101)          |
| 4  | 発信インターフェース               | WAN(vlan3101.emv1)          | WAN(vlan3101.emv1)          | WAN(vlan3101.emv1)          |
| 5  | 送信元 IP アドレス              | 100. 88. 18. 0/29           | Src Black list <sup>*</sup> | all                         |
| 6  | IP/MAC ベースアクセスコン<br>トロール | なし                          | なし                          | なし                          |
| 7  | 宛先 IP アドレス               | all                         | all                         | Dst Black list <sup>%</sup> |
| 8  | スケジュール                   | always                      | always                      | always                      |
| 9  | サービス                     | ALL                         | ALL                         | ALL                         |
| 10 | アクション                    | ACCEPT                      | DENY                        | DENY                        |
| 11 | インスペクションモード              | フローベース                      | フローベース                      | フローベース                      |
| 12 | NAT                      | 有効                          | 有効                          | 有効                          |
| 13 | IP プール設定                 | ダイナミック IP プール               | ダイナミック IP プール               | ダイナミック IP プール               |
| 14 | 送信元ポートの保持                | 無効                          | 無効                          | 無効                          |
| 15 | プロトコルオプション               | g-default                   | g-default                   | g-default                   |
|    |                          | アンチウイルス:無効                  | アンチウイルス:無効                  | アンチウイルス:無効                  |
|    |                          | WEB フィルタ:無効                 | WEB フィルタ:無効                 | WEB フィルタ:無効                 |
|    |                          | アプリケーションコント                 | アプリケーションコント                 | アプリケーションコント                 |
| 16 | ヤキュリティプロファイル             | ロール:無効                      | ロール:無効                      | ロール:無効                      |
|    |                          | IPS(侵入防止):無効                | IPS(侵入防止):無効                | IPS(侵入防止):無効                |
|    |                          | E メールフィルタ:無効                | E メールフィルタ:無効                | E メールフィルタ:無効                |
|    |                          | SSL インスペクション:<br>無効         | SSL インスペクション:<br>無効         | SSL インスペクション:<br>無効         |
| 17 | ロギングナプション                | 許可トラフィックをロ<br>グ : すべてのセッション |                             |                             |
|    |                          | セッション開始時にログ<br>を生成:無効       |                             |                             |
| 18 | コメント                     | NTTPC 監視用(削除厳禁)             | なし                          | なし                          |
| 19 | 有効化設定                    | 有効                          | 有効                          | 有効                          |

表 3-2. ファイアウォールルールの設定項目(1/3).

※ 初期設定時は、未定義のリストを提供

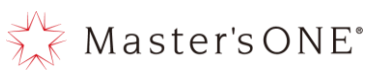

|    | 設定項目                     | ④送信元ホワイトルール                 | ⑤宛先ホワイトルール                  | ©ALL_ICMP                                              |
|----|--------------------------|-----------------------------|-----------------------------|--------------------------------------------------------|
| 1  | 名前                       | Src White Rule              | Dst white Rule              | ALL_ICMP                                               |
| 2  | タイプ                      | スタンダード                      | スタンダード                      | スタンダード                                                 |
| 3  | 着信インターフェース               | LAN(portB.vlan101)          | LAN(portB.vlan101)          | LAN(portB.vlan101)                                     |
| 4  | 発信インターフェース               | WAN(vlan3101.emv1)          | WAN(vlan3101.emv1)          | WAN(vlan3101.emv1)                                     |
| 5  | 送信元 IP アドレス              | Src white list*             | all                         | 10. 0. 0. 0/8<br>172. 16. 0. 0/12<br>192. 168. 0. 0/16 |
| 6  | IP/MAC ベースアクセスコ<br>ントロール | なし                          | なし                          | なし                                                     |
| 7  | 宛先 IP アドレス               | all                         | Dst White list <sup>%</sup> | all                                                    |
| 8  | スケジュール                   | always                      | always                      | always                                                 |
| 9  | サービス                     | ALL                         | ALL                         | ALL_ICMP                                               |
| 10 | アクション                    | ACCEPT                      | ACCEPT                      | ACCEPT                                                 |
| 11 | インスペクションモード              | フローベース                      | フローベース                      | フローベース                                                 |
| 12 | NAT                      | 有効                          | 有効                          | 有効                                                     |
| 13 | IP プール設定                 | ダイナミック IP プール               | ダイナミック IP プール               | ダイナミック IP プール                                          |
| 14 | 送信元ポートの保持                | 無効                          | 無効                          | 無効                                                     |
| 15 | プロトコルオプション               | g-default                   | g-default                   | g-default                                              |
|    |                          | アンチウイルス:無効                  | アンチウイルス:無効                  | アンチウイルス:無効                                             |
|    |                          | WEB フィルタ:無効                 | WEB フィルタ : 無効               | WEB フィルタ:無効                                            |
| 16 | セキュリティプロファイ<br>ル         | アプリケーションコント<br>ロール : 無効     | アプリケーションコントロ<br>ール : 無効     | アプリケーションコント<br>ロール:無効                                  |
|    |                          | IPS(侵入防止):無効                | IPS(侵入防止):無効                | IPS(侵入防止):無効                                           |
|    |                          | E メールフィルタ:無効                | E メールフィルタ:無効                | E メールフィルタ:無効                                           |
|    |                          | SSL インスペクション:無<br>効         | SSL インスペクション : 無<br>効       | SSL インスペクション:<br>無効                                    |
|    |                          | 許可トラフィックをロ<br>グ : すべてのセッション | 許可トラフィックをログ :<br>すべてのセッション  | 許可トラフィックをロ<br>グ : すべてのセッション                            |
| 17 | ロギングオプション                | セッション開始時にログ<br>を生成:無効       | セッション開始時にログを<br>生成:無効       | セッション開始時にログ<br>を生成:無効                                  |
| 18 | コメント                     | なし                          | なし                          | なし                                                     |
| 19 | 有効化設定                    | 有効                          | 有効                          | 有効                                                     |

表 3-2. ファイアウォールルールの設定項目(2/3).

※ 初期設定時は、未定義のリストを提供

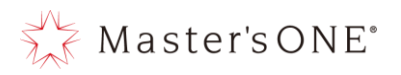

### 表 3-2. ファイアウォールルールの設定項目(3/3).

|    | 設定項6                     | ⊘LAN -> WAN                                            | ®webfilter-policy-*                      | ©user-defined-policy∗        | ⑩暗黙の<br>拒否 |
|----|--------------------------|--------------------------------------------------------|------------------------------------------|------------------------------|------------|
| 1  | 名前                       | LAN -> WAN                                             | webfilter-policy-*                       | user-defined-policy          | 暗黙の拒<br>否  |
| 2  | タイプ                      | スタンダード                                                 | スタンダード                                   | スタンダード                       |            |
| 3  | 着信インターフェ<br>ース           | LAN(portB.vlan101)                                     | any                                      | any                          | any        |
| 4  | 発信インターフェ<br>ース           | WAN(vlan3101.emv1)                                     | any                                      | any                          | any        |
| 5  | 送信元 IP アドレス              | 10. 0. 0. 0/8<br>172. 16. 0. 0/12<br>192. 168. 0. 0/16 | サービスリニューアル<br>前UTMの設定に基づく                | サービスリニューアル前<br>UTMの設定に基づく    | all        |
| 6  | IP/MAC ベースアク<br>セスコントロール | なし                                                     | なし                                       | なし                           |            |
| 7  | 宛先 IP アドレス               | all                                                    | all                                      | サービスリニューアル前<br>UTMの設定に基づく    | any        |
| 8  | スケジュール                   | always                                                 | always                                   | always                       | always     |
| 9  | サービス                     | ALL                                                    | サービスリニューアル<br>前 UTM の設定に基づく              | サービスリニューアル前<br>UTMの設定に基づく    |            |
| 10 | アクション                    | ACCEPT                                                 | ACCEPT                                   | サービスリニューアル前<br>UTMの設定に基づく    | DENY       |
| 11 | インスペクション<br>モード          | プロキシベース                                                | プロキシベース                                  | プロキシベース                      |            |
| 12 | NAT                      | 有効                                                     | 有効                                       | 有効                           |            |
| 13 | IP プール設定                 | ダイナミック IP プール                                          | ダイナミック IP プール                            | ダイナミック IP プール                |            |
| 14 | 送信元ポートの保<br>持            | 無効                                                     | 無効                                       | 無効                           |            |
| 15 | プロトコルオプシ<br>ョン           | g-default                                              | g-default                                | g-default                    |            |
|    |                          | アンチウイルス:有効                                             | アンチウイルス : サー<br>ビスリニューアル前 UTM<br>の設定に基づく | アンチウイルス:無効                   |            |
|    |                          | WEB フィルタ:有効                                            | WEB フィルタ:有効                              | WEB フィルタ:無効                  |            |
|    | セキュリティプロ                 | アフリケーションコント<br>  ロール:有効                                | アフリケーションコン<br>トロール: 有効                   | アフリケーションコント<br>  ロール : 有効    |            |
| 16 | ファイル                     | IPS(侵入防止):無効                                           | IPS(侵入防止):無効                             | IPS(侵入防止):無効                 | $\square$  |
|    |                          | E メールフィルタ:無効                                           | E メールフィルタ:無効                             | E メールフィルタ:無効                 |            |
|    |                          | SSL インスペクション : 無<br>効                                  | SSL インスペクション:<br>無効                      | SSL インスペクション:無<br>効          |            |
| 17 | ロギングオプショ                 | 許可 トラフィックをロ<br>グ : すべてのセッション                           | 許可トラフィックをロ<br>グ : すべてのセッショ<br>ン          | 許可 トラフィックをロ<br>グ : すべてのセッション |            |
|    |                          | セッション開始時にログ<br>を生成:無効                                  | セッション開始時にロ<br>グを生成:無効                    | セッション開始時にログ<br>を生成:無効        |            |
| 18 | コメント                     | なし                                                     | なし                                       | なし                           |            |
| 19 | 有効化設定                    | 有効                                                     | 有効                                       | 有効                           | 有効         |

Copyright (c) 2024 NTT PC Communications Incorporated, All Right Reserved.

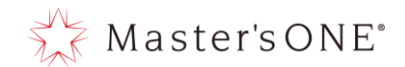

#### 3.3 セキュリティ機能

ファイアウォールルール「⑧LAN→WAN」のセキュリティ機能においては、一般的な OA 端末が インターネットでの通信を実施する際のセキュリティ脅威を検知・ブロック可能とするよう にデフォルト設定されています。

各セキュリティ機能における設定概要は以下の通りです。

※灰色の網掛け部分に関しては設定変更をしないでください。 設定変更された場合動作保証は致しかねます。

|   | 設定項目    | 設定内容                                  | デフォルト設定                                            |
|---|---------|---------------------------------------|----------------------------------------------------|
|   |         | アンチウイルススキャ<br>ン                       | ブロック                                               |
|   | アンチウイルス | 機能セット                                 | プロキシベース                                            |
|   |         |                                       | HTTP:有効                                            |
|   |         |                                       | SMTP:無効                                            |
|   |         |                                       | P0P3:無効                                            |
|   |         | インスペクションされ                            | IMAP:無効                                            |
|   |         | るプロトコル                                | FTP:無効                                             |
| 1 |         |                                       | CIFS:無効                                            |
| I |         |                                       | MAPI:無効                                            |
|   |         |                                       | SSH:無効                                             |
|   |         |                                       | コンテンツ無害化:無効                                        |
|   |         | ATP プロテクションオ<br>プション                  | Windows 実行ファイルをウイルスと扱<br>う:無効                      |
|   |         | , , , , , , , , , , , , , , , , , , , | モバイルマルウェアプロテクションを含<br>む:有効                         |
|   |         | ウイルスアウトブレイ                            | FortiGuard アウトブレイク防止データ<br>ベースを使用: 無効 <sup>+</sup> |
|   |         | ク防止                                   | 外部マルウェアブロックリストを使用:<br>無効 <sup>+</sup>              |

表 3-3. セキュリティ機能概要(1/3).

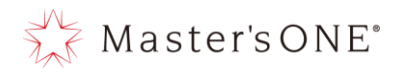

表 3-3. セキュリティ機能概要(2/3).

|   | 設定項目     | 設定内容                                     | デフォルト設定                                  |                       |            |         |               |  |  |
|---|----------|------------------------------------------|------------------------------------------|-----------------------|------------|---------|---------------|--|--|
|   |          | 機能セット                                    | プロキシベース                                  |                       |            |         |               |  |  |
|   |          |                                          | 項目                                       | カテゴリ                  |            |         |               |  |  |
|   |          |                                          | ローカルカテゴ<br>リ : 無効                        | custom1               |            | Custom2 | 2             |  |  |
|   |          |                                          | 違法性の高いサ                                  | 薬物乱用                  | ハッキング      |         | 違法または非<br>倫理的 |  |  |
|   |          |                                          | イト:ブロック                                  | 差別                    | 明示的机       | は暴力     | 盗作            |  |  |
|   |          | FortiGuard カテゴ<br>リベースのフィル<br>タ設定        |                                          | 児童虐待                  |            |         |               |  |  |
|   |          |                                          | アダルト/成人コ<br>ンテンツ : ブロ                    | その他のアダ<br>ルトマテリア<br>ル | ギャン        | ブル      | ヌードとワイ<br>セツ  |  |  |
|   |          |                                          | ック                                       | ポルノ                   | 出会い        | Ŕ       | マリファナ         |  |  |
|   |          |                                          | セキュリティリ<br>スクの高いサイ<br>ト: ブロック            | 悪意のある Web<br>サイト      | フィッ:<br>詐欺 | レング     | スパム URL       |  |  |
|   |          |                                          | 未評価:モニタ 未評価                              |                       |            |         |               |  |  |
|   |          |                                          | 上記以外のサブカテゴリ:モニタ                          |                       |            |         |               |  |  |
| 2 | WEB フィルタ |                                          | カテゴリ使用クォータ                               |                       |            |         |               |  |  |
|   |          | ユーザにブロック<br>されたカテゴリの<br>オーバーライドを<br>許可する |                                          |                       |            |         |               |  |  |
|   |          |                                          |                                          |                       |            |         |               |  |  |
|   |          | スタティック URI                               | URL フィルタ:無効                              |                       |            |         |               |  |  |
|   |          | フィルタ                                     | FortiSandbox により検知された悪意のある URL をブロック: 無効 |                       |            |         |               |  |  |
|   |          |                                          | コンテンツフィル                                 | タ:無効                  |            |         |               |  |  |
|   |          |                                          | レーティングエラー                                | -発生時に Web サイ          | イトを許す      | 可:無効    |               |  |  |
|   |          | レーティングオプ                                 | ドメインまたは IP                               | アドレスで URL を           | レーティ       | ング:無    | 劾             |  |  |
|   |          | ション                                      | HTTP POST アクシ                            | ョン : 許可               |            |         |               |  |  |
|   |          |                                          | Cookie を削除: 無                            | 効                     |            |         |               |  |  |

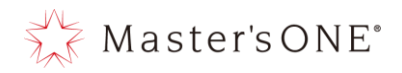

表 3-3. セキュリティ機能概要(3/3).

|   | 設定項目        | 設定内容                      | デフォルト設定                                        |
|---|-------------|---------------------------|------------------------------------------------|
|   |             | カテゴリ                      | すべてモニタ                                         |
|   |             | ネットワークプロトコルの<br>強制        |                                                |
| 3 | アプリケーションコ   | アプリケーションとフィル<br>タのオーバーライド | なし                                             |
|   | ントロール       |                           | デフォルト以外のポートで検知されたアプリケーションをブ<br>ロック:無効          |
|   |             | オプション                     | DNS トラフィックの許可とログ:有効                            |
|   |             |                           | HTTP ベースアプリケーションの差し替えメッセージ:無効                  |
|   |             | 悪意のある URL をブロック           | 有効                                             |
|   |             |                           | タイプ : フィルタ                                     |
|   |             |                           | アクション : デフォルト                                  |
| 4 | IPS (侵入防止)  | IPS シグネチャとフィルタ            | パケットロギング:無効                                    |
|   |             |                           | ステータス : デフォルト                                  |
|   |             |                           | フィルタ:重大度 5以上                                   |
|   |             | ボットネット C&C                | ボットネットサイトへの発信接続をスキャン:ブロック                      |
|   |             | 機能セット                     | プロキシベース                                        |
|   |             | スパム検知とフィルタリン<br>グを有効化     | 有効                                             |
|   |             |                           | IMAP:スパムアクション:タグ、タグ挿入箇所:サブジェク<br>ト、タグ形式:[Spam] |
|   |             | プロトコルごとのスパム検<br>知数        | POP3:スパムアクション:タグ、タグ挿入箇所:サブジェク<br>ト、タグ形式:[Spam] |
|   |             |                           | SMTP:スパムアクション:タグ、タグ挿入箇所:サブジェク<br>ト、タグ形式:[Spam] |
| 5 | アンチスパム      |                           | IP アドレスチェック:有効                                 |
| Ŭ | (E メールフィルタ) |                           | URL チェック :有効                                   |
|   |             | FortiGuard スパムフィルタ<br>リング | E メール内のフィッシング URL を検知:有効                       |
|   |             | ,                         | Eメールチェックサムのチェック : 有効                           |
|   |             |                           | スパム報告:有効                                       |
|   |             |                           | HELO DNS ルックアップ:無効                             |
|   |             | ローカルスパムフィルタリ<br>ング        | リターン E メール DNS チェック:無効                         |
|   |             | - /                       | ブラック/許可リスト:有効                                  |

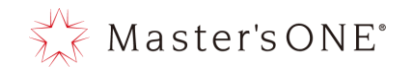

4 ファイアウォールルールの設定方法 本章では、ファイアウォールルール、NATの設定方法について解説しています。 ファイアウォールポリシーでは、インターフェースペアビューとシーケンス別の2種類の表示方法 がありますのでファイアウォールポリシーのメニューを押下後、画面上部の表記を確認してから設 定方法をご確認ください。

インターフェースペアビュー シーケンス別

また、表示形式は変更されても構いませんが下記のようにインターフェースペアビューがグレーア ウトされて表示切替ができない場合もございます。

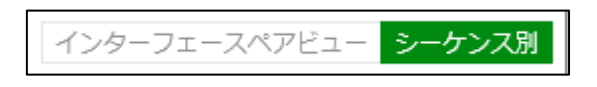

- 4.1 ファイアウォールルールの追加(表示形式:インターフェースペアビューの場合)
  - ① 左のメニューからポリシー&オブジェクト->ファイアウォールポリシーを選択する。
     ※ルールの表示がされていない場合は+ボタンを押下して表示させてください。

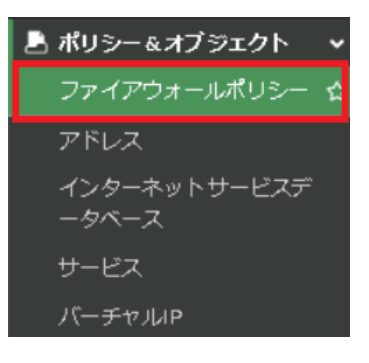

| 名前          | 送信元                                                 | 宛先 | スケジュール | サービス | アクション | NAT | セキュリティプロファイル | ログ | バイト | タイプ |  |
|-------------|-----------------------------------------------------|----|--------|------|-------|-----|--------------|----|-----|-----|--|
| 🛨 🧏 LAN (po | 🗄 🔰 LAN (port:18 vlan101) — 🗚 WAN (vlan2001.emv1) 🕖 |    |        |      |       |     |              |    |     |     |  |
| 〒 暗黙 ①      |                                                     |    |        |      |       |     |              |    |     |     |  |

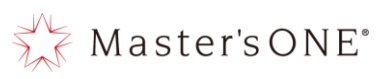

## LAN→WAN 又は、webfilter-policy-\*を右クリックし、コピーを押下する。

| TEST-NWUTM-FG01A 🔹                     | ≡ Q            |                             |               |           |          |       | VDOM: 🚭 user01 🔹 | >_ ଡ - ♀ - ⊖ user01 -      |
|----------------------------------------|----------------|-----------------------------|---------------|-----------|----------|-------|------------------|----------------------------|
| 🗗 ダッシュボード 🔹 🔉                          | ➡新規作成          |                             | ■ 削除 Q 市      | パリシーのルックア | ップ検索     |       |                  | Q                          |
|                                        | 目 エクスポー        | -ト・ インターフェースペン              | 7ビュー シーケン     | ス別        |          |       |                  |                            |
| 🛃 ポリシー&オブジェクト 🗸 🗸                      | 名前             | 送信元                         | 宛先            | スケジュール    | サービス     | アクション | NAT              | セキュリティプロファイル               |
| ファイアウォールポリシー 🟠                         | 🖃 3월 LAN (po   | rt18.vlan101) → ೫೫ WAN (vla | n2001.emv1) 7 |           |          |       |                  |                            |
|                                        | NTTPC Monif    | tor Rule 🗐 100.88.18.0/29   | 💷 all         | 🖸 always  | 🖬 ALL    | ✔ 許可  | 160.248.241.1/   | ss. no-inspection 🤇        |
| インターネットサービスデ<br>ータベース                  | Src Black Rule | e 🖷 Src Black list          | 😑 all         | 🖸 always  | 🖬 ALL    | ⊘ 拒否  |                  | ٩                          |
| サービス                                   | Dst Black Rul  | ポリシー                        | Dst Black li  | 🕞 always  | 🖬 ALL    | ⊘ 拒否  |                  | ٥                          |
| パーチャルIP                                | Src White Ru   | 設定ステータス・                    | 😑 all         | lo always | 🖬 ALL    | ✔ 許可  | 160.248.241.1/   | ssu no-inspection          |
| 🔒 セキュリティプロファイル ゝ                       | Dst White Ru   | ▼名前でフィルタ・・                  | 🐴 Dst White I | lo always | 🖬 ALL    | ✔ 許可  | 160.248.241.1/   | ssu no-inspection          |
| * 5254 >                               | ALL_ICMP       | 4b⊐ピ–                       | 💷 all         | o always  | ALL_ICMP | ✔ 許可  | 160.248.241.1/   | ss. no-inspection          |
| -<br><i>③</i> セキュリティファブリック <b>&gt;</b> | LAN -> WAN     |                             | 🗐 all         | 🚺 always  | 🖬 ALL    | ✔ 許可  | 160.248.241.1/   | AV default                 |
| ■ ログ&レポート >                            |                | ▼ 望のホリシーを挿入 →               |               |           |          |       |                  | APP default                |
|                                        |                | 間一致するログを表示                  |               |           |          |       |                  | ssu certificate-inspection |
|                                        | 🛨 暗黙 1         | ■FortiViewで表示する             |               |           |          |       |                  |                            |
|                                        |                | ✔ 編集                        |               |           |          |       |                  |                            |
|                                        | <              | >_ CLIで編集                   |               |           |          |       |                  | •                          |
| FURTIDET v7.2.7                        | 0 セキュリテ        | 自 ポリシー削除                    |               |           |          |       |                  | 🚯 更新済み: 09:46:45 🤇         |

③ 再度 LAN→WAN 又は、webfilter-policy-\*を右クリックし、ペースト→上へを押下する。

| TEST-NWUTM-FG01A 👻                                              | ≡ Q              |                        |                                 |           |          | ,     | /DOM: 🗅 user01 🕶   | >_ ? · ∴ · ⊖ user01 ·      |
|-----------------------------------------------------------------|------------------|------------------------|---------------------------------|-----------|----------|-------|--------------------|----------------------------|
| 🙆 ダッシュボード 🔉 👌                                                   | ➡新規作成 🖌          | 編集 >_ CLIで編集           | <b>菌</b> 削除 Q 力                 | ペリシーのルックア | ップ検索     |       |                    | Q                          |
| 🕁 ネットワーク 🍡 👌                                                    | ■ エクスポート・        | インターフェースペス             | 7ビュー シーケン                       | ス別        |          |       |                    |                            |
| 🖹 ポリシー&オブジェクト 🗸 🗸                                               | 名前               | 送信元                    | 宛先                              | スケジュール    | サービス     | アクション | NAT                | セキュリティプロファイル               |
| ファイアウォールポリシー 🏠                                                  | E 왜 LAN (port 18 | vlan101) → ೫ WAN (vlar | 12001.emv1) (7)                 |           |          |       |                    |                            |
|                                                                 | NTTPC Monitor R  | ule 🔳 100.88.18.0/29   | 💷 all                           | 🖸 always  | д ALL    | ✔ 許可  | 160.248.241.1/     | 55. no-inspection          |
| インターネットサービスデ<br>ータベース                                           | Src Black Rule   | 🖷 Src Black list       | 💷 all                           | 🐻 always  | 🖬 ALL    | ⊘ 拒否  |                    | ٥                          |
| サービス                                                            | Dst Black Rule   | ポリシー                   | Dst Black li                    | 🖸 always  | 🖬 ALL    | ⊘ 拒否  |                    | ٩                          |
| バーチャルIP                                                         | Src White Rule   | 設定 ステータス               | ▶ all                           | 🖸 always  | 🖬 ALL    | ✔ 許可  | (a) 160.248.241.1/ | ss. no-inspection          |
| 🔺 セキュリティプロファイル 👂                                                | Dst White Rule   | ▼ 名前 でフィルタ             | <ul> <li>Dst White I</li> </ul> | 🖸 always  | 🖬 ALL    | ✔ 許可  | 160.248.241.1/     | ss. no-inspection          |
| <ul> <li>         ・システム         ・         ・         ・</li></ul> | ALL_ICMP         | @⊐Ľ-                   | all                             | 🖸 always  | ALL_ICMP | ✔ 許可  | 160.248.241.1/     | 551 no-inspection          |
| 🐠 セキュリティファブリック ゝ                                                | LAN -> WAN       |                        | <ul> <li>・ ・ 上へ</li> </ul>      | 🖸 always  | 🖫 ALL    | ✔ 許可  | 160.248.241.1/     | AV default                 |
| <u>Ш</u> ログ&レポート >                                              |                  | ▼ 空のボリシーを挿入            | • • • • •                       |           |          |       |                    | APP default                |
|                                                                 |                  | じったいます。                |                                 |           |          |       |                    | ss. certificate-inspection |
|                                                                 | 田 暗黙 ①           | ■FortiViewで表示する        |                                 |           |          |       |                    |                            |
|                                                                 |                  | ● 編集                   |                                 |           |          |       |                    |                            |
|                                                                 |                  | >_ CLIで編集              |                                 |           |          |       |                    | 4                          |
|                                                                 | 0 セキュリティレ        | 會 ポリシー削除               |                                 |           |          |       |                    | 🚯 更新済み: 09:46:45 🖸         |

#### ④ 作成したポリシーをダブルクリックする。

| 🐺 TEST-NWUTM-FG01A 🛛 👻 | ≡ Q                   |                              |                 |           |            |                                        | 'DOM: 💁 user01 - 🔹 💙  | - 🛛 • 🗘 • 😝 user0         |
|------------------------|-----------------------|------------------------------|-----------------|-----------|------------|----------------------------------------|-----------------------|---------------------------|
| 🙃 ダッシュボード 🔉            | +新規作成 🖋 編集            | 毛 >_ CLIで編集                  | <b>創除</b> Q ポ   | リシーのルックア  | ップ検索       |                                        |                       | Q                         |
| ♣ ネットワーク               | ■ エクスポート▼             | インターフェースペス                   | 7ビュー シーケン       | ス別        |            |                                        |                       |                           |
| 💄 ポリシー&オブジェクト 🗸 🗸      | 久前                    | 送信录                          | 一一一一            | フケジュール    | ++-1-1-1-7 | アクション                                  | NIAT                  | ヤキュリティプロファイバ              |
|                        |                       |                              | 9676            | X) 91-10  | 9-LX       | 799999                                 | NAI                   | 242974909747              |
| アドレス                   | E 3 LAN (port 18.vlar | 101) → ₩ WAN (via            | 12001.emv1) (8) |           |            | 4 B/r =7                               |                       |                           |
| インターネットサービスデ           | Ste Black Bule        | 100.88.18.0/29               | ) all           | Lo always |            | ✓ 計可                                   | (a) 160.248.241.1/32  | no-inspection             |
|                        | Src Black Rule        | SFC Black list               | 🚍 all           | Lo always |            | <ul> <li>✓ 推告</li> <li>▲ 振雨</li> </ul> |                       |                           |
| サービス                   | Dst Black Rule        | gan an                       | DST BIACK list  |           |            | ●推賞                                    | Q 440 340 344 4733    |                           |
| パーチャルIP                | Src white Rule        | Sic write list               | an an           | Lo always |            | ✓ i+-ŋ                                 | 160.246.241.1/32      | se no-inspection          |
| セキュリティプロファイル ゝ         | Dst white Rule        | all 📃                        | Dst White list  | Lo always |            | ✔ 許可                                   | 160.248.241.1/32      | sa no-inspection          |
| • システム <b>&gt;</b>     | ALL_ICMP              | 🚆 all                        | 😑 all           | lo always | L ALL_ICMP | ✔ 許可                                   | (ii) 160.248.241.1/32 | 55L no-inspection         |
| 🔊 セキュリティファブリック ゝ       | <u>.</u>              | 10.0.0.0/8 172.16.0.0/12     | 😑 all           | 🗗 always  | 🖬 ALL      | ✔ 許可                                   | 160.248.241.1/32      | AV default                |
| <u>u</u> ログ&レポート >     |                       | 192.168.0.0/16               |                 |           |            |                                        |                       | APP default               |
|                        |                       |                              |                 |           |            |                                        |                       | ss. certificate-inspectio |
|                        | LAN -> WAN            | 10.0.0/8                     | 🔲 all           | lo always | 🖬 ALL      | ✔ 許可                                   | 160.248.241.1/32      | AV default                |
|                        |                       | 1/2.16.0.0/12 192.168.0.0/16 |                 |           |            |                                        |                       | WEB default               |
|                        |                       |                              |                 |           |            |                                        |                       |                           |
| FCIRTINET v7.2.7       | 0 セキュリティレーテ           | インク問題                        |                 |           |            |                                        |                       | 0% 😰 更新済み: 13:09:10       |

## 👫 Master'sONE°

⑤ 名前、送信元、宛先、サービス、セキュリティプロファイルを設定し OK を押下する。 ※コメントにコピー元の名前が入るので消すか任意のコメントを記入してください。 ※セキュリティプロファイルで使用して良いプロファイルは表 4.1 を参照

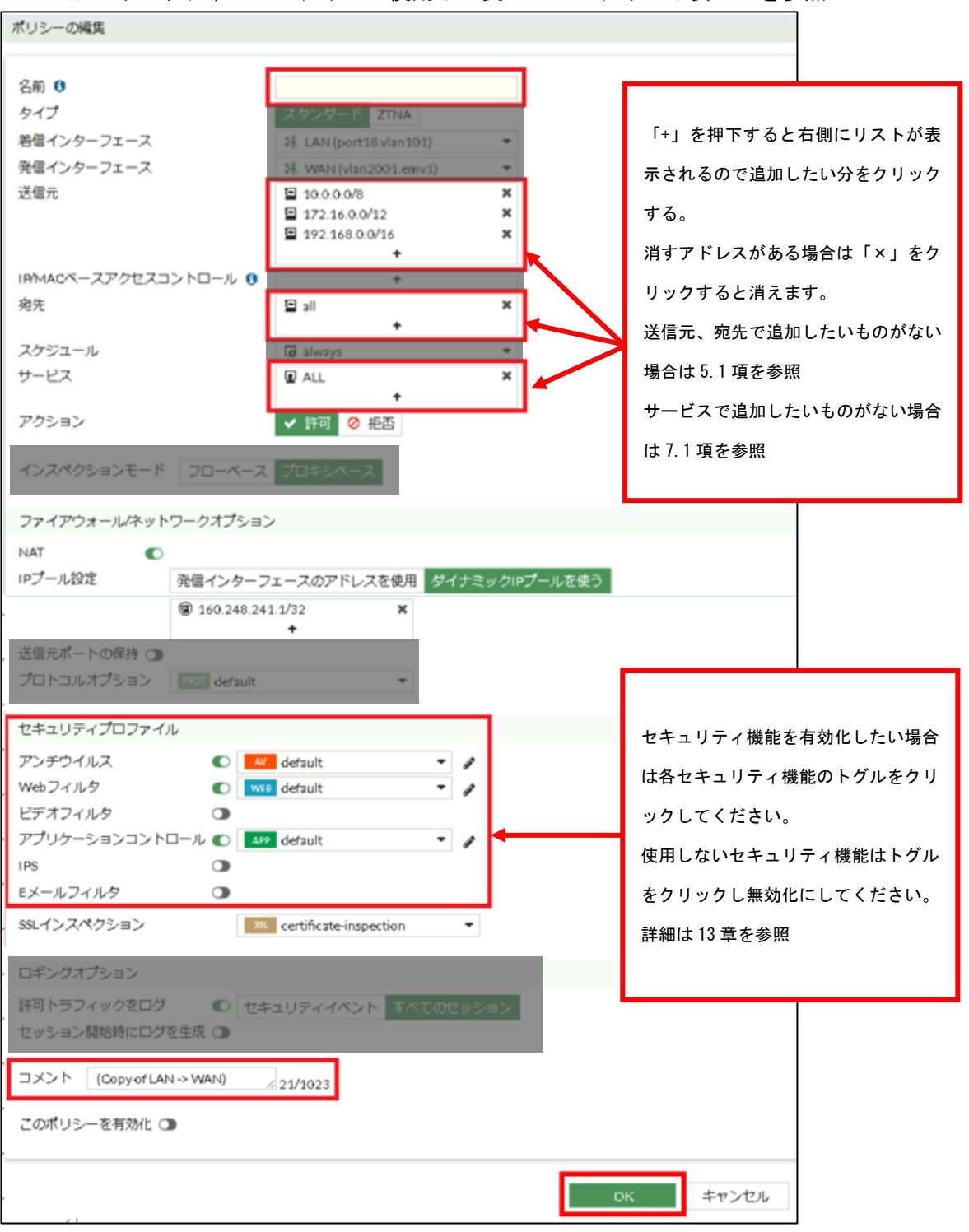

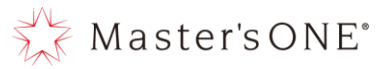

⑥ 作成したルールを ALL\_ICMP より下の投入したい場所に名前部分でドラッグ&ドロップし移動させる。

| 名前                   | 送信元                                                                                            | 宛先               | スケジュール   | サービス     | アクション | NAT                  | セキュリティプロファイル                                                                                                    | ログ       | バイト      | タイプ   |
|----------------------|------------------------------------------------------------------------------------------------|------------------|----------|----------|-------|----------------------|----------------------------------------------------------------------------------------------------|----------|----------|-------|
| 🖃 🧏 LAN (port18.vlar | n101) → 🕫 WAN (vlar                                                                            | 12001.emv1) 🥑    |          |          |       |                      |                                                                                                    |          |          |       |
| NTTPC Monitor Rule   | 100.88.18.0/29                                                                                 | 🖻 all            | 🕫 always | I ALL    | ✔ 許可  | 160.248.241.1/32     | ssu no-inspection                                                                                                    | 😂 無効化済み  | 0.8      | スタンダ・ |
| Src Black Rule       | 🖥 Src Black list                                                                               | 🖻 all            | 🕫 always | I ALL    | ⊘ 拒否  |                      |                                                                                                    | 🥏 すべて    | 0.8      | スタンダ・ |
| Dst Black Rule       | 🗐 all                                                                                          | 👼 Dst Black list | 😡 always | 🖳 ALL    | ⊘ 拒否  |                      |                                                                                                    | 🗢 すべて    | ОB       | スタンダ・ |
| Src White Rule       | 🖥 Src White list                                                                               | 🖻 all            | 👩 always | I ALL    | ✔ 許可  | 160.248.241.1/32     | ssu no-inspection                                                                                                    | 🕏 すべて    | 0.8      | スタンダ・ |
| Dst White Rule       | 😑 all                                                                                          | 👼 Dst White list | 👩 always | I ALL    | ✔ 許可  | 160.248.241.1/32     | ssu no-inspection                                                                                                    | 🕏 すべて    | 1.11 MB  | スタンダ  |
| ALL_ICMP             | 😑 all                                                                                          | 🖻 all            | 🔊 always | ALL_ICMP | ✔ 許可  | (2) 160.248.241.1/32 | ssu no-inspection                                                                                                    | 🗢 すべて    | 0.8      | スタンダ・ |
| LAN3 😡               | <ul> <li>☐ 10.0.0.0/8</li> <li>↓ 172.16.0.0/12</li> <li>☐ 192.168.0.0/16</li> </ul>            | 🗐 all            | 😡 always | I ALL    | ✔ 許可  | 160.248.241.1/32     | AV default<br>WEB default<br>APP default<br>SSL certificate-inspection                                                    | 🎯 すべて    | ОB       | スタンダー |
| LAN2 💱               | <ul> <li>☑ 10.0.0.0<sup>18</sup></li> <li>☑ 172.14 0.0/12</li> <li>☑ 192.468.0.0/16</li> </ul> | 😑 all            | 😡 always | ह्य ALL  | ✔ 許可  | (a) 160.248.241.1/32 | AV default<br>WEB default<br>APP default<br>SSL certificate-inspection                                                    | 🕏 কৃশ্বে | ОB       | スタンダー |
| LAN -> WAN           | <ul> <li>10.0.0.0/8</li> <li>172.16.0.0/12</li> <li>192.168.0.0/16</li> </ul>                  | 🖻 all            | 👩 always | 🖳 ALL    | ✔ 許可  | 160.248.241.1/32     | M         default           WEB         default           APP         default           SR         certificate-inspection | 🕏 রুশ্বে | 92.35 MB | スタンダ・ |
| ● 暗黙 ①               |                                                                                                |                  |          |          |       |                      |                                                                                                    |          |          | >     |

#### ⑦ 対象のルールを右クリックし設定ステータス→有効を押下する。

| TEST-NWUTM-FG01A +    | ≡ Q.                                     |                                         |                                        |           |          |       |                      | VDC                                                                    | DM: 🙆 user01 • | >_ <b>0</b> · 4 · ( | <b>9</b> user01 • |
|-----------------------|------------------------------------------|-----------------------------------------|----------------------------------------|-----------|----------|-------|----------------------|------------------------------------------------------------------------|----------------|---------------------|-------------------|
| 🙆 ダッシュボード 🔹 🔉         | +新規作成 🖋 編                                | 実 >_ CLIで編集                             | 意 削除 🔍 7                               | ペリシーのルックア | ップ検索     |       |                      | Q 🗎 エクスポー                                                              | -ト・ インター       | フェースペアビュー 📀         | ーケンス別             |
| ネットワーク >              | 名前                                       | 送信元                                     | 宛先                                     | スケジュール    | サービス     | アクション | TAN                  | セキュリティプロファイル                                                           | ログ             | バイト                 | タイプ               |
| 💄 ポリシー&オブジェクト 🗸 🗸     | 🖃 🕫 LAN (port18.vla                      | n101) → <b>35</b> WAN (vlar             | n2001.emv1) 🥑                          |           |          |       |                      |                                                                        |                |                     |                   |
| ファイアウォールポリシー 🏠        | NTTPC Monitor Rule                       | 100.88.18.0/29                          | 🗉 all                                  | 😡 always  | 🖪 ALL    | ✔ 許可  | (2) 160.248.241.1/32 | ssu no-inspection                                                      | 🟮 無効化済み        | 0 B                 | スタンダ・             |
| アドレス                  | Src Black Rule                           | 👼 Src Black list                        | 🗉 all                                  | 😡 always  | 🖪 ALL    | ⊘ 拒否  |                      |                                                                        | 🛛 すべて          | oв                  | スタンダ・             |
| インターネットサービスデ<br>ータベース | Dst Black Rule                           | 🖻 all                                   | 🗟 Dst Black list                       | 😡 always  | 😰 ALL    | ⊘ 拒否  |                      |                                                                        | すべて            | ОB                  | スタンダ・             |
| #_P7                  | Src White Rule                           | 🖷 Src Whitelist                         | 😑 all                                  | 👩 always  | 😰 ALL    | ✔ 許可  | 160.248.241.1/32     | 551 no-inspection                                                      | 🛛 すべて          | 0 B                 | スタンダ・             |
| バーチャルル                | Dst White Rule                           | 🖭 all                                   | 看 Dst White list                       | 😡 always  | 😰 ALL    | ✔ 許可  | 160.248.241.1/32     | ss. no-inspection                                                      | 🗢 すべて          | 1.11 MB             | スタンダ・             |
| A セキュリティブロファイル、       | ALL_ICMP                                 | 😑 all                                   | 🖻 all                                  | 👩 always  | ALL_ICMP | ✔ 許可  | (2) 160.248.241.1/32 | ssu no-inspection                                                      | 🛛 すべて          | 0 B                 | スタンダ・             |
|                       |                                          | ⊑ 10.0.0.0/8<br>⊑ 172.16.0.0/12<br>ポリシー | 🖻 all                                  | 👩 always  | ALL      | ✔ 許可  | a) 160.248.241.1/32  | AV default<br>WEB default<br>APP default<br>SSL certificate-inspection | 🛛 রুশ্বে       | 08                  | スタンダ・             |
|                       | LAN3 Q<br>上AN3 Q<br>マ 名前<br>凸 コヒ<br>尼 ペー | テータス ・<br>1でフィルタ ・<br>                  | <ul> <li>● 有効</li> <li>◎ 無効</li> </ul> | 🔏 always  | I ALL    | ✔ 許可  | (a) 160.248.241.1/32 | AV default<br>WEE default<br>APP default<br>SU certificate-inspection  | 🕲 इंर्ल्स्ट    | 08                  | スタンダ・             |
|                       | LAN -> WAN + 空の<br>能一致<br>座Fort          | Dポリシーを挿入 ・<br>するログを表示<br>iViewで表示する     | 🔄 all                                  | 👩 always  | D ALL    | ✔ 許可  | 160.248.241.1/32     | W default<br>WE0 default<br>APP default<br>SSC certificate-inspection  | 🕏 রুশ্বে       | 92.78 MB            | スタンダ・             |
|                       | ● 暗黙 ③ / 編録 ↓ CLI                        | と<br>で編集<br>リシー削除                       |                                        |           |          |       |                      |                                                                        |                |                     |                   |
|                       | ○ セキュリ <u>デ</u>                          |                                         |                                        |           |          |       |                      |                                                                        |                | 14:                 | 21:45 2           |

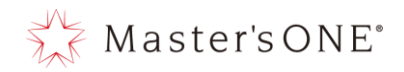

⑧ ルールが有効になったことを確認する。

| +新規作成 / 編集                                                                                                    | ミン- CLIで編集                                                                          | ● 削除 ♀ ;      | ポリシーのルックフ | マップ 検索   |       |                      | Q 🗎 エクスポー                                                             | ート・ インター | ・フェースペアビュー        | シーケンス別  |
|----------------------------------------------------------------------------------------------------|-------------------------------------------------------------------------------------|---------------|-----------|----------|-------|----------------------|-----------------------------------------------------------------------|----------|-------------------|---------|
| 名前                                                                                                    | 送信元                                                                                 | 宛先            | スケジュール    | サービス     | アクション | NAT                  | セキュリティプロファイル                                                          | ログ       | バイト               | タイプ     |
| 🖃 🧏 LAN (port18.vlar                                                                                                    | 101) → 🕽 WAN (vlar                                                                  | 12001.emv1) 🥑 |           |          |       |                      |                                                                       |          |                   |         |
| NTTPC Monitor Rule                                                                                                    | 100.88.18.0/29                                                                      | 😑 all         | 😡 always  | 🖳 ALL    | ✔ 許可  | 160.248.241.1/32     | ssu no-inspection                                                     | 😂 無効化済み  | ов                | スタンダ・   |
| Src Black Rule                                                                                                    | 疆 Src                                                                               |               |           | I ALL    | 🖉 拒否  |                      |                                                                       | 🗢 すべて    | ОB                | スタンダ・   |
| Dst Black Rule                                                                                                    | ≌ ≕ × が                                                                             | バネてし          | いれば       | I ALL    | 🖉 拒否  |                      |                                                                       | 🗢 すべて    | ов                | スタンダ    |
| Src White Rule                                                                                                    | 疆 Src                                                                               | 11 1          |           | I ALL    | ✔ 許可  | 160.248.241.1/32     | ssu no-inspection                                                     | 🗢 すべて    | ОB                | スタンダ・   |
| Dst White Rule                                                                                                    | ▣ 페 有郊                                                                              | 北されて          | いる        | ALL      | ✔ 許可  | 160.248.241.1/32     | ssu no-inspection                                                     | 🕏 すべて    | 1.11 MB           | スタンダ・   |
| ALL_ICMP                                                                                                    | 😑 all                                                                               |               |           | ALL_ICMP | ✔ 許可  | (2) 160.248.241.1/32 | ssu no-inspection                                                     | 🗢 すべて    | ов                | スタンダ    |
| LAN2                                                                                                    | <ul> <li>□ 10</li> <li>□ 172.16.0.0/12</li> <li>□ 192.168.0.0/16</li> </ul>         | ⊑ all         | 😡 always  | الم ALL  | ✔ 許可  | (a) 160.248.241.1/32 | AV default<br>VEB default<br>APP default<br>SE certificate-inspection | 🛛 কৃশ্বে | oв                | スタンダー   |
| LAN3 🛱                                                                                                    | <ul> <li>□ 10.0.0.0/8</li> <li>□ 172.16.0.0/12</li> <li>□ 192.168.0.0/16</li> </ul> | o all         | 😡 always  | 图 ALL    | ✔ 許可  | (a) 160.248.241.1/32 | AV default<br>WEB default<br>APP default<br>SL certificate-inspection | すべて      | ΟB                | スタンダー   |
| LAN -> WAN                                                                                                    | <ul> <li>10.0.0.0/8</li> <li>172.16.0.0/12</li> <li>192.168.0.0/16</li> </ul>       | 🔄 all         | 😡 always  | 1 ALL    | ✔ 許可  | (a) 160.248.241.1/32 | AV default<br>WEB default<br>APP default<br>SI certificate-inspection | 🕏 র্শেত  | 92.78 MB          | - スタンダ・ |
| <ul> <li>● 暗黙 ①</li> <li></li> <li></li></ul> | イング問題                                                                               |               |           |          |       |                      |                                                                       |          | 『保存されました。 <u></u> | ))). ×  |

- 4.2 ファイアウォールルールの追加(表示形式:シーケンス別の場合)
  - ① 左のメニューからポリシー&オブジェクト->ファイアウォールポリシーを選択する。

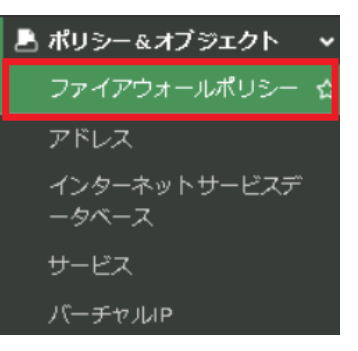

② LAN→WAN 又は、webfilter-policy-\*を右クリックし、コピーを押下する。

|      | TEST-NWUTM-FG01A 🔹          | ≡ Q.                |                                              |                         |                                                       |                  |           |          |        | OM: 🙆 user01 - 💦 🔪 | 0 • ↓ • O user01 •     |
|------|-----------------------------|---------------------|----------------------------------------------|-------------------------|-------------------------------------------------------|------------------|-----------|----------|--------|--------------------|------------------------|
|      | 🛛 ダッシュボード 🔹 🔉               | +新規作成 ✔ 編           | 実 >_ cuで編集 歯 削                               | <b>Q</b> ポリシーのルック       | アップ 検索                                                |                  |           | Q        | ■ エクスポ | ート・ インターフェー        | スペアビュー シーケンス別          |
|      | 🖶 ネットワーク 🔹 🔉                | 名前                  | From                                         | То                      | 送信元                                                   | 宛先               | スケジュール    | サービス     | アクション  | NAT                | セキュリティプロファイル           |
|      | 🖹 ポリシー&オブジェクト 🛛 🗸           | NTTPC Monitor Rule  | E DE LAN (port18.vlan101)                    | >§ WAN (vlan2001.emv1)  | 100.88.18.0/29                                        | 😑 all            | 😡 always  | ALL ALL  | ✔ 許可   | 160.248.241.1/32   | ss no-inspection       |
|      |                             | Src Black Rule      | LAN (port18.vlan101)                         | > WAN (vlan2001.emv1)   | 🖥 Src Black list                                      | 🖂 all            | always    | ALL      | ⊘ 拒否   |                    |                        |
|      |                             | Dst Black Rule      | H LAN (port18.vlan101)                       | 38 WAN (vlan2001.emv1)  | 🖻 all                                                 | 🖥 Dst Black list | G always  | ALL      | ⊘ 拒否   |                    |                        |
|      | インターネットサービスデ                | Src White Rule      | H LAN (port18.vlan101)                       | > WAN (vlan2001.emv1)   | 👼 Src White list                                      | 🖻 all            | o always  | ALL      | ✔ 許可   | 160.248.241.1/32   | ss. no-inspection      |
|      |                             | Dst White Rule      | H LAN (port18.vlan101)                       | > WAN (vlan2001.emv1)   | 😫 all                                                 | 🖥 Dst White list | 👩 always  | ALL      | ✔ 許可   | 160.248.241.1/32   | ss. no-inspection      |
|      | 9-EX                        | ALL_ICMP            | 3 LAN (port18.vlan101)                       | 58 WAN (vlan2001.emv1)  | 🖬 all                                                 | 🗉 all            | læ always | ALL_ICMP | ✔ 許可   | 160.248.241.1/32   | ss. no-inspection      |
|      | ハーチャルルP<br>▲ セキュリティプロファイル > | LAN -> WAN          | 36 LAN (port18.vlan101)                      | 35 WAN (vlan 2001.emv1) | <ul> <li>10.0.0.0/8</li> <li>172 16 0.0/12</li> </ul> | 🗄 all            | 👩 always  | I ALL    | ✔ 許可   | (160.248.241.1/32) | AV default             |
|      | <ul><li></li></ul>          |                     |                                              |                         | <ul> <li>192.168.0.0/16</li> </ul>                    |                  |           |          |        |                    | APP default            |
|      | をキュリティファブリック                |                     |                                              |                         |                                                       |                  |           | _        |        |                    | sectificate-inspection |
|      | ビログ&レポート >                  | 暗黙の拒否               | g庄 人デーダス<br>▼ 夕前 アコノ⊫ わ                      | iny                     | E all                                                 | 😑 all            | lo always | I ALL    | ⊘ 拒否   |                    |                        |
|      |                             |                     | <ul> <li>Am C ノイルタ</li> <li>A コピー</li> </ul> | - <b>1</b>              |                                                       |                  |           |          |        |                    |                        |
|      |                             |                     | B ペースト                                       |                         |                                                       |                  |           |          |        |                    |                        |
|      |                             |                     | ▶ 空のポリシーを挿入                                  | ,                       |                                                       |                  |           |          |        |                    |                        |
|      |                             | •                   | ▶ シーケンスグルーピングを                               | 揮入                      |                                                       |                  |           |          |        |                    |                        |
|      |                             | r                   | al一致するログを表示                                  |                         |                                                       |                  |           |          |        |                    |                        |
| ~    |                             |                     | ■FortiViewで表示する                              |                         |                                                       |                  |           |          |        |                    |                        |
| Copy |                             |                     | ✔ 編集                                         |                         |                                                       |                  |           |          |        |                    |                        |
|      |                             | 4 <b>— — — &gt;</b> | _ CLI で編集                                    |                         |                                                       |                  |           |          |        | -                  | Þ                      |
|      |                             | ○ セキュリティレー (        | 町 ポリシー削除                                     |                         |                                                       |                  |           |          |        |                    | ⑤ 更新済み: 14:33:27 2     |

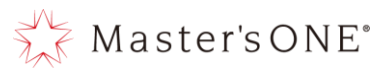

③ 再度 LAN→WAN 又は、webfilter-policy-\*を右クリックし、ペースト→上へを押下する。

| TEST-NWUTM-FG01A 🔹                     | ≡ Q.                                  |                                   |                        |                                                       |                  |           |          | VDO          | M: 🗳 user01 • 💦 >_   | Ø• ↓• Øuser01•          |
|----------------------------------------|---------------------------------------|-----------------------------------|------------------------|-------------------------------------------------------|------------------|-----------|----------|--------------|----------------------|-------------------------|
| 🙆 ダッシュボード 🔹 🔉                          | +新規作成 🖋                               | 編集 >_ CLIで編集   自 削                | 余 ペポリシーのルック            | アップ検索                                                 |                  |           | Q        | ■ エクスポー      | -ト・ インターフェー          | スペアビュー シーケンス別           |
| <ul> <li>ホットワーク</li> <li></li> </ul>   | 名前                                    | From                              | То                     | 送信元                                                   | 宛先               | スケジュール    | サービス     | アクション        | NAT                  | セキュリティプロファイル            |
| 💄 ポリシー&オブジェクト 🗸 🗸                      | NTTPC Monitor R                       | ule 🕃 LAN (port18.vlan101)        | 98 WAN (vlan2001.emv1) | 100.88.18.0/29                                        | 🗉 all            | 😡 always  | 🛛 ALL    | ✔ 許可         | 160.248.241.1/32     | sst no-inspection       |
| ファイアウォールポリシー 🏠                         | Src Black Rule                        | 3€ LAN (port18.vlan101)           | 38 WAN (vlan2001.emv1) | 🖥 Src Black list                                      | 🖽 all            | l always  | I ALL    | ⊘ 拒否         |                      |                         |
|                                        | Dst Black Rule                        | 35 LAN (port18.vian101)           | WAN (vlan2001.emv1)    | 🖻 all                                                 | 🖥 DstBlacklist   | 👩 always  | 😰 ALL    | ⊘ 拒否         |                      |                         |
| インターネットサービスデ<br>ータベース                  | Src White Rule                        | 35 LAN (port18.vian101)           | ₩AN (vlan2001.emv1)    | 🖥 Src White list                                      | 🖽 all            | 😡 always  | 🖪 ALL    | ✔ 許可         | (2) 160.248.241.1/32 | ss. no-inspection       |
| サービス                                   | Dst White Rule                        | 3€ LAN (port18.vian101)           | S WAN (vlan 2001.emv1) | 🖻 all                                                 | 看 Dst White list | 👩 always  | 🕑 ALL    | ✔ 許可         | 160.248.241.1/32     | ss. no-inspection       |
| バーチャルP                                 | ALL_ICMP                              | 3€ LAN (port18.vlan101)           | 38 WAN (vlan2001.emv1) | 🔄 211                                                 | 🖾 all            | 😡 always  | ALL_ICMP | ✔ 許可         | 160.248.241.1/32     | ss. no-inspection       |
| セキュリティプロファイル >                         | LAN -> WAN                            | 38 LAN (port18.vian101)           | SE WAN (vlan2001.emv1) | <ul> <li>10.0.0.0/8</li> <li>172.16.0.0/12</li> </ul> | 🖽 all            | 😡 always  | I ALL    | ✔ 許可         | 160.248.241.1/32     | AV default              |
| • 52754 >                              |                                       | ポリシー                              |                        | 192.168.0.0/16                                        |                  |           |          |              |                      | APP default             |
| 🕼 セキュリティファブリック ゝ                       | 101575 I                              | みた ステータス                          |                        | E all                                                 | E all            | E abuma   |          | <b>0</b> 15不 |                      | se cerancate-inspection |
| □□ □ □ □ □ □ □ □ □ □ □ □ □ □ □ □ □ □ □ | 暗然の地合い                                | ▼ 名前でフィルタ                         | any                    | <b>2</b> 30                                           | <b>2</b> 30      | ug always | I ALL    | ❷ 把告         |                      |                         |
|                                        | é                                     | 8⊐ピ–                              |                        |                                                       |                  |           |          |              |                      |                         |
|                                        |                                       | <b>ひ</b> ペースト                     | · ~ 上へ                 |                                                       |                  |           |          |              |                      |                         |
|                                        | •                                     | ╋ 空のポリシーを挿入                       | ・ ~ 下へ                 |                                                       |                  |           |          |              |                      |                         |
|                                        | ·                                     | <ul> <li>シーケンスグルーピングを挿</li> </ul> | ~                      |                                                       |                  |           |          |              |                      |                         |
|                                        |                                       | <b>虐一致するログを表示</b>                 |                        |                                                       |                  |           |          |              |                      |                         |
|                                        |                                       | ■FortiViewで表示する                   |                        |                                                       |                  |           |          |              |                      |                         |
|                                        | í                                     | ✔ 編集                              |                        |                                                       |                  |           |          |              |                      |                         |
|                                        | · · · · · · · · · · · · · · · · · · · | - CLIで編集                          |                        |                                                       |                  |           |          |              |                      | ►                       |
|                                        | <ul> <li>セキュリティー</li> </ul>           | 卣 ポリシー削除                          |                        |                                                       |                  |           |          |              |                      | 💿 更新済み: 14:33:27 💈      |

④ 作成したポリシーをダブルクリックする。

| TEST-NWUTM-FG01A •                       | ≡ Q,               |                         |                         |                                                                               |                  |           |          | VDC     | )M: 💁 user01 • 🛛 >_ | Ø• ↓• ⊖ user01•                                                        |
|------------------------------------------|--------------------|-------------------------|-------------------------|-------------------------------------------------------------------------------|------------------|-----------|----------|---------|---------------------|------------------------------------------------------------------------|
| 🙆 ダッシュボード 🔹 🔸                            | +新規作成 / 編集         | E >_ CLIで編集 自削          | 除 Q ポリシーのルック            | アップ検索                                                                         |                  |           | Q        | ■ エクスポー | -ト・ インターフェー         | スペアビュー シーケンス別                                                          |
| <ul> <li>ホットワーク</li> <li>&gt;</li> </ul> | 名前                 | From                    | То                      | 送信元                                                                           | 宛先               | スケジュール    | サービス     | アクション   | NAT                 | セキュリティプロファイル                                                           |
| 💄 ポリシー&オブジェクト 🔹 🗸                        | NTTPC Monitor Rule | 3 LAN (port18.vlan101)  | 35 WAN (vlan2001.emv1)  | 100.88.18.0/29                                                                | 🖻 all            | læ always | I ALL    | ✔ 許可    | 160.248.241.1/32    | 58 no-inspection                                                       |
| ファイアウォールポリシー 🏫                           | Src Black Rule     | HAN (port18.vlan101)    | SE WAN (vian2001.emv1)  | 👼 Src Black list                                                              | 🖻 all            | la always | I ALL    | ⊘ 拒否    |                     |                                                                        |
| アドレス                                     | Dst Black Rule     | H LAN (port18.vlan101)  | WAN (vlan 2001.emv1)    | 🗉 all                                                                         | 🖥 Dst Black list | 👩 always  | I ALL    | ⊘ 拒否    |                     |                                                                        |
| インターネットサービスデ<br>ータベース                    | Src White Rule     | 3€ LAN (port18.vlan101) | ₩AN (vlan2001.emv1)     | 👼 Src White list                                                              | 😫 all            | 🖬 always  | I ALL    | ✔ 許可    | 160.248.241.1/32    | ssu no-inspection                                                      |
| #                                        | Dst White Rule     | ₩ LAN (port18.vlan101)  | ₩AN (vlan2001.emv1)     | 🖽 all                                                                         | 🖥 Dst White list | lo always | I ALL    | ✔ 許可    | 160.248.241.1/32    | ss no-inspection                                                       |
| バーチャルロ                                   | ALL_ICMP           | 3 LAN (port18.vlan101)  | 5 WAN (vlan2001.emv1)   | 🖻 all                                                                         | 🖻 all            | 😡 always  | ALL_ICMP | ✔ 許可    | 9 160.248.241.1/32  | ss no-inspection                                                       |
| ▲ セキュリティプロファイル >                         | <u>0</u>           | 35 LAN (port18.vlan101) | SE WAN (vian2001.emv1)  | 10.0.0/8                                                                      | 🖻 all            | 😡 always  | P ALL    | ✔ 許可    | 160.248.241.1/32    | AV default                                                             |
| ■                                        |                    |                         |                         | <ul> <li>1/2.168.0.0/12</li> <li>192.168.0.0/16</li> </ul>                    |                  |           |          |         |                     | APP default                                                            |
| <ul> <li>セキュリティファブリック &gt;</li> </ul>    |                    |                         |                         |                                                                               |                  |           |          |         |                     | ssa certificate-inspection                                             |
| ビログ&レポート >                               | LAN -> WAN         | 38 LAN (port18.vlan101) | 35 WAN (vian 2001.emv1) | <ul> <li>10.0.0.0/8</li> <li>172.16.0.0/12</li> <li>192.168.0.0/16</li> </ul> | E all            | 😡 always  | I ALL    | ✔ 許可    | 團 160.248.241.1/32  | AV default<br>WED default<br>APP default<br>SSL certificate-inspection |
|                                          | 暗黙の拒否              | 🗆 any                   | 🗆 any                   | 🖾 all                                                                         | 🖻 all            | 👩 always  | I ALL    | ⊘ 拒否    |                     |                                                                        |
|                                          |                    |                         |                         |                                                                               |                  |           |          |         |                     | >                                                                      |
|                                          | ○ セキュリティレーティ       | ィング問題                   |                         |                                                                               |                  |           |          |         |                     | 🕲 更新済み: 14:33:27 🙄                                                     |

## 👫 Master's ONE°

⑤ 名前、送信元、宛先、サービス、セキュリティプロファイルを設定しOKを押下する。 ※コメントにコピー元の名前が入るので消すか任意のコメントを記入してください。 ※セキュリティプロファイルで使用して良いプロファイルは表 4.1 を参照

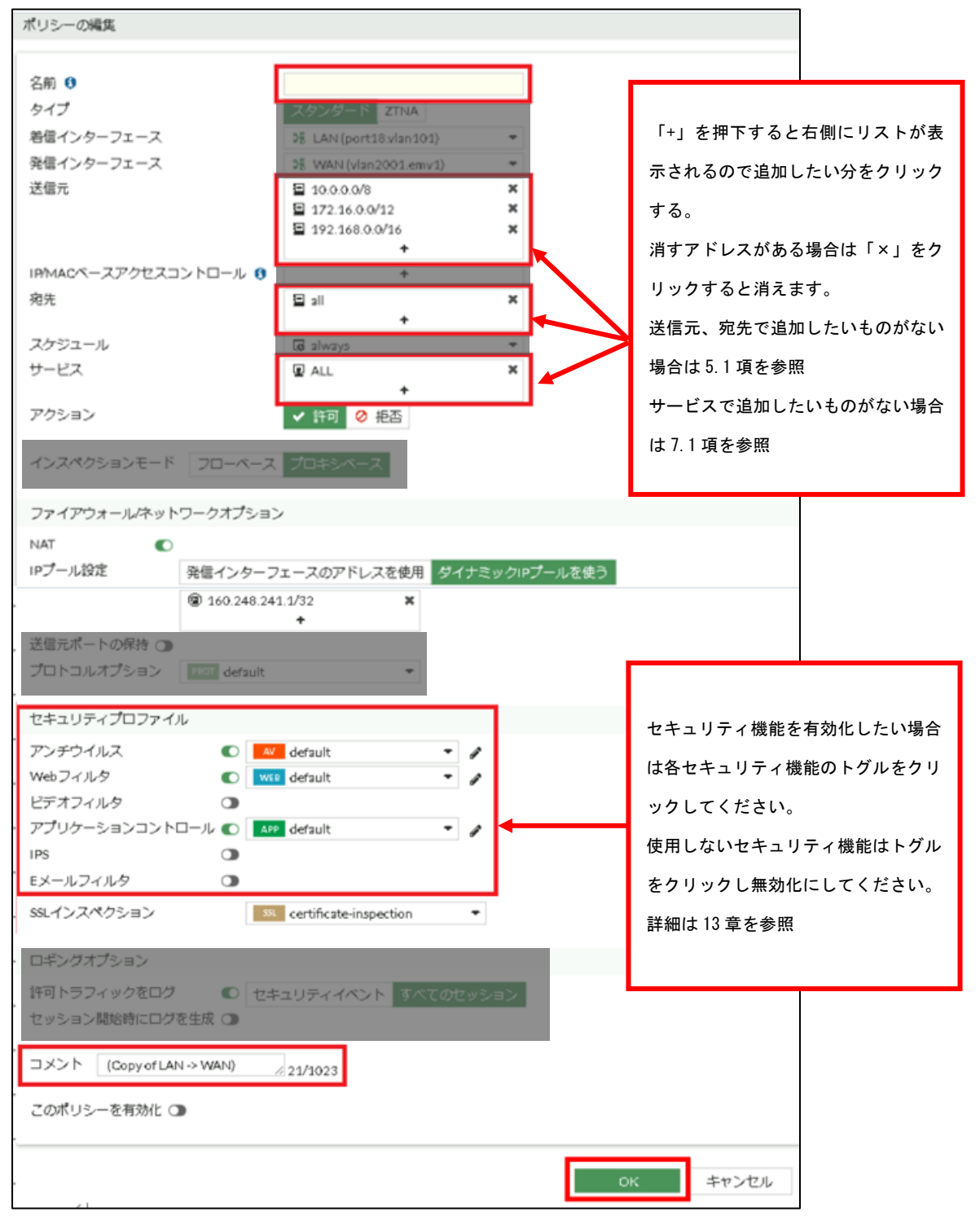

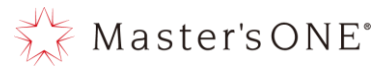

33

⑥ 作成したルールを ALL\_ICMP より下の投入したい場所に名前部分でドラッグ&ドロップし移動させる。

| 名前                            | From                    | То                      | 送信元                                                                           | 宛先               | スケジュール   | サービス     | アクション | NAT                  | セキュリティプロファイル                                                                                                |
|-------------------------------|-------------------------|-------------------------|-------------------------------------------------------------------------------|------------------|----------|----------|-------|----------------------|----------------------------------------------------------------------------------------------------|
| NTTPC Monitor Rule            | 3 LAN (port18.vlan101)  | 38 WAN (vlan2001.emv1)  | 100.88.18.0/29                                                                | 🗉 all            | 😡 always | 🖳 ALL    | ✔ 許可  | 160.248.241.1/32     | ssL no-inspection                                                                                           |
| Src Black Rule                | 35 LAN (port18.vlan101) | 38 WAN (vlan2001.emv1)  | 👼 Src Black list                                                              | 🖻 all            | 🗔 always | ALL      | ⊘ 拒否  |                      |                                                                                                    |
| Dst Black Rule                | 38 LAN (port18.vlan101) | ₩AN (vlan2001.emv1)     | 🖬 all                                                                         | 👼 Dst Black list | 😡 always | 🖳 ALL    | 🖉 拒否  |                      |                                                                                                    |
| Src White Rule                | 38 LAN (port18.vlan101) | ₩AN (vlan2001.emv1)     | 疆 Src White list                                                              | 🖾 all            | 😡 always | 🖳 ALL    | ✔ 許可  | 160.248.241.1/32     | ssL no-inspection                                                                                           |
| Dst White Rule                | 38 LAN (port18.vlan101) | 38 WAN (vlan2001.emv1)  | 🗉 all                                                                         | 🖥 Dst White list | 😡 always | 🖳 ALL    | ✔ 許可  | 160.248.241.1/32     | sst no-inspection                                                                                           |
| ALL_ICMP                      | 38 LAN (port18.vlan101) | 38 WAN (vlan2001.emv1)  | 🖬 all                                                                         | 😫 all            | 😡 always | ALL_ICMP | ✔ 許可  | 160.248.241.1/32     | ssL no-inspection                                                                                           |
| LAN3 😡                        | 35 LAN (port18.vlan101) | 38 WAN (vlan 2001.emv1) | <ul> <li>10.0.0.0/8</li> <li>172.16.0.0/12</li> <li>192.168.0.0/16</li> </ul> | 望 all            | 😡 always | I ALL    | ✔ 許可  | ₪ 160.248.241.1/32   | <ul> <li>✓ default</li> <li>✓ default</li> <li>▲ APP default</li> <li>SSL certificate-inspection</li> </ul> |
| LAN2 💱                        | 38 LAN (pyrt18.vlan101) | 35 WAN (vlan 2001.emv1) | <ul> <li>10.0.0.0/8</li> <li>172.16.0.0/12</li> <li>192.168.0.0/16</li> </ul> | 😑 all            | 😡 always | 로 ALL    | ✔ 許可  | ₪ 160.248.241.1/32   | AV default<br>WEP default<br>APP default<br>SSL certificate-inspection                                      |
| LAN -> WAN                    | 3€ LAN (port18.vlan101) | 38 WAN (vlan 2001.emv1) | <ul> <li>10.0.0.0/8</li> <li>172.16.0.0/12</li> <li>192.168.0.0/16</li> </ul> | 🖅 all            | 😡 always | 😨 ALL    | ✔ 許可  | (g) 160.248.241.1/32 | Me default<br>default<br>APP default<br>St. certificate-inspection                                          |
| 暗黙の拒否                         | 🗆 any                   | 🗆 any                   | 🗉 all                                                                         | 🖾 all            | 🗔 always | 🖳 ALL    | ⊘ 拒否  |                      |                                                                                                    |
| <ul> <li>セキュリティレーデ</li> </ul> | イング問題                   |                         |                                                                               |                  |          |          |       | _                    | 10 更新済み: 14:45:01 😨                                                                                         |

#### ⑦ 対象のルールを右クリックし設定ステータス→有効を押下する。

| TEST-NWUTM-FG01A 🔹    | ≡ Q.             |                                                    |                                                      |                                                                                     |                  |          |          | VDC     | )M: 🔷 user01 • 🛛 >_ | 0 • ↓ • O user01 •                                                                               |
|-----------------------|------------------|----------------------------------------------------|------------------------------------------------------|-------------------------------------------------------------------------------------|------------------|----------|----------|---------|---------------------|--------------------------------------------------------------------------------------------------|
| 🙆 ダッシュボード 🔹 🔉         | ◆新規作成 🖋          | 編集 >_ CLIで編集 🛛 削                                   | 象 ペポリシーのルック                                          | アップ検索                                                                               |                  |          | Q        | ■ エクスポー | -ト・ インターフェー         | スペアビュー シーケンス別                                                                                    |
|                       | 名前               | From                                               | То                                                   | 送信元                                                                                 | 宛先               | スケジュール   | サービス     | アクション   | NAT                 | セキュリティプロファイル                                                                                     |
| 占 ポリシー&オブジェクト 🗸       | NTTPC Monitor Ru | ile 📲 LAN (port18.vlan101)                         | 98 WAN (vlan 2001.emv1)                              | 100.88.18.0/29                                                                      | 🖻 all            | 😡 always | I ALL    | ✔ 許可    | 160.248.241.1/32    | ssu no-inspection                                                                                |
| ファイアウォールボリシー ☆        | Src Black Rule   | SE LAN (port18.vlan101)                            | 38 WAN (vlan2001.emv1)                               | 👼 Src Black list                                                                    | 🚍 all            | 🖪 always | I ALL    | ⊘ 拒否    |                     |                                                                                                  |
|                       | Dst Black Rule   | 😹 LAN (port18.vlan101)                             | 3§ WAN (vlan2001.emv1)                               | 🗉 all                                                                               | 🖥 Dst Black list | 🖪 always | I ALL    | ⊘ 拒否    |                     |                                                                                                  |
| インターネットサービスデ<br>ータベース | Src White Rule   | 😹 LAN (port18.vlan101)                             | 3§ WAN (vlan2001.emv1)                               | 🖥 Src White list                                                                    | 😑 all            | 😡 always | I ALL    | ✔ 許可    | 160.248.241.1/32    | ssu no-inspection                                                                                |
| サービス                  | Dst White Rule   | 3 LAN (port18.vlan101)                             | 08 WAN (vlan2001.emv1)                               | 🚍 all                                                                               | 👼 Dst White list | 😡 always | I ALL    | ✔ 許可    | 160.248.241.1/32    | ssu no-inspection                                                                                |
| バーチャルア                | ALL_ICMP         | 3 LAN (port18.vlan101)                             | 38 WAN (vlan 2001.emv1)                              | 🗉 all                                                                               | 🖾 all            | 😡 always | ALL_ICMP | ✔ 許可    | 160.248.241.1/32    | ssu no-inspection                                                                                |
| ▲ セキュリティプロファイル >      |                  | ೫ LAN (port18.vlan101)<br>ポリシー                     | 5§ WAN (vlan 2001.emv1)                              | <ul> <li>■ 10.0.0.0/8</li> <li>■ 172.16.0.0/12</li> <li>■ 192.168.0.0/16</li> </ul> | 물 all            | 😡 always | ALL      | ✔ 許可    | 160.248.241.1/32    | W default<br>WEB default<br>APP default<br>SSL certificate-inspection                            |
| ビログ&レポート >            | LAN3 Q 證:        | 定ステータス<br>名前でフィルタ<br>コピー                           | <ul> <li>● 有効 in 2001.emv1)</li> <li>● 無効</li> </ul> | 달 10.0.0.0/8<br>달 172.16.0.0/12<br>달 192.168.0.0/16                                 | 멸 all            | 😡 always | R ALL    | ✔ 許可    | 160.248.241.1/32    | WED     default       MED     default       APP     default       SSL     certificate-inspection |
|                       | LAN -> WAN +     | ハースト<br>空のポリシーを挿入<br>シーケンスグルーピングを挿入<br>一致するログを集ます。 | WAN (vlan 2001.emv1)                                 | <ul> <li>10.0.0.0/8</li> <li>172.16.0.0/12</li> <li>192.168.0.0/16</li> </ul>       | 🔄 all            | 😡 always | 🖳 ALL    | ✔ 許可    | 160.248.241.1/32    | default<br>web default<br>APP default<br>sst certificate-inspection                              |
|                       | 暗黙の拒否            | スッシーンで扱い<br>FortiViewで表示する                         | D any                                                | 🖻 all                                                                               | 🖻 all            | 😡 always | I ALL    | ⊘ 拒否    |                     |                                                                                                  |
|                       | A                | 編集<br>CLIで編集                                       |                                                      |                                                                                     |                  |          |          |         | -                   | Þ                                                                                                |
|                       | ○ セキュリティ 箇       | ポリシー削除                                             |                                                      |                                                                                     |                  |          |          |         |                     | 🔞 更新済み: 14:45:01 💈                                                                               |

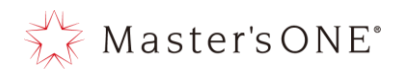

⑧ ルールが有効になったことを確認する。

| TEST-NWUTM-FG01A •    | ≡ Q.               |                          |                         |                                                          |                  |           |          | VD     | 30M: 💁 user01 • 🛛 >_ | 0 • ↓ • ⊖ user01 •         |
|-----------------------|--------------------|--------------------------|-------------------------|----------------------------------------------------------|------------------|-----------|----------|--------|----------------------|----------------------------|
| 🙆 ダッシュボード 🔹 🔉         | +新規作成 / 編集         | 毛 >_ CLIで編集 自 削          | 除 Q ポリシーのルック            | 7アップ 検索                                                  |                  |           | Q        | ■ エクスポ | ペート・ インターフェー         | スペアビュー シーケンス別              |
|                       | 名前                 | From                     | To                      | 送信元                                                      | 宛先               | スケジュール    | サービス     | アクション  | NAT                  | セキュリティプロファイル               |
| 💄 ポリシー&オブジェクト 🔹       | NTTPC Monitor Rule | 38 LAN (pe               |                         | 3.0/2                                                    | 9 🖬 all          | G always  | 😰 ALL    | ✔ 許可   | @ 160.248.241.1/32   | ss. no-inspection          |
| ファイアウォールポリシー 合        | Src Black Rule     | JE LANIN ×ガ              | 「消えていれ                  | ば list                                                   | 🔁 all            | 😡 always  | ALL      | ⊘ 拒否   |                      |                            |
| アドレス                  | Dst Black Rule     | 28 LAN (pr               |                         |                                                          | 😼 Dst Black list | lo always | I ALL    | ⊘ 拒否   |                      |                            |
| インターネットサービスデ<br>ータベース | Src White Rule     | 38 LAN (P 有效             | 」化されてい                  | NG list                                                  | 🖻 all            | la always | 😰 ALL    | ✔ 許可   | 160.248.241.1/32     | 53L no-inspection          |
| +                     | Dst White Rule     | DE LAN (pe               |                         |                                                          | 👼 Dst White list | la always | 😰 ALL    | ✔ 許可   | 160.248.241.1/32     | ss no-inspection           |
| バーチャルロ                | ALL_ICMP           | 3 LAN (port10            | wAN (vlan2001.emv1)     | 🖃 all                                                    | 🖬 all            | 😡 always  | ALL_ICMP | ✔ 許可   | 160.248.241.1/32     | ss no-inspection           |
| ▲ セキュリティプロファイル >      | LAN2               | Di Loov (port18.vian101) | 38 WAN (vlan 2001.emv1) | ■ 10.0.0.0/8                                             | 😫 all            | 😡 always  | ALL      | ✔ 許可   | 160.248.241.1/32     | AV default                 |
| • 5274 >              |                    |                          |                         | 172.168.0.0/12                                           | 6                |           |          |        |                      | APP default                |
| セキュリティファブリック >        |                    |                          |                         |                                                          |                  |           |          |        |                      | ss. certificate-inspection |
| ビログ&レポート >            | LAN3 8             | 38 LAN (port18.vlan101)  | 38 WAN (vlan2001.emv1)  | ■ 10.0.0.0/8                                             | 🖾 all            | G always  | ALL      | ✔ 許可   | @ 160.248.241.1/32   | AV default                 |
|                       |                    |                          |                         | ■ 172.168.0.0/12<br>■ 192.168.0.0/1                      | 6                |           |          |        |                      | APP default                |
|                       |                    |                          |                         |                                                          |                  |           |          |        |                      | ss certificate-inspection  |
|                       | LAN -> WAN         | 3 LAN (port18.vlan101)   | ₩ WAN (vlan 2001.emv1)  | 10.0.0/8                                                 | 🖬 all            | G always  | ALL ALL  | ✔ 許可   | 160.248.241.1/32     | av default                 |
|                       |                    |                          |                         | <ul> <li>172.16.0.0/12</li> <li>192.168.0.0/1</li> </ul> | 6                |           |          |        |                      | APP default                |
|                       |                    |                          |                         |                                                          |                  |           |          |        |                      | ss certificate-inspection  |
|                       | 暗黙の拒否              | 🗆 any                    | 🗆 any                   | 🔳 all                                                    | 🚊 all            | la always | I ALL    | ⊘ 拒否   |                      |                            |
|                       |                    |                          |                         |                                                          |                  |           |          |        |                      |                            |
|                       |                    |                          |                         |                                                          |                  |           |          |        |                      |                            |
|                       | 0 セキュリティレーテ・       | ィング問題                    |                         |                                                          |                  |           |          |        |                      | 🔟 更新済み: 14:45:01 💈         |

Master'sONE<sup>®</sup>

4.3 ファイアウォールルールの変更(表示形式:インターフェースペアビューの場合)
 ① 左のメニューからポリシー&オブジェクト->ファイアウォールポリシーを選択する。

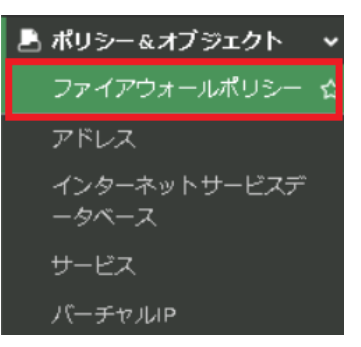

変更したいポリシーをダブルクリックします。
 例:送信元の192.168.0.0/16を削除したい場合。

| TEST-NWUTM-FG01A +                   | ≡ Q.                           |                    |                  |           |                |       |                      |                              | DM: 💁 user01 • | >_ ଡ- ≏-    | <b>9</b> user01 • |
|--------------------------------------|--------------------------------|--------------------|------------------|-----------|----------------|-------|----------------------|------------------------------|----------------|-------------|-------------------|
| 🙆 ダッシュボード 🔹 🔉                        | +新規作成 / 編集                     | 毛 >_ CLIで編集        | 自 削除 🔍 7         | ペリシーのルックア | <b>'</b> ップ 検索 |       |                      | Q 🗟 エクスポ                     | ート・ インター       | フェースペアビュー 👂 | ーケンス別             |
| <ul> <li>ホットワーク</li> <li></li> </ul> | 名前                             | 送信元                | 宛先               | スケジュール    | サービス           | アクション | NAT                  | セキュリティプロファイル                 | ログ             | バイト         | タイプ               |
| 占 ポリシー&オブジェクト 🗸 🗸                    | 🖃 🎀 LAN (port18.vlar           | 101) → 升 WAN (vlar | 12001.emv1) 🥑    |           |                |       |                      |                              |                |             |                   |
| ファイアウォールポリシー 🏠                       | NTTPC Monitor Rule             | 100.88.18.0/29     | 🖸 all            | 👩 always  | 😰 ALL          | ✔ 許可  | (2) 160.248.241.1/32 | ssu no-inspection            | 😡 無効化済み        | 0 B         | スタンダ・             |
| アドレス                                 | Src Black Rule                 | 🖥 Src Black list   | 🖻 all            | 😡 always  | I ALL          | ⊘ 拒否  |                      |                              | すべて            | ов          | スタンダ・             |
| インターネットサービスデ<br>ータベース                | Dst Black Rule                 | 🚍 all              | 🖥 Dst Black list | 😡 always  | I ALL          | ⊘ 拒否  |                      |                              | ♥ すべて          | 0 B         | スタンダ              |
| +-127                                | Src White Rule                 | 疆 Src White list   | 🖻 all            | 👩 always  | I ALL          | ✔ 許可  | 160.248.241.1/32     | <sup>551</sup> no-inspection | 🗢 すべて          | 0 B         | スタンダ・             |
| パーチャルロ                               | Dst White Rule                 | 🖻 all              | 👼 Dst White list | 👩 always  | I ALL          | ✔ 許可  | 160.248.241.1/32     | ssu no-inspection            | ♥ すべて          | 1.13 MB     | スタンダ              |
| A セキュリティプロファイル、>                     | ALL_ICMP                       | 🔄 all              | 🖻 all            | 👩 always  | ALL_ICMP       | ✔ 許可  | 160.248.241.1/32     | ssu no-inspection            | 🕏 すべて          | 0 B         | スタンダ・             |
|                                      | LAN2                           | ■ 10.0.0.0/8       | 🖻 all            | 👩 always  | I ALL          | ✔ 許可  | 160.248.241.1/32     | AV default                   | 🔿 কৃশ্ব        | 0 B         | スタンち              |
| <ul> <li>セキュリティファブリック</li> </ul>     |                                | 192.168.0.0/12     |                  |           |                |       |                      | APP default                  |                |             |                   |
| ビログ&レポート >                           |                                |                    |                  |           |                |       |                      | ssi certificate-inspection   |                |             |                   |
|                                      | LAN3 😳                         | E 10.0.0.0/8       | 🖻 all            | 😡 always  | I ALL          | ✔ 許可  | @ 160.248.241.1/32   | A/ default                   | ◎ すべて          | ОB          | スタンダ・             |
|                                      |                                | 192.168.0.0/16     |                  |           |                |       |                      | APP default                  |                |             |                   |
|                                      |                                |                    |                  |           |                |       |                      | ss certificate-inspection    |                |             |                   |
|                                      | LAN -> WAN                     | 10.0.0.0/8         | 🖻 all            | 😡 always  | I ALL          | ✔ 許可  | 160.248.241.1/32     | AV default                   | 🕏 すべて          | 93.73 MB    | スタンダ              |
|                                      |                                | 192.168.0.0/16     |                  |           |                |       |                      | APP default                  |                |             |                   |
|                                      |                                |                    |                  |           |                |       |                      | sst certificate-inspection   |                |             |                   |
|                                      |                                |                    |                  |           |                |       |                      |                              |                |             |                   |
|                                      | < C                            |                    |                  |           |                |       |                      |                              |                |             |                   |
|                                      | <ul> <li>セキュリティレーテ・</li> </ul> | ィング問題              |                  |           |                |       |                      |                              |                | 11 更新済み:14  | :53:43 2          |

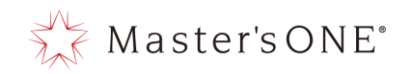

③ 変更したい箇所の設定の変更をし、OKを押下する。

※変更可能な個所は下記図 4-1 を参照願います。

| ポリシーの編集         |                     |                    |    |       |
|-----------------|---------------------|--------------------|----|-------|
|                 |                     |                    |    | 統計    |
| 名前 🚯            | LAN2                |                    |    |       |
| タイプ             | <i></i>             |                    |    |       |
| 着信インターフェース      | ×をクリック              | して削除する             | •  | h     |
| 発信インターフェース      |                     | _                  | -  | Ē     |
| 送信元             | ■ 10.0              | .0.0/8<br>160.0/12 | ×  | 5     |
|                 | <b>192</b>          | 168.0.0/16         | ×  | ł     |
| IP/MACベースアクセスコン | ~□−ル 3              | +                  |    | *     |
| 宛先              | 🗐 all               |                    | ×  | Ę     |
|                 |                     | +                  |    |       |
| スケジュール          | Lo alwa             | ys                 | •  |       |
| サービス            | 🖬 ALL               |                    | ×  |       |
| マクション.          |                     |                    |    | 7日    |
| 1000            |                     |                    |    | 11    |
| インスペクションモード     | 7ローベース プ <u>ロキシ</u> | バース                |    | 750   |
|                 |                     |                    |    | 500   |
|                 |                     |                    | ОК | キャンセル |

④ 変更完了後、正しく変更されたことを確認します。

| LAN2 | 10.0.0/8      | 💷 all | 🕟 always | 🖪 ALL | ✔ 許可 | 160.248.241.1/ | AV defai   |
|------|---------------|-------|----------|-------|------|----------------|------------|
|      | 172.16.0.0/12 |       |          |       |      |                | WEB defai  |
|      |               |       |          |       |      |                | APP defai  |
|      |               |       |          |       |      |                | ssi certif |

- 4.4 ファイアウォールルールの変更(表示形式:シーケンス別の場合)
  - ① 左のメニューからポリシー&オブジェクト->ファイアウォールポリシーを選択する。

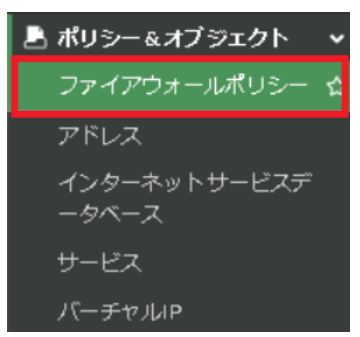
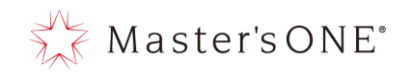

### ② 変更したいポリシーをダブルクリックします。

例:送信元の192.168.0.0/16を削除したい場合。

| TEST-NWUTM-FG01A 🔹    | ≡ Q.               |                         |                         |                                                                                     |                  |           |          |          | t 🗗 user01 - 🔪 🤅                                                                                                    | → ↓ - ⊖ user01 -                                                       |
|-----------------------|--------------------|-------------------------|-------------------------|-------------------------------------------------------------------------------------|------------------|-----------|----------|----------|----------------------------------------------------------------------------------------------------|------------------------------------------------------------------------|
| 🙆 ダッシュボード 🔹 🔉         | ▶ 新規作成 ● 編集        | E >_ CLIで編集 自 削         | 象 ペポリシーのルックス            | アップ 検索                                                                              |                  |           | Q        | ■ エクスポート | ・ インターフェースハ                                                                                                    | マアビュー シーケンス別                                                           |
|                       | 名前                 | From                    | То                      | 送信元                                                                                 | 宛先               | スケジュール    | サービス     | アクション    | NAT                                                                                                    | セキュリティプロファイル                                                           |
| 💄 ポリシー&オブジェクト 🗸 🗸     | NTTPC Monitor Rule | 3 LAN (port18.vlan101)  | 38 WAN (vlan 2001.emv1) | 100.88.18.0/29                                                                      | 🖾 all            | lo always | ALL      | ✔ 許可     | 160.248.241.1/32                                                                                                    | Si no-inspection                                                       |
| ファイアウォールポリシー 合        | Src Black Rule     | SE LAN (port18.vlan101) | 38 WAN (vlan 2001.emv1) | 👼 Src Black list                                                                    | 🖾 all            | 😡 always  | ALL      | ⊘ 拒否     |                                                                                                    |                                                                        |
| アドレス                  | Dst Black Rule     | 😹 LAN (port18.vlan101)  | SE WAN (vlan 2001.emv1) | 🖻 all                                                                               | 🖥 DstBlacklist   | 🖬 always  | I ALL    | ⊘ 拒否     |                                                                                                    |                                                                        |
| インターネットサービスデ<br>ータベース | Src White Rule     | 38 LAN (port18.vlan101) | 35 WAN (vlan 2001.emv1) | 👼 Src White list                                                                    | 🖾 all            | lo always | ALL      | ✔ 許可     | 160.248.241.1/32                                                                                                    | ss. no-inspection                                                      |
| # FZ                  | Dst White Rule     | 35 LAN (port18.vlan101) | 38 WAN (vlan 2001.emv1) | 🖻 all                                                                               | 👼 Dst White list | la always | I ALL    | ✔ 許可     | 160.248.241.1/32                                                                                                    | ss. no-inspection                                                      |
| バーチャルア                | ALL_ICMP           | ) LAN (port18 vlan 101) | 38 WAN (vlan 2001.emv1) | 🖾 all                                                                               | 😫 all            | 😡 always  | ALL_ICMP | ✔ 許可     | 160.248.241.1/32                                                                                                    | ss. no-inspection                                                      |
|                       | LAN2               | 35 LAN (port18.vlan101) | 38 WAN (vlan 2001.emv1) | <ul> <li>10.0.0.0/8</li> <li>172.16.0.0/12</li> <li>192.168.0.0/16</li> </ul>       | 될 all            | 😡 always  | ALL      | ✔ 許可     | (g) 160.248.241.1/32                                                                                                    | AV default<br>WEB default<br>APP default<br>SRL certificate-inspectio  |
| ビログ&レポート >            | LAN3 Ş             | 98 LAN (port18.vlan101) | 28 WAN (vlan 2001.emv1) | <ul> <li>☐ 10.0.0.0/8</li> <li>☐ 172.16.0.0/12</li> <li>☐ 192.168.0.0/16</li> </ul> | 🔄 all            | læ always | all      | ✔ 許可     | 160.248.241.1/32     160.248.241.1/32     160.248.241.1/32     160.248.241.1/32     160.248.241.1/32     160.248.241.1/32     160.248.241.1/32     160.248.241.1/32     160.248.241.1/32     160.248.241.1/32     160.248.241.1/32     160.248.241.1/32     160.248.241.1/32     160.248.241.1/32     160.248.241.1/32     160.248.241.1/32     160.248.241.1/32     160.248.241.1/32     160.248.241.1/32     160.248.241.1/32     160.248.241.1/32     160.248.241.1/32     160.248.241.1/32     160.248.241.1/32     160.248.241.1/32     160.248.241.1/32     160.248.241.1/32     160.248.241.1/32     160.248.241.1/32     160.248.241.1/32     160.248.241.1/32     160.248.241.1/32 | 44 default<br>WE9 default<br>A99 default<br>S81 certificate-inspection |
|                       | LAN -> WAN         | 58 LAN (port18.vlan101) | 3§ WAN (vlan 2001.emv1) | <ul> <li>10.0.0.0/8</li> <li>172.16.0.0/12</li> <li>192.168.0.0/16</li> </ul>       | ile 🖬            | la always | I ALL    | ✔ 許可     | 160.248.241.1/32                                                                                                    | W default<br>WEB default<br>APP default<br>SL certificate-inspectio    |
|                       | 暗黙の拒否              | 🗆 any                   | 🗆 any                   | 🗉 all                                                                               | 🗐 all            | 😡 always  | ALL      | ⊘ 拒否     |                                                                                                    |                                                                        |
|                       |                    |                         |                         |                                                                                     |                  |           |          |          |                                                                                                    | >                                                                      |
|                       | 0 セキュリティレーティ       | ィング問題                   |                         |                                                                                     |                  |           |          |          | <b>E</b> <u></u>                                                                                                    | ●更新済み: 15:12:29 2                                                      |

③ 変更したい箇所の設定の変更をし、OKを押下する。

変更可能な個所は下記図 4-1 を参照願います。

| ポリシーの編集               |                                                           | 統計        |
|-----------------------|-----------------------------------------------------------|-----------|
| 名前 🚯                  | LAN2                                                      | луца      |
| タイプ                   | スタンダード ZTNA                                               | 1         |
| 着信インターフェース            | ≫≣ LAN (port18.vlan101) ▼                                 | ł         |
| 発信インターフェース            | ₩ WAN (vlan2001.emv1) -                                   | 1         |
| 送信元                   | ■ 10.0.0.0/8 ¥<br>■ 172.16.0.0/12 ¥<br>■ 192.168.0.0/16 ¥ | 1         |
| IP/MACペースアクセスコントロール 🜖 | +                                                         | ł         |
| 宛先                    | ⊡ all ¥<br>+                                              | 3         |
| スケジュール                | 🐻 always 👻                                                |           |
| サービス                  | ALL ×                                                     |           |
| アクション                 | ✔ 許可 🖉 拒否                                                 | 7日<br>125 |
| インスペクションモード フローベース    | プロキシペース                                                   | 7         |
|                       | ок ≠1                                                     | ャンセル      |

#### ④ 変更完了後、正しく変更されたことを確認します。

| LAN2 | 聞 LAN (port18.vlan101) | 〕 WAN (vlan2001.emv1) | <ul> <li>10.0.0.0/8</li> <li>172.16.0.0/12</li> </ul> | 😑 all | 🖸 always | д ALL | ✔ 許可 |
|------|------------------------|-----------------------|-------------------------------------------------------|-------|----------|-------|------|
|      |                        |                       |                                                       |       |          |       |      |

Master'sONE°

- 4.5 ファイアウォールルールの無効化・削除(表示形式:インターフェースペアビューの場合)
   ① ファイアウォールルールの無効化
  - I. 左のメニューからポリシー&オブジェクト->ファイアウォールポリシーを選択する。

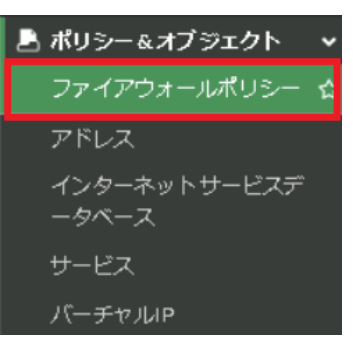

Ⅱ. 無効化したいルールを右クリックし、設定ステータス→無効をクリックする。

| TEST-NWUTM-FG01A -    |                |                                                                |                                    |          |          |       |                    |                                                                        | M: 💁 user01 •           | >_ 😗 - 🗘 -  | 🖰 user01 • |
|-----------------------|----------------|----------------------------------------------------------------|------------------------------------|----------|----------|-------|--------------------|------------------------------------------------------------------------|-------------------------|-------------|------------|
| Ø ダッシュボード >           | +新規作成          | <ul> <li>編集 &gt;- CLIで編集</li> </ul>                            | 會 削除 🔍 ポ                           | リシーのルックア | ップ検索     |       |                    | Q 目 エクスポー                                                              | ト・インターン                 | フェースペアビュー 💈 | ーケンス別      |
|                       | 名前             | 送信元                                                            | 宛先                                 | スケジュール   | サービス     | アクション | NAT                | セキュリティプロファイル                                                           | ログ                      | バイト         | タイプ        |
| 🖹 ポリシー&オブジェクト 🔹 🗸     | E 🧏 LAN (port: | 18.vlan 101) → 3€ WAN (vlan                                    | 2001.emv1) 🥑                       |          |          |       |                    |                                                                        |                         |             |            |
| ファイアウォールポリシー 🏠        | NTTPCMonitor   | Rule 🔄 100.88.18.0/29                                          | 🖬 all                              | 👩 always | 😰 ALL    | ✔ 許可  | 160.248.241.1/32   | ss no-inspection                                                       | 😫 無効化済み                 | ов          | スタンダ       |
|                       | Src Black Rule | 🖷 Src Black list                                               | 🗉 all                              | 😡 always | 😰 ALL    | ⊘ 拒否  |                    |                                                                        | <ul> <li>すべて</li> </ul> | oв          | スタンダ       |
| インターネットサービスデ<br>ータベーフ | Dst Black Rule | 🖽 all                                                          | 看 Dst Black list                   | 😡 always | 🕑 ALL    | ⊘ 拒否  |                    |                                                                        | ◎ すべて                   | oв          | スタンダ       |
| +                     | Src White Rule | 👼 Src White list                                               | 🗉 all                              | 👩 always | 🖪 ALL    | ✔ 許可  | 160.248.241.1/32   | sa no-inspection                                                       | ◎ すべて                   | oв          | スタンダ       |
| ノ こへ<br>パーチャルD        | Dst White Rule | 🖻 all                                                          | 疆 Dst White list                   | 👩 always | 😰 ALL    | ✔ 許可  | 160.248.241.1/32   | ss no-inspection                                                       | ♥ すべて                   | 1.14 MB     | スタンダ       |
| ▲ ヤキュリティプロファイル →      | ALL_ICMP       | 🖽 all                                                          | 🖻 all                              | 🕫 always | ALL_ICMP | ✔ 許可  | @ 160.248.241.1/32 | ss no-inspection                                                       | ◎ すべて                   | ов          | スタンダ       |
|                       | LAN2           | ■ 10.0.0.%<br>■ 172.16.0.0/12<br>ポリシー                          | 면 all                              | 😡 always | I ALL    | ✔ 許可  | 160.248.241.1/32   | 44 default<br>WE0 default<br>APP default<br>S8. certificate-inspection | 🛛 রুশ্বে                | 1.41 MB     | スタンダ       |
|                       | LAN3 😡         | 設定ステータス<br>▼名前でフィルタ<br>ゆ コピー                                   | <ul> <li>有効</li> <li>算数</li> </ul> | .always  | ILA I    | ✔ 許可  | 160.248.241.1/32   | AV default<br>WSB default<br>APP default<br>SSL certificate-inspection | ♥ すべて                   | ΟB          | スタンダ       |
|                       | LAN → WAN      | <ul> <li>         ・ロスト         ・         ・         ・</li></ul> | ile 🖻                              | 👩 always | I ALL    | ✔ 許可  | ◙ 160.248.241.1/32 | A/ default<br>WEB default<br>APP default<br>SR certificate-inspection  | 🕏 রুশ্বে                | 94.82 MB    | ■ スタンダ     |
|                       | ● 暗黙 ⑤         | ■ FortiViewで表示する                                               |                                    |          |          |       |                    |                                                                        |                         |             |            |
| FERTINET V7.2.7       | ○ セキュリティ       | ョポリシー削除                                                        |                                    |          | _        |       |                    |                                                                        |                         | 10 更新済み:15  | 22:42      |

### III. ルールが無効になっていることを確認する。

| TEST-NWUTM-FG01A -    | ≡ Ϙ,                |                                                                                                    |                  |           |         |       |                  |                                                                                                | M: 💁 user01 •                           | >_ @• ∴•   | 9 user01 •                             |
|-----------------------|---------------------|----------------------------------------------------------------------------------------------------|------------------|-----------|---------|-------|------------------|------------------------------------------------------------------------------------------------|-----------------------------------------|------------|----------------------------------------|
| 🕰 ダッシュボード 🔹 💙         | +新規作成 / 編集          | 毛 >_ CLIで編集                                                                                                    | ◎ 削除 ♀ ポ         | リシーのルックア  | ップ 検索   |       |                  | Q 🗟 エクスポー                                                                                      | -ト・ インター:                               | フェースペアビュー  | シーケンス別                                 |
|                       | 名前                  | 送信元                                                                                                    | 宛先               | スケジュール    | サービス    | アクション | NAT              | セキュリティプロファイル                                                                                   | ログ                                      | バイト        | タイプ                                    |
| 🖹 ポリシー&オブジェクト 🗸 🗸     | E 😹 LAN (port18.vla | n 101) → <b>3</b> 8 WAN (vlar                                                                                                    | 12001.emv1) 🤊    |           |         |       |                  |                                                                                                |                                         |            |                                        |
| ファイアウォールポリシー 🏠        | NTTPC Monitor Rule  | 100.88.18.0/29                                                                                                    | 🗆 all            | 👩 always  | I ALL   | ✔ 許可  | 160.248.241.1/32 | ssu no-inspection                                                                              | 😝 無効化済み                                 | θB         | スタンダ                                   |
| アドレス                  | Src Black Rule      | 🖥 Src Black list                                                                                                    | 😑 all            | 👩 always  | ALL     | ⊘ 拒否  |                  |                                                                                                | すべて                                     | OВ         | スタンダ                                   |
| インターネットサービスデ<br>ータベーフ | Dst Black Rule      | 🖾 all                                                                                                    | 🖥 Dst Black list | lo always | ALL     | ⊘ 拒否  |                  |                                                                                                | すべて                                     | oв         | スタンダ                                   |
| +-P7                  | Src White Rule      | 🖥 Src White list                                                                                                    | 🗉 all            | 👩 always  | ALL     | ✔ 許可  | 160.248.241.1/32 | ss no-inspection                                                                               | ◎ すべて                                   | θB         | スタンダ                                   |
| バーチャルル                | Dst White Rule      | 🖻 all                                                                                                    | 🖷 Dst White list | 👩 always  | ALL ALL | ✔ 許可  | 160.248.241.1/32 | ssu no-inspection                                                                              | ◎ すべて                                   | 1.14 MB    | スタンダ                                   |
| ▲ ヤキュリティプロファイル >      | ALL_IGMP            | 🖻 all                                                                                                    |                  | C. alumn  |         | ✔ 許可  | 160.248.241.1/32 | ssu no-inspection                                                                              | ◎ すべて                                   | ОB         | スタンダ                                   |
|                       | LAN2                | 10.0.0.0/8     172.16.0.     172.16.0.     172.16.0.     172.16.0.     172.16.0.     172.16.0.     172.16.0.     172.16.0.     172.16.0.     172.16.0.     172.16.0.     172.16.0.     172.16.0.     172.16.0.     172.16.0.     172.16.0.     172.16.0.     172.16.0.     172.16.0.     172.16.0.     172.16.0.     172.16.0.     172.16.0.     172.16.0.     172.16.0.     172.16.0.     172.16.0.     172.16.0.     172.16.0.     172.16.0.     172.16.0.     172.16.0.     172.16.0.     172.16.0.     172.16.0.     172.16.0.     172.16.0.     172.16.0.     172.16.0.     172.16.0.     172.16.0.     172.16.0.     172.16.0.     172.16.0.     172.16.0.     172.16.0.     172.16.0.     172.16.0.     172.16.0.     172.16.0.     172.16.0.     172.16.0.     172.16.0.     172.16.0.     172.16.0.     172.16.0.     172.16.0.     172.16.0.     172.16.0.     172.16.0.     172.16.0.     172.16.0.     172.16.0.     172.16.0.     172.16.0.     172.16.0.     172.16.0.     172.16.0.     172.16.0.     172.16.0.     172.16.0.     172.16.0.     172.16.0.     172.16.0.     172.16.0.     172.16.0.     172.16.0.     172.16.0.     172.16.0.     172.16.0.     172.16.0.     172.16.0.     172.16.0.     172.16.0.     172.16.0.     172.16.0.     172.16.0.     172.16.0.     172.16.0.     172.16.0.     172.16.0.     172.16.0.     172.16.0.     172.16.0.     172.16.0.     172.16.0.     172.16.0.     172.16.0.     172.16.0.     172.16.0.     172.16.0.     172.16.0.     172.16.0.     172.16.0.     172.16.0.     172.16.0.     172.16.0.     172.16.0.     172.16.0.     172.16.0.     172.16.0.     172.16.0.     172.16.0.     172.16.0.     172.16.0.     172.16.0.     172.16.0.     172.16.0.     172.16.0.     172.16.0.     172.16.0.     172.16.0.     172.16.0.     172.16.0.     172.16.0.     172.16.0.     172.16.0.     172.16.0.     172.16.0.     172.16.0.     172.16.0.     172.16.0.     172.16.0.     172.16.0.     172.16.0.     172.16.0.     172.16.0.     172.16.0.     172.16.0.     172.16.0.     172.16.0.     172.16.0.     172.16.0.     172.16.0.     172.17 | × が付 l           | いてい       | れば      | ✔ 許可  | 160.248.241.1/32 | W default<br>WE default<br>AP default<br>SL certificate-inspection                             | 🔊 রন্দে                                 | 1.41 MB    | スタンダ                                   |
|                       | LAN3 😳              | <ul> <li>□ 10.0.0.0/i</li> <li>□ 172.16.0.</li> <li>□ 192.168.0</li> </ul>                                                                                                    | 無効化:             | されて       | いる      | ✔ 許可  | 160.248.241.1/32 | AV     default       WG0     default       APP     default       SL     certificate-inspection | 🕲 इंग्रेट                               | ОВ         | スタンダ                                   |
|                       | LAN -> WAN 🖗        | <ul> <li>□ 10.1</li> <li>□ 172.16.0.0/12</li> <li>□ 192.168.0.0/16</li> </ul>                                                                                                    | <u> </u>         | [₫ always | I ALL   | ✔ 許可  | 160.248.241.1/32 | AV default<br>WEB default<br>APP default<br>SI certificate-inspection                          | すべて                                     | 94.82.MB   | スタンダ                                   |
|                       | 田 新 1               |                                                                                                    |                  |           |         |       |                  |                                                                                                |                                         |            |                                        |
|                       |                     |                                                                                                    |                  |           |         |       |                  |                                                                                                |                                         |            |                                        |
| FEIRTIDET             | ○ セキュリティレーテ         | イング問題                                                                                                    |                  |           |         |       |                  |                                                                                                | <ul> <li>         ・ 変更が     </li> </ul> | 保存されました。 🔃 | ······································ |

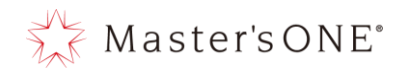

- ② ファイアウォールルールの削除
  - I. 左のメニューからポリシー&オブジェクト->ファイアウォールポリシーを選択する。

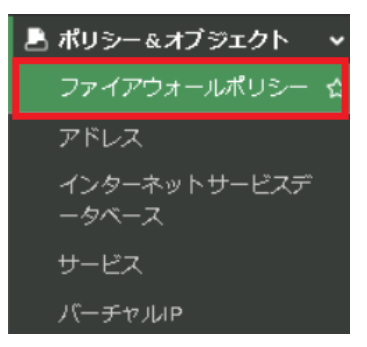

II. 削除したいルールをクリックし、削除をクリックする。

| TEST-NWUTM-FG01A +    | ≡ <b>Q</b>           |                                                                                     |                  |           |          |       |                      |                                                                                               |                             |            | 😫 user01 • |
|-----------------------|----------------------|-------------------------------------------------------------------------------------|------------------|-----------|----------|-------|----------------------|-----------------------------------------------------------------------------------------------|-----------------------------|------------|------------|
| 🙆 ダッシュボード 🔹 🔹         | +新規作成 / 編集           | と )- CLIで編集                                                                         | 宮 削除 🔍 パ         | 「リシーのルックア | ップ検索     |       |                      | Q 🗟 エクスポー                                                                                     | -ト・ インター:                   | フェースペアビュー  | シーケンス別     |
| キャットワーク >             | 名前                   | 送信元                                                                                 | 宛先               | スケジュール    | サービス     | アクション | NAT                  | セキュリティプロファイル                                                                                  | ログ                          | バイト        | タイプ        |
| 💄 ポリシー&オブシェクト 🔹       | E 🧏 LAN (port18.vlar | 101)                                                                                | 12001.emv1) 🤊    |           |          |       |                      |                                                                                               |                             |            |            |
| ファイアウォールポリシー 合        | NTTPC Monitor Rule   | 100.88.18.0/29                                                                      | 🖸 all            | 👩 always  | 😰 ALL    | ✔ 許可  | 160.248.241.1/32     | ss. no-inspection                                                                             | 🟮 無効化済み                     | oв         | スタンち       |
| アドレス                  | Src Black Rule       | 🖥 Src Black list                                                                    | 🖻 all            | 👩 always  | ALL ALL  | ⊘ 拒否  |                      |                                                                                               | ◎ すべて                       | ов         | スタンち       |
| インターネットサービスデ<br>ータベース | Dst Black Rule       | 🗉 all                                                                               | 🖥 Dst Black list | la always | ALL S    | ⊘ 拒否  |                      |                                                                                               | <ul> <li>すべて</li> </ul>     | ов         | スタンタ       |
| #-127                 | Src White Rule       | 🖶 Src Whitelist                                                                     | 🖾 all            | 🐻 always  | I ALL    | ✔ 許可  | 160.248.241.1/32     | <sup>SSL</sup> no-inspection                                                                  | ◎ すべて                       | ов         | スタンタ       |
| バーチャルア                | Dst White Rule       | 🖸 all                                                                               | 🖥 Dst White list | 👩 always  | I ALL    | ✔ 許可  | 160.248.241.1/32     | ss. no-inspection                                                                             | ◎ すべて                       | 1.14 MB    | スタンタ       |
| ▲ ヤキュリティプロファイル >      | ALL_ICMP             | E all                                                                               |                  | 👩 always  | ALL_ICMP | ✔ 許可  | 160.248.241.1/32     | ss. no-inspection                                                                             | ◎ すべて                       | ОB         | スタンタ       |
|                       | LAN2                 | <ul> <li>■ 10.0.0.0/8</li> <li>■ 172.16.0.0/12</li> </ul>                           | E all            | d always  | ALL      | ✔ 許可  | 160.248.241.1/32     | W     default       WEE     default       APP     default       SN     certificate-inspection | 🕲 রেশ্বে                    | 1.41 MB    | スタンパ       |
|                       | LAN3 🗘               | <ul> <li>□ 10.0.0.0/8</li> <li>□ 172.16.0.0/12</li> <li>□ 192.168.0.0/16</li> </ul> | 🖻 all            | 👩 always  | 🗑 ALL    | ✔ 許可  | (a) 160.248.241.1/32 | AV default<br>WED default<br>APP default<br>SE certificate-inspection                         | <ul> <li>कर्त्त्</li> </ul> | ΟB         | スタンち       |
|                       | LAN -> WAN 😳         | <ul> <li>□ 10.0.0.0/8</li> <li>□ 172.16.0.0/12</li> <li>□ 192.168.0.0/16</li> </ul> | E all            | 🗔 always  | 🗑 ALL    | ✔ 許可  | (a) 160.248.241.1/32 | W default<br>will default<br>APP default<br>SS certificate-inspection                         | すべて                         | 94.82 MB   | スタンち       |
|                       | ● 暗黙 1               |                                                                                     |                  |           |          |       |                      |                                                                                               |                             |            |            |
|                       |                      |                                                                                     |                  |           |          |       |                      |                                                                                               |                             |            | - ·        |
|                       | ○ セキュリティレーティ         | ィング問題                                                                               |                  |           |          |       |                      |                                                                                               |                             | (1) 更新済み:1 | 5:22:42    |

#### III. 確認画面が表示されるので OK を押下する。

| ≡ Q.                |                                                                                     |                  |           |          |       |                     |                                              | VDOM: 🛆 user01 • >_ 🕢 • 🗘 • 😝 user01 • |
|---------------------|-------------------------------------------------------------------------------------|------------------|-----------|----------|-------|---------------------|----------------------------------------------|----------------------------------------|
| ▶ 新規作成 🥒 編集         | 実 >_ CLIで編集 [                                                                       | 會 削除   Q ポ       |           |          |       |                     | 0                                            | 確認 ×                                   |
| 名前                  | 送信元                                                                                 | 宛先               | スケジュール    | サービス     | アクション | NAT                 | セキュリテ                                        | ▲ 選択した policies を削除してもよろしいですか?         |
| 🖃 🧏 LAN (port18.vla |                                                                                     | 2001.emv1) 🧐     |           |          |       |                     |                                              |                                        |
| NTTPC Monitor Rule  | 100.88.18.0/29                                                                      |                  | 👩 always  | I ALL    | ✔ 許可  | @ 160.248.241.1/32  | ssi no-ir                                    |                                        |
| Src Black Rule      | 👼 Src Black list                                                                    | 🖻 all            | 😡 always  | 🕑 ALL    | ⊘ 拒否  |                     |                                              |                                        |
| DstBlackRule        | 😑 all                                                                               | 覆 Dst Black list | 😡 always  | 🗷 ALL    | ⊘ 拒否  |                     |                                              |                                        |
| Src White Rule      | 🖷 Src White list                                                                    | 😑 all            | 😡 always  | I ALL    | ✔ 許可  | @ 160.248.241.1/32  | sst no-ir                                    |                                        |
| Dst White Rule      | 🖅 all                                                                               | 👼 Dst White list | 😡 always  | I ALL    | ✔ 許可  | () 160.248.241.1/32 | SSL no-ir                                    |                                        |
| ALL_ICMP            | 🖅 all                                                                               | 🖃 all            | 😡 always  | ALL_ICMP | ✔ 許可  | @ 160.248.241.1/32  | ssu no-ir                                    |                                        |
| LAN2                | <ul> <li>☐ 10.0.0.0/8</li> <li>☐ 172.16.0.0/12</li> </ul>                           | 🔄 all            | 😡 always  | ALL      | ✔ 許可  | இ 160.248.241.1/32  | AV defa<br>WEP defa<br>APP defa<br>SSL certi |                                        |
| LAN3 🗘              | <ul> <li>☐ 10.0.0.0/8</li> <li>☐ 172.16.0.0/12</li> <li>☐ 192.168.0.0/16</li> </ul> | IIe 🖻            | 😡 always  | I ALL    |       | இ 160.248.241.1/32  |                                              |                                        |
| LAN -> WAN 🕄        | <ul> <li>10.0.0.0/8</li> <li>172.16.0.0/12</li> <li>192.168.0.0/16</li> </ul>       | i all            | læ always | I ALL    |       | ⓐ 160.248.241.1/32  |                                              |                                        |
|                     |                                                                                     |                  |           |          |       |                     |                                              |                                        |
|                     |                                                                                     |                  |           |          |       |                     |                                              |                                        |
| ○ セキュリティレーテ         | ィング問題                                                                               |                  |           |          |       |                     |                                              | ок キャンセル                               |

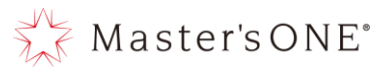

- 4.6 ファイアウォールルールの無効化・削除(表示形式:シーケンス別の場合)
  - ① ファイアウォールルールの無効化
    - I. 左のメニューからポリシー&オブジェクト->ファイアウォールポリシーを選択する。

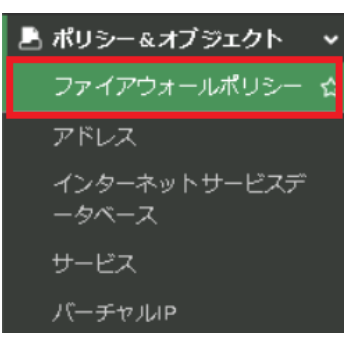

### Ⅱ. 無効化したいルールを右クリックし、設定ステータス→無効をクリックする。

| 名前                          | From                                              | То                              | 送信元                                                                                 | 宛先               | スケジュール    | サービス     | アクション | NAT                | セキュリティプロファイル                                                           |
|-----------------------------|---------------------------------------------------|---------------------------------|-------------------------------------------------------------------------------------|------------------|-----------|----------|-------|--------------------|------------------------------------------------------------------------|
| NTTPC Monitor Rule          | e 🕃 LAN (port18.vian101)                          | VIAN (vlan2001.emv1)            | 100.88.18.0/29                                                                      | 🖾 all            | lo always | I ALL    | ✔ 許可  | 160.248.241.1/32   | ss no-inspection                                                       |
| Src Black Rule              | 3€ LAN (port18.vian101)                           | ₩AN (vlan2001.emv1)             | 👼 Src Black list                                                                    | 🖽 all            | lo always | 🖳 ALL    | ⊘ 拒否  |                    |                                                                        |
| Dst Black Rule              | SE LAN (port18.vian101)                           | VIAN (vlan2001.emv1)            | 🖬 all                                                                               | 🖥 Dst Black list | 🖪 always  | 🖳 ALL    | ⊘ 拒否  |                    |                                                                        |
| Src White Rule              | SE LAN (port18.vlan101)                           | VAN (vlan2001.emv1)             | 🖥 Src White list                                                                    | 😄 all            | 👩 always  | 🖳 ALL    | ✔ 許可  | @ 160.248.241.1/32 | ssu no-inspection                                                      |
| Dst White Rule              | SE LAN (port18.vlan101)                           | ># WAN (vlan2001.emv1)          | 🖻 all                                                                               | 🐴 Dst White list | 🖪 always  | I ALL    | ✔ 許可  | 160.248.241.1/32   | ssu no-inspection                                                      |
| ALL_ICMP                    | 35 LAN (port18.vian101)                           | 36 WAN (vlan2001.emv1)          | 😑 all                                                                               | 🖾 all            | 😡 always  | ALL_ICMP | ✔ 許可  | 160.248.241.1/32   | ssu no-inspection                                                      |
| LAN2                        | 第 LAN (port18.vian101)<br>ポリシー                    | 5§ WAN (vlan2001.emv1)          | <ul> <li>⊒ 10.0.0.0/8</li> <li>⊒ 172.16.0.0/12</li> </ul>                           | 🔄 all            | 😡 always  | ALL      | ✔ 許可  | 160.248.241.1/32   | W default<br>W60 default<br>APP default<br>ss certificate-inspection   |
| LAN3 🖗 📲                    | 設定ステータス<br>【 名前でフィルタ<br>凹 コピー                     | • ◎ 有効 (001.emv1)<br>• ◎ 無効     | <ul> <li>□ 10.0.0.0/8</li> <li>□ 172.16.0.0/12</li> <li>□ 192.168.0.0/16</li> </ul> | 편 all            | la always | I ALL    | ✔ 許可  | 160.248.241.1/32   | AV default<br>WEB default<br>APP default<br>SSL certificate-inspection |
| LAN -> WAN                  | 3 ペースト<br>▶ 空のポリシーを挿入<br>▶ シーケンスグルーピングを打          | ,<br>WAN (vlan 2001.emv1)<br>事入 | <ul> <li>10.0.0.0/8</li> <li>172.16.0.0/12</li> <li>192.168.0.0/16</li> </ul>       | 🔁 all            | 👩 always  | 🛛 ALL    | ✔ 許可  | a 160.248.241.1/32 | AV default<br>VEB default<br>APP default                               |
| 暗黙の拒否                       | <sup>8</sup> 一致するログを表示<br>■FortiViewで表示する<br>✔ 編集 | iny                             | 2 all                                                                               | 1 all            | 👩 always  | D ALL    | ❷ 拒否  |                    | so certificate-inspection                                              |
| <ul> <li>セキュリティレ</li> </ul> | _ CLIで編集<br>剤 ポリシー削除                              |                                 |                                                                                     |                  |           |          |       |                    | <ul> <li>更新済み: 15:36:10</li> </ul>                                     |

### III. ルールが無効になっていることを確認する。

| TEST-NWUTM-FG01A •    | ≡ α,               |                         |                         |                  |                  |           |          |        | 90M: 🗙 user01 • 🛛 >_ |                           |
|-----------------------|--------------------|-------------------------|-------------------------|------------------|------------------|-----------|----------|--------|----------------------|---------------------------|
|                       | +新規作成 / 編5         | も   ~ cuで編集   密 削       | 除 Q ポリシーのルック            | フアップ 検索          |                  |           | Q        | 目 エクスボ | ート・ インターフェー          | スペアビュー シーケンス別             |
|                       | 名前                 | From                    | To                      | 送信元              | 宛先               | スケジュール    | サービス     | アクション  | NAT                  | セキュリティプロファイル              |
| 🛃 ポリシー&オブジェクト 🗸 🗸     | NTTPC Monitor Rule | 3 LAN (port18.vlan101)  | 3 WAN (vian 2001.emv1)  | 100.88.18.0/29   | 🗉 all            | G always  | ALL      | ✔ 許可   | 9 160.248.241.1/32   | 334 no-inspection         |
| ファイアウォールポリシー 🏠        | Src Black Rule     | 28 LAN (port18.vlan101) | 38 WAN (vlan2001.emv1)  | 🖥 Src Black list | 🗉 all            | always    | ALL      | ⊘ 拒否   |                      |                           |
| アドレス                  | Dst Black Rule     | 3 LAN (port18.vlan101)  | H WAN (vian2001.emv1)   | 🖸 all            | 🖥 Dst Black list | 🖬 always  | I ALL    | ⊘ 拒否   |                      |                           |
| インターネットサービスデ<br>ータベーフ | Src White Rule     | ) LAN (port18.vlan101)  | 38 WAN (vlan2001.emv1)  | 👼 Src Whitelist  | 🖻 all            | 🖬 always  | ALL      | ✔ #可   | (2) 160.248.241.1/32 | sst no-inspection         |
| #                     | Dst White Rule     | 35 LAN (port18.vlan101) | 38 WAN (vlan 2001.emv1) | 🖻 all            | 🖥 Dst White list | 😡 always  | ALL      | ✔ 許可   | 160.248.241.1/32     | ssu no-inspection         |
| バーチャルロ                | ALL_ICMP           | 3E LAN (port18.vlan101) | 35 WAN (vlan2001 emv1)  | 🖾 all            | 🗉 all            | 🐼 always  | ALL_ICMP | ✔ 許可   | 160.248.241.1/32     | sst no-inspection         |
| ▲ ヤキュリティプロファイル >      | LAN2               | 28 LAN (po              |                         |                  | 🖻 all            | 😡 always  | ALL      | ✔ 許可   | 160.248.241.1/32     | AV default                |
|                       |                    | × +                     | がけいてい                   | わげ               |                  |           |          |        |                      | APP default               |
| セキュリティファブリック >        |                    | ~ /.                    |                         | 1612             |                  |           |          |        |                      | ss certificate-inspection |
| ビログムレポート >            | LAN3 🛱             | 3등 LAN (po              | か化されて                   | いる               | 🖬 all            | 😡 always  | I ALL    | ✔ 許可   | 160.248.241.1/32     | 44 default                |
|                       |                    | 75.2                    |                         | 0.0              |                  |           |          |        |                      | App default               |
| 1                     |                    |                         |                         |                  |                  |           |          |        |                      | m certificate-inspection  |
|                       | LAN -> WAN Q       | 28 LAN (port            | 28 WAN (vlan 2001.emv1) | E 10.0.0.0/8     | 🗉 all            | la always | @ ALL    | ✔ 許可   | 160.248.241.1/32     | w default                 |
|                       |                    |                         |                         | E 192.168.0.0/16 |                  |           |          |        |                      | APP default               |
|                       |                    |                         |                         |                  |                  |           |          |        |                      | an certificate-inspection |
|                       | 暗黙の拒否              | 🗆 any                   | 🗆 any                   | 🔄 all            | 🖬 all            | G always  | I ALL    | ⊘ 拒否   |                      |                           |
|                       |                    |                         |                         |                  |                  |           |          |        |                      |                           |
|                       | <                  |                         |                         |                  |                  |           |          |        | _                    | •                         |
|                       | 0 セキュリティレーテ        | イング問題                   |                         |                  |                  |           |          |        |                      | 🔟 更新済み: 15:36:10 🗘        |

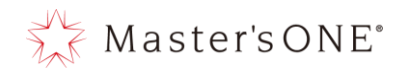

- ② ファイアウォールルールの削除
  - I. 左のメニューからポリシー&オブジェクト->ファイアウォールポリシーを選択する。

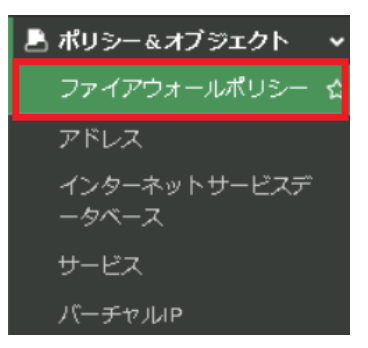

II. 削除したいルールをクリックし、削除をクリックする。

| TEST-NWUTM-FG01A -                       | ≡ Q,               | -                       |                          |                                                                                     |                  |           |          | VD     | 0M: 💁 user01 • 🔹 🔪                                                                                                    | Ø• ↓• ⊖ user01•                                                       |
|------------------------------------------|--------------------|-------------------------|--------------------------|-------------------------------------------------------------------------------------|------------------|-----------|----------|--------|----------------------------------------------------------------------------------------------------|-----------------------------------------------------------------------|
| 🙆 ダッシュポード 🔹 🔸                            | +新規作成 / 編録         | 毛 >_ CLIで編集 自 削         | 除 Q ポリシーのルック             | フアップ 検索                                                                             |                  |           | Q        | ■ エクスポ | ート・ インターフェー                                                                                                    | スペアビュー シーケンス別                                                         |
| <ul> <li>ホットワーク</li> <li>&gt;</li> </ul> | 名前                 | From                    | То                       | 送信元                                                                                 | 宛先               | スケジュール    | サービス     | アクション  | NAT                                                                                                    | セキュリティプロファイル                                                          |
| 🗏 ポリシー&オブシェクト 🗸                          | NTTPC Monitor Rule | 35 LAN (port18.vlan101) | 35 WAN (vlan2001.emv1)   | 100.88.18.0/29                                                                      | 🖬 all            | la always | I ALL    | ✔ 許可   | 160.248.241.1/32                                                                                                    | Si no-inspection                                                      |
| ファイアウォールポリシー 合                           | Src Black Rule     | 3 LAN (port18.vlan101)  | 3 WAN (vlan2001.emv1)    | 🖥 Src Blacklist                                                                     | 🖾 all            | lo always | I ALL    | ⊘ 拒否   |                                                                                                    |                                                                       |
| アドレス                                     | Dst Black Rule     | 38 LAN (port18.vian101) | 38 WAN (vlan2001.emv1)   | 🖻 all                                                                               | 🖥 Dst Black list | always    | ALL      | ⊘ 拒否   |                                                                                                    |                                                                       |
| インターネットサービスデ<br>ータベース                    | Src White Rule     | 3 LAN (port18.vian101)  | 38 WAN (vlan2001.emv1)   | 🖥 Src White list                                                                    | 🗳 all            | lo always | ALL      | ✔ 許可   | 160.248.241.1/32                                                                                                    | ss. no-inspection                                                     |
| #-PZ                                     | Dst White Rule     | 38 LAN (port18.vlan101) | 38 WAN (vlan2001.emv1)   | 🔄 all                                                                               | 👼 Dst White list | læ always | I ALL    | ✔ 許可   | 160.248.241.1/32                                                                                                    | ss. no-inspection                                                     |
| バーチャルア                                   | ALL_ICMP           | 3 LAN (port18.vlan101)  | 38 WAN (vlan 2001.emv1)  | 🖻 all                                                                               | 🗉 all            | 😡 always  | ALL_ICMP | ✔ 許可   | 160.248.241.1/32                                                                                                    | Si no-inspection                                                      |
|                                          | LAN2               | 3§ LAN (port18.vlan101) | 3§ WAN (vlan 2001.emv1)  | <ul> <li>■ 10.0.0.0/8</li> <li>■ 172.16.0.0/12</li> </ul>                           | 🖻 all            | 😡 always  | ALL      | ✔ 許可   | 160.248.241.1/32     160.248.241.1/32     160.248.241.1/32     160.248.241.1/32     160.248.241.1/32     160.248.241.1/32     160.248.241.1/32     160.248.241.1/32     160.248.241.1/32     160.248.241.1/32     160.248.241.1/32                                                                                                    | We default<br>we default<br>APP default<br>ss. certificate-inspection |
| ■ ログ&レポート >                              | LAN3 🖗             | 3등 LAN (port18.vian101) | 38 WAN (vlan 2001. emv1) | <ul> <li>☐ 10.0.0.0/8</li> <li>☐ 172.16.0.0/12</li> <li>☐ 192.168.0.0/16</li> </ul> | 🔄 all            | læ always | 2 ALL    | ✔ 許可   | 160.248.241.1/32     160.248.241.1/32     160.248.241.1/32     160.248.241.1/32     160.248.241.1/32     160.248.241.1/32     160.248.241.1/32     160.248.241.1/32     160.248.241.1/32     160.248.241.1/32     160.248.241.1/32     160.248.241.1/32     160.248.241.1/32     160.248.241.1/32     160.248.241.1/32     160.248.241.1/32     160.248.241.1/32     160.248.241.1/32     160.248.241.1/32     160.248.241.1/32     160.248.241.1/32     160.248.241.1/32     160.248.241.1/32     160.248.241.1/32     160.248.241.1/32     160.248.241.1/32     160.248.241.1/32     160.248.241.1/32     160.248.241.1/32     160.248.241.1/32     160.248.241.1/32 | AV default<br>WE default<br>APP default<br>SSL certificate-inspection |
|                                          | LAN -> WAN 🍪       | 38 LAN (port18.vian101) | 38 WAN (vlan2001.emv1)   | <ul> <li>10.0.0.0/8</li> <li>172.16.0.0/12</li> <li>192.168.0.0/16</li> </ul>       | 🖸 all            | 😡 always  | I ALL    | ✔ 許可   | 160.248.241.1/32                                                                                                    | W default<br>W0 default<br>APP default<br>SX certificate-inspection   |
|                                          | 暗黙の拒否              | 🗆 any                   | 🗆 any                    | 🖻 all                                                                               | 🖬 all            | lo always | I ALL    | ⊘ 拒否   |                                                                                                    |                                                                       |
|                                          |                    |                         |                          |                                                                                     |                  |           |          |        | _                                                                                                    | •                                                                     |
|                                          | 0 セキュリティレーテ        | ィング問題                   |                          |                                                                                     |                  |           |          |        |                                                                                                    | 15:36:10 2                                                            |

#### III. 確認画面が表示されるので OK を押下する。

| ≡ Q.               |                         |                        |                                                                               |                |          |         |      |            | 💁 user01 🕶 |      | <b>8</b> - 1  |    | \rm 🛛 user01 |
|--------------------|-------------------------|------------------------|-------------------------------------------------------------------------------|----------------|----------|---------|------|------------|------------|------|---------------|----|--------------|
| ★新規作成 ● 編集         | 匙 >= cuで編集 🗋 首 削        | 除 Q ポリシーのルック           |                                                                               |                |          | Q       | 確認   |            |            |      |               |    | ×            |
| 名前                 | From                    | То                     | 送信元                                                                           | 宛先             | スケジュール   | サービス    | ▲ 選択 | Rした polici | iesを削除して   | もよろし | <i>,</i> いですか | i? |              |
| NTTPC Monitor Rule | 38 LAN (port18.vlan101) | 38 WAN (vlan2001.emv1) |                                                                               | 🗉 all          | 😡 always | 🗷 ALL   |      |            |            |      |               |    |              |
| Src Black Rule     | 3% LAN (port18.vlan101) | ₩ WAN (vlan2001.emv1)  | 覆 Src Blacklist                                                               | 🗉 all          | 😡 always | I ALL   |      |            |            |      |               |    |              |
| Dst Black Rule     | 35 LAN (port18.vlan101) | 38 WAN (vlan2001.emv1) | 🗉 all                                                                         | 覆 DstBlacklist | 😡 always | 🖳 ALL   |      |            |            |      |               |    |              |
| Src White Rule     | 38 LAN (port18.vlan101) | 38 WAN (vlan2001.emv1) | 疆 Src White list                                                              | 🖽 all          | 👩 always | 🖳 ALL   |      |            |            |      |               |    |              |
| Dst White Rule     | 38 LAN (port18.vlan101) | 3§ WAN (vlan2001.emv1) | 😑 all                                                                         | 覆 DstWhitelist | 👩 always | 🖳 ALL   |      |            |            |      |               |    |              |
| ALL_ICMP           | 🧏 LAN (port18.vlan101)  | 95 WAN (vlan2001.emv1) | 🗐 all                                                                         | 🗉 all          | 😡 always | ALL_ICM |      |            |            |      |               |    |              |
| LAN2               | 25 LAN (port18.vlan101) | 35 WAN (vlan2001.emv1) | 달 10.0.0.0/8<br>달 172.16.0.0/12                                               | 聖 all          | 😡 always | I ALL   |      |            |            |      |               |    |              |
| LAN3 🗘             |                         |                        | <ul> <li>10.0.0.0/8</li> <li>172.16.0.0/12</li> <li>192.168.0.0/16</li> </ul> | 🔄 all          | 😡 always | I ALL   |      |            |            |      |               |    |              |
| Lân -> Wan 🕄       |                         |                        | <ul> <li>10.0.0.0/8</li> <li>172.16.0.0/12</li> <li>192.168.0.0/16</li> </ul> | i all          | 😡 always | I ALL   |      |            |            |      |               |    |              |
| 暗黙の拒否              | 🗆 any                   | 🗆 any                  | 🗉 all                                                                         | 🖽 all          | 👩 always | I ALL   |      |            |            |      |               |    |              |
|                    |                         |                        |                                                                               |                |          |         |      |            |            |      |               |    |              |
| ○ セキュリティレーテ・       | イング問題                   |                        |                                                                               |                | <u>.</u> |         |      |            | ок         | +    | ャンセル          |    |              |

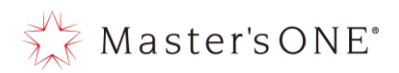

表 4-1. ファイアウォールルールの設定項目

|    | 設定項目                     | 変更内容                        | 備考                                        |
|----|--------------------------|-----------------------------|-------------------------------------------|
| 1  | 名前                       | 任意                          |                                           |
| 2  | タイプ                      | スタンダード                      |                                           |
| 3  | 着信インターフェース               | LAN(portB.vlan101)          | LAN(portB.vlan101)もしくはWAN(vlan3101.emv1)  |
| 4  | 発信インターフェース               | WAN(vlan3101.emv1)          | WAN(vlan3101.emv1)もしくは LAN(portB.vlan101) |
| 5  | 送信元                      | 任意                          | アドレスの作成方法は 5.1 項参照                        |
| 6  | IP/MAC ベースアクセスコ<br>ントロール | なし                          |                                           |
| 7  | 宛先                       | 任意                          | アドレスの作成方法は 5.1 項参照                        |
| 8  | スケジュール                   | always                      |                                           |
| 9  | サービス                     | 任意                          | サービスの作成方法は7.1 項参照                         |
| 10 | アクション                    | ACCEPT/DENY                 |                                           |
| 11 | インスペクションモード              | プロキシベース                     |                                           |
| 12 | NAT                      | 有効                          |                                           |
| 13 | IP プール設定                 | ダイナミック IP プールを使用            |                                           |
| 14 | 送信元ポートの保持                | 無効                          |                                           |
| 15 | プロトコルオプション               | g-default                   | g-default 以外を使用した場合、動作しょうはで<br>きません。      |
|    |                          | アンチウイルス:有効/無効               | ※有効の場合、default のみ選択可                      |
|    |                          | E メールフィルタ∶有効/無効             | ※有効の場合、default のみ選択可                      |
| 16 | セキュリティプロファイ<br>ル         | IPS(侵入防止):有効/無効             | ※有効の場合、g-default のみ選択可                    |
|    |                          | WEB フィルタ:有効/無効              | ※有効の場合、default のみ選択可                      |
|    |                          | アプリケーションコントロー<br>ル:有効/無効    | ※有効の場合、default のみ選択可                      |
| 17 |                          | 許可トラフィックをログ : す<br>べてのセッション |                                           |
| 17 | 4777777737               | セッション開始時にログを生<br>成∶無効       |                                           |
| 18 | コメント                     | 任意                          |                                           |
| 19 | 有効化設定                    | 有効/無効                       |                                           |

※ 上記以外の設定をした場合、動作保証はできません。

※ 灰色の網掛け部分に関しては変更出来ないパラメータとなります。

※ 水色の網掛け部分に関しては DNAT 使用時のみ変更できるパラメータになります。

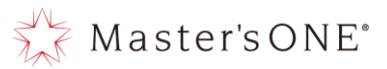

- 4.7 SNAT 設定方法(表示形式:インターフェースペアビューの場合)
  - ① 左メニューよりポリシー&オブジェクト→ファイアウォールポリシーを選択する。

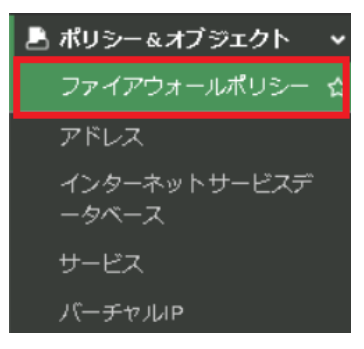

② LAN→WAN を右クリックし、コピーを押下する。

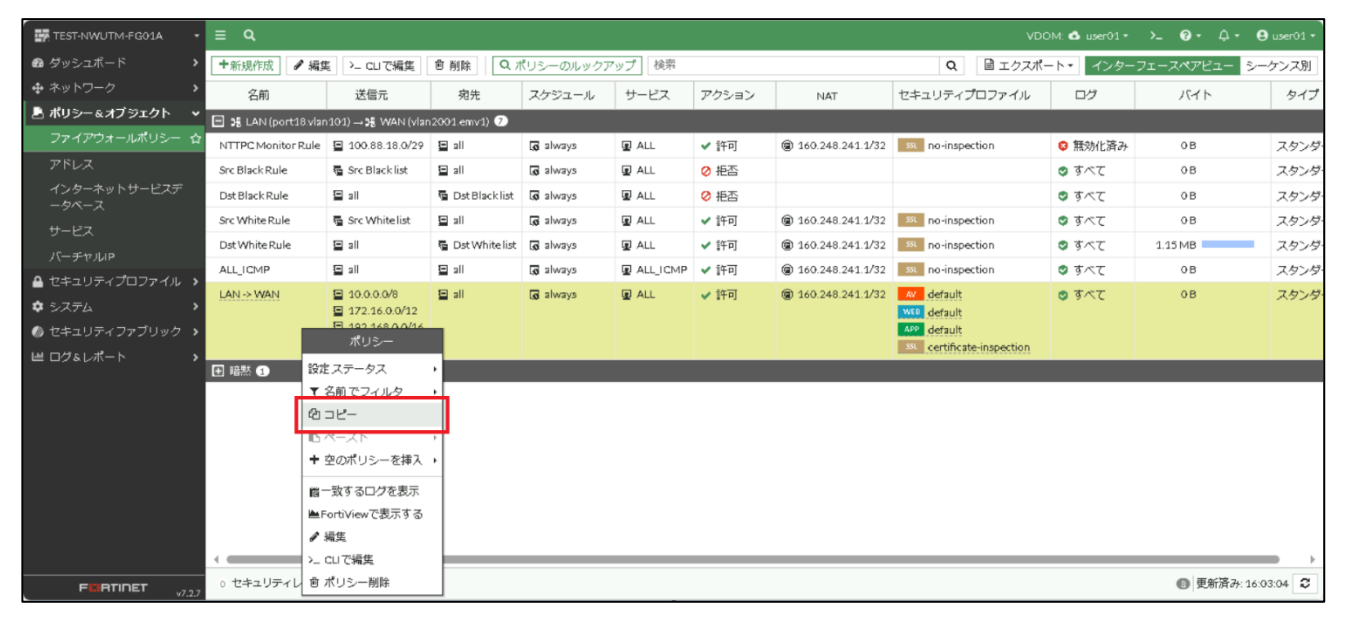

#### ③ 再度 LAN→WAN を右クリックし、ペースト→上へを押下する。

| TEST-NWUTM-FG01A -                        |                     |                                                       |                  |           |              |       |                    |                           | OM: 🙆 user01 🕶 | >_ ଡ- ⊅-    | 😝 user01 - |
|-------------------------------------------|---------------------|-------------------------------------------------------|------------------|-----------|--------------|-------|--------------------|---------------------------|----------------|-------------|------------|
| 🙆 ダッシュボード 🔹 🕨                             | +新規作成 ✔ 編           | 実<br>ン_ CLIで編集                                        | 自 削除 Q 7         | ペリシーのルックア | <b>ップ</b> 検索 |       |                    | Q 🗟 エクスポ                  | ート・ インター       | フェースペアビュー 🗦 | レーケンス別     |
| <ul> <li>キャットワーク</li> <li>&gt;</li> </ul> | 名前                  | 送信元                                                   | 宛先               | スケジュール    | サービス         | アクション | NAT                | セキュリティプロファイル              | ログ             | バイト         | タイプ        |
| 🖹 ポリシー&オブジェクト 🔹 🗸                         | 🖃 🕫 LAN (port18.vla | n 101) → 35 WAN (vla                                  | n2001.emv1) 🧭    |           |              |       |                    |                           |                |             |            |
| ファイアウォールポリシー 🏠                            | NTTPC Monitor Rule  | 100.88.18.0/29                                        | 🖻 all            | 😡 always  | I ALL        | ✔ 許可  | @ 160.248.241.1/32 | ss. no-inspection         | 😝 無効化済み        | ОB          | スタンダ・      |
| アドレス                                      | Src Black Rule      | 👼 Src Blacklist                                       | 🗉 all            | 😡 always  | I ALL        | ⊘ 拒否  |                    |                           | すべて            | 0 B         | スタンダ・      |
| インターネットサービスデ<br>ータベーフ                     | Dst Black Rule      | 🖾 all                                                 | 🖥 Dst Black list | lo always | I ALL        | ⊘ 拒否  |                    |                           | すべて            | ов          | スタンダ・      |
| +                                         | Src White Rule      | 疆 Src White list                                      | 🖬 all            | 🐼 always  | I ALL        | ✔ 許可  | 160.248.241.1/32   | ss. no-inspection         | すべて            | ов          | スタンダ・      |
| ノ こへ<br>バーチャルロ                            | Dst White Rule      | 😑 all                                                 | 👼 Dst White list | 😡 always  | I ALL        | ✔ 許可  | 160.248.241.1/32   | ss. no-inspection         | 🕏 すべて          | 1.15 MB     | スタンダ・      |
|                                           | ALL_ICMP            | 🗉 all                                                 | 🗉 all            | 😡 always  | ALL_ICMP     | ✔ 許可  | 160.248.241.1/32   | ss. no-inspection         | 🛛 すべて          | ОB          | スタンダ・      |
| <ul> <li>➡ SAFA</li> </ul>                | LAN -> WAN          | <ul> <li>10.0.0.0/8</li> <li>172.16.0.0/12</li> </ul> | 🖻 all            | 😡 always  | 😰 ALL        | ✔ 許可  | 160.248.241.1/32   | AV default<br>WEB default | 🙂 রুশ্বে       | ОB          | スタンダ・      |
| 🧔 セキュリティファブリック ゝ                          |                     | ポリシー                                                  |                  |           |              |       |                    | APP default               |                |             |            |
| ■ ログ&レポート >                               | 設定ス                 | テータス・                                                 |                  |           |              |       |                    | xx certificate-inspection |                |             |            |
|                                           | ▼名前                 | iでフィルター・                                              |                  |           |              |       |                    |                           |                |             |            |
|                                           | @ ⊐Ŀ                | -                                                     |                  |           |              |       |                    |                           |                |             |            |
|                                           | <b>B</b> ~-         | ·z ·                                                  | ▲ 上へ             |           |              |       |                    |                           |                |             |            |
|                                           | <b>-</b> 空전         | ホリシーを挿入 ・                                             | * 下へ             |           |              |       |                    |                           |                |             |            |
|                                           | 龍一致                 | するログを表示                                               |                  |           |              |       |                    |                           |                |             |            |
|                                           | 🛎 Fort              | iViewで表示する                                            |                  |           |              |       |                    |                           |                |             |            |
|                                           | ♂ 編集                | i                                                     |                  |           |              |       |                    |                           |                |             |            |
|                                           | >_ CLI              | で編集                                                   |                  | _         | _            | _     |                    |                           |                |             | -          |
|                                           | o セキュリティレーク         | シー削除<br>                                              |                  |           |              |       |                    |                           |                | 📵 更新済み:1    | 6:03:04    |

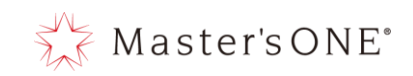

# ④ 作成したポリシーをダブルクリックする。

| TEST-NWUTM-FG01A 🔹    | ≡ Q.                               |                                                                                     |                  |           |               |       |                  | VD                                                                    | OM: 💁 user01 🔹          | ≻ <b>_ 0</b> • ∴•                           | <b>e</b> user01 • |
|-----------------------|------------------------------------|-------------------------------------------------------------------------------------|------------------|-----------|---------------|-------|------------------|-----------------------------------------------------------------------|-------------------------|---------------------------------------------|-------------------|
| 🙆 ダッシュボード 🔹 🔉         | +新規作成 🖌 編集                         | ミ >_ CLIで編集                                                                         | ● 削除 Q 7         | ポリシーのルックア | <b>ッ</b> プ 検索 |       |                  | Q 目 エクスポ                                                              | ート・ インター                | フェースペアビュー 💈                                 | ーケンス別             |
| <ul> <li></li></ul>   | 名前                                 | 送信元                                                                                 | 宛先               | スケジュール    | サービス          | アクション | NAT              | セキュリティプロファイル                                                          | ログ                      | バイト                                         | タイプ               |
| 🖹 ポリシー&オブジェクト 🛛 🗸     | 🖃 💃 LAN (port18.vlar               | 101)                                                                                | 12001.emv1) 🛞    |           |               |       |                  |                                                                       |                         |                                             |                   |
| ファイアウォールポリシー 🏠        | NTTPC Monitor Rule                 | 100.88.18.0/29                                                                      | 🖸 all            | 😡 always  | I ALL         | ✔ 許可  | 160.248.241.1/32 | ssu no-inspection                                                     | 😝 無効化済み                 | 0 B                                         | スタンダ・             |
|                       | Src Black Rule                     | 🖥 Src Blacklist                                                                     | 🖽 all            | 👩 always  | 😰 ALL         | ⊘ 拒否  |                  |                                                                       | <ul> <li>すべて</li> </ul> | ОB                                          | スタンダ・             |
| インターネットサービスデ<br>ータベーフ | DstBlackRule                       | 🖻 all                                                                               | 👼 Dst Black list | 😡 always  | 🖪 ALL         | ⊘ 拒否  |                  |                                                                       | すべて                     | ОB                                          | スタンダ・             |
| +=ビ7                  | Src White Rule                     | 🖥 Src White list                                                                    | 🖾 all            | 🕼 always  | 😰 ALL         | ✔ 許可  | 160.248.241.1/32 | sst no-inspection                                                     | ◎ すべて                   | ОB                                          | スタンダ・             |
|                       | Dst White Rule                     | 🖻 all                                                                               | 👼 Dst White list | 👩 always  | I ALL         | ✔ 許可  | 160.248.241.1/32 | ssu no-inspection                                                     | 🕏 すべて                   | 1.15 MB                                     | スタンダ・             |
|                       | ALL_ICMP                           | 🖻 all                                                                               | 🖽 all            | 👩 always  | ALL_ICMP      | ✔ 許可  | 160.248.241.1/32 | ssu no-inspection                                                     | すべて                     | ОB                                          | スタンダ・             |
|                       | 0                                  | <ul> <li>■ 10.0.0.0/8</li> <li>■ 172.16.0.0/12</li> <li>■ 192.168.0.0/16</li> </ul> | 🖳 all            | 🕢 always  | ALL           | ✔ 許可  | 160.248.241.1/32 | AV default<br>ViE default<br>APP default<br>SE certificate-inspection | 🕲 রুশ্বে                | 1.41MB                                      | - スタンダ・           |
|                       | LAN -> WAN                         | <ul> <li>10.0.0.0/8</li> <li>172.16.0.0/12</li> <li>192.168.0.0/16</li> </ul>       |                  | 🐱 always  | 🖳 ALL         | ✔ 許可  | 160.248.241.1/32 | AV default<br>WE default<br>APP default<br>SL certificate-inspection  | 🕏 র্বে                  | ов                                          | スタンダ・             |
|                       | 田 :::::::::::::::::::::::::::::::: |                                                                                     |                  |           |               |       |                  |                                                                       |                         |                                             |                   |
|                       | 4                                  |                                                                                     |                  |           |               |       |                  |                                                                       |                         | <ul> <li>         か雨(+炭友之か)     </li> </ul> | = .1°. ¥          |
|                       | ○ セキュリティレーティ                       | ィング問題                                                                               |                  |           |               |       |                  |                                                                       |                         | BERGARIT CIT                                |                   |

Master'sONE°

45

⑤ 名前、送信元、宛先、サービス、IP プール、セキュリティプロファイル、コメント(任意)
 を設定し OK を押下する。
 ※IP プールが SNAT のアドレス設定になりますので追加グローバル IP を設定する。

※IF シールが SNAF のアドレス設定になりよりので追加ウローバル IF を設定する。 ※コメントにコピー元の名前が入るので消すか任意のコメントを記入してください。 ※セキュリティプロファイルで使用して良いプロファイルは表 4.1 を参照

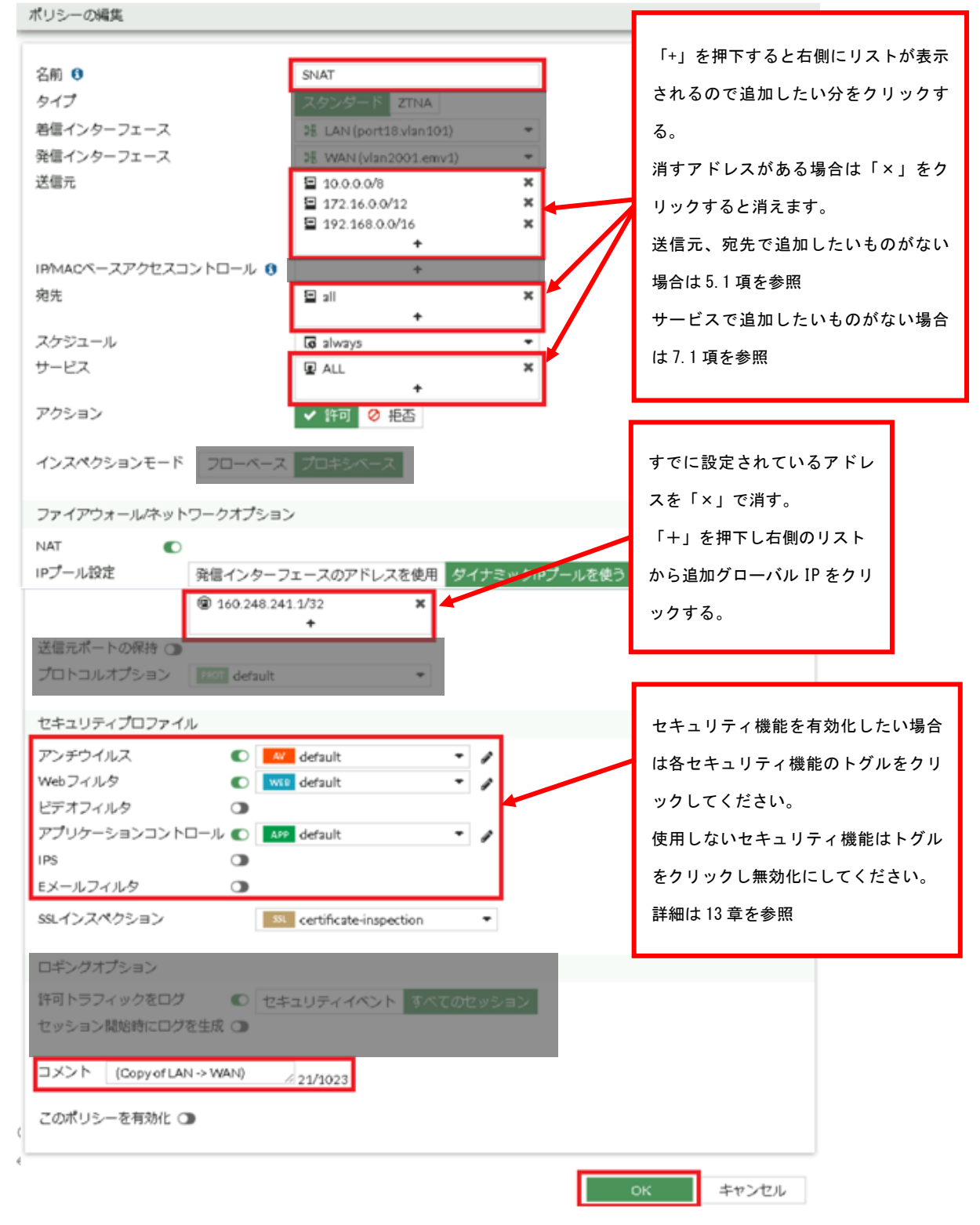

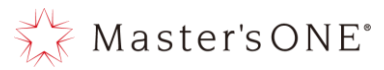

⑥ 作成したルールを ALL\_ICMP より下の投入したい場所に名前部分でドラッグ&ドロップし移動させる。

| 名前                                 | 送信元                                                                                 | 宛先               | スケジュール   | サービス     | アクション | NAT                  | セキュリティプロファイル                                                          | ログ      | バイト       | タイプ        |
|------------------------------------|-------------------------------------------------------------------------------------|------------------|----------|----------|-------|----------------------|-----------------------------------------------------------------------|---------|-----------|------------|
| 🖃 🕫 LAN (port18.vlar               | 101) → 38 WAN (vlar                                                                 | 12001.emv1) 🤊    |          |          |       |                      |                                                                       |         |           |            |
| NTTPC Monitor Rule                 | 100.88.18.0/29                                                                      | 😐 all            | 👩 always | 🖳 ALL    | ✔ 許可  | 160.248.241.1/32     | ssu no-inspection                                                     | 😂 無効化済み | oв        | スタンダ・      |
| Src Black Rule                     | 👼 Src Black list                                                                    | 😐 all            | 👩 always | 🖳 ALL    | ⊘ 拒否  |                      |                                                                       | 🗢 すべて   | 0.8       | スタンダ・      |
| Dst Black Rule                     | 🖾 all                                                                               | 😼 Dst Black list | 😡 always | I ALL    | ⊘ 拒否  |                      |                                                                       | 🗢 すべて   | 0.8       | スタンダ・      |
| Src White Rule                     | 🍓 Src White list                                                                    | 🖻 all            | 😡 always | 🖳 ALL    | ✔ 許可  | 160.248.241.1/32     | ssu no-inspection                                                     | 🗢 すべて   | 0 B       | スタンダ・      |
| Dst White Rule                     | 🖬 all                                                                               | 👼 Dst White list | 🗔 always | 🖳 ALL    | ✔ 許可  | 160.248.241.1/32     | ssu no-inspection                                                     | 🗢 すべて   | 1.15 MB   | スタンダ       |
| ALL_ICMP                           | 🖬 all                                                                               | 🖾 all            | 🗔 always | ALL_ICMP | ✔ 許可  | 160.248.241.1/32     | ssu no-inspection                                                     | 🗢 すべて   | 0.8       | スタンダ・      |
| 8                                  | <ul> <li>□ 10.0.0.0/8</li> <li>□ 172.16.0.0/12</li> <li>□ 192.168.0.0/16</li> </ul> | 🔄 all            | 👩 always | I ALL    | ✔ 許可  | (a) 160.248.241.1/32 | AV default<br>WEB default<br>APP default<br>SL certificate-inspection | ⊘ すべて   | OB        | スタンダ・      |
| SNAT 🖗                             | <ul> <li>■ 100.0.0/8</li> <li>■ 112.16.0.0/12</li> <li>▼ 192.168.0.0/16</li> </ul>  | 🔄 all            | 👩 always | I ALL    | ✔ 許可  | ⓐ 160.248.241.1/32   | AV default<br>WEB default<br>APP default<br>SL certificate-inspection | ♥ すべて   | ОB        | スタンダー      |
| LAN -> WAN                         | <ul> <li>10.0.0.0/8</li> <li>172.16.0.0/12</li> <li>192.168.0.0/16</li> </ul>       | 🔁 all            | 🖪 always | I ALL    | ✔ 許可  | 160.248.241.1/32     | AV default<br>WEB default<br>APP default<br>SL certificate-inspection | 🕏 র্শবে | 1.64 MB   | スタンダ・      |
| 田 :::::::::::::::::::::::::::::::: |                                                                                     |                  |          |          |       |                      |                                                                       |         |           |            |
|                                    |                                                                                     |                  |          |          |       |                      |                                                                       |         |           |            |
| 0 セキュリティレーテ                        | イング問題                                                                               |                  |          |          |       |                      |                                                                       |         | の 更新済み    | 16:27:26   |
| 0 21 20010 0                       | 1.5.5.000                                                                           |                  |          |          |       |                      |                                                                       |         | SOB10407. | 10.27.20 V |

### ⑦ 対象のルールを右クリックし設定ステータス→有効を押下する。

| TEST-NWUTM-FG01A +                        | ≡ Q             |                                                                                                   |                                        |           |          |       |                      | VD                                                                     | OM: ❹ user01 • | ≻ <b>_ 0</b> • ¢• | <b>9</b> user01 - |
|-------------------------------------------|-----------------|---------------------------------------------------------------------------------------------------|----------------------------------------|-----------|----------|-------|----------------------|------------------------------------------------------------------------|----------------|-------------------|-------------------|
| 🙆 ダッシュボード 🔹 🔉                             | +新規作成           | 編集<br>>_ CLIで編集                                                                                   | 會 削除 🔍 7                               | ポリシーのルックア | マップ 検索   |       |                      | Q 目 エクスポ                                                               | ート・ インター       | フェースペアビュー シ       | ーケンス別             |
| <ul> <li>         キットワーク      </li> </ul> | 名前              | 送信元                                                                                               | 宛先                                     | スケジュール    | サービス     | アクション | NAT                  | セキュリティプロファイル                                                           | ログ             | ノバイト              | タイプ               |
| 💄 ポリシー&オブジェクト 🗸 🗸                         | 🖃 🔏 LAN (port18 | vlan101) → 35 WAN (vla                                                                            | n2001.emv1) 🥑                          |           |          |       |                      |                                                                        |                |                   |                   |
| ファイアウォールポリシー ☆                            | NTTPC Monitor R | ule 🔄 100.88.18.0/29                                                                              | 🖻 all                                  | 👩 always  | I ALL    | ✔ 許可  | 160.248.241.1/32     | ssu no-inspection                                                      | 😡 無効化済み        | oв                | スタンダ・             |
| アドレス                                      | Src Black Rule  | 👼 Src Black list                                                                                  | 🗉 all                                  | 👩 always  | ALL      | ⊘ 拒否  |                      |                                                                        | すべて            | ОB                | スタンダ・             |
| インターネットサービスデ<br>ータベーフ                     | Dst Black Rule  | 😑 all                                                                                             | 🖥 Dst Black list                       | 😡 always  | I ALL    | ⊘ 拒否  |                      |                                                                        | すべて            | 0 B               | スタンダ・             |
| +                                         | Src White Rule  | 👼 Src Whitelist                                                                                   | 🖬 all                                  | 😡 always  | I ALL    | ✔ 許可  | 160.248.241.1/32     | ss. no-inspection                                                      | 🗢 すべて          | 0 B               | スタンダ・             |
| ノーモヤルロ                                    | Dst White Rule  | 😑 all                                                                                             | 👼 Dst White list                       | 👩 always  | I ALL    | ✔ 許可  | 160.248.241.1/32     | ss. no-inspection                                                      | すべて            | 1.15 MB           | スタンダ・             |
|                                           | ALL_ICMP        | 🖾 all                                                                                             | 😑 all                                  | 👩 always  | ALL_ICMP | ✔ 許可  | (2) 160.248.241.1/32 | ss. no-inspection                                                      | 🕏 すべて          | ОВ                | スタンダ・             |
|                                           | SNAT 😡          | <ul> <li>□ 10.0.0.0/8</li> <li>□ 172.16.0.0/12</li> <li>□ 192.168.0.0/16</li> <li>ポリシー</li> </ul> | E all                                  | 👩 always  | I ALL    | ✔ 許可  | இ 160.248.241.1/32   | default<br>vre default<br>APP default<br>ss certificate-inspection     | 🛛 রুশ্বে       | oв                | スタンダ・             |
|                                           | © 12:<br>▼<br>අ | をステータス ・<br>名前でフィルタ ・<br>コピー                                                                      | <ul> <li>● 有効</li> <li>○ 訊効</li> </ul> | 👩 always  | I ALL    | ✔ 許可  | ⓐ 160.248.241.1/32   | AV default<br>VCO default<br>APP default<br>SSL certificate-inspection | 🕏 রন্দে        | ОB                | スタンダ・             |
|                                           | LAN->WAN +      | ペースト ,<br>空のポリシーを挿入 ,<br>一致するログを表示                                                                | \Xi all                                | 😡 always  | ALL      | ✔ 許可  | 160.248.241.1/32     | AV default<br>WE0 default<br>APP default<br>SSL certificate-inspection | 🕏 র্শবে        | 1.64 MB           | ■ スタンダ・           |
|                                           |                 | FortiViewで表示する<br>編集<br>CLIで編集                                                                    |                                        |           |          |       |                      |                                                                        |                |                   |                   |
|                                           | ○ セキュリテ 竜       | ポリシー削除                                                                                            |                                        |           |          |       |                      |                                                                        |                | 10 更新済み:16        | 27:26             |

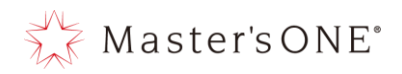

⑧ ルールが有効になったことを確認する。

| TEST-NWUTM-FG01A •                | ≡ Q.                 |                                                                                     |               |           |        |       |                      | VD                                                                     | OM: 💁 user01 • | > <b>_ 0 •</b> ∴ •    | 😝 user01 🗸 |
|-----------------------------------|----------------------|-------------------------------------------------------------------------------------|---------------|-----------|--------|-------|----------------------|------------------------------------------------------------------------|----------------|-----------------------|------------|
| Ø ダッシュボード >                       | +新規作成 @ 編\$          | 嵬 >_ CLIで編集                                                                         | 歯 削除 🔍 🕽      | ポリシーのルックア | アップ 検索 |       |                      | Q 🗎 エクスポ                                                               | ート・ インター       | フェースペアビュー 💈           | レーケンス別     |
|                                   | 名前                   | 送信元                                                                                 | 宛先            | スケジュール    | サービス   | アクション | NAT                  | セキュリティプロファイル                                                           | ログ             | バイト                   | タイプ        |
| 💄 ポリシー&オブジェクト 🗸 🗸                 | 🖃 🗏 LAN (port18.vlar | n 101) → <b>35</b> WAN (vlar                                                        | 12001.emv1) 🥑 |           |        |       |                      |                                                                        |                |                       |            |
| ファイアウォールポリシー 合                    | NTTPC Monitor Rule   | 🗉 100.                                                                              |               |           |        | ✔ 許可  | 160.248.241.1/32     | ssu no-inspection                                                      | 😡 無効化済み        | 0 B                   | スタンダ・      |
| アドレス                              | Src Black Rule       | ≣ Src B v th                                                                        | ジョティー         | んげちか      |        | ⊘ 拒否  |                      |                                                                        | 🛛 すべて          | 0B                    | スタンダ・      |
| インターネットサービスデ<br>ータベース             | Dst Black Rule       |                                                                                     | いれんしい         | いいより刈     |        | ⊘ 拒否  |                      |                                                                        | すべて            | 0 B                   | スタンダ・      |
| #-F2                              | Src White Rule       | <sup>≣ Src V</sup> 化力                                                               | ちれている         |           |        | ✔ 許可  | 160.248.241.1/32     | ssu no-inspection                                                      | ♥ すべて          | 0 B                   | スタンダ・      |
| バーチャルア                            | Dst White Rule       |                                                                                     | .1000         | ,         |        | ✔ 許可  | (2) 160.248.241.1/32 | ssi no-inspection                                                      | 🕏 すべて          | 1.15 MB               | スタンダ・      |
| ▲ セキュリティプロファイル <b>&gt;</b>        | ALL_ICMP             | 🗉 all                                                                               |               |           | _ICMP  | ✔ 許可  | 160.248.241.1/32     | ssu no-inspection                                                      | ◎ すべて          | 0 B                   | スタンダ・      |
| •         •           •         • | SNAT                 | <ul> <li>□ 10.01</li> <li>□ 172.16.0.0/12</li> </ul>                                | 🚍 all         | 😡 always  | ALL    | ✔ 許可  | 160.248.241.1/32     | AV default<br>WEB default                                              | 🗢 すべて          | ОB                    | スタンダ・      |
|                                   |                      | 192.168.0.0/16                                                                      |               |           |        |       |                      | APP default<br>sst certificate-inspection                              |                |                       |            |
|                                   | 0                    | <ul> <li>□ 10.0.0.0/8</li> <li>□ 172.16.0.0/12</li> <li>□ 192.168.0.0/16</li> </ul> | Ξ all         | 😡 always  | R ALL  | ✔ 許可  | ⓐ 160.248.241.1/32   | AV default<br>WEP default<br>APP default<br>SL certificate-inspection  | すべて            | ОВ                    | スタンダ・      |
|                                   | LAN -> WAN           | <ul> <li>10.0.0.0/8</li> <li>172.16.0.0/12</li> <li>192.168.0.0/16</li> </ul>       | 🔄 all         | 🕡 always  | 😰 ALL  | ✔ 許可  | 160.248.241.1/32     | AV default<br>WEP default<br>APP default<br>SSL certificate-inspection | 🕏 すべて          | 1.64 MB               | スタンダ・      |
|                                   | ∃ 暗黙 1               |                                                                                     |               |           |        |       |                      |                                                                        |                |                       |            |
|                                   |                      |                                                                                     |               |           |        |       |                      |                                                                        |                |                       |            |
|                                   | ○ セキュリティレーテ          | ィング問題                                                                               |               |           |        |       |                      |                                                                        |                | 保存されました。 <u>101</u> 5 | . ×        |

- 4.8 SNAT 設定方法(表示形式:シーケンス別の場合)
  - ① 左メニューよりポリシー&オブジェクト→ファイアウォールポリシーを選択する。

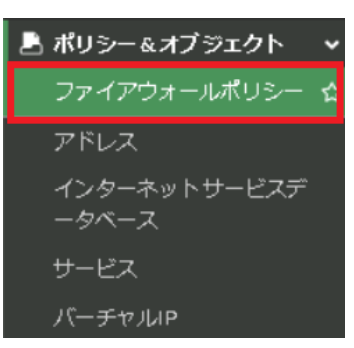

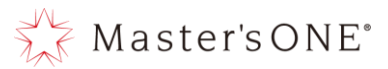

## ② user-defined-policy-1を右クリックし、コピーを押下する。

| TEST-NWUTM-FG01A +                                                                                                    | ≣ Q,          |           |                        |             |                         |                  |                  |          |          | VDOI    | M: ❹ user01 • >_     | Ø• ↓• ⊕ user01•           |
|----------------------------------------------------------------------------------------------------|---------------|-----------|------------------------|-------------|-------------------------|------------------|------------------|----------|----------|---------|----------------------|---------------------------|
| 🙆 ダッシュボード 🔹 🔸                                                                                                    | +新規作成         | ✔ 編集      | >_ CLIで編集              | <b>自</b> 削降 |                         | アップ 検索           |                  |          | Q        | 目 エクスポー | ト・ インターフェー           | スペアビュー シーケンス別             |
| ♣ ネットワーク                                                                                                    | 名前            |           | From                   |             | То                      | 送信元              | 宛先               | スケジュール   | サービス     | アクション   | NAT                  | セキュリティプロファイル              |
| 💄 ポリシー&オブジェクト 🗸 🗸                                                                                                    | NTTPC Moni    | itor Rule | S LAN (port18.)        | lan101)     | 3 WAN (vian2001.emv1)   | 100.88.18.0/29   | 🖻 all            | 😡 always | 🗷 ALL    | ✔ 許可    | 160.248.241.1/32     | ssu no-inspection         |
| ファイアウォールポリシー 🌣                                                                                                    | Src Black Rul | le        | 3€ LAN (port18.v       | lan101)     | 35 WAN (vlan 2001.emv1) | 🖥 Src Blacklist  | 🖽 all            | 😡 always | 🛛 ALL    | ⊘ 拒否    |                      |                           |
| アドレス                                                                                                    | Dst Black Ru  | le        | DE LAN (port18.)       | lan 101)    | SE WAN (vlan2001.emv1)  | 😑 all            | 🖥 Dst Black list | 🕫 always | I ALL    | ⊘ 拒否    |                      |                           |
| インターネットサービスデ<br>ータベース                                                                                                    | Src White Ru  | le        | 35 LAN (port18.)       | lan101)     | 35 WAN (vlan2001.emv1)  | 🖥 Src White list | 😑 all            | 😡 always | 🖳 ALL    | ✔ 許可    | 160.248.241.1/32     | ssu no-inspection         |
| サービス                                                                                                    | Dst White Ru  | ıle       | CAN (port18.)          | lan 101)    | ₩AN (vlan2001.emv1)     | 😐 all            | 霫 Dst White list | 😡 always | 🖳 ALL    | ✔ 許可    | 160.248.241.1/32     | ss. no-inspection         |
| バーチャルル                                                                                                    | ALL_ICMP      |           | 35 LAN (port18.v       | lan101)     | 3 WAN (vlan 2001.emv1)  | 🗐 all            | 🖻 all            | 😡 always | ALL_ICMP | ✔ 許可    | 160.248.241.1/32     | ss no-inspection          |
| 🔒 セキュリティプロファイル ゝ                                                                                                    | 任意            |           | 3€ LAN (port18.v       | lan101)     | 3 WAN (vlan2001.emv1)   | 172.16.0.0/12    | 🖻 all            | 😡 always | 😰 ALL    | ✔ 許可    | 160.248.241.1/32     | ssu no-inspection         |
|                                                                                                    | user-defined  | -policy-1 | 1 LAN (port18)<br>#LLS | an101)      | > WAN (vlan 2001.emv1)  | 172.16.0.0/12    | 😫 all            | 😡 always | 🖳 ALL    | ✔ 許可    | (2) 160.248.241.1/32 | SSL no-inspection         |
| セキュリティファブリック     ・     ・     ・     ・     ・     ・     ・     ・     ・     ・     ・     ・     ・     ・     ・     ・     ・     ・     ・     ・     ・     ・     ・     ・     ・     ・     ・     ・     ・     ・     ・     ・     ・     ・     ・     ・     ・     ・     ・     ・     ・     ・     ・     ・     ・     ・     ・     ・     ・     ・     ・     ・     ・     ・     ・     ・     ・     ・     ・     ・     ・     ・     ・     ・     ・     ・     ・     ・     ・     ・     ・     ・     ・     ・     ・     ・     ・     ・     ・     ・     ・     ・     ・     ・     ・     ・     ・     ・     ・     ・     ・     ・     ・     ・     ・     ・     ・     ・     ・     ・     ・      ・      ・      ・      ・      ・      ・      ・      ・      ・      ・      ・      ・      ・      ・      ・      ・      ・      ・      ・      ・      ・      ・      ・      ・      ・      ・      ・      ・      ・      ・      ・      ・      ・      ・      ・      ・      ・      ・      ・      ・      ・      ・      ・      ・      ・      ・      ・      ・      ・      ・      ・      ・      ・      ・      ・      ・      ・      ・      ・      ・      ・      ・      ・      ・      ・      ・      ・      ・      ・      ・      ・      ・      ・      ・      ・      ・      ・      ・      ・      ・      ・      ・      ・      ・      ・      ・      ・      ・      ・      ・      ・      ・      ・      ・      ・      ・      ・      ・     ・      ・      ・      ・      ・      ・      ・      ・      ・      ・      ・      ・      ・      ・      ・      ・      ・      ・     ・      ・     ・     ・     ・     ・     ・     ・     ・     ・     ・     ・     ・     ・     ・     ・     ・     ・     ・     ・     ・     ・     ・     ・     ・     ・     ・     ・     ・     ・     ・     ・     ・     ・     ・     ・     ・     ・     ・     ・     ・     ・     ・     ・     ・     ・     ・     ・     ・     ・     ・     ・     ・     ・     ・     ・     ・     ・     ・     ・     ・     ・     ・     ・     ・     ・     ・     ・     ・     ・     ・     ・     ・     ・     ・     ・     ・     ・     ・     ・     ・     ・     ・     ・     ・     ・     ・     ・     ・     ・     ・     ・     ・     ・     ・     ・     ・     ・     ・     ・     ・ | LAN -> WAN    | 10中 7日    |                        |             | 35 WAN (vlan 2001.emv1) | 10.0.0.0/8       | 🖻 all            | 😡 always | 🖳 ALL    | ✔ 許可    | 160.248.241.1/32     | W default                 |
| ■ログ&レポート >                                                                                                    |               | ▼ 名前 :    | でフィルタ                  |             |                         | 92.168.0.0/16    |                  |          |          |         |                      | APP default               |
|                                                                                                    |               | むコピ-      | -                      |             | _                       |                  |                  |          |          |         |                      | ss certificate-inspection |
|                                                                                                    | 暗黙の拒否         | 16 ×->    | スト                     | •           | 🗆 any                   | 🖃 all            | 🖻 all            | 😡 always | I ALL    | ⊘ 拒否    |                      |                           |
|                                                                                                    |               | + 空の7     | ポリシーを挿入                | •           |                         |                  |                  |          |          |         |                      |                           |
|                                                                                                    |               | + 2-3     | テンスグルーピング              | を挿入         |                         |                  |                  |          |          |         |                      |                           |
|                                                                                                    |               | 龍一致す      | るログを表示                 |             |                         |                  |                  |          |          |         |                      |                           |
|                                                                                                    |               | 🛎 FortiV  | iewで表示する               |             |                         |                  |                  |          |          |         |                      |                           |
|                                                                                                    |               |           |                        |             |                         |                  |                  |          |          |         |                      |                           |
|                                                                                                    | -             | >_ CU 7   | 編集                     |             |                         |                  |                  |          |          |         | -                    | •                         |
|                                                                                                    | ○ セキュリテ       | 自 ポリ:     | シー削除                   |             |                         |                  |                  |          |          |         |                      | 11) 更新済み: 16:38:29 📿      |

### ③ 再度 user-defined-policy-1を右クリックし、ペースト→上へを押下する。

| TEST-NWUTM-FG01A 🔹                        | ≡ Q.                  |                                                                                    |                            |                                                                               |                  |          |          | VDOI    | M: 🔹 user01 • 🛛 >_ | <b>3</b> • ↓ • <b>9</b> user01 •                                                               |
|-------------------------------------------|-----------------------|------------------------------------------------------------------------------------|----------------------------|-------------------------------------------------------------------------------|------------------|----------|----------|---------|--------------------|------------------------------------------------------------------------------------------------|
| 🙆 ダッシュボード 🔹 🔉                             | +新規作成 🖌 編集            | E >_ CLIで編集 自                                                                      | 劉除 Q ポリシーのルック              | アップ 検索                                                                        |                  |          | Q        | ■ エクスポー | ト・ インターフェー         | スペアビュー シーケンス別                                                                                  |
| <ul> <li>キャットワーク</li> <li>・</li> </ul>    | 名前                    | From                                                                               | То                         | 送信元                                                                           | 宛先               | スケジュール   | サービス     | アクション   | NAT                | セキュリティプロファイル                                                                                   |
| 💄 ポリシー&オブジェクト 🗸 🗸                         | NTTPC Monitor Rule    | 😹 LAN (port18.vlan10                                                               | I) 38 WAN (vlan 2001.emv1) | 100.88.18.0/29                                                                | 🗐 all            | 😡 always | 🖳 ALL    | ✔ 許可    | 160.248.241.1/32   | ss. no-inspection                                                                              |
| ファイアウォールポリシー 🏠                            | Src Black Rule        | 5 LAN (port18.vlan10                                                               | I) 35 WAN (vlan 2001.emv1) | 👼 Src Black list                                                              | 🖾 all            | 👩 always | I ALL    | ⊘ 拒否    |                    |                                                                                                |
| アドレス                                      | Dst Black Rule        | 😹 LAN (port18.vian10                                                               | I) 38 WAN (vlan 2001.emv1) | 🖽 all                                                                         | 👼 Dst Black list | 🖬 always | I ALL    | ⊘ 拒否    |                    |                                                                                                |
| インターネットサービスデ<br>ータベース                     | Src White Rule        | 😹 LAN (port18.vlan10                                                               | I) 35 WAN (vlan 2001.emv1) | 👼 Src White list                                                              | 🖾 all            | 🖬 always | I ALL    | ✔ 許可    | 160.248.241.1/32   | ssu no-inspection                                                                              |
| #_PZ                                      | Dst White Rule        | 😹 LAN (port18.vlan10                                                               | i) 38 WAN (vlan2001.emv1)  | 🖻 all                                                                         | 看 Dst White list | 🖬 always | I ALL    | ✔ 許可    | 160.248.241.1/32   | ss. no-inspection                                                                              |
| バーチャルア                                    | ALL_ICMP              | 😹 LAN (port18.vlan10                                                               | i) 35 WAN (vlan2001.emv1)  | 😑 all                                                                         | 🖾 all            | 😡 always | ALL_ICMP | ✔ 許可    | 160.248.241.1/32   | ss no-inspection                                                                               |
| A ヤキュリティプロファイル >                          | 任意                    | 😹 LAN (port18.vlan10                                                               | I) 35 WAN (vlan2001.emv1)  | 172.16.0.0/12                                                                 | 🖽 all            | 👩 always | I ALL    | ✔ 許可    | 160.248.241.1/32   | ss. no-inspection                                                                              |
|                                           | user-defined-poli     |                                                                                    | WAN (vlan 2001.emv1)       | 172.16.0.0/12                                                                 | 😑 all            | 🖬 always | 😰 ALL    | ✔ 許可    | 160.248.241.1/32   | ssi no-inspection                                                                              |
| ◆ フィンス<br>② セキュリティファブリック →<br>巴 ログ&レポート → | LAN -> WAN<br>設加<br>で | ホッシン<br>ミステータス<br>名前 でフィルタ<br>コピー                                                  | WAN (vlan 2001.emv1)       | <ul> <li>10.0.0.0/8</li> <li>172.16.0.0/12</li> <li>192.168.0.0/16</li> </ul> | E all            | 🕢 always | I ALL    | ✔ 許可    | 160.248.241.1/32   | W     default       WEE     default       APP     default       SSL     certificate-inspection |
|                                           | 暗黙の拒否                 | ペースト                                                                               | · • FV                     | 🗉 all                                                                         | 🗉 all            | 🖬 always | ALL      | ⊘ 拒否    |                    |                                                                                                |
|                                           | +<br>+<br>B-<br>2     | 空のボリシーを挿入<br>シーケンスグルーピング<br>一致するログを表示<br>FortiViewで表示する<br>編集<br>Culで編集<br>ポリミー 細味 | * 下へ                       |                                                                               |                  |          |          |         | -                  | •                                                                                              |
|                                           | ○ セキュリティレーテ           |                                                                                    |                            |                                                                               |                  |          |          |         |                    | 🔟 更新済み: 16:38:29 🖸                                                                             |

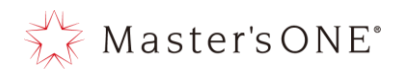

## ④ 作成したポリシーをダブルクリックする。

| TEST-NWUTM-FG01A -                                                                                                    | ≡ Q                   |                         |                         |                                                                               |                  |           |          | VDO     | M: 💁 user01 • 🛛 >_ |                                                                        |
|----------------------------------------------------------------------------------------------------|-----------------------|-------------------------|-------------------------|-------------------------------------------------------------------------------|------------------|-----------|----------|---------|--------------------|------------------------------------------------------------------------|
| 🙆 ダッシュボード 🔹 🔉                                                                                                    | +新規作成 🥒 編集            | - CLIで編集  首 削加          | Q ポリシーのルック              | アップ 検索                                                                        |                  |           | Q        | ■ エクスポー | ト・インターフェー          | スペアビュー シーケンス別                                                          |
| ホットワーク >                                                                                                    | 名前                    | From                    | То                      | 送信元                                                                           | 宛先               | スケジュール    | サービス     | アクション   | NAT                | セキュリティプロファイル                                                           |
| 💄 ポリシー&オブジェクト 🗸 🗸                                                                                                    | NTTPC Monitor Rule    | 3 LAN (port18.vlan101)  | 3 WAN (vlan2001.emv1)   | 100.88.18.0/29                                                                | 😫 all            | la always | 🗷 ALL    | ✔ 許可    | 160.248.241.1/32   | ss no-inspection                                                       |
| ファイアウォールポリシー 🏫                                                                                                    | Src Black Rule        | SE LAN (port18.vian101) | 58 WAN (vlan2001.emv1)  | 🖥 Src Black list                                                              | 🖬 all            | always    | I ALL    | ⊘ 拒否    |                    |                                                                        |
| アドレス                                                                                                    | Dst Black Rule        | 3 LAN (port18.vlan101)  | SE WAN (vlan2001.emv1)  | 🗐 all                                                                         | 🖥 Dst Black list | 😡 always  | I ALL    | ⊘ 拒否    |                    |                                                                        |
| インターネットサービスデ<br>ータベース                                                                                                    | Src White Rule        | 35 LAN (port18.vlan101) | 3€ WAN (vlan2001.emv1)  | 👼 Src White list                                                              | 🖴 all            | lo always | 😰 ALL    | ✔ 許可    | 160.248.241.1/32   | ssu no-inspection                                                      |
| #-PZ                                                                                                    | Dst White Rule        | ) LAN (port18.vlan101)  | 3€ WAN (vlan2001.emv1)  | 🗄 all                                                                         | 🖥 Dst White list | 🖬 always  | I ALL    | ✔ 許可    | 160.248.241.1/32   | ss no-inspection                                                       |
| バーチャルP                                                                                                    | ALL_ICMP              | 3 LAN (port18.vian101)  | 35 WAN (vlan2001.emv1)  | 🖹 all                                                                         | 🗄 all            | 😡 always  | ALL_ICMP | ✔ 許可    | 160.248.241.1/32   | ssu no-inspection                                                      |
| ▲ セキュリティプロファイル <b>&gt;</b>                                                                                                    | 任意                    | 35 LAN (port18.vian101) | 3€ WAN (vlan2001.emv1)  | 172.16.0.0/12                                                                 | 😫 all            | 👩 always  | 😰 ALL    | ✔ 許可    | 160.248.241.1/32   | ssu no-inspection                                                      |
|                                                                                                    | 0                     | 35 LAN (port18.vlan101) | 3€ WAN (vlan2001.emv1)  | 172.16.0.0/12                                                                 | 🖻 all            | 🖬 always  | 🛛 ALL    | ✔ 許可    | 160.248.241.1/32   | ss. no-inspection                                                      |
| セキュリティファブリック     ・     ・     ・     ・     ・     ・     ・     ・     ・     ・     ・     ・     ・     ・     ・     ・     ・     ・     ・     ・     ・     ・     ・     ・     ・     ・     ・     ・     ・     ・     ・     ・     ・     ・     ・     ・     ・     ・     ・     ・     ・     ・     ・     ・     ・     ・     ・     ・     ・     ・     ・     ・     ・     ・     ・     ・     ・     ・     ・     ・     ・     ・     ・     ・     ・     ・     ・     ・     ・     ・     ・     ・     ・     ・     ・     ・     ・     ・     ・     ・      ・     ・     ・     ・     ・     ・      ・     ・      ・      ・      ・      ・      ・      ・      ・      ・      ・      ・      ・      ・      ・      ・      ・      ・      ・      ・      ・      ・      ・      ・      ・      ・      ・      ・      ・      ・      ・      ・      ・      ・      ・      ・      ・      ・      ・      ・      ・      ・      ・      ・      ・      ・      ・      ・      ・      ・      ・      ・      ・      ・      ・      ・      ・      ・      ・      ・      ・      ・      ・      ・      ・      ・      ・      ・      ・      ・      ・      ・      ・      ・      ・      ・      ・      ・      ・      ・      ・     ・      ・      ・     ・      ・     ・     ・     ・     ・     ・     ・     ・     ・     ・     ・     ・     ・     ・     ・     ・     ・     ・     ・     ・     ・     ・     ・     ・     ・     ・     ・     ・     ・     ・     ・     ・     ・     ・     ・     ・     ・     ・     ・     ・     ・     ・     ・     ・     ・     ・     ・     ・     ・     ・     ・     ・     ・     ・     ・     ・     ・     ・     ・     ・     ・     ・     ・     ・     ・     ・     ・     ・     ・     ・     ・     ・     ・     ・     ・     ・     ・     ・     ・     ・     ・     ・     ・     ・     ・     ・     ・     ・     ・     ・     ・     ・     ・     ・     ・     ・     ・     ・     ・     ・     ・     ・     ・     ・     ・     ・     ・     ・     ・     ・     ・     ・     ・      ・     ・     ・     ・     ・     ・     ・     ・     ・     ・     ・     ・     ・     ・     ・     ・     ・     ・     ・     ・     ・     ・     ・     ・     ・     ・     ・     ・     ・     ・     ・     ・     ・     ・     ・     ・     ・     ・     ・ | user-defined-policy-1 | 35 LAN (port18.vlan101) | 38 WAN (vlan2001.emv1)  | 172.16.0.0/12                                                                 | 🖻 all            | 🖬 always  | I ALL    | ✔ 許可    | 160.248.241.1/32   | ss. no-inspection                                                      |
| <ul><li>ビログ&amp;レポート &gt;</li></ul>                                                                                                    | LAN-> WAN             | 35 LAN (port18.vlan191) | 58 WAN (vlan 2001.emv1) | <ul> <li>10.0.0.0/8</li> <li>172.16.0.0/12</li> <li>192.168.0.0/16</li> </ul> | n all            | 👩 always  | 🖳 ALL    | ✔ 許可    | 160.248.241.1/32   | AV default<br>VEB default<br>APP default<br>SSL certificate-inspection |
|                                                                                                    | 暗黙の拒否                 | 🗆 any                   | 🗆 any                   | 🖻 all                                                                         | 🖻 all            | 🕼 always  | I ALL    | ⊘ 拒否    |                    |                                                                        |
|                                                                                                    |                       |                         |                         |                                                                               |                  |           |          |         |                    | •                                                                      |
|                                                                                                    | ○ セキュリティレーティ          | ング問題                    |                         |                                                                               |                  |           |          |         |                    | 🗊 更新済み: 16:38:29 📿                                                     |

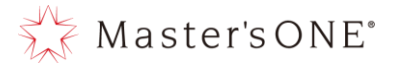

 ⑤ 名前、送信元、宛先、サービス、IP プール、セキュリティプロファイル、コメント(任意) を設定し OK を押下する。
 ※IP プールが SNAT のアドレス設定になりますので追加グローバル IP を設定する。
 ※コメントにコピー元の名前が入るので消すか任意のコメントを記入してください。
 ※セキュリティプロファイルで使用して良いプロファイルは表 4.1 を参照

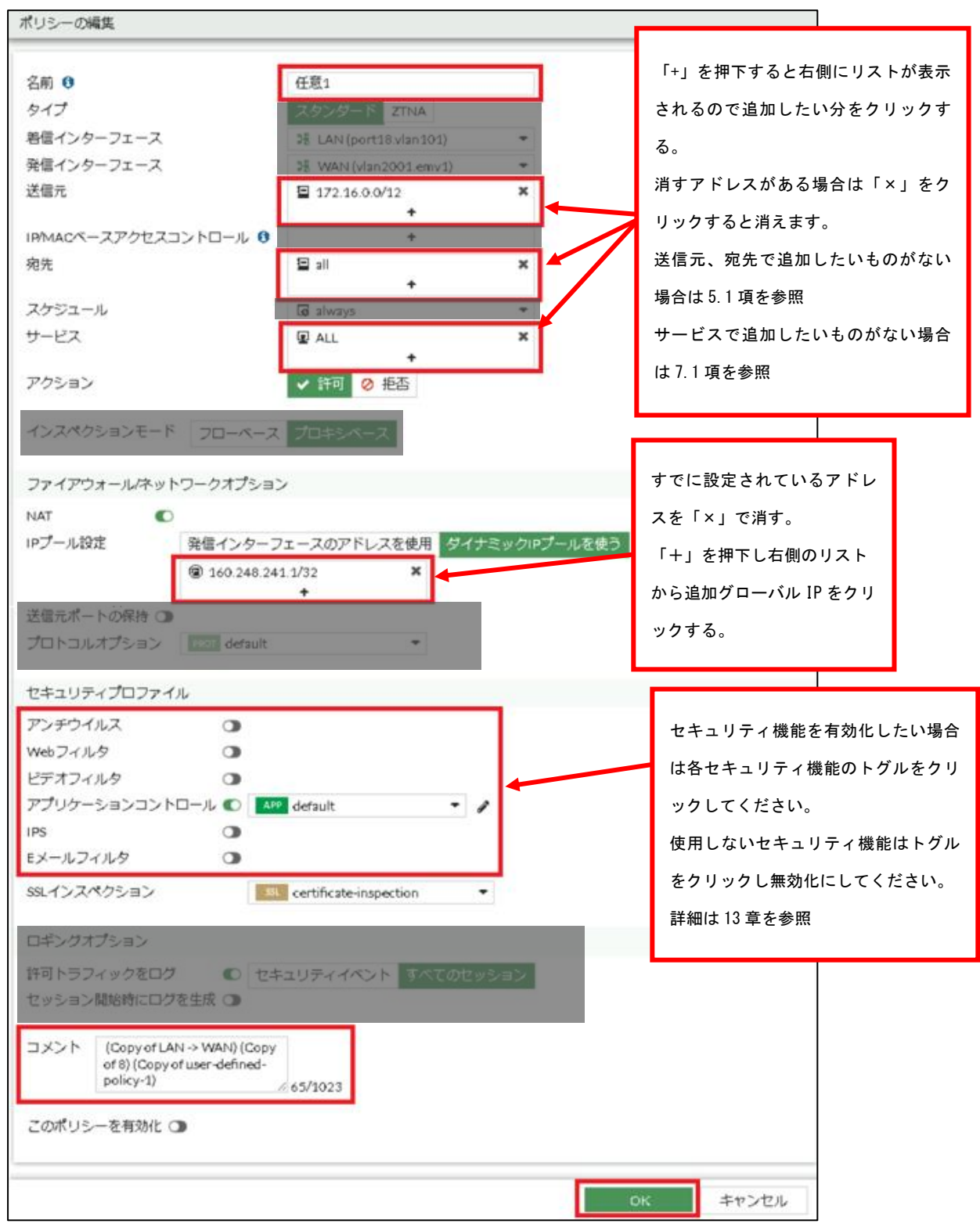

Copyright (c) 2024 NTT PC Communications Incorporated, All Right Reserved.

50

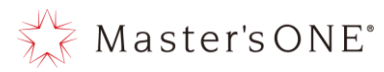

## ⑥ 作成したルールを ALL\_ICMP または DNAT が設定されていればそれより下の投入したい場所 に名前部分でドラッグ&ドロップし移動させる。

| 名前                 | From                 | То                  | 送信元                                                                         | 宛先            | スケジュー    | サービス    | アクショ | NAT                  |
|--------------------|----------------------|---------------------|-----------------------------------------------------------------------------|---------------|----------|---------|------|----------------------|
| NTTPC Monitor R    | 💥 LAN (port18.vlan1  | 💥 WAN (vlan2001.em  | 100.88.18.0/29                                                              | 📃 all         | 🐻 always | 😰 ALL   | ✔ 許可 | (a) 160.248.241.1/32 |
| Src Black Rule     | 꽤 LAN (port18.vlan1  | 14 WAN (vlan2001.em | 🚡 Src Black list                                                            | 💷 all         | 🖪 always | 🖬 ALL   | ❷ 拒否 |                      |
| Dst Black Rule     | ዡ LAN (port18.vlan1  | 1 WAN (vlan2001.em  | 📃 all                                                                       | 疆 Dst Black I | 🐻 always | 🖪 ALL   | ⊘ 拒否 |                      |
| Src ₩hite Rule     | ⊯ LAN (port18.vlan1  | ዡ WAN (vlan2001.em  | 🚡 Src White list                                                            | 🔲 all         | 🐻 always | д ALL   | ✔ 許可 | (2) 160.248.241.1/32 |
| Dst White Rule     | 꽤 LAN (port18.vlan1  | 꽤 WAN (vlan2001.em  | 🔄 all                                                                       | 🖥 Dst White   | 🖪 always | 🖪 ALL   | ✔ 許可 | @ 160.248.241.1/32   |
| ALL_ICMP           | 💥 LAN (port18.vlan1  | 1 WAN (vlan2001.em  | 📃 all                                                                       | 🔲 all         | 🐻 always | ALL_IC  | ✔ 許可 | @ 160.248.241.1/32   |
| 任意                 | 🗯 LAN (port18.vlan1  | 꽤 WAN (vlan2001.em  | ⊒ 172.16.0.0/12                                                             | 🖻 all         | 🖬 always | 🛛 ALL   | ✔ 許可 | (2) 160.248.241.1/32 |
| 任意10               | ා표 LAN (port18.vlan1 | ₩AN (vlan2001.em    | 172.16.0.0/12                                                               | 🗐 all         | 🖪 always | 🔲 ALL   | ✔ 許可 | (a) 160.248.241.1/32 |
| user-defined-polic | 꽤 LAN (port18.vlan1  | 꽤 WAN (vlan2001.em  | ⊒ 172.16.0.0/12                                                             | 🗉 all         | 🖪 always | 🛛 ALL   | ✔ 許可 | (a) 160.248.241.1/32 |
| LAN -> WAN         | 꽤 LAN (port18.vian1  | 3를 WAN (vlan2001.em | <ul> <li>10.0.0/8</li> <li>172.16.0.0/12</li> <li>192.168.0.0/16</li> </ul> | 遭 all         | 🐻 always | д ALL   | ✔ 許可 | (a) 160.248.241.1/32 |
| 暗黙の拒否              | 🗆 any                | 🗆 any               | 🗉 all                                                                       | 🗉 all         | 🖸 always | ALL ALL | ⊘ 拒否 |                      |
|                    |                      |                     |                                                                             |               |          |         |      | Þ                    |
| 0 セキュリティレーティ       | ング問題                 |                     |                                                                             |               |          |         | 11 5 | 更新済み: 17:01:42 오     |

### ⑦ 対象のルールを右クリックし設定ステータス→有効を押下する。

| 名前               | From                                | То                                 | 送信元                                              | 宛先            | スケジュー    | サービス   | アクショ | NAT                  |
|------------------|-------------------------------------|------------------------------------|--------------------------------------------------|---------------|----------|--------|------|----------------------|
| NTTPC Monitor    | R 🏦 LAN (port18.vlan1               | 먦 WAN (vlan2001.em                 | 100.88.18.0/29                                   | 💷 all         | 🐻 always | 😡 ALL  | ✔ 許可 | B 160.248.241.1/32   |
| Src Black Rule   | 꽤 LAN (port18.vlan1                 | 왜 WAN (vlan2001.em                 | 🚡 Src Black list                                 | 🖽 all         | 🐻 always | 🛛 ALL  | ⊘ 拒否 |                      |
| Dst Black Rule   | 3를 LAN (port18.vlan1                | ዡ WAN (vlan2001.em                 | 🗉 all                                            | 😼 Dst Black I | 🐻 always | 🖪 ALL  | ⊘ 拒否 |                      |
| Src White Rule   | ₩ LAN (port18.vlan1                 | ೫ WAN (vlan2001.em                 | 🚡 Src White list                                 | 💷 all         | 🐻 always | 🖪 ALL  | ✔ 許可 | 160.248.241.1/32     |
| Dst White Rule   | ポリシー                                | WAN (vlan2001.em                   | 🗉 all                                            | ବ Dst White   | 🐻 always | 🛛 ALL  | ✔ 許可 | 160.248.241.1/32     |
| ALL_ICMP         | 設定 ステータス                            | ▶ ◎ 有効                             | 🗉 all                                            | 🖽 all         | 🐻 always | ALL_IC | ✔ 許可 | 160.248.241.1/32     |
| 任意18             | ▼ 名前 でフィルタ                          | ◆ 日初<br>◆ ② 無効 <sup>2001.em…</sup> | 172.16.0.0/12                                    | 📃 all         | d always | 🛛 ALL  | ✔ 許可 | 160.248.241.1/32     |
| 任意               | 砲 ⊐ピー                               | WAN (vlan2001.em                   | ⊒ 172.16.0.0/12                                  | 🗉 all         | 🐻 always | 🕼 ALL  | ✔ 許可 | 160.248.241.1/32     |
| user-defined-pol | ■ へースト ● 空のポリシーを挿入                  | WAN (vlan2001.em                   | 172.16.0.0/12                                    | 💷 all         | 🖪 always | 🖪 ALL  | ✔ 許可 | (a) 160.248.241.1/32 |
| LAN -> WAN       | <ul> <li>▲ シーケンスグルーピングを排</li> </ul> | 挿入 WAN (vlan2001.em                | <ul><li>10.0.0/8</li><li>172.16.0.0/12</li></ul> | 🗉 all         | 🖪 always | 😰 ALL  | ✔ 許可 | 160.248.241.1/32     |
|                  | 間一致するログを表示                          |                                    | 192.168.0.0/16                                   |               |          |        |      |                      |
|                  | I■ FortiViewで表示する                   |                                    |                                                  |               |          |        |      |                      |
| 暗黙の拒否            | ✔ 編集                                | any                                | 🔳 all                                            | 🗏 all         | 🐻 always | 🚇 ALL  | ❷ 拒否 |                      |
| -                | >_ CLIで編集                           |                                    |                                                  |               |          |        |      | Þ                    |
| 0 セキュリティレー       | ◎ ポリシー削除                            |                                    |                                                  |               |          |        | 11 5 | 更新済み: 17:01:42 🖸     |

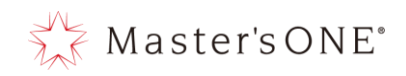

## ⑧ ルールが有効になったことを確認する。

| TEST-NWUTM-FG01A           | - ≡ Q              |                      |                     |                                                                             |               | VI       | DOM: 🐽 user0 | 91 <b>• &gt;_ ()</b> | • 🗘 • 🕒 user01 •                               |
|----------------------------|--------------------|----------------------|---------------------|-----------------------------------------------------------------------------|---------------|----------|--------------|----------------------|------------------------------------------------|
|                            | ◆新規作成 》 編創         |                      | 除 Q ポリシーのルック        | クアップ 検索                                                                     |               |          | Q            |                      |                                                |
|                            | ■ エクスポート・          | インターフェースペアビュ         | ー シーケンス別            |                                                                             |               |          |              |                      |                                                |
| ▶ ポリシー&オブジェクト 、            | 名前                 | From                 | То                  | 送信元                                                                         | 宛先            | スケジュー    | サービス         | アクショ                 | NAT                                            |
| ファイアウォールポリシ<br>ー           | NTTPC Monitor R    | DB                   |                     | 100.88.18.0/29                                                              | 🔲 all         | 🐻 always | 🖬 ALL        | ✔ 許可                 | (a) 160.248.241.1/32                           |
| アドレス                       | Src Black Rule     | 🔹 ×が消えて              | いれば有効               | 🐴 Src Black list                                                            | 🖽 all         | 🐻 always | ALL          | ⊘ 拒否                 |                                                |
| インターネットサービス                | Dst Black Rule     | DE                   | _                   | 💷 all                                                                       | 璮 Dst Black I | 🐻 always | D ALL        | ❷ 拒否                 |                                                |
| データベース                     | Src White Rule     | 🦼 化されてい              | <sub>ି</sub> ବ      | 壇 Src White list                                                            | 💷 all         | 🐻 always | D ALL        | ✔ 許可                 | (a) 160.248.241.1/32                           |
| サービス                       | Dst White Rule     | DB                   |                     | 🖾 all                                                                       | 훰 Dst White   | 🐻 always | 🖬 ALL        | ✔ 許可                 | (a) 160.248.241.1/32                           |
| バーチャルIP                    | ALL_ICMP           | DF                   | ₩AN (vlan2001.em    | 💷 all                                                                       | 💷 all         | 👩 always | ALL_IC       | ✔ 許可                 | (a) 160.248.241.1/32                           |
| ● <sup>セキュリティプロファイ</sup> 、 | 任意1                | ₩ LAN (port18.vian1  | ₩ WAN (vian2001.em  | 172.16.0.0/12                                                               | 🖫 all         | 🐻 always | 😡 ALL        | ✔ 許可                 | 160.248.241.1/32                               |
| <ul><li>システム</li></ul>     | 任意                 | 꽤 LAN (port18.vlan1  | p∄ WAN (vlan2001.em | 172.16.0.0/12                                                               | 💷 all         | 🐻 always | 🖪 ALL        | ✔ 許可                 | (a) 160.248.241.1/32                           |
| セキュリティファブリッ     ク     ク    | user-defined-polic | ₩ LAN (port18.vlan1  | 1월 WAN (vlan2001.em | 172.16.0.0/12                                                               | 💷 all         | 🐻 always | ALL .        | ✔ 許可                 | 160.248.241.1/32                               |
| <br>■ ログ&レポート              | LAN -> WAN         | D≣ LAN (port18.vian1 | D≣ WAN (vian2001.em | <ul> <li>10.0.0/8</li> <li>172.16.0.0/12</li> <li>192.168.0.0/16</li> </ul> | 遭 all         | 🐻 always | D ALL        | ✔ 許可                 | <sup>(a)</sup> 160.248.241.1/32 <sup>(b)</sup> |
|                            | 暗黙の拒否              | O any                | 🗆 any               | 🔲 all                                                                       | 🔲 all         | 🐻 always | 🛛 ALL        | ❷ 拒否                 |                                                |
|                            |                    |                      |                     |                                                                             |               |          |              |                      |                                                |
|                            | 0 セキュリティレーティ<br>7  | ング問題                 |                     |                                                                             |               |          |              | <b>m</b>             | 更新済み: 17:01:42 🖸                               |

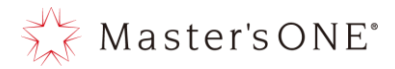

4.9 DNAT 申込時の送信元初期設定 "none" の変更方法(表示形式: インターフェースペアビューの 場合)

DNAT をお申込みいただいた場合、DNAT のファイアウォールポリシーが作成されます。 送信元の初期設定は"none"となっておりますので送信元を設定してください

① 左メニューよりポリシー&オブジェクト→ファイアウォールポリシーを選択する。

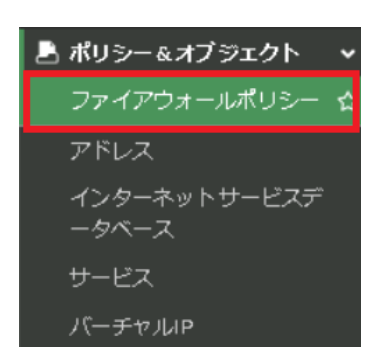

お申込により作成された DNAT のポリシーをダブルクリックする。

| TEST-NWUTM-FG01A 🔹       | ≣ Q                     |                              |            |           |          |         | HA:                 | プライマリ VDOM: 🌢 น            | ser01 • >_ (                                                                                                    | 9 • 🗘 • \varTheta admin • |
|--------------------------|-------------------------|------------------------------|------------|-----------|----------|---------|---------------------|----------------------------|----------------------------------------------------------------------------------------------------|---------------------------|
| 🙆 ダッシュボード 🔹 🔹            | ◆新規作成 🖋 編集              | > CLIで編集                     | 削除         | Q ポリシーのル・ | ックアップ 検討 | 穀       |                     | Q 🖹 エクスポート・                | インターフェースペ                                                                                                    | アピュー シーケンス別               |
| ⊕ ネットワーク     →           | 名前                      | 送信元                          | 宛先         | スケジュール    | サービス     | アクション   | NAT                 | セキュリティプロファイル               | ログ                                                                                                    | バイト                       |
| ファイアウォールポリシ 🔥            | Src White Rule          | 🖷 Src White list             | 🔳 all      | lo always | D ALL    | ✔ 許可    | (@ 160.248.241.1/32 | ssu no-inspection          | <ul> <li>কুর্বের্টের বিশ্ব বিশ্ব বিশ্</li></ul> | 0 B                       |
|                          | Dst White Rule          | 🔄 all                        |            | lo always | ALL ALL  | ✔ 許可    |                     | ss. no-inspection          | ⊙ すべて                                                                                                    | 0 B                       |
| 認証ルール                    | ALL_ICMP                | 🗐 all                        | 🔳 all      | lo always | ALL_ICMP | ✔ 許可    | @ 160.248.241.1/32  | 55L no-inspection          | ◎ すべて                                                                                                    | 20.88 kB                  |
| ZTNA                     | LAN -> WAN              | 10.0.0/8                     | 💻 all      | o always  | ALL ALL  | ✔ 許可    | 160.248.241.1/32    | AV default                 | ⊘ すべて                                                                                                    | 2.78.GB                   |
| インターネット サービス<br>データベース   |                         | 172.16.0.0/12 192.168.0.0/16 |            |           |          |         |                     | WEB default                |                                                                                                    |                           |
| サービス                     |                         | <b>E</b> 400.470.0.0747      | H          |           |          | A 10/17 | @ 4/0 040 044 4/00  | ssc certificate-inspection | A 12.17                                                                                                    |                           |
| スケジュール                   | test                    | ≦ 192.168.0.0/16             | Se all     | Lo always | W ALL    | ▼ 計円    | ₩ 160.248.241.1/32  | certificate-inspection     | 0 9 ~ C                                                                                                    | 0.B                       |
| バーチャルル                   | dnat test 😒             | 192.168.0.0/16               | le test    | lo always | ALL ALL  | ✔ 許可    | 160.248.241.1/32    | ss. no-inspection          | ◎ すべて                                                                                                    | 0 B                       |
| IPプール                    | 192.168.0.0/24 permit 😂 | 192.168.0.0/16               | 🗐 all      | to always | I ALL    | ✔ 許可    | @ 160.248.241.1/32  | AV test                    | ◎ すべて                                                                                                    | 0 B                       |
| プロトコルオプション               |                         |                              |            |           |          |         |                     | st certificate-inspection  |                                                                                                    |                           |
| トラフィックシェイピン              | 🖃 🇯 WAN (vlan2001.emv   | 1) → 🏙 LAN (port18.)         | vlan101) ( | 1         |          |         |                     |                            |                                                                                                    |                           |
| →<br>セキュリティプロファイ 、<br>ル  | DNAT                    | Ø none                       | test       | 👩 always  | ALL      | ✔ 許可    | ◎ 無効化済み             | AV default                 | ⊘ すべて                                                                                                    | 69.15 kB                  |
| 💄 ユーザ & 認証 🔹 💙           |                         |                              |            |           |          |         |                     | sst certificate-inspection |                                                                                                    |                           |
| ♥ WiFi&スイッチコントロ ><br>-ラー |                         |                              |            |           |          |         |                     | · · · ·                    |                                                                                                    |                           |
| FERTINET V7.2.7          | 0 セキュリティレーティング          | 何問題                          |            |           |          |         |                     |                            | 58% 🖽                                                                                                    | 更新済み: 15:45:26 2          |

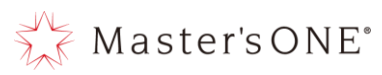

③ 送信元が「none」となっていることを確認し、「none」の右の×を押下する。

| TEST-NWUTM-FG01A 🔹         | ≡ Q.                      |                         |                                         | HA: プライマリ    | VDOM: 💁 user01 🕶   | >_ 🕜 -         | 4 - 🛛 admin | - |
|----------------------------|---------------------------|-------------------------|-----------------------------------------|--------------|--------------------|----------------|-------------|---|
| 🙆 ダッシュボード 🔉 🕻              | ポリシーの編集                   |                         |                                         |              |                    |                |             |   |
| 💠 ネットワーク 💦 👌               |                           |                         |                                         | 統計情報(最終リセット以 | 降)                 |                |             |   |
| 💄 ポリシー&オブジェクト 🗸            | 名前 🚯                      | DNAT                    |                                         | ID           | 13                 |                |             | I |
| ファイアウォールポリシ<br>_           | タイプ                       | スタンダード ZTNA             |                                         | 最後の利田        | 3日前                |                |             | I |
| 波証 ルール                     | 着信インターフェース                | Die WAN (vlan2001.emv1) |                                         | 最初の利用        | 3日前                |                |             | I |
|                            | 発信インターフェース                | 滩 LAN (port18.vlan101)  | ,                                       | アクティブセッション   | 0                  |                |             | I |
| ZTNA                       | 送信元                       | Ø none >                | 1                                       | アンティンピッション   | 10                 |                |             | I |
| インターネット サービス               | IP/MACベースアクセスコントロール 🜖     | +                       | 4                                       | 総バイト数        | 69.15 kB           |                |             |   |
| テーダベースサービス                 | 宛先                        | lest >                  | t i i i i i i i i i i i i i i i i i i i | 現在の帯域        | 0 bps              |                |             |   |
| スケジュール                     | スケジュール                    | +                       |                                         | 童 カウンタをクリア   |                    |                |             |   |
| バーチャルIP                    | サービス                      | ALL >                   |                                         | B 77776777   |                    |                |             |   |
| IPプール                      |                           | +                       |                                         | 7日前 パイト・     |                    |                |             |   |
| プロトコルオプション                 | アクション                     | ✓ 許可 Ø 拒否               |                                         | 100 kB       |                    |                | _           |   |
| トラフィックシェイピン<br>グ           | インスペクションモード フローベース        | プロキシベース                 |                                         | 80 kB        | .lı nTurbo .lı SPU | J .lı Software | _           |   |
| ● <sup>セキュリティプロファイ</sup> → | ファイアウォール/ネットワークオプション      | ,                       |                                         | 40 kB        |                    |                |             |   |
| 💄 ユーザ&認証 🔹 🔸               | NAT 🕕                     |                         |                                         | 20 kB        |                    |                |             |   |
| ♥ WiFi&スイッチコントロ<br>ーラー     | プロトコルオプション PROT g-default | - 1                     |                                         | ОВ           | <u>+</u> +         |                |             | _ |
|                            |                           |                         | OK キャンセル                                | ]            |                    |                |             |   |

④ 「エントリを選択」から通信を行う送信元アドレスを選択しクローズを押下する。

| TEST-NWUTM-FG01A 🔹 | ≡ Q.                      |                         |                                     | HA: 7   | プライマリ   | VDOM: 🕹 user01 🔹 | ≻_ ଡ•   | 🗘 🔹 🤨 admin 🔹 |
|--------------------|---------------------------|-------------------------|-------------------------------------|---------|---------|------------------|---------|---------------|
| 🙆 ダッシュボード 🔹 🕨      | ポリシーの編集                   |                         |                                     |         |         |                  |         |               |
| 🕂 ネットワーク 💦 💙       |                           |                         | エントリを選択 🗙                           | 統計情報()  | 最終リセット以 | (降)              |         | I             |
| 💄 ポリシー&オプジェクト 🗸    | 名前 🕄                      | DNAT                    | アドレス ユーザ インターネットサート                 |         |         |                  |         |               |
| ファイアウォールポリシ<br>    | タイプ                       | スタンダード ZTNA             | Q.検索 + 新規作成                         | 開始の     |         |                  |         |               |
| 認証 11 11.          | 着信インターフェース                | Di WAN (vlan2001.emv1)  | アドレス (19)                           | #R(150) | 送信元     | を ALL にし7        | と場合、    | 不特定多          |
|                    | 発信インターフェース                | Di LAN (port18.vlan101) |                                     | 現 約 0   |         |                  |         |               |
|                    | 送信元                       | +                       | 100.88.18.0/29                      | 193     | 数のア     | ドレスからフ           | 7クセス7   | が可能に          |
| インターネット サービス       | IP/MACベースアクセスコントロール Ø     | 必須フィールドです。<br>+         | ⊒ 140.227.17.254/32 ■ 172.16.0.0/12 | E91     |         |                  |         |               |
| データベース             | 宛先                        | lest                    | 192.168.0.0/16                      | 総八い     | なりま     | ミすのでごネ           | È 意 く だ | ぎさい。          |
| サービス               | ,                         | +                       | •🖃 all                              | HE ZT / |         |                  |         |               |
| スケジュール             | スケジュール                    | lo always               |                                     | 前オ      | インタ     | ーネットから           | ヮのアク・   | セスを可          |
| バーチャルIP            | サービス                      | ALL ALL                 | gmail.com                           |         |         |                  |         |               |
| IPプール              | 703-24                    |                         | Iogin.microsoft.com                 | 7日前     | 能にす     | る場合には、           | 送信元     | を制限す          |
| プロトコルオプション         | 70939                     | ✓ 計可 🔮 拒否               | login.microsoftonline.com           | 100 kB  |         |                  |         |               |
| トラフィックシェイピン<br>グ   | インスペクションモード フローベース        | プロキシペース                 | ☑ login.windows.net                 | 80 kB   | ること     | を推奨します           | 0       |               |
| ▲ セキュリティプロファイ 、    |                           |                         | SSLVPN_TUNNEL_ADDR1                 | 60 kB   |         |                  |         |               |
| • <i>n</i>         | ファイアウォール/ネットワークオプション      | /                       | The second                          | 40 kB   |         |                  |         |               |
| 🛓 ユーザ & 認証 🔹 🔹     | NAT 🔿                     |                         | クローズ                                | 20 kB   |         |                  |         |               |
|                    | プロトコルオプション PROT g-default | - <i>d</i>              |                                     | ОВ      | + +     | ÷ ÷ • •          |         | -             |
|                    |                           |                         | OK キャンセル                            |         |         |                  |         |               |

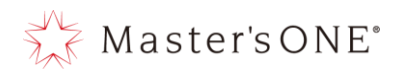

⑤ 送信元が問題ないことを確認し OK ボタンを押下する。

| TEST-NWUTM-FG01A 🔹     | ≡ Q.                      |                         |    |       | HA: プライマリ    | VDOM: 💁 user01 🔻   | >_ @• 4        | 수 🔹 😖 admin 🕶 |
|------------------------|---------------------------|-------------------------|----|-------|--------------|--------------------|----------------|---------------|
| 🙆 ダッシュボード 🔹 🔰          | ポリシーの編集                   |                         |    |       |              |                    |                |               |
| ネットワーク >               |                           |                         |    |       | 統計情報(最終リセット以 | 降)                 |                |               |
| 💄 ポリシー&オブジェクト 🗸        | 名前 🚯                      | DNAT                    |    |       | ID           | 13                 |                |               |
| ファイアウォールポリシ<br>_       | タイプ                       | スタンダード ZTNA             |    |       | 帰後の利田        | 3日前                |                |               |
| 寝証ルール                  | 着信インターフェース                | Di WAN (vlan2001.emv1)  | •  |       | 最初の利用        | 3日前                |                |               |
|                        | 発信インターフェース                | 3륜 LAN (port18.vlan101) | -  |       | アクティブセッション   | 0                  |                |               |
| ZTNA                   | 送信元                       | 140.227.17.254/32       | ×  |       | トット数         | 10                 |                |               |
| インターネット サービス 🔥         | IP/MACベースアクセスコントロール 🚯     | +                       |    |       | 総パイト教        | 40 15 kB           |                |               |
| データベース ど               | 宛先                        | 🖀 test                  | ×  |       | おバイト奴        | O has              |                |               |
| サービス                   |                           | +                       |    |       | 現任の市場        | obps               |                |               |
| スケジュール                 | スケジュール                    | lo always               | -  |       | 創 カウンタをクリア   |                    |                |               |
| ハーチャルド                 | サービス                      | I ALL                   | ×  |       |              |                    |                |               |
| プロトコルオプション             | アクション                     | ✓ 許可 Ø 拒否               |    |       | 7日前 バイト・     |                    |                |               |
| トラフィックシェイピン            |                           | An Int                  |    |       | 100 KB       | .lı nTurbo .lı SPU | J .lı Software |               |
| ビッシュ シンティビン<br>グ       | インスペクションモード フローベース        | プロキシベース                 |    |       | 80 kB        |                    |                |               |
| ▲ セキュリティプロファイ 、        |                           |                         |    |       | 60 kB        |                    |                |               |
| ್ರಿ – ಈ ವಿಶಾಸ <b>ು</b> | ファイアウォール/ネットワークオプション      | /                       |    |       | 40 kB        |                    |                |               |
| WiFi&スイッチコントロ          | NAT O                     |                         |    |       | 20 kB        |                    |                |               |
| <u>^ -</u> ,-          | プロトコルオプション PROT g-default | - 1                     |    |       | 08           | + + 4              | + + +          |               |
| FURTINET V7.2.7        |                           |                         | ОК | キャンセル |              |                    |                |               |

⑥ 送信元の欄が問題なく設定されていることを確認する。

| TEST-NWUTM-FG01A 🔹              | ≡ Q.                                    |                         |        |           |          |       | HA: プラ               | <u> </u>                   | • >_ @•  | 🗘 🔹 😝 admin 🕶 |
|---------------------------------|-----------------------------------------|-------------------------|--------|-----------|----------|-------|----------------------|----------------------------|----------|---------------|
| 🕰 ダッシュボード >                     | +新規作成                                   | >_ CLIで編集   自 削開        | R Q    | ポリシーのルックフ | アップ 検索   |       | Q                    | 🖹 エクスポート 🕶 インタ             | ーフェースペアビ | ュー シーケンス別     |
| ⊕ ネットワーク     >                  | 名前                                      | 送信元                     | 宛先     | スケジュール    | サービス     | アクション | NAT                  | セキュリティプロファイル               | ログ       | バイト           |
| ファイアウォールポリシ 🏑                   | Src White Rule                          | 彊 Src White list        | 💷 all  | lo always | 🖳 ALL    | ✔ 許可  | 3 160.248.241.1/32   | ss. no-inspection          | すべて      | 0 B           |
| - M                             | Dst White Rule                          | 🔄 all                   |        | o always  | 🖬 ALL    | ✔ 許可  |                      | ss. no-inspection          | すべて      | 0 B           |
| <br>                            | ALL_ICMP                                | 🔲 all                   | 💷 all  | o always  | ALL_ICMP | ✔ 許可  | 3 160.248.241.1/32   | ss. no-inspection          | 🛛 すべて    | 20.88 kB      |
| ZTNA                            | LAN -> WAN                              | 10.0.0/8                | 💷 all  | o always  | 🖬 ALL    | ✔ 許可  | (a) 160.248.241.1/32 | AV default                 | 🕑 すべて    | 2.78 GB       |
| インターネット サービス<br>データベース          |                                         | 1/2.168.0.0/12          |        |           |          |       |                      | APP default                |          |               |
| サービス                            |                                         |                         |        |           |          |       |                      | ss. certificate-inspection |          |               |
| スケジュール                          | test 🙁                                  | 192.168.0.0/16          | 🗐 all  | lo always | I ALL    | ✔ 許可  | ⓐ 160.248.241.1/32   | ss. certificate-inspection | 🛛 すべて    | 0 B           |
| バーチャルIP                         | dnat test 😢                             | ⊒ 192.168.0.0/16        | 🖀 test | 🗔 always  | I ALL    | ✔ 許可  | 160.248.241.1/32     | ss. no-inspection          | 🔿 すべて    | 0 B           |
| IPプール                           | 192.168.0.0/24 permit 🔇                 | 192.168.0.0/16          | 💷 all  | lo always | 🖳 ALL    | ✔ 許可  | ⓐ 160.248.241.1/32   | AV test                    | ⊘ すべて    | 0 B           |
| プロトコルオプション                      |                                         |                         |        |           |          |       |                      | ss. certificate-inspection |          |               |
| トラフィックシェイピン                     | 🖃 🗯 WAN (vlan2001.emv                   | 1) → 🏦 LAN (port18.vlan | 101) 1 |           |          |       |                      |                            |          |               |
| ッ<br>▲ <sup>セキュリティプロファイ</sup> 、 | DNAT                                    | 140.227.17.254/32       | test   | o always  | 🖳 ALL    | ✔ 許可  | 😮 無効化済み              | V default                  | 🕑 すべて    | 69.15 kB      |
| 💄 ユーザ & 認証 🔹 🔸                  |                                         |                         |        |           |          |       |                      | SSL certificate-inspection |          |               |
| ≈ WiFi&スイッチコントロ<br>−ラ−          | -                                       |                         |        |           |          |       |                      |                            |          |               |
|                                 | 0 セキュリティレーティング問題 59% 📵 更新済み: 16:12:05 🖸 |                         |        |           |          |       |                      |                            |          |               |

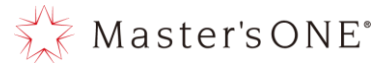

4.10 DNAT 申込時の送信元初期設定"none"の変更方法(表示形式:シーケンス別の場合)

① 左メニューよりポリシー&オブジェクト→ファイアウォールポリシーを選択する。

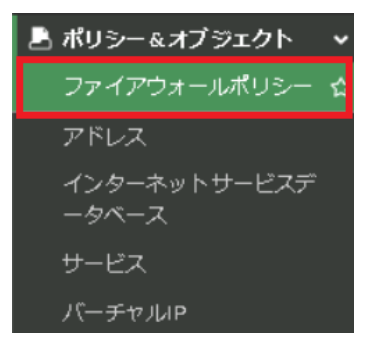

② お申込により作成された DNAT のポリシーをダブルクリックする。

| TEST-NWUTM-FG01A 🛛 🗸 | ≡ Q.                                             |                         |                        |                  |        |           |                | VDOM: 🙆 user | 01 <b>- &gt;_ @-</b> 4 | 4 • 😐 admin •   |
|----------------------|--------------------------------------------------|-------------------------|------------------------|------------------|--------|-----------|----------------|--------------|------------------------|-----------------|
| 🙆 ダッシュボード 🔹 🔹        | ◆新規作成 🖋 編集                                       | >_ CLIで編集 🛛 自 削除        | Q ポリシーのルックアッ           | プ検索              |        |           | <b>Q</b> 🖹 エクス | ポート・イン       | ターフェースペアピュー            | シーケンス別          |
| ⊕ ネットワーク     →       | 名前                                               | From                    | То                     | 送信元              | 宛先     | スケジュール    | サービス           | アクション        | NAT                    | セキュリティプロ        |
| ファイアウォールポリシ          | NTTPC Monitor Rule                               | Di LAN (port18.vlan101) | ) WAN (vlan2001.emv1)  | 100.88.18.0/29   | 🔳 all  | o always  | ALL            | ✔ 許可         | 160.248.241.1/32       | ss. no-inspec   |
|                      | Src Black Rule                                   | Di LAN (port18.vlan101) | 왜 WAN (vlan2001.emv1)  | 彊 Src Black list | 🗉 all  | lo always | ALL            | ⊘ 拒否         |                        |                 |
|                      | Dst Black Rule                                   | 맭 LAN (port18.vlan101)  | 먥 WAN (vlan2001.emv1)  | 🗉 all            |        | o always  | ALL            | ⊘ 拒否         |                        |                 |
| ZTNA                 | Src White Rule                                   | 왜 LAN (port18.vlan101)  | VAN (vlan2001.emv1)    | 🖥 Src White list | 🔳 all  | o always  | ALL            | ✔ 許可         | 3 160.248.241.1/32     | ss. no-inspec   |
| インターネット サービス         | Dst White Rule                                   | 3용 LAN (port18.vlan101) | 渊 WAN (vlan2001.emv1)  | 🗉 all            |        | lo always | 😰 ALL          | ✔ 許可         |                        | ss. no-inspec   |
| データベース               | ALL_ICMP                                         | 왜 LAN (port18.vlan101)  | 跳 WAN (vlan2001.emv1)  | 😑 all            | 🗉 all  | lo always | ALL_ICMP       | ✔ 許可         | 160.248.241.1/32       | ss. no-inspec   |
| スケジュール               | DNAT                                             | ₩ WAN (vlan2001.emv1)   | 嘂 LAN (port18.vlan101) | Ø none           | 🖀 test | o always  | ALL            | ✔ 許可         | 🛚 無効化済み                | AV default      |
| バーチャルル               |                                                  |                         |                        |                  |        |           |                |              |                        | APP default     |
| IPプール                |                                                  |                         |                        |                  |        |           |                |              |                        | ss. certificate |
| プロトコルオプション           | LAN -> WAN                                       | Di LAN (port18.vlan101) | 38 WAN (vlan2001.emv1) | 10.0.0/8         | 🗉 all  | lo always | ALL            | ✔ 許可         | 160.248.241.1/32       | AV default      |
| トラフィックシェイピン<br>グ     |                                                  |                         |                        | 1/2.168.0.0/12   |        |           |                |              |                        | APP default     |
| ▲ セキュリティプロファイ 、      |                                                  |                         |                        |                  |        |           |                |              |                        | ss. certificate |
| ニール<br>ユーザ& 認証 >     | test 🙆                                           | 💥 LAN (port18.vlan101 🖋 | 調 WAN (vlan2001.emv1)  | 192.168.0.0/16   | 📃 all  | lo always | I ALL          | ✔ 許可         | @ 160.248.241.1/32     | ss. certificate |
| ■ WiFi&スイッチコントロ      | dnat test 🙁                                      | 💥 LAN (port18.vlan101)  | ₩ WAN (vlan2001.emv1)  |                  | 🖀 test | to always | I ALL          | ✔ 許可         | ⓐ 160.248.241.1/32     | ss. no-inspec   |
|                      | 0 セキュリティレーティング問題         0% (1) 更新済み: 16:26:35 2 |                         |                        |                  |        |           |                |              |                        |                 |

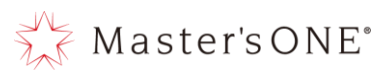

③ 送信元が「none」となっていることを確認し、「none」の右の×を押下する。

| TEST-NWUTM-FG01A 🔹  | ≡ Q.                                    |                           |    |       | HA: プライマリ    | VDOM: 💁 user0  | 1 <del>-</del> >_ | Ø -      | ۰ ټ | ⊖ admin • |
|---------------------|-----------------------------------------|---------------------------|----|-------|--------------|----------------|-------------------|----------|-----|-----------|
| 🙆 ダッシュボード 🔉         | ポリシーの編集                                 |                           |    |       |              |                |                   |          |     |           |
| 🕂 ネットワーク 💦 👌        |                                         |                           |    |       | 統計情報(最終リセット以 | 降)             |                   |          |     | I         |
| 💄 ポリシー&オブジェクト 🗸     | 名前 🚯                                    | DNAT                      |    |       | ID           | 13             |                   |          |     |           |
| ファイアウォールポリシ<br>_    | タイプ                                     | スタンダード ZTNA               |    |       | 最後の利田        | 3日前            |                   |          |     |           |
| 家証 ルー ル             | 着信インターフェース                              | Diff WAN (vlan2001.emv1)  | •  |       | 最初の利用        | 3日前            |                   |          |     |           |
|                     | 発信インターフェース                              | Diff LAN (port18.vlan101) | •  |       | アクティブセッション   | 0              |                   |          |     |           |
| ZTNA                | 送信元                                     | Ø none                    | ×  |       | アンティンとランコン   | 10             |                   |          |     |           |
| インターネット サービス        | IP/MACベースアクセスコントロール 🚯                   | +                         |    |       | シバント教        | 10 15 kP       |                   |          |     |           |
| データベース              | 宛先                                      | lest                      | ×  |       | おバイト奴        | 09.13 KB       |                   |          |     |           |
| サービス                | 1010                                    | +                         |    |       | 現住の帝珠        | 0 bps          |                   |          |     |           |
| スケジュール              | スケジュール                                  | 🐻 always                  | •  |       | 創 カウンタをクリア   |                |                   |          |     |           |
| バーチャルIP             | サービス                                    | I ALL                     | ×  |       |              |                |                   |          |     |           |
| IPブール<br>プロトコルオプション | アクション                                   | ◆<br>お可 Ø 垢香              |    |       | 7日前 バイト・     |                |                   |          |     |           |
|                     | ,,,,,,,,,,,,,,,,,,,,,,,,,,,,,,,,,,,,,,, |                           |    |       | 100 kB       | .lı nTurbo .lı | SPU .lı           | Software | e   |           |
| ゲージョンチッシンシェイビン      | インスペクションモード フローベース                      | プロキシベース                   |    |       | 80 kB        | -              |                   |          |     |           |
| ▲ セキュリティプロファイ 、     |                                         |                           |    |       | 60 kB        |                |                   |          |     |           |
|                     | ファイアウォール/ネットワークオプション                    | /                         |    |       | 40 kB        |                |                   |          |     |           |
| ▲ ユーザム認証 >          | NAT 🔿                                   |                           |    |       | 20 kB        |                |                   |          |     |           |
|                     | プロトコルオプション PROT g-default               | - /                       |    |       | ОВ           |                | -                 | + •      | -   |           |
| FERTINET V7.2.7     |                                         |                           | ок | キャンセル | ]            |                |                   |          |     |           |

④ 「エントリを選択」から通信を行う送信元アドレスを選択しクローズを押下する。

| TEST-NWUTM-FG01A 🔹     | ≡ <b>Q</b>            |                           |                                     |                              |                | DOM: 🤷 user01 🔻                         | >_ ?- | ¢• 6       | 🧿 admin 👻 |
|------------------------|-----------------------|---------------------------|-------------------------------------|------------------------------|----------------|-----------------------------------------|-------|------------|-----------|
| 🙆 ダッシュボード 🔉            | ポリシーの編集               |                           |                                     |                              |                |                                         |       |            |           |
| 🕂 ネットワーク 💦 💙           |                       |                           | エントリを選択                             | <ol> <li>統計情報(最終)</li> </ol> | 終リセット以降)       |                                         |       |            | I         |
| 💄 ポリシー&オブジェクト 🖌        | 名前 🕄                  | DNAT                      | アドレス ユーザ インターネットサー                  | E ID                         | 1              | 13                                      |       |            |           |
| ファイアウォールポリシ 🕁          | タイプ                   | スタンダード ZTNA               | Q 检索 + 新規作成                         | 見後の利用                        |                |                                         |       |            |           |
| ETET II II             | 着信インターフェース            | DE WAN (vlan2001.emv1)    | P アドレス (19)                         | 慶復の利用                        | 8 3            |                                         |       |            |           |
|                        | 発信インターフェース            | Di LAN (port 18.vlan 101) | 10.0.0/8                            | 銀初0                          |                |                                         |       |            |           |
|                        | 送信元                   | +                         | 100.88.18.0/29                      | 703                          | 送信元を           | ALL (CL)                                | た場合、  | 不特定        | 主多        |
|                        |                       | 必須フィールドです。                | I 40.227.17.254/32                  | ヒット                          |                |                                         |       |            |           |
| インターネット リーヒス<br>データベース | IP/MACペースアクセスコントロール 3 | +                         | = 1/2.16.0.0/12<br>= 192.168.0.0/16 | 総バー                          | 数のアト           | 、<br>レスからこ                              | アクセス  | が可能        | 能に        |
| サービス                   | 郊先                    | test +                    | *I all                              | 現在の                          |                |                                         |       |            |           |
| スケジュール                 | スケジュール                | lo always                 | FABRIC_DEVICE                       | <b>1</b>                     | なりま            | すのでご                                    | 主音く   | ださし        | N         |
| バーチャルIP                | サービス                  | ALL .                     | FIREWALL_AUTH_PORTAL_ADDRESS        |                              |                | , , , , , , , , , , , , , , , , , , , , |       |            | °         |
| IPプール                  |                       | +                         | gmail.com                           | 7日前                          | インター           | -ネットから                                  | このアク  | カスオ        | 후 피       |
| プロトコルオプション             | アクション                 | ✓ 許可 Ø 拒否                 | Iogin.microsoftonline.com           | 100 kB                       | 122            |                                         |       |            |           |
| トラフィックシェイピン            |                       |                           | login.windows.net                   | 80 kB                        | 能にする           | く得合にけ                                   | 洋信元   | た生眠        | 見せ        |
|                        | インスペクションモード フローベース    | プロキシベース                   | * Ø none                            | 60 kB                        | HEIC 9 'a      |                                         |       | 1 C 101 19 | K 9       |
|                        | ファイアウォール/ネットワークオプション  | 1                         | SSLVPN_TONNEL_ADDR1                 | 40 kB                        | スーレた           | (推将) ます                                 |       |            |           |
| 💄 ユーザ&認証 🔹 💙           |                       |                           |                                     | 20 kB                        | <i>م د د خ</i> | 雅美しより                                   | 0     |            |           |
| ⇔ WiFi&スイッチコントロ        |                       | - 0                       | 20-X                                | 0B                           |                | _                                       |       |            |           |
| <u> </u>               | groeiaut              |                           |                                     |                              |                | 1                                       |       |            |           |
| FERTIDET V7.2.7        |                       |                           | OK = ++>セル                          |                              |                |                                         |       |            |           |

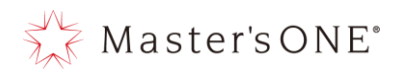

### ⑤ 送信元が問題ないことを確認し OK ボタンを押下する。

| TEST-NWUTM-FG01A •               |                           |                         |          |       |               | VDOM: 🙆 user0 | 1• ≻_ @• 4       | 🗘 🔹 🤒 admin 🗣 |
|----------------------------------|---------------------------|-------------------------|----------|-------|---------------|---------------|------------------|---------------|
| 🙆 ダッシュポード 🔹 🔰                    | ポリシーの編集                   |                         |          |       |               |               |                  |               |
| 🕂 ネットワーク 💦 👌                     |                           |                         |          |       | 統計情報 (最終リセット以 | 降)            |                  | I             |
| 💄 ポリシー&オブジェクト 🗸                  | 名前 🚯                      | DNAT                    |          |       | ID            | 13            |                  |               |
| ファイアウォールポリシ<br>_                 | タイプ                       | スタンダード ZTNA             |          |       | 最後の利用         | 3日前           |                  |               |
| 認証ルール                            | 着信インターフェース                | Di WAN (vlan2001.emv1)  | •        |       | 最初の利用         | 3日前           |                  |               |
|                                  | 発信インターフェース                | Di LAN (port18.vlan101) | •        |       | 東京のの不可用       | 0             |                  |               |
|                                  | 送信元                       | 140.227.17.254/32       | ×        |       | アジティンセッション    | 0             |                  |               |
| インターネットサービス                      |                           | +                       |          |       | ビット数          | 10            |                  |               |
| データベース                           | ржаск-хуроехцорга-ло о    | ₹<br>Æ tect             | ×        |       | 総バイト数         | 69.15 kB      |                  |               |
| サービス                             | 98.75                     | +                       | <u> </u> |       | 現在の帯域         | 0 bps         |                  |               |
| スケジュール                           | スケジュール                    | lo always               | •        |       | 創 カウンタをクリア    |               |                  |               |
| バーチャルIP                          | サービス                      | ALL                     | ×        |       |               |               |                  |               |
| IPプール                            |                           | +                       |          |       | 7日前 バイト・      |               |                  |               |
| プロトコルオプション                       | アクション                     | ✓ 計刊 🥑 拒否               |          |       | 100 kB        | l nTurbo di   | SPU .l. Software | 7             |
| トラフィックシェイピン<br>グ                 | インスペクションモード フローベース        | プロキシベース                 |          |       | 80 kB         | _             |                  |               |
| ▲ セキュリティプロファイ 、                  |                           |                         |          |       | 60 kB         |               |                  |               |
| ■ <i>I</i> U                     | ファイアウォール/ネットワークオプション      | /                       |          |       | 40 kB         |               |                  | -             |
| 💄 ユーザ & 認証 🔹 ゝ                   | NAT 🛈                     |                         |          |       | 20 kB         |               |                  |               |
| <sup>〒 WiFi&amp;スイッチコントロ</sup> → | プロトコルオプション PROT g-default | - <i>d</i>              |          |       | 0B            | ÷ ÷ 🗏         |                  |               |
|                                  |                           |                         | ОК       | キャンセル |               |               |                  |               |

## ⑥ 送信元の欄が問題なく設定されていることを確認する。

| TEST-NWUTM-FG01A 🔹                          | ≡ ۹.                                   |                         |                         |                                                           |        | HA: プラ・   | <u>רדי</u> עסמ | OM: 💁 user01 🕶 | >_ 0• ∴•           | 🕒 admin 🕶              |
|---------------------------------------------|----------------------------------------|-------------------------|-------------------------|-----------------------------------------------------------|--------|-----------|----------------|----------------|--------------------|------------------------|
|                                             | +新規作成 ● 編集                             | >_ CLIで編集 🛛 🖻 削除        | Q ポリシーのルックアップ           | プ検索                                                       |        | Q         | 🖹 エクスポー        | ト・ インター        | フェースペアビュー          | シーケンス別                 |
| ⊕ ネットワーク     >     ■     ポリシー&オブジェクト      ∨ | 名前                                     | From                    | То                      | 送信元                                                       | 宛先     | スケジュール    | サービス           | アクション          | NAT                | セキュリティ                 |
| ファイアウォールポリシ 🏑                               | NTTPC Monitor Rule                     | 18 LAN (port18.vlan101) | Se WAN (vlan2001.emv1)  | 100.88.18.0/29                                            | 🔳 all  | o always  | ALL            | ✔ 許可           | 3 160.248.241.1/32 | ssL no-ins             |
| - H                                         | Src Black Rule                         | 🔠 LAN (port18.vlan101)  | 해 WAN (vlan2001.emv1)   | 🖥 Src Black list                                          | 🗉 all  | lo always | ALL            | ⊘ 拒否           |                    |                        |
| 認証ルール                                       | Dst Black Rule                         | 📲 LAN (port18.vlan101)  | 3용 WAN (vlan2001.emv1)  | 🗉 all                                                     |        | o always  | ALL            | ⊘ 拒否           |                    |                        |
| ZTNA                                        | Src White Rule                         | 📲 LAN (port18.vlan101)  | 에 WAN (vlan2001.emv1)   | 彊 Src White list                                          | 💷 all  | lo always | 🖸 ALL          | ✔ 許可           | 3 160.248.241.1/32 | ssu no-ins             |
| インターネット サービス                                | Dst White Rule                         | 📲 LAN (port18.vlan101)  | VAN (vlan2001.emv1)     | 💷 all                                                     |        | o always  | ALL            | ✔ 許可           |                    | ssi no-ins             |
| データベース                                      | ALL_ICMP                               | 🔠 LAN (port18.vlan101)  | ₩ WAN (vlan2001.emv1)   | 🖃 all                                                     | 💷 all  | lo always | ALL_ICMP       | ✔ 許可           | 3 160.248.241.1/32 | ssu no-ins             |
| シービス<br>スケジュール                              | DNAT                                   | 3륜 WAN (vlan2001.emv1)  | 3븝 LAN (port18.vlan101) | 140.227.17.254/32                                         | 🍘 test | o always  | ALL            | ✔ 許可           | 🔕 無効化済み            | AV defau               |
| バーチャルIP                                     |                                        |                         |                         |                                                           |        |           |                |                |                    | APP defau              |
| IPプール                                       |                                        |                         |                         |                                                           |        |           |                |                |                    | ssi certifi            |
| プロトコルオプション                                  | LAN -> WAN                             | 📲 LAN (port18.vlan101)  | 왜 WAN (vlan2001.emv1)   | 10.0.0/8                                                  | 💷 all  | 🚺 always  | ALL            | ✔ 許可           | 160.248.241.1/32   | AV defau               |
| トラフィックシェイピン<br>グ                            |                                        |                         |                         | <ul> <li>172.16.0.0/12</li> <li>192.168.0.0/16</li> </ul> |        |           |                |                |                    | MEB defau<br>APP defau |
| ▲ セキュリティプロファイ 、                             |                                        |                         |                         |                                                           |        |           |                |                |                    | ssi certifi            |
| 、<br>▲ ユーザ&認証 →                             | test 🙁                                 | 먦 LAN (port18.vlan101)  | 왜 WAN (vlan2001.emv1)   | 192.168.0.0/16                                            | 🔲 all  |           | ALL            | ✔ 許可           | 160.248.241.1/32   | ssi certifi            |
| - WiFi&スイッチコントロ >                           | dnat test 😣                            | Di LAN (port18.vlan101) | DE WAN (vlan2001.emv1)  | 192.168.0.0/16                                            | lest   | lo always | I ALL          | ✔ 許可           | 160.248.241.1/32   | ssi no-ins             |
|                                             | 0 セキュリティレーティング問題 0% 😨 更新済み: 16:21:21 C |                         |                         |                                                           |        |           |                |                |                    |                        |

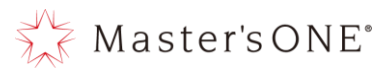

- 4.11 DNAT 設定方法 (表示形式:インターフェースペアビューの場合)
  - ・ 左メニューよりポリシー&オブジェクト→バーチャル IP を選択する。

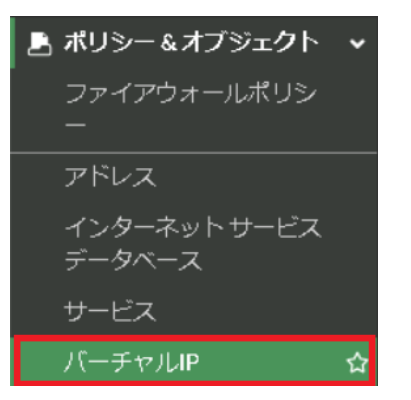

② 新規作成を押下する。

| TEST-NWUTM-FG01A -       | ≡ Q                          |                |                         | VDOM: 🔂 use              | r01• >_ 🕜 • 4    | ) - 🕒 user01 - |
|--------------------------|------------------------------|----------------|-------------------------|--------------------------|------------------|----------------|
| 🙆 ダッシュボード 💦 👌            |                              | タイプ            |                         | インターフェー                  |                  |                |
| ♣ ネットワーク                 |                              | ■IPv4バーチャルIP ② |                         | ス                        |                  |                |
| 💄 ポリシー&オブジェクト 🗸          | 2                            | -              | 2                       | any 💿                    |                  |                |
| ファイアウォールポリシ<br>ー         | Total                        |                | lotal                   |                          |                  |                |
| アドレス                     |                              |                |                         |                          |                  |                |
| インターネットサービス              | ◆ 新規作成                       | 前 削除 ● Q, 検索   | 1                       |                          | Q Virtual IPs 八一 | チャルIPクループ      |
|                          | 名前                           | インターフェース       | マッピング元                  | マッピング先                   | ヒット数             | 參照             |
|                          | 🖀 mac                        | 🗆 any          | 100.1.1.21              | 172.31.200.3             | 0                | 0              |
| バーチャルIP 🏠                | 192.168.150.1_210.136.56.208 | 🗆 any          | 192.168.150.1 (TCP: 25) | 210.136.56.208 (TCP: 25) | 0                | 0              |
|                          |                              |                |                         |                          |                  |                |
| <ul> <li>システム</li> </ul> |                              |                |                         |                          |                  |                |
| <ul> <li></li></ul>      |                              |                |                         |                          |                  |                |
| ■ ログ&レポート >              |                              |                |                         |                          |                  |                |
|                          |                              |                |                         |                          |                  |                |
|                          |                              |                |                         |                          |                  |                |
|                          |                              |                |                         |                          |                  |                |
|                          |                              |                |                         |                          |                  | >              |
|                          | ● ビキエリディレーディング問題             |                |                         |                          |                  | 2              |

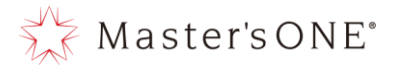

③ 名前、外部 IP アドレス/範囲、マップされた IP アドレス/範囲を記載する。
 ※タイプはスタティック NAT であること
 また、ポートフォワードを設定したい場合はポートフォワードのトグルをオンにし、入力

| 新規ハーナヤルIP                                                      |                |
|----------------------------------------------------------------|----------------|
| VIPタイプ IPv4<br>名前 100.0.0.2/32<br>コメント コメント記入 /0/2<br>カラー 電 変更 | 55             |
| ネットワーク                                                         | 払い出された追加グロー    |
| インターフェース 🕄 🗆 any<br>タイプ スタティックNAT FORM                         | ・<br>バル IP を記載 |
| 外部IPアドレス/範囲 🖲 100.0.0.2                                        |                |
| マップ<br>IPv4アドレス/範囲 192.168.0.2                                 |                |
| ● オプションのフィルタ                                                   | ノフィヘート IP を記載  |
| ● ポートフォワード                                                     |                |
| プロトコル TCP UDP SCTP ICMP                                        |                |
| ポートマッピングタイプ 1対1 多対多                                            | ポートを指定したい場合は   |
|                                                                | ポートフォワードのトグル   |
|                                                                | をオンにしてから記載     |
|                                                                | ок キャンセル       |

最後にOKを押して設定を完了する。

を行う。

④ 左メニューよりポリシー&オブジェクト→ファイアウォールポリシーを選択する。

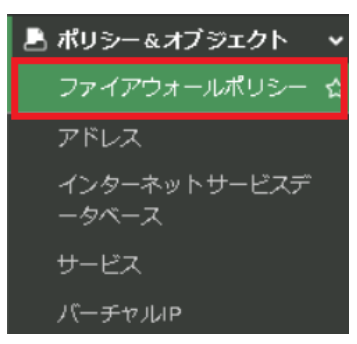

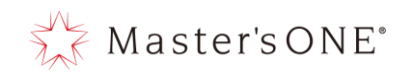

⑤ LAN→WAN を右クリックし、コピーを押下する。

| TEST-NWUTM-FG01A          | = Q            |                              |                  |           |          | v       | 'DOM: 📤 user01 • 🔹 🗘 | - 🛛 • 🗘 • \varTheta user01 • |
|---------------------------|----------------|------------------------------|------------------|-----------|----------|---------|----------------------|------------------------------|
| 孢 ダッシュボード                 | +新規作成          | ✔ 編集 >_ CLIで編集               | <b>會</b> 削除 Q ポ  | リシーのルックア  | 'ップ 検索   |         |                      | Q                            |
| 🕂 ネットワーク 🔹                | ■ エクスポート       | -▼ インターフェースペス                | 7ビュー シーケン        | ス別        |          |         |                      |                              |
| 💄 ポリシー&オブジェクト 🔹           |                | 送信元                          | 宛先               | スケジュール    | サービス     | アクション   | NAT                  | ヤキュリティプロファイル                 |
| ファイアウォールポリシー 🖌            |                |                              | 0004 41 8        | X) ) 1 /V | 5 27     | / // 1/ | 1051                 |                              |
| アドレス                      | E 🕷 LAN (port) | 18.Vian101) → 3/8 VVAN (Viar | 12001.emv1) 🅖    |           |          |         | -                    |                              |
| インターネットサービスデ              | NTTPC Monitor  | Rule 🗐 100.88.18.0/29        | 💷 all            | o always  | 🖬 ALL    | ✔ 許可    | 160.248.241.1/32     | ss. no-inspection            |
| ータベース                     | Src Black Rule | 🖷 Src Black list             | 😑 all            | o always  | д ALL    | ⊘ 拒否    |                      |                              |
| サービス                      | Dst Black Rule | ポリシー                         | 🗟 Dst Black list | 🖸 always  | 🖬 ALL    | ⊘ 拒否    |                      |                              |
| パーチャルIP                   | Src White Rule | 設定ステータス                      | 🗉 all            | o always  | д ALL    | ✔ 許可    | 160.248.241.1/32     | ss. no-inspection            |
| ▲ セキュリティプロファイル >          | Dst White Rule | ▼ 名前 でフィルタ                   | 🗟 Dst White list | 🖸 always  | 🖬 ALL    | ✔ 許可    | (a) 160.248.241.1/32 | ss. no-inspection            |
| ■ = - =                   | ALL_ICMP       | <b>4</b> 1⊐ピ−                | 🗊 all            | 🖸 always  | ALL_ICMP | ✔ 許可    | (a) 160.248.241.1/32 | ss. no-inspection            |
|                           | LAN -> WAN     | ▶ペースト                        | 💷 all            | 🖸 always  | 🖳 ALL    | ✔ 許可    | (a) 160.248.241.1/32 | AV default                   |
| ⑦ セキュリティファフリック >          |                | ◆ 空のポリシーを挿入                  |                  |           |          |         |                      | WEB default                  |
| <b>回</b> ログ&レポート <b>)</b> |                |                              |                  |           |          |         |                      | APP default                  |
|                           |                | 間一致するロクを表示                   |                  |           |          |         |                      | 55L certificate-inspection   |
|                           | ∃ 暗黙 1         | I≜FortiViewで表示する             |                  |           |          |         |                      |                              |
|                           |                | ✔ 編集                         |                  |           |          |         |                      |                              |
|                           |                | >_ CLIで編集                    |                  |           |          |         |                      | •                            |
| FCRTINET v7.2.            | 0 セキュリティ       | ■ ポリシー削除                     |                  |           |          |         |                      | 🚯 更新済み: 17:40:30 🕃           |

## ⑥ 再度 LAN→WAN を右クリックし、ペースト→上へを押下する。

| TEST-NWUTM-FG01A -         | ≡ Q                |                      |                                   |           |          | VI      | DOM: 💁 user01 • 🔹 🔸 | - 🛛 • 🗘 • 🔒 user01 •       |
|----------------------------|--------------------|----------------------|-----------------------------------|-----------|----------|---------|---------------------|----------------------------|
| 🙃 ダッシュボード 💦 👌              | ➡新規作成 🖋 編          | 集 >_ CLIで編集          | <b>會</b> 削除 Q ポ                   | リシーのルックア  | ップ検索     |         |                     | Q                          |
|                            | ■ エクスポート・          | インターフェースペア           | <b>パビュー シーケン</b>                  | ス別        |          |         |                     |                            |
| 💄 ポリシー&オブジェクト 🗸 🗸          | 名前                 | 送信元                  | 宛失                                | スケジュール    | サービス     | アクション   | NAT                 | ヤキュリティプロファイル               |
| ファイアウォールポリシー 🕁             | E SELAN (port18vl  | an101) → ₩ WAN (vian | 2001 emv1) 7                      | X0 9 ± 10 | J EX     | / // 1/ | 1001                |                            |
| アドレス                       | NTTPC Monitor Rule | 100.88.18.0/29       | 🗉 all                             | always    | 🗊 ALL    | ✔ 許可    | 160.248.241.1/32    | 55L no-inspection          |
| インターネットサービスデ               | Src Black Rule     | 🖷 Src Black list     | 🚍 all                             | lo always | I ALL    | ⊘ 拒否    |                     |                            |
| ー·ジベーへ<br>サードフ             | Dst Black Rule     | ポリシー                 | st Black list                     | 🖸 always  | 🖬 ALL    | ⊘ 拒否    |                     |                            |
| バーチャルIP                    | Src White Rule     | 設定ステータス              | • II                              | 😈 always  | 🖬 ALL    | ✔ 許可    | 160.248.241.1/32    | ss. no-inspection          |
| ▲ ヤキュリティプロファイル <b>&gt;</b> | Dst White Rule     | ▼ 名前 でフィルタ           | <ul> <li>st White list</li> </ul> | lo always | д ALL    | ✔ 許可    | 160.248.241.1/32    | 55L no-inspection          |
| ▲ システム >                   | ALL_ICMP           | <b>@</b> ⊐Ľ–         | u .                               | 🖸 always  | ALL_ICMP | ✔ 許可    | 160.248.241.1/32    | ss. no-inspection          |
|                            | LAN -> WAN         | <b>心</b> ペースト        | ・ <u>~</u> 上へ                     | 🖸 always  | 🖬 ALL    | ✔ 許可    | 160.248.241.1/32    | AV default                 |
| ₩ ログ&レポート >                |                    | ◆ 空のポリシーを挿び          | 入・ ~ 下へ                           |           |          |         |                     | APP default                |
|                            |                    | <b>間</b> 一致するログを表示   | ŧ                                 |           |          |         |                     | ss. certificate-inspection |
|                            | 田 暗黙 ①             | ▲FortiViewで表示する      | 5                                 |           |          |         |                     |                            |
|                            |                    | ● 編集                 |                                   |           |          |         |                     |                            |
| EMBTIDET                   | ↓ ● 0 セキュリティレー:    | >_ CLI C編集           |                                   |           |          |         |                     | ③ 更新済み: 17:40:30 2         |
|                            | 0 セキュリティレー         | 會 ポリシー削除             |                                   |           |          |         |                     | 🚯 更新済み: 17:40:30 🤰         |

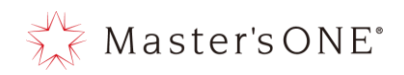

## ⑦ 作成したポリシーをダブルクリックする。

| TEST-NWUTM-FG01A 🗸              | ≡ ۹                 | E Q                                                                           |                  |           |        |      |                                                                                                    |                                                                        |                                         |      |  |  |  |
|---------------------------------|---------------------|-------------------------------------------------------------------------------|------------------|-----------|--------|------|----------------------------------------------------------------------------------------------------|------------------------------------------------------------------------|-----------------------------------------|------|--|--|--|
| 🗛 ダッシュボード 🔹 🔉                   | ◆新規作成 ◆ 編           | 集 >_ CLIで編集                                                                   | ◎ 削除 Q オ         | ペリシーのルックフ | アップ検索  |      |                                                                                                    | Q                                                                      |                                         |      |  |  |  |
|                                 | □ エクスポート・           | インターフェースペ                                                                     | アビュー シーケン        | レス別       |        |      |                                                                                                    |                                                                        |                                         |      |  |  |  |
| ■ ポリシー&オブジェクト マ<br>フライアウォールゼリシュ | 名前                  | 送信元                                                                           | 宛先               | スケジュー     | サービス   | アクショ | NAT                                                                                                    | セキュリティプロファ                                                             | ログ                                      |      |  |  |  |
| -                               | 🖃 🎜 LAN (port18.vla | n101) → 🎟 WAN (via                                                            | an2001.emv1) 🛞   |           |        |      |                                                                                                    |                                                                        |                                         |      |  |  |  |
| アドレス                            | NTTPC Monitor R     | 100.88.18.0/29                                                                | 💷 all            | 🐻 always  | 🖪 ALL  | ✔ 許可 | @ 160.248.241.1/32                                                                                                    | ssu no-inspection                                                      | 😢 無効化済                                  |      |  |  |  |
| インターネットサービス                     | Src Black Rule      | 🚡 Src Black list                                                              | 💷 all            | 🖬 always  | 🕼 ALL  | ⊘ 拒否 |                                                                                                    |                                                                        | 🛛 すべて                                   |      |  |  |  |
| データベース                          | Dst Black Rule      | 🔲 all                                                                         | 🗟 Dst Black list | 🖬 always  | 🕼 ALL  | ⊘ 拒否 |                                                                                                    |                                                                        | 🛛 すべて                                   |      |  |  |  |
| サービス                            | Src White Rule      | 🐵 Src White list                                                              | 💷 all            | 🖬 always  | 🖬 ALL  | ✔ 許可 | (2) 160.248.241.1/32                                                                                                    | ssi no-inspection                                                      | 🛛 すべて                                   |      |  |  |  |
| バーチャルIP                         | Dst White Rule      | 🔄 all                                                                         | 🖻 Dst White li   | 🖬 always  | 🕼 ALL  | ✔ 許可 | @ 160.248.241.1/32                                                                                                    | ssi no-inspection                                                      | 🛛 すべて                                   | 1.16 |  |  |  |
|                                 | ALL_ICMP            | 🔲 all                                                                         | 🔲 all            | 🐻 always  | ALL_IC | ✔ 許可 | @ 160.248.241.1/32                                                                                                    | ssu no-inspection                                                      | 🛛 すべて                                   |      |  |  |  |
|                                 | 0                   | <ul> <li>10.0.0.0/8</li> <li>172.16.0.0/12</li> <li>192.168.0.0/16</li> </ul> | 🖳 all            | G always  |        | ✔ 許可 | <sup>(1)</sup> <sup>(1)</sup> | Av default<br>wea default<br>APP default<br>SSL certificate-inspection | 🕈 রুর্নেে                               |      |  |  |  |
| ■ ログ&レポート >                     | LAN -> WAN          | <ul> <li>10.0.0/8</li> <li>172.16.0.0/12</li> <li>192.168.0.0/16</li> </ul>   | 🔄 all            | 🐻 always  | 🛛 ALL  | ✔ 許可 | (a) 160.248.241.1/32                                                                                                    | AV default<br>WEE default<br>APP default<br>SSL certificate-inspection | 🛛 র্বেে                                 | 7.24 |  |  |  |
|                                 | ❶ 暗黙 ①              |                                                                               |                  |           |        |      |                                                                                                    |                                                                        |                                         |      |  |  |  |
|                                 |                     | ハンガロ原                                                                         |                  |           |        |      |                                                                                                    |                                                                        | ■<br>毎日の<br>「<br>日本の<br>な」、<br>17、40、31 |      |  |  |  |
|                                 | 0 ビキエリティレーティ        | 「ノン回題                                                                         |                  |           |        |      |                                                                                                    | <b>1</b>                                                               | と初月の7.17:40:31                          |      |  |  |  |

Master's ONE°

 ⑧ 名前、発信インターフェース、着信インターフェース、送信元、宛先(バーチャル IP)、 サービス、NAT、セキュリティプロファイル、コメント(任意)を設定し OK を押下する。
 ※DNAT を使用する場合は宛先を DNAT 用の追加グローバル IP を設定します。
 ※DNAT の宛先に指定されたサーバがインターネット向けにルーティングされていない場合 は有効化してください。

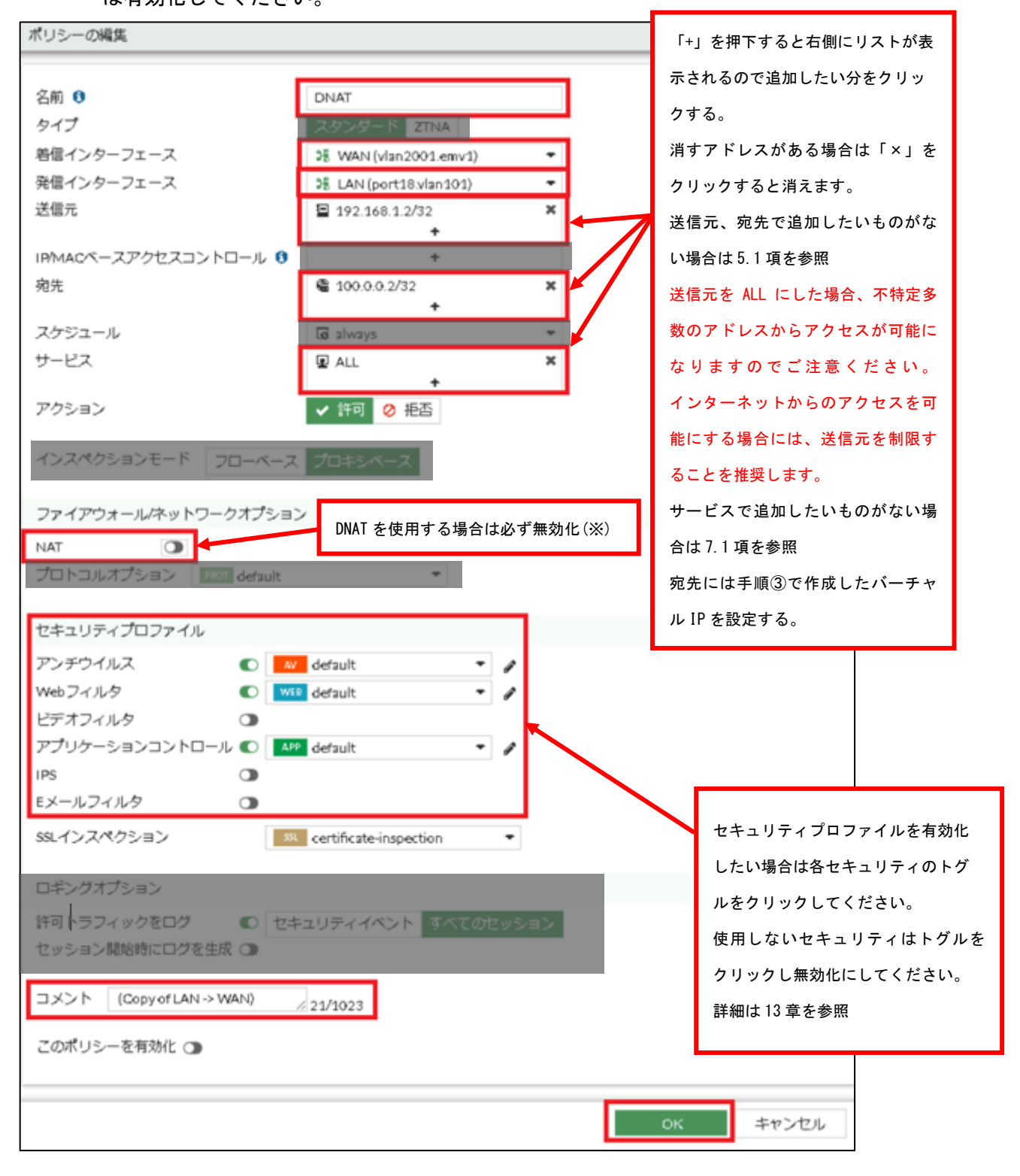

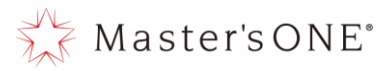

⑨ 作成したルールを WAN→LAN 内で投入したい場所に名前部分でドラッグ&ドロップし移動させる。(DNAT が複数行ある場合)

| 名前                  | 送信元                                                                                 | 宛先                       | スケジュール    | サービス     | アクション | NAT              | セキュリティプロファイル                                                           | ログ        | バイト       | タイプ                    |
|---------------------|-------------------------------------------------------------------------------------|--------------------------|-----------|----------|-------|------------------|------------------------------------------------------------------------|-----------|-----------|------------------------|
| 🖃 🎀 LAN (port18vlan | 101) → 🕽 WAN (vlan2                                                                 | 001.emv1) 🧷              |           |          |       |                  |                                                                        |           |           |                        |
| NTTPC Monitor Rule  | 100.88.18.0/29                                                                      | 🚍 all                    | 😡 always  | 🖳 ALL    | ✔ 許可  | 160.248.241.1/32 | ssu no-inspection                                                      | 😵 無効化済み   | OB        | スタンダード                 |
| 5rc Black Rule      | 🖥 5rc Black list                                                                    | \Xi all                  | 😡 always  | 🖳 ALL    | 🖉 拒否  |                  |                                                                        | 🕏 すべて     | OB        | スタンダード                 |
| Dst Black Rule      | 🖃 all                                                                               | 🖥 Dst Black list         | 😡 always  | 🖳 ALL    | 🖉 拒否  |                  |                                                                        | 🥏 すべて     | OB        | スタンダード                 |
| 5rc White Rule      | 😼 Src White list                                                                    | \Xi all                  | 😡 always  | 🖳 ALL    | ✔ 許可  | 160.248.241.1/32 | ssu no-inspection                                                      | 🕏 すべて     | OB        | スタンダード                 |
| Dst White Rule      | 🖃 all                                                                               | 👼 Dst White li           | 🖬 always  | 🖳 ALL    | ✔ 許可  | 160.248.241.1/32 | ssu no-inspection                                                      | 🕏 すべて     | 1.16 MB 🔳 | スタンダード                 |
| ALL_ICMP            | 🗉 all                                                                               | 😑 all                    | 😡 always  | ALL_ICMP | ✔ 許可  | 160.248.241.1/32 | ssu no-inspection                                                      | 🕏 すべて     | OB        | スタンダード                 |
| LAN -> WAN          | <ul> <li>⊒ 10.0.0.0/8</li> <li>⊒ 172.16.0.0/12</li> <li>⊒ 192.168.0.0/16</li> </ul> | 🔄 all                    | 😡 always  | ▣ ALL    | ✔ 許可  | 160.248.241.1/32 | AV default<br>VEB default<br>APP default<br>SSL certificate-inspection | 🕏 র্বশবে  | 9.31 MB   | スタンダード                 |
| 🖃 🧏 WAN (vlan2001.e | emv1) → 👫 LAN (port1                                                                | .8.vlan101) <sub>2</sub> |           |          |       |                  |                                                                        |           |           |                        |
| Θ.                  | 192168.1.2/32                                                                       | @ 100.0.0.2/32           | la always | 모 ALL    | ✔ 許可  | 😂 無効化済み          | AV default<br>VEE default<br>APP default<br>SL certificate-inspection  | 🕏 রুশ্বে  | OB        | スタンダード                 |
| DNAT 😒              | <u>■</u> 1921/812/32                                                                | (a) 100.0.0.2/32         | 😡 always  | ALL ALL  | ✔ 許可  | 😵 無効化済み          | Av default<br>wes default<br>APP default<br>ss certificate-inspection  | 🕏 इंग्रेट | OB        | スタンダード                 |
|                     | - بر 100 per                                                                        |                          |           |          |       |                  |                                                                        |           |           | <b>四 王が文山</b> 17:00 22 |
| v erij 274 2-24     | 1.2.2.10.352                                                                        |                          |           |          |       |                  |                                                                        |           |           | 957(),907. 17.39.20 V  |

## ⑩ 対象のルールを右クリックし設定ステータス→有効を押下する。

| TEST-NWUTM-FG01A + | ≡ Ϙ,            |                                                                               |                                                      |           |               |       |                      |                                                                        | VDO                     | M: 🝊 user01 → 🔶 | <b>Θ •</b>         |
|--------------------|-----------------|-------------------------------------------------------------------------------|------------------------------------------------------|-----------|---------------|-------|----------------------|------------------------------------------------------------------------|-------------------------|-----------------|--------------------|
| 🙆 ダッシュボード 🔹 🔸      | 十新規作成           | ✔ 編集 >_ CLIで編集                                                                | 自剤除(Qヵ                                               | (リシーのルックア | <b>シップ</b> 検索 |       |                      | ۹                                                                      | ■ エクスポー                 | -ト・ インターフェー     | -スペアビュー シーケンス別     |
| キャットワーク >          | 名前              | 送信元                                                                           | 宛先                                                   | スケジュール    | サービス          | アクション | NAT                  | セキュリティプロファイル                                                           | 07                      | バイト             | タイプ                |
| ▶ ポリシー&オブジェクト 🗸    | E 18 LAN (port: | 18vlan101) → 35 WAN (vlan2                                                    | 001.emv1) 7                                          |           |               |       |                      |                                                                        |                         |                 |                    |
| ファイアウォールポリシー 合     | NTTPC Monitor   | r Rule 🗧 100.88.18.0/29                                                       | 🖬 all                                                | 🗔 always  | 😰 ALL         | ✔ 許可  | @ 160.248.241.1/32   | ss. no-inspection                                                      | 😝 無効化済み                 | OB              | スタンダード             |
| アドレス               | 5rc Black Rule  | 🐴 5rc Black list                                                              | 🖬 əll                                                | G always  | 😰 ALL         | ⊘ 拒否  |                      |                                                                        | 🛛 কৃৎবে                 | OB              | スタンダード             |
| インターネットサービスデ       | Dst Black Rule  | 🖽 all                                                                         | 🖥 Dst Black list                                     | 😡 always  | 😰 ALL         | ⊘ 拒否  |                      |                                                                        | <ul> <li>すべて</li> </ul> | ОB              | スタンダード             |
|                    | Src White Rule  | 👼 Src White list                                                              | 🗳 all                                                | lo always | 😰 ALL         | ✔ 許可  | @ 160.248.241_1/32   | 38 no-inspection                                                       | 🗢 কৃশবে                 | OB              | スタンダード             |
| ジービス<br>バーチャルIP    | Dst White Rule  | 🖾 əll                                                                         | 層 Dst White li                                       | lo always | 😰 ALL         | ✔ 許可  | @ 160.248.241.1/32   | ssu no-inspection                                                      | 🗢 রুদের                 | 1.16 MB 🔳       | スタンダード             |
|                    | ALL_ICMP        | 🖾 əll                                                                         | 🖬 əll                                                | lo always | ALL_ICMP      | ✔ 許可  | 160.248.241.1/32     | ss. no-inspection                                                      | S 3775                  | OB              | スタンダード             |
|                    | LAN -> WAN      | <ul> <li>10.0.0.0/8</li> <li>172.16.0.0/12</li> <li>192.168.0.0/16</li> </ul> | E all                                                | læ always | I ALL         | ✔ 許可  | (2) 160.248.241.1/32 | 44 default<br>WED default<br>APP default<br>SSL certificate-inspection | 🗢 রুশ্বে                | 9.31 MB         | ■ スタンダード           |
| ₩ D2&U#-N >        | 🖃 🧏 WAN (vlar   |                                                                               | Tvlan101) 🙄                                          |           |               |       |                      |                                                                        |                         |                 |                    |
|                    | DNAT 🤤          | ホッシー<br>設定ステータス ・<br>▼名前でフィルタ ・<br>内コピー                                       | <ul> <li>○ 有効</li> <li>2/32</li> <li>○ 有効</li> </ul> | lo always | 🗑 ALL         | ✔ 許可  | S 無効化済み              | AV default<br>WEB default<br>APP default<br>SSL certificate-inspection | চস্ফ 🕲                  | OB              | スタンダード             |
|                    | 0               | <ul> <li>レースト・・・・・・・・・・・・・・・・・・・・・・・・・・・・・・・・・・・・</li></ul>                   | @ 100.0.0.2/32                                       | 😡 always  | ALL ALL       | ✔ 許可  | S 無効化済み              | AV default<br>W69 default<br>APP default<br>SU certificate-inspection  | 오 इन्ट्र                | OB              | スタンダード             |
|                    | 由 暗黙 1          | ▶FortiViewで表示する                                                               |                                                      |           |               |       |                      |                                                                        |                         |                 |                    |
|                    |                 | ✔ 編集                                                                          |                                                      |           |               |       |                      |                                                                        |                         |                 |                    |
|                    |                 | >_ CLIで編集                                                                     |                                                      |           |               |       |                      |                                                                        |                         |                 |                    |
|                    | 0 セキュリティ        | 歯 ポリシー削除                                                                      |                                                      |           |               |       |                      |                                                                        |                         |                 | ① 更新済み: 17:59:26 2 |

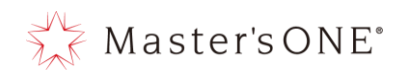

① ルールが有効になったことを確認する。

| 名前                  | 送信元                                     | 宛先               | スケジュール     | サービス     | アクション | NAT                | セキュリティプロファイル                                                           | ログ       | バイト       | タイプ           |
|---------------------|-----------------------------------------|------------------|------------|----------|-------|--------------------|------------------------------------------------------------------------|----------|-----------|---------------|
| 🖃 🕫 LAN (port1&vlar | 101) → 🕽 WAN (vlan2                     | 001.emv1) 🤈      |            |          |       |                    |                                                                        |          |           |               |
| NTTPC Monitor Rule  | 100.88.18.0/29                          | 🗉 all            | 👩 always   | 🖳 ALL    | ✔ 許可  | @ 160.248.241.1/32 | ssu no-inspection                                                      | 😂 無効化済み  | OB        | スタンダード        |
| 5rc Black Rule      | 🖥 5rc Black list                        | 🗳 all            | 😡 always   | 🖳 ALL    | 🖉 拒否  |                    |                                                                        | 🕏 すべて    | OB        | スタンダード        |
| Dst Black Rule      | 😑 all                                   | 🖥 Dst Black list | 🗔 always   | 🖳 ALL    | 🖉 拒否  |                    |                                                                        | 🕏 すべて    | OB        | スタンダード        |
| 5rc White Rule      | 🖥 5rc White list                        | 🖻 all            | 🗔 always   | 모 ALL    | ✔ 許可  | @ 160.248.241.1/32 | sst no-inspection                                                      | 🛛 すべて    | OB        | スタンダード        |
| Dst White Rule      | 🖻 all                                   |                  |            | ALL      | ✔ 許可  | @ 160.248.241.1/32 | ssi no-inspection                                                      | 🔮 すべて    | 1.16 MB 🔳 | スタンダード        |
| ALL_ICMP            | <sup>⊑ all</sup> × ກ່                   | 消えていれ            | 1.ば有効      | ALL_ICMP | ✔ 許可  | 160.248.241.1/32   | ssu no-inspection                                                      | 🕏 すべて    | OB        | スタンダード        |
| LAN ->WAN           | ■ 100<br>■ 172<br>■ 192 化さ              | れている             |            | ALL      | ✔ 許可  | 160.248.241.1/32   | AV default<br>WEB default<br>APP default<br>SSL certificate-inspection | 🔊 কর্শেব | 9.31 MB   | スタンダード        |
| 🖃 🔀 WAN (vlan 2001. | emv1)→3 <mark>8</mark> LA <sup>br</sup> |                  |            |          |       |                    |                                                                        |          |           |               |
| DNAT                | E                                       | 100.0.0.2/32     | Go always  | 🛛 ALL    | ✔ 許可  | 〇 無効化済み            | AV default<br>VEE default<br>APP default<br>SSL certificate-inspection | 🕏 রশবে   | OB        | スタンダード        |
| 8                   | ☐ 192.168.1.2/32                        | ∰ 100.0.0.2/32   | log always | ALL ALL  | ✔ 許可  | (2) 無効化済み          | AV default<br>WEB default<br>APP default<br>SSL certificate-inspection | 🦁 রস্তে  | OB        | スタンダード        |
| 田 暗黙      1         |                                         |                  |            |          |       |                    |                                                                        |          |           |               |
|                     |                                         |                  |            |          |       |                    |                                                                        |          | o 亦再が足が   | station and a |
| ○ セキュリティレーテ         | ィング問題                                   |                  |            |          |       |                    |                                                                        |          | 2 SOTA    |               |

- 4.12 DNAT 設定方法(表示形式:シーケンス別の場合)
  - ① 左メニューよりポリシー&オブジェクト→バーチャル IP を選択する。

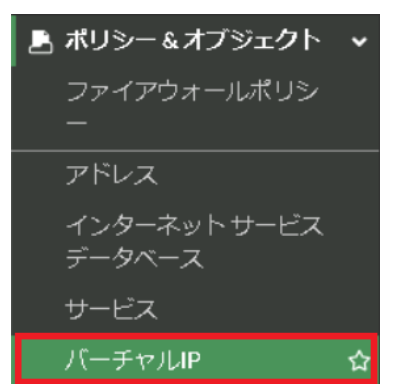

新規作成を押下する。

| TEST-NWUTM-FG01A                               | • ≡ Q          |                    |                    |                         | VDOM: 🔂 us               | er01• >_ 🕜•      | 4 • 🔒 user01 • |
|------------------------------------------------|----------------|--------------------|--------------------|-------------------------|--------------------------|------------------|----------------|
| <ul> <li></li></ul>                            | *              | 2<br>Total         | タイプ<br>IPuJバーチャルIP | 2<br>Total              | インターフェー<br>ス<br>■ 20y    |                  |                |
| インターネットサービス                                    | + 新規作成         | 🖋 編集 🔳 クローン        | 前 削除 ○ Q 検索        |                         |                          | Q Virtual IPs パー | ーチャルIPグループ     |
|                                                |                | 名前                 | インターフェース           | マッピング元                  | マッピング先                   | ヒット数             | 参照             |
| サービス                                           | 🖀 mac          |                    | 🗆 any              | 100.1.1.21              | 172.31.200.3             | 0                | 0              |
| バーチャルIP                                        | ☆ 🖀 192.168.15 | 0.1_210.136.56.208 | 🗆 any              | 192.168.150.1 (TCP: 25) | 210.136.56.208 (TCP: 25) | 0                | 0              |
| <sup>■</sup> ル<br>◆ システム<br>● セキュリティファブリッ<br>ク | ><br>>         |                    |                    |                         |                          |                  |                |
| ₩ ログ&レポート                                      | `              |                    |                    |                         |                          |                  | Þ              |
|                                                | 0 セキュリティ       | ィレーティング問題          |                    |                         |                          |                  | 2              |

Copyright (c) 2024 NTT PC Communications Incorporated, All Right Reserved.

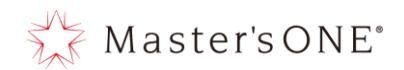

③ 名前、外部 IP アドレス/範囲、マップされた IP アドレス/範囲を記載して OK を押下する。
 ※タイプはスタティック NAT であること

また、ポートフォワードを設定したい場合はポートフォワードのトグルをオンにし、入力 を行う。

最後にOKを押して設定を完了する。

| 新規バーチャルIP                                                       |               |
|-----------------------------------------------------------------|---------------|
| VIPタイプ IPv4<br>名前 100.0.0.2/32<br>コメント コメント記入 0/255<br>カラー 魯 変更 |               |
| ネットワーク                                                          | 払い出された追加グロー   |
| インターフェース ()     □ any       タイプ     スタティックNAT_FODN              | バル IP を記載     |
| 外部IPアドレス/範囲 100.0.0.2                                           |               |
| マップ<br>IPv4アドレス/範囲 192.168.0.2                                  |               |
| オプションのフィルタ                                                      | フライベート IP を記載 |
| ● ポートフォワード                                                      |               |
| プロトコル TCP UDP SCTP ICMP<br>ポートマッピングタイプ 4対4 条対条                  |               |
| ハートマッピンジョイン コメゴ シバシ<br>外部サービスポート 0 1                            | ポートを指定したい場合は  |
| IPv4ポートヘマップ 1                                                   | ポートフォワードのトグル  |
| 1                                                               | をオンにしてから記載    |
|                                                                 | ок キャンセル      |

④ 左メニューよりポリシー&オブジェクト→ファイアウォールポリシーを選択する。

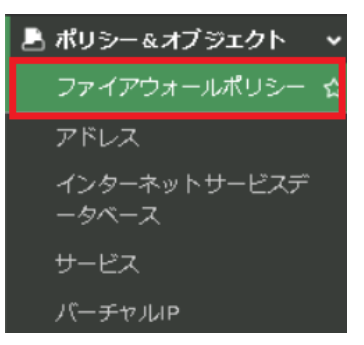

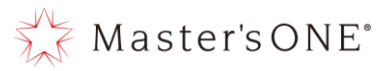

| TEST-NWUTM-FG01A 🚽                                                                  | ≡ Q.                              |                                          |                         |                                                                             |                  |          | VDOM: 🚭 us | er01 - >_ | Ø• ↓• Øuser       | 01 -                 |
|-------------------------------------------------------------------------------------|-----------------------------------|------------------------------------------|-------------------------|-----------------------------------------------------------------------------|------------------|----------|------------|-----------|-------------------|----------------------|
| 🙆 ダッシュボード 🔹 🔸                                                                       | +新規作成 ● 編集                        | ■ >_ CLIで編集                              | Q ポリシーのルックア             | タップ 検索                                                                      |                  | Q 🖹 I    | クスポート・イ    | ンターフェース   | ペアビュー シーケンス       | ス別                   |
| ♣ ネットワーク >                                                                          | 名前                                | From                                     | То                      | 送信元                                                                         | 宛先               | スケジュール   | サービス       | アクション     | NAT               | セ                    |
| ポリシー&オブジェクト                                                                         | NTTPC Monitor Rule                | 😹 LAN (port18.vlan101)                   | 📽 WAN (vlan2001.emv1)   | ■ 100.88.18.0/                                                              | 🗉 all            | G always | I ALL      | ✔ 許可      | () 160.248.241.1/ | 55                   |
| ファイアウォールボリシ<br>ー                                                                    | Src Black Rule                    | 😹 LAN (port18.vlan101)                   | 😹 WAN (vlan2001.emv1)   | 唱 Src Black list                                                            | 🗉 all            | 🕼 always | I ALL      | ⊘ 拒否      |                   |                      |
| アドレス                                                                                | Dst Black Rule                    | 🗯 LAN (port18.vlan101)                   | ₩ WAN (vlan2001.emv1)   | 💷 all                                                                       | 😼 Dst Black list | G always | I ALL      | ⊘ 拒否      |                   |                      |
| インターネットサービス                                                                         | Src White Rule                    | 🚟 LAN (port18.vlan101)                   | VAN (vlan2001.emv1)     | 唱 Src White list                                                            | 🚍 all            | 🕼 always | ALL        | ✔ 許可      | () 160.248.241.1/ | 55                   |
| データベース                                                                              | Dst White Rule                    | 🎥 LAN (port18.vlan101)                   | I WAN (vlan2001.emv1)   | 🚍 all                                                                       | 🖷 Dst White list | G always | ALL ALL    | ✔ 許可      | @ 160.248.241.1/  | 55                   |
| サービス                                                                                | ALL_ICMP                          | 🗯 LAN (port18.vlan101)                   | Sil WAN (vlan2001.emv1) | 🖭 all                                                                       | 🚍 all            | 🕼 always | ALL_ICMP   | ✔ 許可      | @ 160.248.241.1/  | 55                   |
| バーチャルIP                                                                             | SNAT                              | 3# LAN (port18.vlan101)                  | p∰ WAN (vlan2001.emv1)  | 192.168.1.2/                                                                | @ 100.0.0.2/32   | 🕢 always | I ALL      | ✔ 許可      | 🙁 無効化済み           | AN<br>WE             |
| <ul> <li>ル</li> <li>⇒ システム</li> <li>&gt;</li> <li>↓</li> <li>セキュリティファブリッ</li> </ul> | user-defined-po                   | ボリシー<br>ステータス<br>2前 でつくリタ                | B WAN (vlan2001.emv1)   | 172.16.0.0/12                                                               | 💷 all            | 🕼 always | 😨 ALL      | ✔ 許可      | @ 160.248.241.1/  | 55                   |
| ♥ク ><br>■ログ&レポート >                                                                  | LAN -> WAN                        | コピー<br>ペースト<br>Pのポリシーを挿入                 | WAN (vlan2001.emv1)     | <ul> <li>10.0.0.0/8</li> <li>172.16.0.0/12</li> <li>192.168.0.0/</li> </ul> | 🖭 all            | 🕢 always | ل ALL      | ✔ 許可      | 160.248.241.1/    | AV<br>WE<br>AP<br>SS |
|                                                                                     | 暗黙の拒否 <b>+</b> シ                  | マーケンスグルーピングを挿入                           | ) any                   | 🗐 all                                                                       | 🖃 all            | G always | ALL        | ⊘ 拒否      |                   |                      |
|                                                                                     | ₩<br>■Fc<br>● 第<br><              | 致するログを表示<br>xrtiViewで表示する<br>a集<br>LLで編集 |                         |                                                                             |                  |          |            |           |                   | Þ                    |
|                                                                                     | <ol> <li>0 セキュリティレ 自 オ</li> </ol> | ペリシー削除                                   |                         |                                                                             |                  |          |            |           | 10 更新済み: 09:58:18 | Ø                    |

⑤ user-defined-policy-1を右クリックし、コピーを押下する。

## ⑥ 再度 user-defined-policy-1を右クリックし、ペースト→上へを押下する。

| 🐨 TEST-NWUTM-FG01A 🛛 🗸                                         | ≡ Q.                            |                         |                                        |                                                         |                  |          | VDOM: 🚭 us | ær01 • >_ | 😧 • 🗘 • 🔒 user     | 01 -       |
|----------------------------------------------------------------|---------------------------------|-------------------------|----------------------------------------|---------------------------------------------------------|------------------|----------|------------|-----------|--------------------|------------|
| 🙆 ダッシュボード 🔹 🔉                                                  | +新規作成 🥒 編集                      | ■ CLIで編集 ● 削除           | Q ポリシーのルックア                            | ップ 検索                                                   |                  | Q 🗎 I/   | フスポート・ イ   | ンターフェース   | ペアビュー シーケンス        | ス別         |
|                                                                | 名前                              | From                    | То                                     | 送信元                                                     | 宛先               | スケジュール   | サービス       | アクション     | NAT                | セキ         |
| ポリシー&オブジェクト                                                    | NTTPC Monitor Rule              | 해 LAN (port18.vlan101)  | 譜 WAN (vlan2001.emv1)                  | 100.88.18.0/                                            | 💷 all            | 🐻 always | 🕢 ALL      | ✔ 許可      | () 160.248.241.1/  | SSL        |
| ファイアウォールボリシ<br>-                                               | Src Black Rule                  | 웲 LAN (port18.vlan101)  | 譜 WAN (vlan2001.emv1)                  | 🖷 Src Black list                                        | 💷 all            | 🐻 always | I ALL      | ⊘ 拒否      |                    |            |
| アドレス                                                           | Dst Black Rule                  | 3용 LAN (port18.vlan101) | 譜 WAN (vlan2001.emv1)                  | 🗉 all                                                   | 🖷 Dst Black list | 🕞 always | 😡 ALL      | ⊘ 拒否      |                    |            |
| インターネットサービス                                                    | Src White Rule                  | 譜 LAN (port18.vlan101)  | I WAN (vlan2001.emv1)                  | 🖷 Src White list                                        | 💷 all            | 🕞 always | 🕢 ALL      | ✔ 許可      | () 160.248.241.1/  | SSL        |
| データベース                                                         | Dst White Rule                  | 먦 LAN (port18.vlan101)  | 端 WAN (vlan2001.emv1)                  | 😑 all                                                   | 🐴 Dst White list | 🕞 always | I ALL      | ✔ 許可      | 3 160.248.241.1/   | SSL        |
| サービス                                                           | ALL_ICMP                        | 📲 LAN (port18.vlan101)  | ₩ WAN (vlan2001.emv1)                  | 🚍 all                                                   | 💷 all            | 🐻 always | ALL_ICMP   | ✔ 許可      | 3 160.248.241.1/   | SSL        |
| バーチャルIP                                                        | SNAT                            | tAN (port18.vlan101) №  | Stan (vlan2001.emv1)                   | ■ 192.168.1.2/                                          | @ 100.0.0.2/32   | 🕞 always | 🕢 ALL      | ✔ 許可      | 🕴 無効化済み            | AV         |
| ▲ セキュリティプロファイ<br>ル                                             |                                 | ポリシー                    |                                        |                                                         |                  |          |            |           |                    | APP<br>SSL |
|                                                                | user-defined-<br>設定ス            | テータス・                   | ₩ WAN (vlan2001.emv1)                  | ■ 172.16.0.0/12                                         | 💷 all            | 🕞 always | 🕢 ALL      | ✔ 許可      | (2) 160.248.241.1/ | SSL        |
| ● <sup>C+⊥9</sup> 1 <sup>→</sup> 2 <sup>→</sup> 2 <sup>→</sup> | LAN->WAN                        | ・ ・                     | 嘂 WAN (vlan2001.emv1)                  | 10.0.0/8                                                | 💷 all            | 🕞 always | 😰 ALL      | ✔ 許可      | () 160.248.241.1/  | AV         |
| ■ ログ&レポート >                                                    | LE 10<br>LE ペー<br>L 1 空の        |                         | <ul> <li>▲ 上へ</li> <li>▼ 下へ</li> </ul> | <ul> <li>172.16.0.0/12</li> <li>192.168.0.0/</li> </ul> |                  |          |            |           |                    | APF<br>SSL |
|                                                                | 暗黙の拒否 + シー                      | ケンスグルーピングを挿入            | 🗆 any                                  | 🔳 all                                                   | 💷 all            | 🐻 always | 😨 ALL      | ⊘ 拒否      |                    |            |
|                                                                | iii一致<br> ▲Forti<br>✔ 編集        | するログを表示<br>Viewで表示する    |                                        |                                                         |                  |          |            |           |                    |            |
| F#RTINET                                                       | <ul> <li>セキュリテ・ 値 ポリ</li> </ul> | <sup>ご确未</sup><br>Iシー削除 |                                        |                                                         |                  |          |            | 6         | 更新済み: 09:58:18     | 8          |

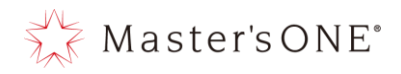

## ⑦ 作成したポリシーをダブルクリックする。

| FG01A 🔹                                         | ≡ Q                   |                          |                        |                                                                             |                  |          | VDOM: 🔂 us | er01 - >_ |                   | -                      |
|-------------------------------------------------|-----------------------|--------------------------|------------------------|-----------------------------------------------------------------------------|------------------|----------|------------|-----------|-------------------|------------------------|
| 🛯 ダッシュボード 🔹 🔸                                   | +新規作成 ℓ 編集            | >_ CLIで編集 💼 削除           | · <b>Q</b> ポリシーのルックア   | /ップ 検索                                                                      |                  | Q 🗎 I/   | 7スポート・ イ   | ンターフェース   | ペアビュー シーケンス別      | I                      |
| ♣ ネットワーク                                        | 名前                    | From                     | То                     | 送信元                                                                         | 宛先               | スケジュール   | サービス       | アクション     | NAT               | 23                     |
| ▶ ポリシー&オブジェクト ∨                                 | NTTPC Monitor Rule    | 🍀 LAN (port18.vlan101)   | ₩ WAN (vlan2001.emv1)  | ⊑ 100.88.18.0/                                                              | 🗐 all            | 🕞 always | 🕢 ALL      | ✔ 許可      | @ 160.248.241.1/  | 551                    |
| ファイアウォールポリシ<br>-                                | Src Black Rule        | :# LAN (port18.vlan101)  | ₩ WAN (vlan2001.emv1)  | 🖷 Src Black list                                                            | 💷 all            | 🐻 always | 🖬 ALL      | ⊘ 拒否      |                   |                        |
| アドレス                                            | Dst Black Rule        | 38 LAN (port18.vlan101)  | ₩ WAN (vlan2001.emv1)  | 😑 all                                                                       | 🐴 Dst Black list | 🐻 always | 😨 ALL      | ⊘ 拒否      |                   |                        |
| インターネットサービス                                     | Src White Rule        | 38 LAN (port18.vlan101)  | 38 WAN (vlan2001.emv1) | 🐴 Src White list                                                            | 💷 all            | 🕞 always | 🖬 ALL      | ✔ 許可      | 160.248.241.1/    | SSL                    |
| データベース                                          | Dst White Rule        | 38 LAN (port18.vlan101)  | ₩ WAN (vlan2001.emv1)  | 💷 all                                                                       | 🐴 Dst White list | 🕞 always | д ALL      | ✔ 許可      | () 160.248.241.1/ | 550                    |
| サービス                                            | ALL_ICMP              | 28 LAN (port18.vlan101)  | 3 WAN (vlan2001.emv1)  | 😑 all                                                                       | 💷 all            | 🐻 always | ALL_ICMP   | ✔ 許可      | 160.248.241.1/    | SSL                    |
| バーチャルIP                                         | SNAT                  | 2# LAN (port18.vlan101)  | ₩ WAN (vlan2001.emv1)  | 192.168.1.2/                                                                | @ 100.0.0.2/32   | 🐻 always | 🖬 ALL      | ✔ 許可      | 🔕 無効化済み           | AV                     |
| ▲ セキュリティプロファイ >                                 |                       |                          |                        |                                                                             |                  |          |            |           |                   | APP                    |
|                                                 |                       |                          |                        |                                                                             |                  |          |            |           |                   | 551                    |
| ◆ /// · · · · · · · · · · · · · · · · ·         | 0                     | 🍀 LAN (port18.vlan101)   | 🗯 WAN (vlan2001.emv1)  | 😑 172.16.0.0/12                                                             | 😑 all            | 🗔 always | 😰 ALL      | ✔ 許可      | 160.248.241.1/    | <b>S</b> 5             |
| • <b>` ` ` `</b> }                              | user-defined-policy-1 | 😹 LAN (port18.vlan101)   | ₩ WAN (vlan2001.emv1)  | 172.16.0.0/12                                                               | 😑 all            | 🕟 always | 😰 ALL      | ✔ 許可      | 160.248.241.1/    | SSL                    |
| <ul> <li>■ ログ&amp;レポート</li> <li>&gt;</li> </ul> | LAN -> WAN            | Sig LAN (port18.vlan101) | 38 WAN (vlan2001.emv1) | <ul> <li>10.0.0.0/8</li> <li>172.16.0.0/12</li> <li>192.168.0.0/</li> </ul> | 🔁 all            | 🕢 always | n All      | ✔ 許可      |                   | AV<br>WE<br>APP<br>SSL |
|                                                 | 暗黙の拒否                 | 🗆 any                    | any                    | 😑 all                                                                       | 💷 all            | 🐻 always | I ALL      | ⊘ 拒否      |                   |                        |
|                                                 |                       |                          |                        |                                                                             |                  |          |            |           |                   | +                      |
| FERTINET v7.2.7                                 | 0 セキュリティレーティ          | ング問題                     |                        |                                                                             |                  |          |            | 6         | ▶ 更新済み:09:58:18 2 | 1                      |

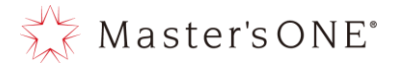

⑧ 名前、送信元、宛先(バーチャル IP)、サービス、NAT、セキュリティプロファイル、コメント(任意)を設定し OK を押下する。
 ※DNAT を使用する場合は宛先を DNAT 用の追加グローバル IP を設定します。
 ※DNAT の宛先に指定されたサーバがインターネット向けにルーティングされていない場合は有効化してください。

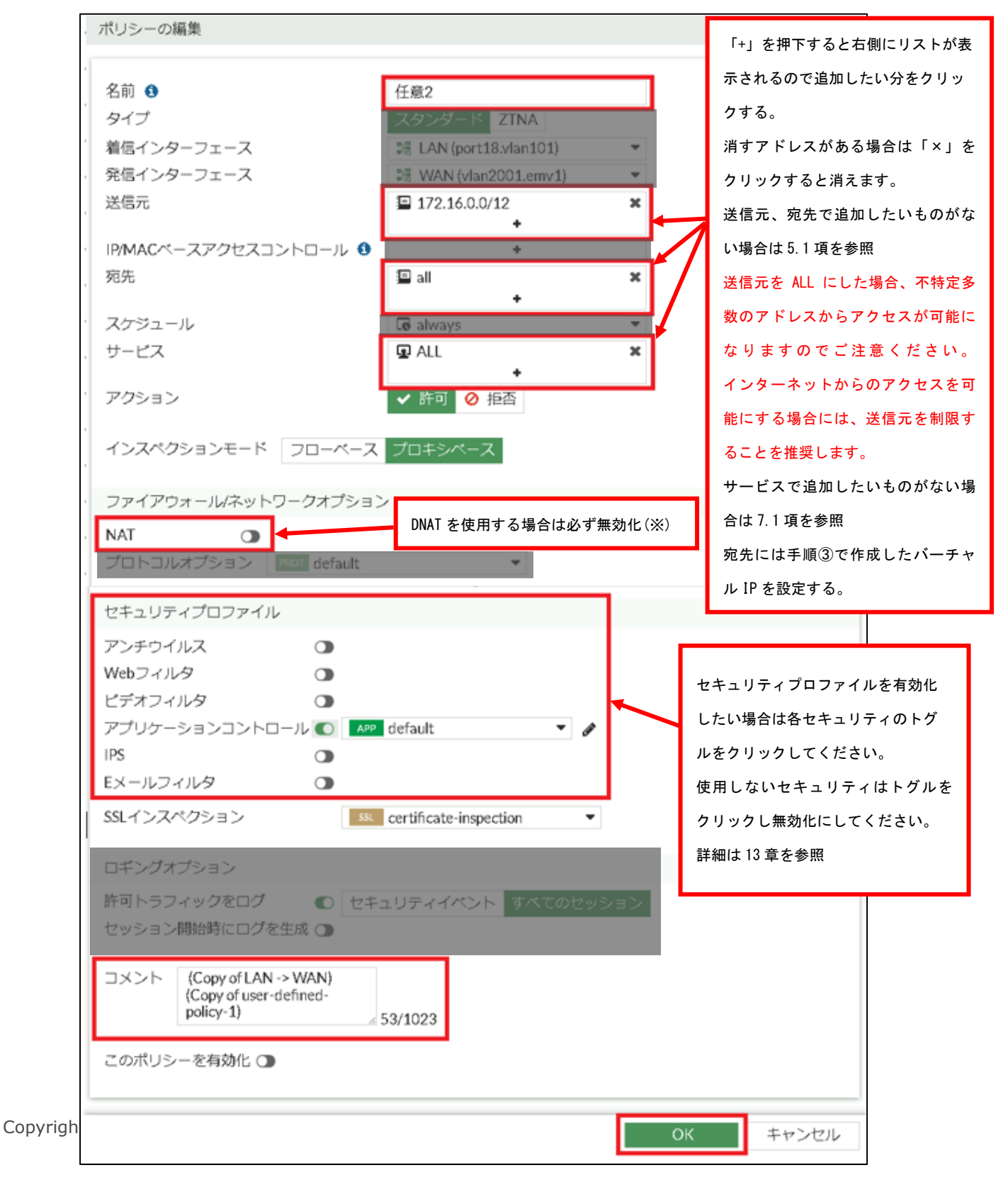

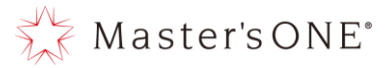

⑨ 作成したルールを ALL\_ICMP より下、SNAT より上の投入したい場所に名前部分でドラッグ& ドロップし移動させる。

| 名前                    | From                      | То                     | 送信元                                                                         | 宛先               | スケジュール   | サービス     | アクション | NAT                  | セキ                      |
|-----------------------|---------------------------|------------------------|-----------------------------------------------------------------------------|------------------|----------|----------|-------|----------------------|-------------------------|
| NTTPC Monitor Rule    | 📲 LAN (port18.vlan101)    | 3# WAN (vlan2001.emv1) | 100.88.18.0/29                                                              | 😑 all            | 🐻 always | 🕢 ALL    | ✔ 許可  | 160.248.241.1/32     | SSL                     |
| Src Black Rule        | 📲 LAN (port18.vlan101)    | 3 WAN (vlan2001.emv1)  | 🖷 Src Black list                                                            | 💷 all            | 🐻 always | 😰 ALL    | ⊘ 拒否  |                      |                         |
| Dst Black Rule        | Sill LAN (port18.vlan101) | 3# WAN (vlan2001.emv1) | 🖃 all                                                                       | 🖷 Dst Black list | 🐻 always | 😰 ALL    | ⊘ 拒否  |                      |                         |
| Src White Rule        | 📲 LAN (port18.vlan101)    | 3 WAN (vlan2001.emv1)  | 墙 Src White list                                                            | 💷 all            | 🐻 always | 😨 ALL    | ✔ 許可  | 160.248.241.1/32     | SSL                     |
| Dst White Rule        | 📲 LAN (port18.vlan101)    | 3 WAN (vlan2001.emv1)  | 🖃 all                                                                       | 🖷 Dst White list | 🐻 always | 😰 ALL    | ✔ 許可  | 160.248.241.1/32     | SSL                     |
| ALL_ICMP              | Stand (port18.vlan101)    | 3# WAN (vlan2001.emv1) | 😑 all                                                                       | 💷 all            | 🐻 always | ALL_ICMP | ✔ 許可  | () 160.248.241.1/32  | SSL                     |
| SNAT                  | 📲 LAN (port18.vlan101)    | 調 WAN (vlan2001.emv1)  | 192.168.1.2/32                                                              | 100.0.2/32       | 🐻 always | n All    | ✔ 許可  | 😢 無効化済み              | AV<br>WEB<br>APP<br>SSL |
| 任意28                  | 嘂 LAN,port18.vlan101)     | 歸 WAN (vlan2001.emv1)  | 172.16.0.0/12                                                               | 😑 all            | 🐻 always | 😰 ALL    | ✔ 許可  | 😢 無効化済み              | APP<br>SSL              |
| user-defined-policy-1 | 📲 LAN (port18.vlan101)    | ₩ WAN (vlan2001.emv1)  | ≡ 172.16.0.0/12                                                             | 😑 all            | 🐻 always | 😰 ALL    | ✔ 許可  | 160.248.241.1/32     | SSL                     |
| LAN -> WAN            | 과용 LAN (port18.vlan101)   | 3룹 WAN (vlan2001.emv1) | <ul> <li>10.0.0/8</li> <li>172.16.0.0/12</li> <li>192.168.0.0/16</li> </ul> | 😑 all            | 🐻 always | 😰 ALL    | ✔ 許可  | 160.248.241.1/32     | AV<br>WEB<br>APP<br>SSL |
| 暗黙の拒否                 | 🗆 any                     | 🗆 any                  | 😑 all                                                                       | 💷 all            | 🐻 always | 😰 ALL    | ⊘ 拒否  |                      |                         |
| 4                     |                           |                        |                                                                             |                  |          |          |       |                      | •                       |
| 0 セキュリティレーティ          | ング問題                      |                        |                                                                             |                  |          |          |       | 111   史新済み: 10:30:56 | C                       |

### ⑩ 対象のルールを右クリックし設定ステータス→有効を押下する。

| 🖬 TEST-NWUTM-FG01A 🛛 👻    | ≡ Q                                   |                                   |                       |                  |                  |           | VDOM: 🚭 🛛 | user01 - >_ | 영 • 슈 • 😁 user          | r01 - |
|---------------------------|---------------------------------------|-----------------------------------|-----------------------|------------------|------------------|-----------|-----------|-------------|-------------------------|-------|
| 🙆 ダッシュボード 🔹 🔉             | +新規作成 ● 編                             | 集 >_ CLIで編集 🔒 削除                  | Q ポリシーのルックフ           | アップ 検索           |                  | Q 🗎 I     | クスポート・    | インターフェース    | マペアビュー シーケン             | ス別    |
|                           | 名前                                    | From                              | То                    | 送信元              | 宛先               | スケジュール    | サービス      | アクション       | NAT                     | セキ    |
| ポリシー&オプジェクト マ             | NTTPC Monitor Rule                    | e DE LAN (port18.vlan101)         | 🕷 WAN (vlan2001.emv1) | 100.88.18.0/29   | 😑 all            | 尾 always  | 🖸 ALL     | ✔ 許可        | () 160.248.241.1/32     | SSL   |
| ファイアウォールポリシ<br>- <b>な</b> | Src Black Rule                        | DE LAN (port18.vlan101)           | 🗯 WAN (vlan2001.emv1) | 🖷 Src Black list | 🚍 all            | 🐻 always  | 🖬 ALL     | ⊘ 拒否        |                         |       |
| アドレス                      | Dst Black Rule                        | DE LAN (port18.vlan101)           | WAN (vlan2001.emv1)   | 💷 all            | 🐴 Dst Black list | 🐻 always  | 😨 ALL     | ⊘ 拒否        |                         |       |
| インターネットサービス               | Src White Rule                        | 聞 LAN (port18.vlan101)            | 調 WAN (vlan2001.emv1) | 🖷 Src White list | 🚍 all            | 🕼 always  | I ALL     | ✔ 許可        | 160.248.241.1/32        | SSL   |
| データベース                    | Dst White Rule                        | D語 LAN (port18.vlan101)           | 調 WAN (vlan2001.emv1) | 💷 all            | 1 Dst White list | 🐻 always  | I ALL     | ✔ 許可        | (160.248.241.1/32)      | SSL   |
| サービス                      | ALL_ICMP                              | 聞 LAN (port18.vlan101)            | 調 WAN (vlan2001.emv1) | 💷 all            | 🚍 all            | Co always | ALL_ICMP  | ✔ 許可        | 160.248.241.1/32        | SSL   |
| バーチャルIP                   | 任意20                                  | 5≣ LAN (port18 vlan101)<br>+#u s  | WAN (vlan2001.emv1)   | 172.16.0.0/12    | 😑 all            | G always  | ALL       | ✔ 許可        | 🔕 無効化済み                 | APP   |
| ▲ セキュリティプロファイ >           |                                       | ホリシー                              |                       |                  |                  |           |           |             |                         | SSL   |
|                           | SNAT                                  | 定 ステータス                           | ・ ② 有効 (2001.emv1)    | 192.168.1.2/32   | € 100.0.0.2/32   | Co always | ILA 😨     | ✔ 許可        | 🕴 無効化済み                 | AV    |
|                           |                                       | 「名則 Cノイルタ                         |                       |                  |                  |           |           |             |                         | APP   |
| ∅ 2                       | 4                                     |                                   |                       |                  |                  |           |           |             |                         | SSL   |
| ■ ログ&レポート >               | user-defined-poli                     | ▶ 空のポリシーを挿入                       | WAN (vlan2001.emv1)   | 172.16.0.0/12    | 🚍 all            | 🕞 always  | 🕢 ALL     | ✔ 許可        | 160.248.241.1/32        | SSL   |
|                           | LAN -> WAN                            | 反転してクローン                          | WAN (vlan2001.emv1)   | 10.0.0.0/8       | 😐 all            | 🐻 always  | ALL       | ✔ 許可        | 160.248.241.1/32        | AV    |
|                           | -                                     | <ul> <li>シーケンスグルーピングを挿</li> </ul> | 7                     | 192.168.0.0/12   |                  |           |           |             |                         | APP   |
|                           | i i i i i i i i i i i i i i i i i i i |                                   |                       |                  |                  |           |           |             |                         | SSL   |
|                           | 暗黙の拒否                                 | ■FortiViewで表示する                   | any                   | 💷 all            | 🚍 all            | 🐻 always  | 🖬 ALL     | ⊘ 拒否        |                         |       |
|                           |                                       | ▶ 編集                              |                       |                  |                  |           |           |             |                         |       |
|                           | · >                                   | _ CLIで編集                          |                       |                  |                  |           |           |             |                         | •     |
|                           | ○ セキュリティレ- 〔                          | ) ポリシー削除                          |                       |                  |                  |           |           |             | 10:30:56 更新済み: 10:30:56 | C     |

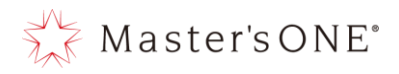

## ① ルールが有効になったことを確認する。

| TEST-NWUTM-FG01A 🔹                      | ▼ Ξ Q. VDOM: 🌢 user01 ▼ ≻ 😧 • 🖧 ▼ 😌 user01 ▼                                                                       |                         |                        |                                                                               |                  |                                  |          |                                          |                       |                         |
|-----------------------------------------|----------------------------------------------------------------------------------------------------|-------------------------|------------------------|-------------------------------------------------------------------------------|------------------|----------------------------------|----------|------------------------------------------|-----------------------|-------------------------|
| 🕰 ダッシュボード 💦 👌                           | ◆新規作成 ● 編集 >_ CLIで編集                                                                                               |                         |                        | マップ 検索 Q 目 エクスポート                                                             |                  |                                  | クスポート・   | <ul> <li>インターフェースペアビュー シーケンス別</li> </ul> |                       |                         |
| ♣ ネットワーク                                | 名前                                                                                                    | From                    | То                     | 送信元                                                                           | 宛先               | スケジュール                           | サービス     | アクション                                    | NAT                   | セキ                      |
| 🖹 ポリシー&オブジェクト 🗸 🗸                       | NTTPC Monitor Rule                                                                                                 | 3K L                    |                        | 100.88.18.0/29                                                                | 🗐 all            | 🐻 always                         | 😰 ALL    | ✔ 許可                                     | (a) 160.248.241.1/32  | SSL                     |
| ファイアウォールポリシ<br>_ <b>☆</b>               | Src Black Rule                                                                                                    | <sup>嘂∟</sup> ×が消え      | ×が消えていれば有効<br>化されている   |                                                                               | 🗉 əll            | 🐻 always                         | 😰 ALL    | ⊘ 拒否                                     |                       |                         |
| アドレス                                    | Dst Black Rule                                                                                                    | 3용 L                    |                        |                                                                               | 🐴 Dst Black list | 🐻 always                         | д ALL    | ⊘ 拒否                                     |                       |                         |
| インターネットサービス                             | Src White Rule                                                                                                    | 📲 化されて                  |                        |                                                                               | 😑 all            | 🐻 always                         | I ALL    | ✔ 許可                                     | @ 160.248.241.1/32    | SSL                     |
| データベース                                  | Dst White Rule                                                                                                    | 3뚢 L                    |                        |                                                                               | 🖷 Dst White list | 🐻 always                         | I ALL    | ✔ 許可                                     | @ 160.248.241.1/32    | SSL                     |
| サービス                                    | ALL_ICMP                                                                                                    | Stan (Avian101)         | 聞 WAN (vlan2001.emv1)  | 🗐 all                                                                         | 🚍 all            | 🐻 always                         | ALL_ICMP | ✔ 許可                                     | (2) 160.248.241.1/32  | SSL                     |
| バーチャルIP                                 | 任意2 🦯                                                                                                    | 💥 LAN (port18.vlan101)  | DE WAN (vlan2001.emv1) | 172.16.0.0/12                                                                 | 🚍 all            | 🐻 always                         | 🕢 ALL    | ✔ 許可                                     | 🔉 無効化済み               | APP                     |
| ▲ セキュリティプロファイ >                         |                                                                                                    |                         |                        |                                                                               | ~                |                                  |          |                                          |                       | SSL                     |
| が<br>☆ システム  >                          | SNAT                                                                                                    | 譜 LAN (port18.vlan101)  | 譜 WAN (vlan2001.emv1)  | <b>192.168.1.2/32</b>                                                         | 100.0.0.2/32     | L <b>e</b> always                | LEU ALL  | ✔ 許可                                     | ♥ 無効化済み               | AV<br>WEB               |
| ・ セキュリティファブリッ                           |                                                                                                    |                         |                        |                                                                               |                  |                                  |          |                                          |                       | APP                     |
| ● _ · · · · · · · · · · · · · · · · · · |                                                                                                    |                         |                        |                                                                               |                  |                                  |          |                                          |                       | SSL                     |
| ■ ログ&レポート >                             | user-defined-policy-1                                                                                              | Se LAN (port18.vlan101) | WAN (vlan2001.emv1)    | 172.16.0.0/12                                                                 | 💷 all            | 🐻 always                         | I ALL    | ✔ 許可                                     | (ii) 160.248.241.1/32 | SSL                     |
|                                         | LAN -> WAN                                                                                                    | DE LAN (port18.vlan101) | 과품 WAN (vlan2001.emv1) | <ul> <li>10.0.0.0/8</li> <li>172.16.0.0/12</li> <li>192.168.0.0/16</li> </ul> | 🗐 all            | <table-cell> always</table-cell> | 😱 ALL    | ✔ 許可                                     | 160.248.241.1/32      | AV<br>WEB<br>APP<br>SSL |
|                                         | 暗黙の拒否                                                                                                    | 🗆 any                   | 🗆 any                  | 🗐 all                                                                         | 🗐 all            | 🐻 always                         | I ALL    | ⊘ 拒否                                     |                       |                         |
|                                         | ・<br>0. ヤキュリティレーティー<br>・<br>・<br>・<br>・<br>・<br>・<br>・<br>・<br>・<br>・<br>・<br>・<br>・<br>・<br>・<br>・<br>・<br>・<br>・ | トノブ問題                   |                        |                                                                               |                  |                                  |          | ⊋ 変更が保存され                                | れました。 <u>取り消し</u> 。   | ×                       |
|                                         | 0 27 2 7 7 7 0 - 7 4                                                                                               | > > (P)/AZ              |                        |                                                                               |                  |                                  | _        |                                          |                       |                         |

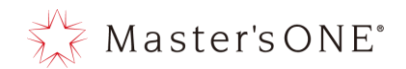

72

5 アドレスの設定方法

本章では、ホワイトリスト、ブラックリスト、ファイアウォールルールの送信元、宛先などに設定 するアドレスについて解説しています。

項目として下記3項目ありますが、IP範囲/サブネット、FQDNの2項目が対象となります。 ※「+」を押下すると一覧が表示されます。

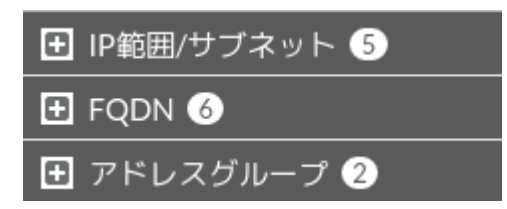

- 5.1 アドレスの追加
  - ① 左のメニューからポリシー&オブジェクト->アドレスを選択する。

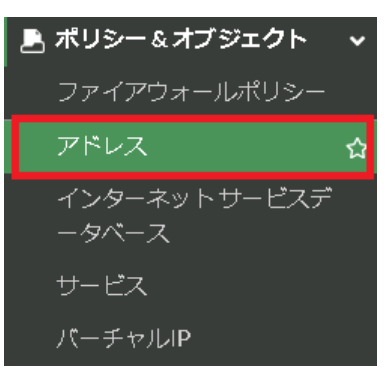

② 新規作成→アドレスを押下する。

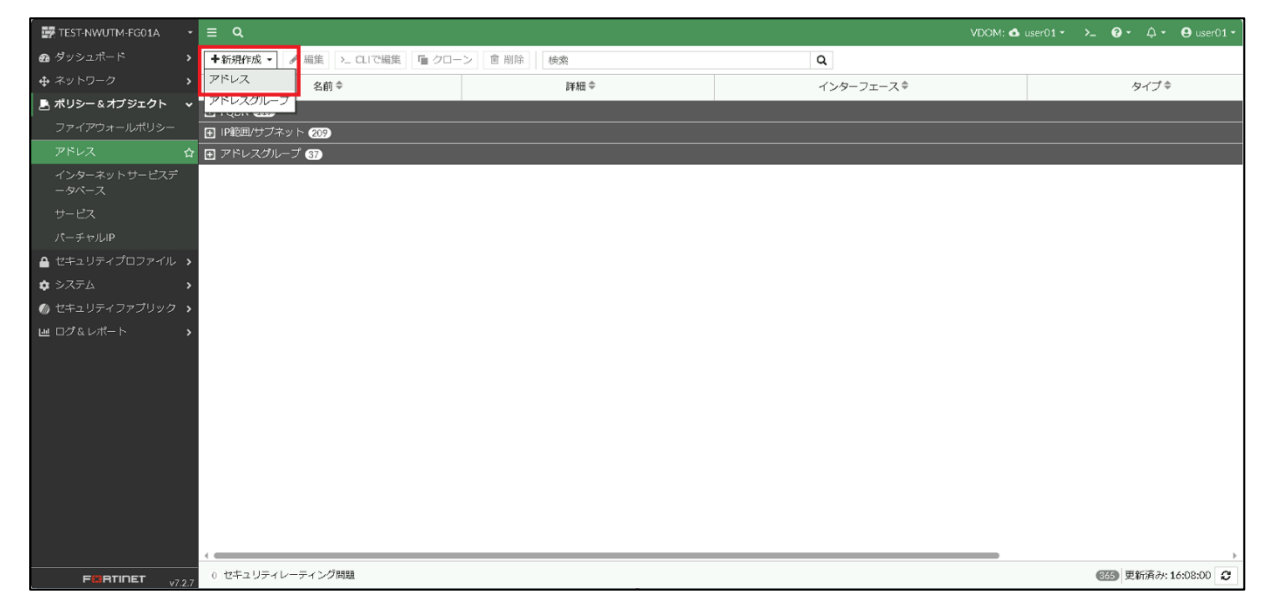
Master's ONE<sup>®</sup>

- 3 名前を記載しタイプにて使用するタイプを選択する。
   ※タイプについては、サブネット、FQDNを使用すること
  - I. サブネットの場合は、IP/ネットマスクを記載して OK を押下する。
    - 例:140.227.17.254/32 を追加する場合 名前:140.227.17.254
      - タイプ:サブネット

IP/ネットマスク: 140.227.17.254/32

| 新規アドレス        |                   |
|---------------|-------------------|
| 名前            | 140.227.17.254/32 |
| カラー           |                   |
| タイプ           | サブネット ▼           |
| IP/ネットマスク     | 140.227.17.254/32 |
| インターフェース      | 🗆 any 🗸 👻         |
| スタティックルート設定 🔾 |                   |
| コメント          | コメント記入 // 0/255   |
|               |                   |
|               |                   |
|               |                   |
|               |                   |
|               |                   |
|               |                   |
|               |                   |
|               |                   |
|               |                   |
|               |                   |
|               |                   |
|               |                   |
|               | OK キャンセル          |

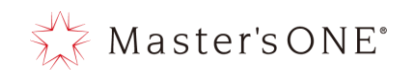

II. FQDN の場合は、FQDN を記載して OK を押下する。
 例:https://www.nttpc.co.jp を追加する場合
 名前:nttpc.co.jp
 タイプ:FQDN

FQDN : www.nttpc.co.jp

| 新規アドレス       |                                       |   |
|--------------|---------------------------------------|---|
| 名前           | nttpc.co.jp                           |   |
| カラー          | ····································· |   |
| タイプ          | FQDN                                  |   |
| FQDN         | www.nttpc.co.jp                       |   |
| インターフェース     | 🗆 any 💌                               |   |
| スタティックルート設定( | )                                     |   |
| コメント         | コメント記入 // 0/255                       |   |
|              |                                       |   |
|              |                                       |   |
|              |                                       |   |
|              |                                       |   |
|              |                                       |   |
|              |                                       |   |
|              |                                       |   |
|              |                                       |   |
|              |                                       |   |
|              |                                       |   |
|              |                                       | _ |
|              | OK キャンセル                              | , |

#### 5.2 アドレスの変更

① 左のメニューからポリシー&オブジェクト->アドレスを選択する。

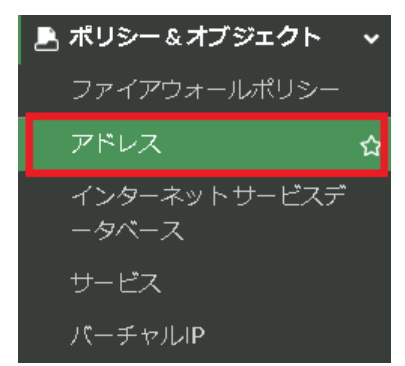

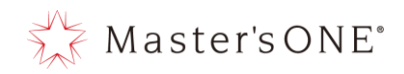

## 変更対象のアドレスをダブルクリックする。

| TEST-NWUTM-FG01A 🔹      | ≡ Q                            |                                 |           | VDOM: 🙆 user01 - | >_ 0 - ↓ - ⊖ user01 - |
|-------------------------|--------------------------------|---------------------------------|-----------|------------------|-----------------------|
| 🙆 ダッシュボード 🔹 🔸           | ◆新規作成 ▼ 🖌 編集 ╞ → CLIで編集 📔 クローン | 會 削除 使索                         | Q         |                  |                       |
|                         | 名前 ≑                           | 詳細⇔                             | インターフェースキ | タイプ 🗢            | 参照≑                   |
| 💄 ポリシー&オブジェクト 🔷 🗸       |                                | 17.E1E.100.101/0E               |           | TIPA             |                       |
| ・<br>ファイアウォールポリシー       | 10.0.0/8                       | 10.0.0/8                        |           | アドレス             | 2                     |
|                         | 27.85.149.184                  | 27.85.149.184/32                |           | アドレス             | 0                     |
|                         | 100.64.0.0/16                  | 100.64.0.0/16                   |           | アドレス             | 0                     |
| 1 ンターネット リーヒステ<br>ータベース | 100.88.18.0/29                 | 100.88.18.0/29                  |           | アドレス             | 0                     |
| サービス                    | 172.16.0.0/12                  | 172.16.0.0/12                   |           | アドレス             | 2                     |
| パーチャルJP                 | I72.17.1.0/24                  | 172.17.1.0/24                   |           | アドレス             | 1                     |
|                         | I72.17.2.0/24                  | 172.17.2.0/24                   |           | アドレス             | 0                     |
|                         | 172.17.253.180/30              | 172.17.253.180/30               |           | アドレス             | 0                     |
| • システム >                | 172.17.253.184/30              | 172.17.253.184/30               |           | アドレス             | 0                     |
| 🛞 セキュリティファブリック ゝ        | 192.168.0.0/16                 | 192.168.0.0/16                  |           | アドレス             | 5                     |
| 回 ログ&レポート >             | ⊒ 192.168.0.1                  | 192.168.0.1/32                  |           | アドレス             | 0                     |
|                         | 192.168.1.2/32                 | 192.168.1.2/32                  |           | アドレス             | 0                     |
|                         | FABRIC_DEVICE                  | 0.0.0.0/0                       |           | アドレス             | 0                     |
|                         | FIREWALL_AUTH_PORTAL_ADDRESS   | 0.0.0.0/0                       |           | アドレス             | 0                     |
|                         | SSLVPN_TUNNEL_ADDR1            | 10.212.134.200 - 10.212.134.210 |           | アドレス             | 2                     |
|                         | 🔄 all                          | 0.0.0.0/0                       |           | アドレス             | 19                    |
|                         | Ø none                         | 0.0.0.0/32                      |           | アドレス             | 2                     |
|                         | test server                    | 210.136.56.208/32               |           | アドレス             | 1                     |
|                         | 📮 test subnet                  | 210.136.56.0/24                 |           | アドレス             | 0                     |
|                         | 🖾 yahoo                        | 183.79.217.124 - 183.79.217.125 |           | アドレス             | 0                     |
|                         | アドレスグループ 37                    |                                 |           |                  | U                     |

### ③ 変更箇所の変更をして OK を押下する。

| アドレスの編集     |                              |
|-------------|------------------------------|
| 名前          | 192.168.0.10                 |
| カラー         | · 変更                         |
| タイプ         | サブネット 🗸                      |
| IP/ネットマスク   | 192.168.0.10 255.255.255.255 |
| インターフェース    | 🗆 any 💌                      |
| スタティックルート設定 |                              |
| コメント        | コメント記入 //0/255               |
|             |                              |
|             |                              |
|             |                              |
|             |                              |
|             |                              |
|             |                              |
|             |                              |
|             |                              |
|             |                              |
|             |                              |
|             |                              |
|             | OK キャンセル                     |

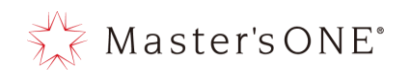

- 5.3 アドレスの削除
  - ① 左のメニューからポリシー&オブジェクト->アドレスを選択

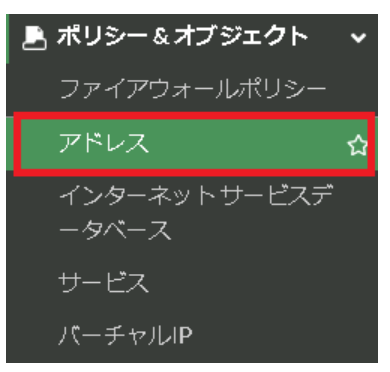

削除したいアドレスをクリックし、削除をクリックする。

| TEST-NWUTM-FG01A 🔹 | ≡ Q                             |                    |           | VDOM: 💁 user01 - | ≻_ 😧 • 🎝 • 😝 user01 • |
|--------------------|---------------------------------|--------------------|-----------|------------------|-----------------------|
| 🙆 ダッシュボード 🔹 🕻      | ◆新規作成 → 🖌 編集 >_ CLIで編集 🕒 クローン 🚺 | 自 削除 検索            | Q         |                  |                       |
|                    | 名前令                             | 詳細 ⇔               | インターフェースキ | タイプキ             | 参照⇔                   |
| 🖹 ポリシー&オブジェクト 🗸 🗸  | □ 5_PC 93.200                   | 192.168.93.200/32  |           | アドレス             | 1 *                   |
| ファイアウォールポリシー       | 5_PC 93.202                     | 192.168.93.202/32  |           | アドレス             | 1                     |
| アドレス 🏠             | 5_PC 93.203                     | 192.168.93.203/32  |           | アドレス             | 1                     |
|                    | 5_PC 93.205                     | 192.168.93.205/32  |           | アドレス             | 1                     |
| ータペース              | 5_PC 93.206                     | 192.168.93.206/32  |           | アドレス             | 1                     |
|                    | 5_PC 93.207                     | 192.168.93.207/32  |           | アドレス             | 1                     |
|                    | Image: Example 2 = 5_PC 93.208  | 192.168.93.208/32  |           | アドレス             | 1                     |
| 🔒 セキュリティプロファイル ゝ   | E 5_PC 240.121                  | 192.168.240.121/32 |           | アドレス             | 2                     |
| 🔹 システム             | 5_PC 240.122                    | 192.168.240.122/32 |           | アドレス             | 2                     |
| 🐠 セキュリティファプリック ゝ   | 8.8.8.8                         | 8.8.8/32           |           | アドレス             | 0                     |
| ■ ログ&レポート >        | 2.1入モネクストFTP 49.212.136.151     | 49.212.136.151/32  |           | アドレス             | 0                     |
|                    | 10.0.0.0                        | 10.0.0.0/8         |           | アドレス             | 0                     |
|                    | 10.0.0.0/8                      | 10.0.0.0/8         |           | アドレス             | 2                     |
|                    | 27.85.149.184                   | 27.85.149.184/32   |           | アドレス             | 0                     |
|                    | 100.64.0.0/16                   | 100.64.0.0/16      |           | アドレス             | 0                     |
|                    | 100.88.18.0/29                  | 100.88.18.0/29     |           | アドレス             | 0                     |
|                    | 172.16.0.0/12                   | 172.16.0.0/12      |           | アドレス             | 2                     |
|                    | 172.17.1.0/24                   | 172.17.1.0/24      |           | アドレス             | 1                     |
|                    | 172.17.2.0/24                   | 172.17.2.0/24      |           | アドレス             | 0                     |
|                    | 172.17.253.180/30               | 172.17.253.180/30  |           | アドレス             | 0                     |
|                    | 172.17.253.184/30               | 172.17.253.184/30  |           | アドレス             | 0                     |
|                    |                                 | 400.470.0.0/47     |           |                  |                       |
| FIGRTINET V7.2.7   | 0 セキュリティレーティング问題                |                    |           | 90               | % 🐨 史新治が: 16:16:59 🖸  |

### ③ 確認ウィンドウがでるので、OK をクリックします。

| TEST-NWUTM-FG01A -                                       | ≡ Q.                                                                                                    |                    |           | VDOM: 🛆 user01 - >_ 😯 - 🎝 - 😝 user01 - |
|----------------------------------------------------------|----------------------------------------------------------------------------------------------------|--------------------|-----------|----------------------------------------|
| 🗈 ダッシュボード 🔹 🔉                                            | ➡新規作成 ▼ ● 編集   >_ CLIで編集   ■ クローン                                                                                                    | 會 削除<br>検索         | Q         | 確認 ×                                   |
|                                                          | 名前令                                                                                                    | 詳細 ⇔               | インターフェース章 |                                        |
| 🖹 ポリシー&オブジェクト 🗸 🗸                                        | □ 5 PC 93.200                                                                                                    | 192.168.93.200/32  |           | ▲ 選択した要素を削除してもよろしいですか?                 |
| ファイアウォールポリシー                                             | □ 5 PC 93,202                                                                                                    | 192.168.93.202/32  |           |                                        |
| アドレス 🏠                                                   | □ = -<br>□ 5_PC 93.203                                                                                                    | 192.168.93.203/32  |           |                                        |
| インターネットサービスデ                                             | Image: 2000 million = 1000 million = 10000 million = 1000 million = 10000 million = 1000 million = 10000 million = 1000 million = 10000 million = 10000 million = 10000 | 192.168.93.205/32  |           |                                        |
| ータペース                                                    | Image: 200 million = 100 million = 100 m | 192.168.93.206/32  |           |                                        |
| サービス                                                     | 5_PC 93.207                                                                                                    | 192.168.93.207/32  |           |                                        |
| パーチャルIP                                                  | 5_PC 93.208                                                                                                    | 192.168.93.208/32  |           |                                        |
| 🔒 セキュリティプロファイル ゝ                                         | □ 5_PC 240.121                                                                                                    | 192.168.240.121/32 |           |                                        |
| \$ \$ \$ \$ \$ \$ \$ \$ \$ \$ \$ \$ \$ \$ \$ \$ \$ \$ \$ | 5_PC 240.122                                                                                                    | 192.168.240.122/32 |           |                                        |
| 🕼 セキュリティファプリック ゝ                                         | 8.8.8.8                                                                                                    | 8.8.8.8/32         |           |                                        |
| U ログ&レポート >                                              | 国 8_13 長本の大トFTP 49.212.136.151                                                                                                    | 49.212.136.151/32  |           |                                        |
|                                                          | 10.0.0.0                                                                                                    | 10.0.0/8           |           |                                        |
|                                                          | 10.0.0/8                                                                                                    | 10.0.0/8           |           |                                        |
|                                                          | 27.85.149.184                                                                                                    | 27.85.149.184/32   |           |                                        |
|                                                          | 100.64.0.0/16                                                                                                    | 100.64.0.0/16      |           |                                        |
|                                                          | 100.88.18.0/29                                                                                                    | 100.88.18.0/29     |           |                                        |
|                                                          | 172.16.0.0/12                                                                                                    | 172.16.0.0/12      |           |                                        |
|                                                          | 172.17.1.0/24                                                                                                    | 172.17.1.0/24      |           |                                        |
|                                                          | 172.17.2.0/24                                                                                                    | 172.17.2.0/24      |           |                                        |
|                                                          | 172.17.253.180/30                                                                                                    | 172.17.253.180/30  |           |                                        |
|                                                          | 172.17.253.184/30                                                                                                    | 172.17.253.184/30  |           |                                        |
|                                                          | 0 セキュリティレーティング問題                                                                                                    | 400.470.0.0747     |           | OK キャンセル                               |

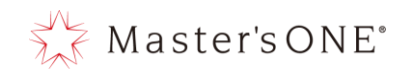

6 アドレスグループの設定方法

本章では、5 章で作成したアドレスをグルーピングする方法、ホワイトリスト、ブラックリストへの設定方法などを解説しています。

- 6.1 アドレスグループの追加
  - ① 左のメニューからポリシー&オブジェクト->アドレスを選択する。

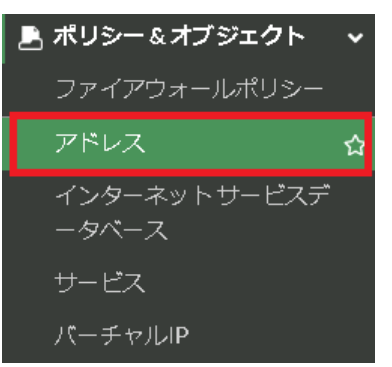

② 新規作成をクリックし、アドレスグループをクリックします。

| TEST-NWUTM-FG01A 🔹                     | . ≡ <i>c</i>           |        |            | VDOM: 🚳 user | 01 • ≻_ 😧 • 🗘 • 😝 user01 • |
|----------------------------------------|------------------------|--------|------------|--------------|----------------------------|
| 🙆 ダッシュボード 🔹 🔸                          | +新規作成 → / 編集 >_ CLIで編集 | ■ クローン | ٩          |              |                            |
|                                        | アドレス                   | 詳細⇔    | インターフェース 🗢 | タイプキ         | 参照≑                        |
| 🖹 ポリシー&オブジェクト 🗸 🗸                      | アドレスグループ               |        |            |              |                            |
| ファイアウォールポリシー                           | Ⅰ IP範囲/サブネット 210       |        |            |              |                            |
| アドレス 🏠                                 | ア ➡ アドレスグループ 37        |        |            |              |                            |
| インターネットサービスデ<br>ータベース                  |                        |        |            |              |                            |
| サービス                                   |                        |        |            |              |                            |
| パーチャルIP                                |                        |        |            |              |                            |
| 🔒 セキュリティプロファイル ゝ                       |                        |        |            |              |                            |
| <ul> <li>システム</li> <li>&gt;</li> </ul> |                        |        |            |              |                            |
| Ø セキュリティファブリック >                       |                        |        |            |              |                            |
| □□ □グ&レポート >                           |                        |        |            |              |                            |
|                                        |                        |        |            |              |                            |
|                                        |                        |        |            |              |                            |
|                                        |                        |        |            |              |                            |
|                                        |                        |        |            |              |                            |
|                                        |                        |        |            |              |                            |
|                                        |                        |        |            |              |                            |
|                                        |                        |        |            |              |                            |
|                                        |                        |        |            |              |                            |
|                                        |                        |        |            |              |                            |
|                                        | 0 セキュリティレーティング問題       |        |            |              | 366 更新済み: 16:21:14 2       |

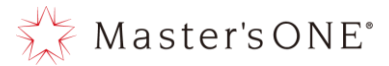

 グループ名を記載、タイプをグループ、メンバーの+を押下して設定する分アドレスをク リックし、OKを押下します。

| 新規アドレスグループ      |                                             |    |       |
|-----------------|---------------------------------------------|----|-------|
| グループ名           | リスト1                                        |    |       |
| カラー             |                                             |    |       |
| タイプ 🚯           | グループ フォルダ                                   | _  |       |
| メンバー            | □ 172.160.0/12 ¥<br>□ 192.168.0.0/16 ¥<br>+ |    |       |
| メンバーの除外         |                                             | •  |       |
| スタティックルート設定 🜖 🔾 |                                             |    |       |
| コメント            | コメント記入 //0/255                              |    |       |
|                 |                                             |    |       |
|                 |                                             |    |       |
|                 |                                             |    |       |
|                 |                                             |    |       |
|                 |                                             |    |       |
|                 |                                             |    |       |
|                 |                                             |    |       |
|                 |                                             |    |       |
|                 |                                             | ОК | キャンセル |

例: 172.16.0.0/12 と 192.168.0.0/16 のようなセグメントが違うアドレスをメン バーに設定することにより1 グループとして利用することが可能となります。 ※メンバーは 5.2 項で登録したアドレスを使用します。

- 6.2 アドレスグループの変更
  - ① 左のメニューからポリシー&オブジェクト->アドレスを選択

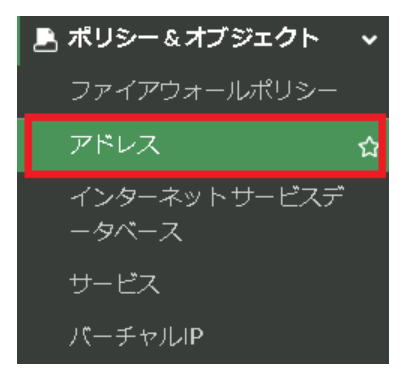

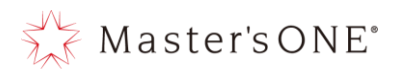

## ② 変更したいアドレスグループをダブルクリックします。

| 🐺 TEST-NWUTM-FG01A 🛛 🔹          | ≡ Q.                   |                                                                                                    |           | VDOM: ❹ user01 ▾ | >_ @ • △ • ⊕ user01 •  |
|---------------------------------|------------------------|----------------------------------------------------------------------------------------------------|-----------|------------------|------------------------|
| 🙆 ダッシュボード 🔹 🔪                   | +新規作成 → 編集 >_ CLIで編集   | クローン 倉 削除 検索                                                                                          | Q         |                  |                        |
|                                 | 名前◆                    | 詳細⇔                                                                                                   | インターフェースキ | タイプ 🌣            | 参照≑                    |
| ■ ポリシー&オブジェクト マ<br>ファイアウォールポリシー |                        | 5_PC 93.105                                                                                           |           |                  | A                      |
|                                 |                        | 5_PC 93.106                                                                                           |           |                  |                        |
| アドレス 🔓                          | 1 6_PC 240 x Grp       | 5_PC 240.121                                                                                          |           | アドレスグループ         | 1                      |
| インターネットサービスデ                    |                        | 5_PC 240.122                                                                                          |           |                  |                        |
| -9/                             | 叠 6_PC Grp Grp         | 區 6_PC 1.x Grp<br>區 6 PC 10.x Grp                                                                     |           | アドレスグループ         | 0                      |
|                                 |                        | ■ 6_PC 20.x Grp                                                                                       |           |                  |                        |
| バーチャルIP                         |                        | 69 6_PC 2403 Grp                                                                                      |           |                  |                        |
|                                 | 🐴 Dst Black list       |                                                                                                    |           | アドレスグループ         | 1                      |
|                                 | 🚡 Dst White list       | test FQDN                                                                                             |           | アドレスグループ         | 1                      |
| <ul> <li></li></ul>             | 🐴 G Suite              | gmail.com mvildcard.google.com                                                                        |           | アドレスグループ         | 0                      |
|                                 | 墻 Group3               | <ul> <li>10.0.0.0/8</li> <li>172.16.0.0/12</li> <li>192.168.0.0/16</li> </ul>                         |           | アドレスグループ         | 0                      |
|                                 | 看 Microsoft Office 365 | <ul> <li>login.microsoftonline.com</li> <li>login.microsoft.com</li> <li>login.windows.net</li> </ul> |           | アドレスグループ         | 0                      |
|                                 | 🐴 Src Black list       | Øf none                                                                                               |           | アドレスグループ         | 1                      |
|                                 | 🐴 Src White list       | Øf none                                                                                               |           | アドレスグループ         | 1                      |
|                                 | 🖷 test group           | test server                                                                                           |           | アドレスグループ         | 0                      |
|                                 | 看 Uスト1                 | <ul> <li>172.16.0.0/12</li> <li>192.168.0.0/16</li> <li>192.168.0.1</li> </ul>                        |           | アドレスグループ         | 0                      |
|                                 | 0 セキュリティレーティング問題       |                                                                                                    |           | 1                | 00% 🚳 更新済み: 16:27:25 🕃 |

### ③ 変更したいメンバーを変更し、OK クリックします。

| アドレスグループの編集     |                                              |          |
|-----------------|----------------------------------------------|----------|
| グループ名           | リスト1                                         |          |
| カラー             | 疆 変更                                         |          |
| タイプ 🚯           | グループ フォルダ                                    |          |
| -71/2           | □ 172.16.0.0/12 ¥<br>□ 192.168.0.0/16 ¥<br>+ |          |
| メンバーの除外         |                                              |          |
| スタティックルート設定 🜖 🗨 |                                              |          |
| コメント            | コメント記入 / 0/255                               |          |
|                 |                                              |          |
|                 |                                              |          |
|                 |                                              |          |
|                 |                                              |          |
|                 |                                              |          |
|                 |                                              |          |
|                 |                                              |          |
|                 |                                              |          |
|                 |                                              | OK キャンセル |

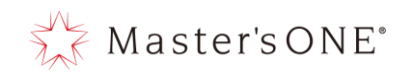

- 6.3 ホワイトリスト・ブラックリストへの設定
  - ① Src Black list への設定方法

※業務上どこにも通信させたくないクライアント端末などを設定するリストになります。

I. 左メニューより、ポリシー&オブジェクト→アドレスを選択し、アドレスグループに ある Src Black list をダブルクリックする。

| TEST-NWUTM-FG01A 🔹                                       | ≣ Q. VDOM: Δ use01+ → Ø+ ↓+ Ø use01 |                                                                                                    |            |          |     |
|----------------------------------------------------------|-------------------------------------|----------------------------------------------------------------------------------------------------|------------|----------|-----|
| 🙆 ダッシュボード 🔹 🔸                                            | ◆新規作成 ◆ / 編集 >_ CLIで編集 ● クロ         | コーン 前前除 検索                                                                                            | Q          |          |     |
|                                                          | 名前⇔                                 | 詳細 ≑                                                                                                  | インターフェース 🌣 | タイプ 🗢    | 参照⇔ |
| 🖹 ポリシー&オプジェクト 🗸 🗸                                        |                                     | 5_PC 93.103                                                                                           |            |          | A   |
| ファイアウォールポリシー                                             |                                     | 5_PC 93.105                                                                                           |            |          |     |
| アドレス 🏠                                                   |                                     | 49                                                                                                    |            |          |     |
| インターネットサービスデ<br>ータベース                                    | 叠 6_PC 240 x Grp                    | <ul> <li>5_PC 240.121</li> <li>5_PC 240.122</li> </ul>                                                |            | アドレスグループ | 1   |
| サービス                                                     | 糧 6_PC Grp Grp                      | 5_PC 1x Grp                                                                                           |            | アドレスグループ | 0   |
| パーチャルIP                                                  |                                     | ™ 6_PC 10.x Grp                                                                                       |            |          |     |
| 🔒 セキュリティプロファイル 🔸                                         |                                     | 雪<br>6_PC 240.x Grp<br>69                                                                             |            |          |     |
| \$ \$ \$ \$ \$ \$ \$ \$ \$ \$ \$ \$ \$ \$ \$ \$ \$ \$ \$ | 獨 Dst Black list                    |                                                                                                    |            | アドレスグループ | 1   |
| Ø セキュリティファブリック ♪                                         | 🚳 Dst White list                    | 👜 test FQDN                                                                                           |            | アドレスグループ | 1   |
| ■ ログ&レポート >                                              | 階 G Suite                           | <ul> <li>gmail.com</li> <li>wildcard.google.com</li> </ul>                                            |            | アドレスグループ | 0   |
|                                                          | n Group3                            | <ul> <li>10.0.0.0/8</li> <li>172.16.0.0/12</li> <li>192.168.0.0/16</li> </ul>                         |            | アドレスグループ | 0   |
|                                                          | 🐴 Microsoft Office 365              | <ul> <li>login.microsoftonline.com</li> <li>login.microsoft.com</li> <li>login.windows.net</li> </ul> |            | アドレスグループ | 0   |
|                                                          | 🖥 Src Black list                    | Ø none                                                                                                |            | アドレスグループ | 1   |
|                                                          | 🐴 Src White list                    | Ø none                                                                                                |            | アドレスグループ | 1   |
|                                                          | 🐴 test group                        | 😑 test server                                                                                         |            | アドレスグループ | 0   |
|                                                          | 局 リスト1                              | 172.16.0.0/12 192.168.0.0/16                                                                          |            | アドレスグループ | 0   |

メンバーの+をクリックしリストから対象のアドレスを選択し、メンバーに投入する。
 投入したい分選択したら 0K を押下する。

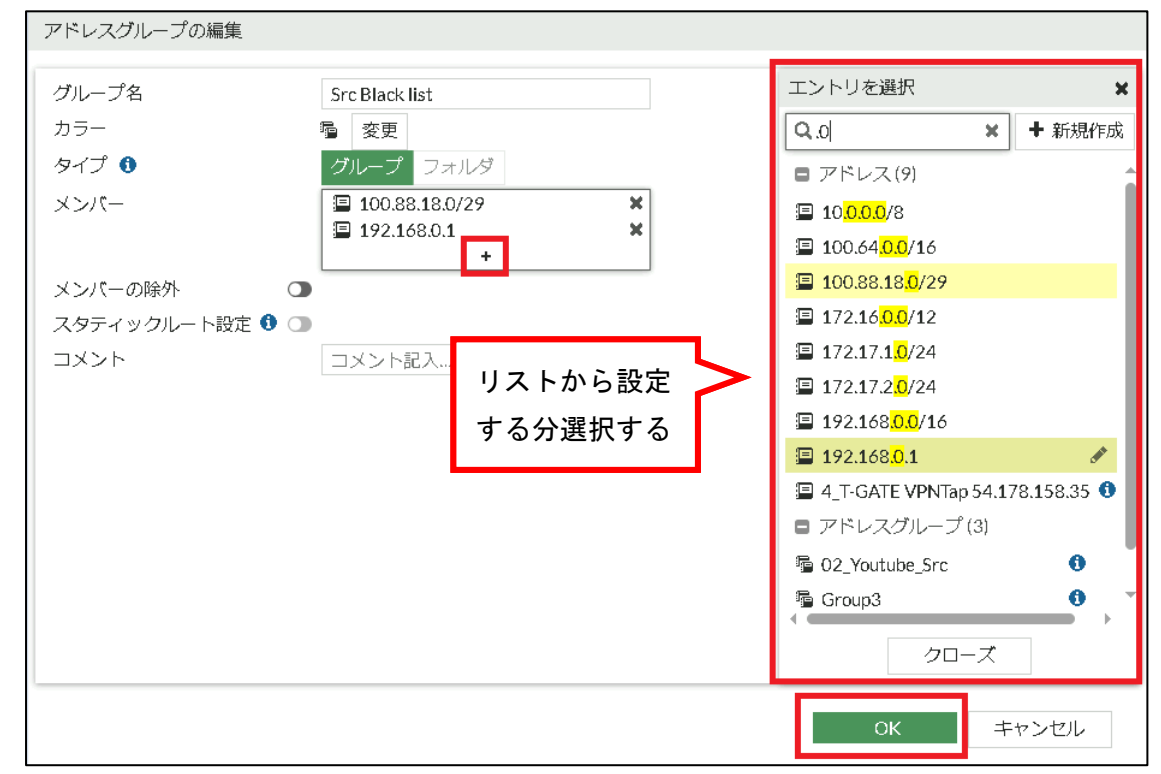

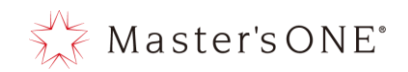

② Dst Black list への設定方法

※業務上接続させたくない Web サイトなどを設定するリストになります。

I. 左メニューより、ポリシー&オブジェクト→アドレスを選択し、アドレスグループに ある Dst Black list をダブルクリックする。

| TEST-NWUTM-FG01A 🔹                     |                             |                                                                                                    |           | VDOM: 🚭 user01 🔹 | >_ 3 • ♀ • • user01 • |
|----------------------------------------|-----------------------------|----------------------------------------------------------------------------------------------------|-----------|------------------|-----------------------|
| 🙆 ダッシュボード 🔹 🔉                          | +新規作成 → 🥒 編集 >_ CLIで編集 📑 クロ | コーン 直 削除   検索                                                                                         | Q         |                  |                       |
|                                        | 名前◆                         | 詳細 ⇔                                                                                                  | インターフェースキ | タイプキ             | 参照◆                   |
| 島 ポリシー&オブジェクト 🔷 🗸                      |                             | 5_PC 93.103                                                                                           |           |                  |                       |
| ファイアウォールポリシー                           |                             | 5_PC 93.105                                                                                           |           |                  |                       |
| アドレス 🔓                                 |                             | <b>O</b>                                                                                              |           |                  |                       |
| インターネットサービスデ<br>ータベース                  | № 6_PC 240 x Grp            | <ul> <li>5_PC 240.121</li> <li>5_PC 240.122</li> </ul>                                                |           | アドレスグループ         | 1                     |
| サービス                                   | 😼 6_PC Grp Grp              | 1 6_PC 1 x Grp                                                                                        |           | アドレスグループ         | 0                     |
| パーチャルIP                                |                             | ™ 6_PC 10X Grp<br>™ 6_PC 20X Grp                                                                      |           |                  |                       |
| 🔒 セキュリティプロファイル ゝ                       |                             | % 6_PC 240.x Grp                                                                                      |           |                  |                       |
| <ul> <li>システム</li> <li>&gt;</li> </ul> | 😼 Dst Black list            | -                                                                                                    |           | アドレスグループ         | 1                     |
| 🐠 セキュリティファブリック ゝ                       | 🐴 Dst White list            | 👜 test FQDN                                                                                           |           | アドレスグループ         | 1                     |
| ■ ログ&レポート >                            | 7 G Suite                   | gmail.com     wildcard.google.com                                                                     |           | アドレスグループ         | 0                     |
|                                        | 🚡 Group3                    | <ul> <li>10.0.0.0/8</li> <li>172.16.0.0/12</li> <li>192.168.0.0/16</li> </ul>                         |           | アドレスグループ         | 0                     |
|                                        | 😼 Microsoft Office 365      | <ul> <li>login.microsoftonline.com</li> <li>login.microsoft.com</li> <li>login.windows.net</li> </ul> |           | アドレスグループ         | 0                     |
|                                        | 😼 Src Black list            | Ø none                                                                                                |           | アドレスグループ         | 1                     |
|                                        | 😼 Src White list            | Ø none                                                                                                |           | アドレスグループ         | 1                     |
|                                        | 🚡 test group                | test server                                                                                           |           | アドレスグループ         | 0                     |
|                                        | 壇 リスト1                      | 172.16.0.0/12 192.168.0.0/16                                                                          |           | アドレスグループ         | 0                     |

メンバーの+をクリックしリストから対象のアドレスを選択し、メンバーに投入する。
 投入したい分選択したら 0K を押下する。

| アドレスグループの編集     |                 |         |                                                                                |
|-----------------|-----------------|---------|--------------------------------------------------------------------------------|
| グループ名           | Dst Black list  |         | エントリを選択 🗙                                                                      |
| カラー             | <b>雪</b> 変更     |         | Q google ¥ 并規作成                                                                |
| タイプ 🟮           | グループ フォ         | ルダ      | ·····································                                          |
| メンバー            | 😐 googleapis.co | om 🗶    | □ 1 Chrome更新*gyt1.com ①                                                        |
|                 | 😐 googlevideo   | ×       | S_cybozu www.google.com                                                        |
|                 |                 | +       | 🕮 8_cybozu www. <mark>google</mark> apis.com                                   |
| スタティックルート設定 🛡 🕕 |                 |         | 8_Google googleads.g.doubleclick.net                                           |
|                 | コメント記人          | //255   | 8 Google td.doubleclick.net                                                    |
|                 |                 |         | 8 Google www.google.co.jp                                                      |
|                 |                 | リュレムとも広 | S_Google www.googletagmanager.com                                              |
|                 |                 | リストから設定 | 🕮 <mark>google</mark> .com                                                     |
|                 |                 | する分選択する | googleapis.com                                                                 |
|                 |                 |         | googlevideo.com                                                                |
|                 |                 |         | $ = \mathbf{Z} \mathbb{K} [ \mathbf{Z} \mathbb{Z}^{d} ] = \mathbb{Z}^{d} (1) $ |
|                 |                 |         |                                                                                |
|                 |                 |         |                                                                                |
|                 |                 |         | クローズ                                                                           |
|                 |                 |         | OK キャンセル                                                                       |

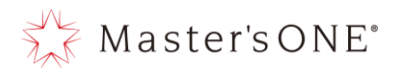

- ③ Src White list への設定方法
   ※セキュリティ機能を無効にし、通信を行いたいクライアント端末などを設定するリストになります。
  - I. 左メニューより、ポリシー&オブジェクト→アドレスを選択し、アドレスグループに ある Src White list をダブルクリックする。

| TEST-NWUTM-FG01A 🔹                     |                             |                                                                                                    |            | VDOM: 🛆 user01 🗸 | >_ ? · ∴ · • user01 · |
|----------------------------------------|-----------------------------|----------------------------------------------------------------------------------------------------|------------|------------------|-----------------------|
| 🙆 ダッシュボード 🛛 🔉                          | +新規作成 ▼ / 編集 >_ CLIで編集 ● クロ | コーン 自 削除 検索                                                                                           | Q          |                  |                       |
|                                        | 名前 ≑                        | 詳細 🗢                                                                                                  | インターフェース 🎈 | タイプ 🗢            | 参照 🕈                  |
| 🛃 ポリシー&オブジェクト 🗸                        |                             | □ 5_PC 93.103                                                                                         |            |                  |                       |
| ファイアウォールポリシー                           |                             | □ 5_PC 93.105<br>□ 5_PC 93.106                                                                        |            |                  |                       |
| アドレス 👌                                 |                             | 69                                                                                                    |            |                  |                       |
| インターネットサービスデ<br>ータベース                  | ी 6_PC 240 x Grp            | <ul> <li>5_PC 240.121</li> <li>5_PC 240.122</li> </ul>                                                |            | アドレスグループ         | 1                     |
| サービス                                   | 糧 6_PC Grp Grp              | 墙 6_PC 1 x Grp                                                                                        |            | アドレスグループ         | 0                     |
| パーチャルIP                                |                             | ◎ 6_PC 20 x Grp                                                                                       |            |                  |                       |
| 🔒 セキュリティプロファイル ゝ                       |                             | ធ 6_PC 240.x Grp<br>භ                                                                                 |            |                  |                       |
| <ul> <li>システム</li> <li>&gt;</li> </ul> | Not Black list              |                                                                                                    |            | アドレスグループ         | 1                     |
| 🐠 セキュリティファブリック ゝ                       | 🐴 Dst White list            | test FQDN                                                                                             |            | アドレスグループ         | 1                     |
| ■ ログ&レポート >                            | The G Suite                 | <ul> <li>gmail.com</li> <li>wildcard.google.com</li> </ul>                                            |            | アドレスグループ         | 0                     |
|                                        | ng Group3                   | <ul> <li>10.0.0.0/8</li> <li>172.16.0.0/12</li> <li>192.168.0.0/16</li> </ul>                         |            | アドレスグループ         | 0                     |
|                                        | 唱 Microsoft Office 365      | <ul> <li>login.microsoftonline.com</li> <li>login.microsoft.com</li> <li>login.windows.net</li> </ul> |            | アドレスグループ         | 0                     |
|                                        | 🐴 Src Black list            | £6 none                                                                                               |            | アドレスグループ         | 1                     |
|                                        | 🐴 Src White list            | Øf none                                                                                               |            | アドレスグループ         | 1                     |
|                                        | 🐞 test group                | 😑 test server                                                                                         |            | アドレスグループ         | 0                     |
|                                        | 播 リスト1                      | <ul> <li>172.16.0.0/12</li> <li>192.168.0.0/16</li> </ul>                                             |            | アドレスグループ         | 0                     |

メンバーの+をクリックしリストから対象のアドレスを選択し、メンバーに投入する。
 投入したい分選択したら 0K を押下する。

| アドレスグループの編集   |                |                                   |
|---------------|----------------|-----------------------------------|
| グループ名         | Src White list | エントリを選択                           |
| カラー           | 遍 交更           | Q.検索 + 新規作成                       |
| タイプ 🕕         | グループフォルダ       | アドレス(329)                         |
| メンバー          | 8 none 🗙       | 😐 *.apple.com 🖋                   |
| メンバーの除外       |                | *teams.microsoft.com              |
| スタティックルート設定 ① |                | I ≉.teans.com                     |
|               | コメント記入         | 😐 *nttpc.co.jp                    |
|               | 0/255          | 1_Adobe *.adobe.com               |
|               |                | □ 1_Chrome拡張機能 chrome.google.com  |
|               |                | Ⅲ 1_Chrome拡張機能 clients2.google.co |
|               | リフレムと記点        | Ⅲ 1_Chrome拡張機能 clients2.googleuse |
|               | リストから設定        | I_Chrome拡張機能 www.google.com       |
|               | する分選択する        | 😐 1_Chrome拡張機能? jnn-pa.googleapis |
|               |                | I_Chrome拡張機能? update.googleapi    |
|               |                | I_Chrome確認 *googleapis.com        |
|               |                |                                   |
|               |                | クローズ                              |
|               |                | OK キャンセル                          |

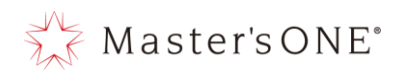

- ④ Dst White list への設定方法
   ※信頼のある Web サイトなどを設定することにより、セキュリティ機能を無効にした状態
   で通信をすることができるリストです。
  - I. 左メニューより、ポリシー&オブジェクト→アドレスを選択し、アドレスグループに ある Dst White list をダブルクリックする。

| TEST-NWUTM-FG01A 🔹    |                          |                                                                                                    |            | VDOM: 📤 user01 🕶 | >_ @ • ● user01 • |
|-----------------------|--------------------------|----------------------------------------------------------------------------------------------------|------------|------------------|-------------------|
| 🙆 ダッシュボード 💦 👌         | +新規作成 ▼ / 編集 >_ CLIで編集 「 | クローン                                                                                                  | Q          |                  |                   |
|                       | 名前 ≑                     | 詳細 🗢                                                                                                  | インターフェース 🕈 | タイプ 🗢            | 参照≑               |
| 🛃 ポリシー&オブジェクト 🗸 🗸     |                          | 5_PC 68.122                                                                                           |            |                  | A                 |
| ファイアウォールポリシー          | 糧 6_PC 93.x Grp          | 5_PC 93.102                                                                                           |            | アドレスグループ         | 1                 |
| アドレス 🔂                |                          | E 5_PC 93.103 E 5_PC 93.105                                                                           |            |                  |                   |
| インターネットサービスデ<br>ータベース |                          | <ul> <li>□ 5_PC 93.106</li> <li>●9</li> </ul>                                                         |            |                  |                   |
| サービス                  | № 6_PC 240.x Grp         | <ul> <li>5_PC 240.121</li> <li>5_PC 240.122</li> </ul>                                                |            | アドレスグループ         | 1                 |
| パーチャルIP               | 🐴 6_PC Grp Grp           | 1 6_PC 1.x Grp                                                                                        |            | アドレスグループ         | 0                 |
| セキュリティブロファイル >        |                          | 雪 6_PC 10.x Grp<br>雪 6_PC 20.x Grp                                                                    |            |                  |                   |
| • \$775 <b>}</b>      |                          | 獨 6_PC 240.x Grp                                                                                      |            |                  |                   |
| ⑦ セキュリティファブリック >      | B. Det Black liet        | •                                                                                                    |            | アドレスグリープ         | 1                 |
| ■ ログ&レポート >           | Det Unite list           |                                                                                                    |            | アドレスグループ         | 1                 |
|                       | 🐴 G Suite                | <ul> <li>gmail.com</li> <li>wildcard.google.com</li> </ul>                                            |            | アドレスグループ         | 0                 |
|                       | n Group3                 | <ul> <li>10.0.0.0/8</li> <li>172.16.0.0/12</li> <li>192.168.0.0/16</li> </ul>                         |            | アドレスグループ         | 0                 |
|                       | 囁 Microsoft Office 365   | <ul> <li>login.microsoftonline.com</li> <li>login.microsoft.com</li> <li>login.windows.net</li> </ul> |            | アドレスグループ         | 0                 |
|                       | 🐴 Src Black list         | Ø none                                                                                                |            | アドレスグループ         | 1                 |
|                       | 🐴 Src White list         | Ø none                                                                                                |            | アドレスグループ         | 1                 |
|                       | 🐴 test group             | 📮 test server                                                                                         |            | アドレスグループ         | 0                 |

メンバーの+をクリックしリストから対象のアドレスを選択し、メンバーに投入する。
 投入したい分選択したら 0K を押下する。

| グループ名       | Dst White list  | エントリを選択                               |
|-------------|-----------------|---------------------------------------|
| カラー         | 验 変更            | Q. 検索 + 新規作成                          |
| タイプ 🚯       | グループ フォルダ       | アドレス(329)                             |
| メンバー        | +               | 📟 *apple.com                          |
| メンバーの除外     |                 | *teams.microsoft.com                  |
| スタティックルート設定 |                 | I *teans.com                          |
| コメント        | コメント記入 // 0/255 | 💷 *nttpc.co.jp                        |
|             |                 | 1_Adobe *.adobe.com                   |
|             |                 | I 1_Chrome拡張機能 chrome.google.com      |
|             |                 | I_Chrome拡張機能 clients2.google.co       |
|             |                 | I_Chrome拡張機能 clients2.googleuse       |
|             |                 | I_Chrome拡張機能 www.google.com           |
|             | リストから設定         | 定 🔰 📟 1_Chrome拡張機能? jnn-pa.googleapis |
|             |                 | I_Chrome拡張機能? update.googleapi.       |
|             | 9る分迭択9る         | る 🔛 1_Chrome確認 *googleapis.com 🖋      |
|             |                 | クローズ                                  |
|             |                 | OK キャンセル                              |

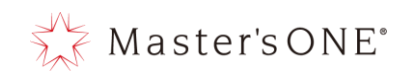

#### 6.4 アドレスグループの削除

- ① 左のメニューからポリシー&オブジェクト->アドレスを選択する。
- 削除したいアドレスグループをクリックし、削除をクリックします。

| TEST-NWUTM-FG01A 🔹                                                            | ≡ Q.                          |                                                                                                    |           | VDOM: 🚭 user01 🕶 | >_ @ •                 |
|-------------------------------------------------------------------------------|-------------------------------|----------------------------------------------------------------------------------------------------|-----------|------------------|------------------------|
| 🙆 ダッシュボード 🔹 🔉                                                                 | ◆新規作成 → // 編集 >_ CLIで編集 // クロ | >  直 削除  検索                                                                                                    | Q         |                  |                        |
|                                                                               | 名前⇔                           | 詳細令                                                                                                    | インターフェースキ | タイプキ             | 参照令                    |
| <ul> <li>■ ポリシー&amp;オブジェクト マ</li> <li>ファイアウォールポリシー</li> <li>アドレス ☆</li> </ul> |                               | <ul> <li>□ 5.PC 93.103</li> <li>□ 5.PC 93.105</li> <li>□ 5.PC 93.106</li> </ul>                                                                        |           |                  | A                      |
| インターネットサービスデ<br>ータベース                                                         | № 6_PC 240 x Grp              | <ul> <li>5_PC 240.121</li> <li>5_PC 240.122</li> </ul>                                                                                                 |           | アドレスグループ         | 1                      |
| サービス<br>パーチャルはР<br>▲ セキュリティブロファイル →                                           | 囁 6_PC Grp Grp                | <ul> <li><sup>™</sup> 6_PC 1x Grp</li> <li><sup>™</sup> 6_PC 10x Grp</li> <li><sup>™</sup> 6_PC 20x Grp</li> <li><sup>™</sup> 6_PC 240x Grp</li> </ul> |           | アドレスグループ         | 0                      |
| <ul><li>システム</li></ul>                                                        | ng Dst Black list             |                                                                                                    |           | アドレスグループ         | 1                      |
| 🧶 セキュリティファプリック ゝ                                                              | 🖷 Dst White list              | test FQDN                                                                                                    |           | アドレスグループ         | 1                      |
| ■ ログ&レポート >                                                                   | 🐴 G Suite                     | gmail.com     wildcard.google.com                                                                                                    |           | アドレスグループ         | 0                      |
|                                                                               | s Group3                      | <ul> <li>10.0.0.0/8</li> <li>172.16.0.0/12</li> <li>192.168.0.0/16</li> </ul>                                                                          |           | アドレスグループ         | 0                      |
|                                                                               | Sector Microsoft Office 365   | <ul> <li>login.microsoftonline.com</li> <li>login.microsoft.com</li> <li>login.windows.net</li> </ul>                                                  |           | アドレスグループ         | 0                      |
|                                                                               | 🖷 Src Black list              | ₿ none                                                                                                    |           | アドレスグループ         | 1                      |
|                                                                               | 🖫 Src White list              | ₿° none                                                                                                    |           | アドレスグループ         | 1                      |
|                                                                               | 🍓 test group                  | test server                                                                                                    |           | アドレスグループ         | 0                      |
|                                                                               | 雪 リスト1                        | <ul> <li>172.16.0.0/12</li> <li>192.168.0.0/16</li> </ul>                                                                                              |           | アドレスグループ         | 0                      |
|                                                                               | 0 セキュリティレーティング問題              |                                                                                                    |           | 10               | 00% 🚳 更新済み: 16:54:00 🕃 |

### ③ 確認ウィンドウがでるので、OK をクリックします。

| TEST-NWUTM-FG01A 🔹    |                             |                                                                                                    |           | VDOM: 🛆 user01 • >_ 🕜 • 🗘 • 😝 user01 • |
|-----------------------|-----------------------------|----------------------------------------------------------------------------------------------------|-----------|----------------------------------------|
| 🙆 ダッシュボード 🔹 🔉         | +新規作成 → 🥒 編集 >_ CLIで編集 📔 クロ | コーン 薗 削除   検索                                                                                         | Q         | 確認 ×                                   |
|                       | 名前令                         | 詳細 ≎                                                                                                  | インターフェース令 |                                        |
| 📙 ポリシー&オブジェクト 🗸 🗸     |                             | □ 5_PC 93.103                                                                                         |           | ▲ 選択した要素を削除してもようしいですカ?                 |
| ファイアウォールポリシー          |                             | □ 5_PC 93.105 □ 5 PC 93.106                                                                           |           |                                        |
| アドレス 🏠                |                             | 0                                                                                                    |           |                                        |
| インターネットサービスデ<br>ータベース | 唱 6_PC 240 x Grp            | 5_PC 240.121 5_PC 240.122                                                                             |           | 1                                      |
| サービス                  | 幅 6_PC Grp Grp              | 局 6_PC1x Grp                                                                                          |           | 7                                      |
| パーチャルIP               |                             | · 雪 6_PC 20x Grp<br>雪 6_PC 20x Grp                                                                    |           |                                        |
| 🔒 セキュリティプロファイル ゝ      |                             | ™ 6_PC 240.x Grp<br>©                                                                                 |           |                                        |
| 🌣 システム 🔹 🔹            | Dst Black list              |                                                                                                    |           | -                                      |
| ⊘ セキュリティファブリック ゝ      | 뛐 Dst White list            | 💷 test FQDN                                                                                           |           | 2                                      |
| ■ログ&レポート >            | 雪 G Suite                   | <ul> <li>gmail.com</li> <li>wildcard.google.com</li> </ul>                                            |           |                                        |
|                       | 彊 Group3                    | <ul> <li>□ 10.0.0.0/8</li> <li>□ 172.16.0.0/12</li> <li>□ 192.168.0.0/16</li> </ul>                   |           | 2                                      |
|                       | Nicrosoft Office 365        | <ul> <li>login.microsoftonline.com</li> <li>login.microsoft.com</li> <li>login.windows.net</li> </ul> |           | 2                                      |
|                       | 🐴 Src Black list            | & none                                                                                                |           | 2                                      |
|                       | 🖷 Src White list            | ß' none                                                                                               |           | 2                                      |
|                       | 🐴 testgroup                 | test server                                                                                           |           | 2                                      |
|                       | 雪 リスト1                      | <ul><li>172.16.0.0/12</li><li>192.168.0.0/16</li></ul>                                                |           | 1                                      |
|                       | 0 セキュリティレーティング問題            |                                                                                                    |           | OK キャンセル                               |

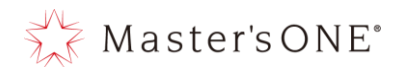

7 サービスの設定方法

本章では、ファイアウォールルールで設定するサービス(TCP や UDP など)の設定方法について解 説しています。

- 7.1 サービスの追加
  - ① 左のメニューからポリシー&オブジェクト->サービスを選

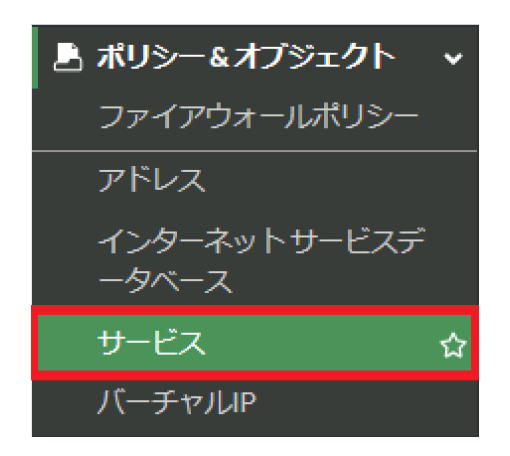

② 新規作成を押下する。

| + 新規作成 🥒 編集 📕 クローン | <ul> <li>(1) 刑除</li> <li>(1) Q 検索</li> </ul> |           |             | ٩            | サービス サービスグループ |
|--------------------|----------------------------------------------|-----------|-------------|--------------|---------------|
| 名前 ≑               | 詳細 ⇔                                         | IP/FQDN ≑ | カテゴリ ≑      | プロトコルキ       | 参照⇔           |
| 1_TIME:37          | TCP/37                                       | 0.0.0.0   | 未分類         | TCP/UDP/SCTP | 0             |
| AFS3               | TCP/7000-7009 UDP/7000-7009                  | 0.0.0.0   | File Access | TCP/UDP/SCTP | 0             |
| AH AH              | IP/51                                        |           | Tunneling   | IP           | 0             |
| ALL .              | ANY                                          |           | 一般          | IP           | 10            |
| ALL_ICMP           | ANY                                          |           | 一般          | ICMP         | 1             |
| ALL_TCP            | TCP/1-65535                                  | 0.0.0.0   | <b>一般</b>   | TCP/UDP/SCTP | 0             |
| ALL_UDP            | UDP/1-65535                                  | 0.0.0.0   | 一般          | TCP/UDP/SCTP | 0             |
| AOL                | TCP/5190-5194                                | 0.0.0.0   | 未分類         | TCP/UDP/SCTP | 0             |
| BGP                | TCP/179                                      | 0.0.0.0   | ネットワークサービス  | TCP/UDP/SCTP | 0             |
| CVSPSERVER         | TCP/2401 UDP/2401                            | 0.0.0.0   | 未分類         | TCP/UDP/SCTP | 0             |
| DCE-RPC            | TCP/135 UDP/135                              | 0.0.0.0   | リモートアクセス    | TCP/UDP/SCTP | 2             |
| DHCP               | UDP/67-68                                    | 0.0.0.0   | ネットワークサービス  | TCP/UDP/SCTP | 0             |
| DHCP6              | UDP/546 UDP/547                              | 0.0.0.0   | ネットワークサービス  | TCP/UDP/SCTP | 0             |
| DNS DNS            | TCP/53 UDP/53                                | 0.0.0.0   | ネットワークサービス  | TCP/UDP/SCTP | 4             |
| ESP ESP            | IP/50                                        |           | Tunneling   | 1P           | 0             |
| FINGER             | TCP/79                                       | 0.0.0.0   | 未分類         | TCP/UDP/SCTP | 0             |
| FTP                | TCP/21                                       | 0.0.0.0   | File Access | TCP/UDP/SCTP | 0             |

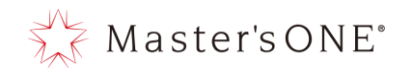

- ③ 名前の記載、プロトコルタイプを選択する。
   ※プロトコルタイプは 3 種類ありますが TCP/UDP/SCTP または既存に設定されている ICMP を使用することを推奨します。
  - I. プロトコル TCP/UDP/SCTP を選択した場合はアドレス、宛先ポートを記載し OK を押下 する。

| TEST-NWUTM-FG01A 🗸              | ≡ Q                            |  |
|---------------------------------|--------------------------------|--|
|                                 | ● FortiGateの時刻が同期していません。       |  |
| 🙆 ダッシュボード 💦 👌                   | 新規サービス                         |  |
|                                 | 名前 HTTPS_1                     |  |
| □ ホリシーをオノシェクト マ<br>ファイアウォールポリシー | コメント コメント記入 20/255<br>カラー Q 変更 |  |
| アドレス                            | カテゴリ Uncategorized 🔹           |  |
| インターネットサービスデ<br>ータベース           | プロトコルオプション                     |  |
| サービス 🏠                          | プロトコルタイプ TCP/UDP/SCTP ▼        |  |
| バーチャルIP 🕁                       | アドレス IP範囲 FQDN 0.0.0.0         |  |
| 🔒 セキュリティプロファイル ゝ                | 宛先ポート TCP ▼ 443 - High         |  |
| 🔹 ୬ステム 💦 👌                      |                                |  |
| 🕼 セキュリティファブリック ゝ                |                                |  |
| ш ログ&レポート >                     |                                |  |
|                                 |                                |  |
|                                 |                                |  |
|                                 |                                |  |
|                                 |                                |  |
|                                 |                                |  |
|                                 | OK キャンセル                       |  |

- 7.2 サービスの変更
  - ① 左のメニューからポリシー&オブジェクト->サービスを選択する。

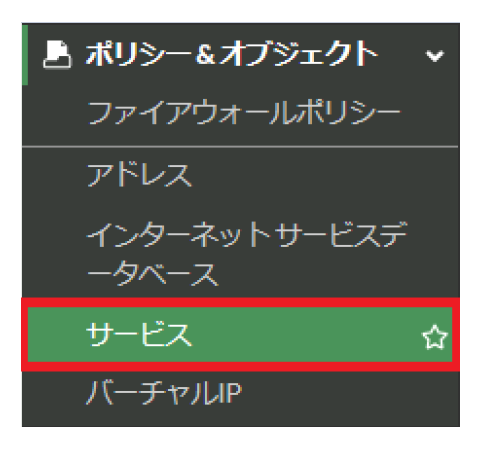

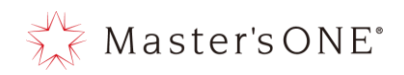

変更したいサービスをダブルクリックする。

| TEST-NWUTM-FG01A      | · ≡ Q              |                                         |                       |                                      | VDOM: 🙆 user01 • | _ 🛛 • Д • 😝 user01 • |
|-----------------------|--------------------|-----------------------------------------|-----------------------|--------------------------------------|------------------|----------------------|
|                       |                    | 0 F                                     | ortiGateの時刻が同期していません。 |                                      |                  |                      |
| 🙆 ダッシュボード 🛛 🗧         | + 新規作成 / 編集 🕑 クローン | 前 削除 ○ Q 検索                             |                       |                                      | Q                | サービス サービスグループ        |
| ⊕ ネットワーク              | 名前≑                | \$ <b>羊</b> 紙 \$                        | IP/FQDN \$            | カテゴリ \$                              | プロトコルキ           | 夢照⇔                  |
| A ボリシー&オプジェクト・        | ONC-RPC            | TCP/111 UDP/111                         | 0.0.0.0               | リモートアクセス                             | TCP/UDP/SCTP     | 0                    |
| ファイアウォールポリシー          | OSPF               | IP/89                                   |                       | ネットワークサービス                           | IP               | 0                    |
| アドレス                  | PC-Anywhere        | TCP/5631 UDP/5632                       | 0.0.0.0               | リモートアクセス                             | TCP/UDP/SCTP     | 0                    |
| インターネットサービスデ<br>ータベーフ | D PING             | ICMP/ANY                                |                       | ネットワークサービス                           | ICMP             | 0                    |
| **                    | POP3               | TCP/110                                 | 0.0.0.0               | Eメール                                 | TCP/UDP/SCTP     | 1                    |
| J CA 1                | POP3S              | TCP/995                                 | 0.0.0.0               | Eメール                                 | TCP/UDP/SCTP     | 1                    |
|                       | D PPTP             | TCP/1723                                | 0.0.0.0               | Tunneling                            | TCP/UDP/SCTP     | 0                    |
| ■ セキュリティブロンアイル :      | 1 QUAKE            | UDP/26000 UDP/27000 UDP/27910 UDP/27960 | 0.0.0.0               | 未分類                                  | TCP/UDP/SCTP     | 0                    |
|                       | RADIUS             | UDP/1812 UDP/1813                       | 0.0.0.0               | ASSE.                                | TCP/UDP/SCTP     | 0                    |
| セキュリティファブリック:         | RADIUS-OLD         | UDP/1645 UDP/1646                       | 0.0.0.0               | 未分類                                  | TCP/UDP/SCTP     | 0                    |
| ビログ&レポート              | RAUDIO             | UDP/7070                                | 0.0.0.0               | 未分類                                  | TCP/UDP/SCTP     | 0                    |
|                       | RDP RDP            | TCP/3389                                | 0.0.0.0               | リモートアクセス                             | TCP/UDP/SCTP     | 0                    |
|                       | REXEC              | TCP/512                                 | 0.0.0.0               | 未分類                                  | TCP/UDP/SCTP     | 0                    |
|                       | D RIP              | UDP/520                                 | 0.0.0.0               | ネットワークサービス                           | TCP/UDP/SCTP     | 0                    |
|                       | RLOGIN             | TCP/513:512-1023                        | 0.0.0.0               | 未分類                                  | TCP/UDP/SCTP     | 0                    |
|                       | RSH                | TCP/514:512-1023                        | 0.0.0.0               | 未分類                                  | TCP/UDP/SCTP     | 0                    |
|                       | RTSP               | TCP/554 TCP/7070 TCP/8554 UDP/554       | 0.0.0.0               | VoIP, Messaging & Other Applications | TCP/UDP/SCTP     | 0                    |
|                       | SAMBA              | TCP/139                                 | 0.0.0.0               | File Access                          | TCP/UDP/SCTP     | 1                    |
|                       | SCCP               | TCP/2000                                | 0.0.0.0               | VolP, Messaging & Other Applications | TCP/UDP/SCTP     | 0                    |
|                       | SIP SIP            | TCP/5060 UDP/5060                       | 0.0.0.0               | VoIP, Messaging & Other Applications | TCP/UDP/SCTP     | 0                    |
|                       | SIP-MSNmessenger   | TCP/1863                                | 0.0.0.0               | VoIP, Messaging & Other Applications | TCP/UDP/SCTP     | 0                    |
|                       | SMB                | TCP/445                                 | 0.0.0.0               | File Access                          | TCP/UDP/SCTP     | 1                    |
|                       | T                  | 1                                       |                       |                                      |                  | >                    |

③ 変更したい項目を変更し、OK をクリックする。

| サービスの編集                                                                                                    |         |
|----------------------------------------------------------------------------------------------------|---------|
| 名前     POP3       コメント     コメント記入     0/255       カラー     2     変更       カデゴリ     Email                      |         |
| プロトコルオプション<br>プロトコルタイプ TCP/UDP/SCTP ▼<br>アドレス IP範囲 FQDN 0.0.00<br>宛先ポート TCP ▼ 110 - High<br>び<br>送信元ポートを指定 ● |         |
|                                                                                                    |         |
|                                                                                                    | ОК +721 |

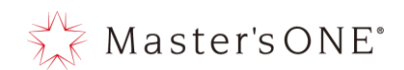

- 7.3 サービスの削除
  - ① 左のメニューからポリシー&オブジェクト->サービスを選択

| 占 ポリシー&オブジェクト         | ~ |
|-----------------------|---|
| ファイアウォールポリシー          |   |
| アドレス                  |   |
| インターネットサービスデ<br>ータベース |   |
| サービス・                 | 습 |
| バーチャルIP               |   |

② 削除するサービスをクリックし削除を押下する。

| + 新規作成・ 🖌 編集  幅 クローン | / 💼 削除 🍄 カテゴリ設定 検 | 索       |
|----------------------|-------------------|---------|
| サービス名●               | 詳細 🌒              | IP/FQDN |
| General 5            |                   |         |
| <b>Q</b> ALL         | ANY               |         |
| ALL_TCP              | TCP/1-65535       | 0.0.0.0 |
| Q ALL_UDP            | UDP/1-65535       | 0.0.0.0 |
| ALL_ICMP             | ANY               |         |
| ALL_ICMP6            | ANY               |         |

③ 確認ウィンドウがでるので、OK をクリックします。

| 確認 |                        | × |
|----|------------------------|---|
| A  | 選択した 要素 を削除してもよろしいですか? |   |
|    | OK Cancel              |   |

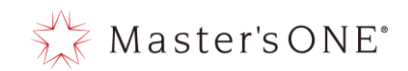

# 8 セキュリティプロファイル:アンチウイルス 本章では、アンチウイルス機能の設定方法について解説しています。 ※灰色の網掛け部分に関しては変更出来ないパラメータとなります。

| アンチウイルスプロファイルの編集                                                                                                    |
|----------------------------------------------------------------------------------------------------|
| 名前 default                                                                                                    |
|                                                                                                    |
| アンチウイルススキャン      ①      ブロック      モニタ                                                                                                    |
| 機能セット フローベース プロキシベース                                                                                                    |
|                                                                                                    |
| インスペクションされるプロトコル                                                                                                    |
| HTTP 💽                                                                                                    |
| SMTP 🕥                                                                                                    |
| POP3 O                                                                                                    |
|                                                                                                    |
| FTP O                                                                                                    |
|                                                                                                    |
|                                                                                                    |
| SSH 🦉 🔘                                                                                                    |
| APTプロテクションオプション                                                                                                    |
| コンテンツ無害化 🤨 🕄 💿 💿 💿                                                                                                    |
| Eメール添付のWindows実行ファイル 😗 🔿                                                                                                    |
| FortiSandboxに検査のためファイルを送信 🖲 🔘                                                                                                    |
| FortiNDRに検査のためファイルを送信 😰 🖲 🕥                                                                                                    |
| モバイルマルウェアプロテクションを含める 🜑                                                                                                    |
|                                                                                                    |
| ウイルスアウトブレイク防止 🟮                                                                                                    |
| FortiGuardアウトブレイク防止データベースを使用する 🕥                                                                                                    |
| 外部マルウェアブロックリストを使用 のうちょう アンドロックリストを使用 のうちょう アンド・シート アンド・シート アンド・シート アンド・シート アンド・シート                                                                                                    |
| EMS脅威フィードの使用 🕴 のうまた のうまた しょうしょう しょうしょう しょう |
|                                                                                                    |
| ОК キャンセル                                                                                                    |

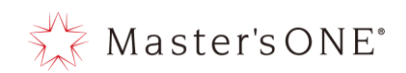

- 8.1 アンチウイルスの設定
  - ① 左メニューよりセキュリティプロファイル->アンチウイルスを選択

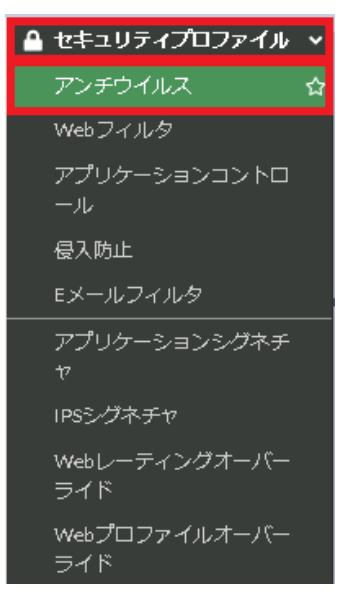

② default をダブルクリックします。

| 名前車            | コメントキ                                              | スコープキ   | 参照章 |
|----------------|----------------------------------------------------|---------|-----|
| W g-default    | Scan files and block viruses.                      | ◎ グローバル |     |
| g-wifi-default | Default configuration for offloading WiFi traffic. | ◎ グローバル |     |
| W default      |                                                    | O VDOM  | 2   |

③ インスペクションされるプロトコルより監視するプロトコルを選択し有効化または無効化 する。

※MAPI、CIFS、SSH は有効化しないでください。

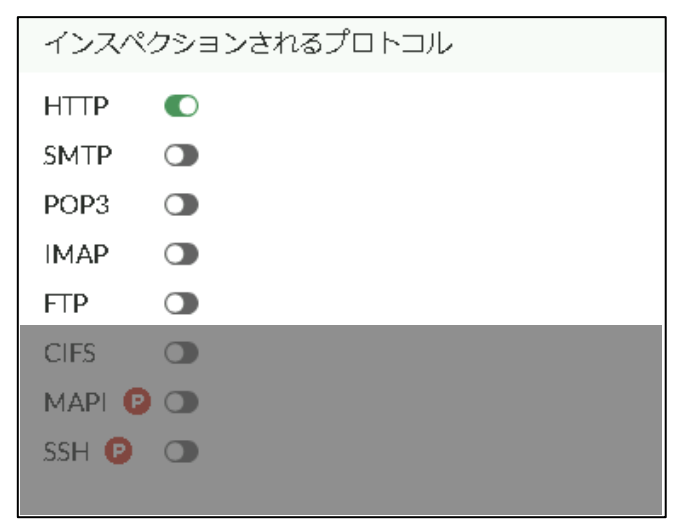

④ アンチウイルス内の設定が完了したら画面一番下にある OK を押下する。

| ок | キャンセル |
|----|-------|
|    |       |

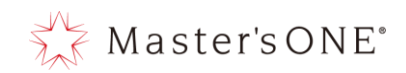

セキュリティプロファイル: Web フィルタ
 本章では、Web フィルタ機能の設定方法について解説しています。
 ※灰色の網掛け部分に関しては変更出来ないパラメータとなります。

| Webフィルタブロファイルの編集                                                                                                    |                                                        |
|----------------------------------------------------------------------------------------------------|--------------------------------------------------------|
| 名前 default                                                                                                    |                                                        |
| コメント コメント記入                                                                                                    | / 0/255                                                |
| 機能セット フローベース フ                                                                                                    |                                                        |
| ● FortiGuardカデゴリベースの                                                                                                    | フィルタ                                                   |
| <ul> <li>第可</li> <li>第三夕</li> </ul>                                                                                                | ブロック 🔺 警告 👛 認証                                         |
| 名前                                                                                                    | アクション                                                  |
| 🔲 ローカルカデゴリ 😢                                                                                                    |                                                        |
| custom1                                                                                                    | <ul> <li>無効</li> </ul>                                 |
| custom2                                                                                                    | <ul> <li>無効</li> </ul>                                 |
| □ 違法性の高いサイト 😢                                                                                                    |                                                        |
| 業物乱用                                                                                                    |                                                        |
| ハッキング                                                                                                    |                                                        |
| 違法または非倫理的                                                                                                    |                                                        |
| 差別                                                                                                    | ● モニタ ▼                                                |
|                                                                                                    |                                                        |
|                                                                                                    | 0% (22)                                                |
| カテゴリ使用クォータ 🕑 🖯                                                                                                    |                                                        |
| ◆新規作成 ● 編集 🔒                                                                                                    |                                                        |
| カテゴリキ                                                                                                    | クォータ合計 🌣                                               |
|                                                                                                    |                                                        |
|                                                                                                    |                                                        |
| エントリがあ                                                                                                    | りません                                                   |
| エントリがあ                                                                                                    | りません                                                   |
| エントリが後                                                                                                    | りません<br>()                                             |
| エントリがる                                                                                                    | りません () () () () () () () () () () () () ()            |
| エントリがる<br>・<br>ユーザにブロックされたカデ<br>・<br>・<br>・<br>・<br>・<br>・<br>・<br>・<br>・<br>・<br>・<br>・<br>・                                      | りません<br>し<br>ゴリのオーバーライドを許可する                           |
| エントリがる<br>コーザにブロックされたカテ<br>ロサーチエンジン                                                                                                | りません<br>し<br>ゴリのオーバーライドを許可する                           |
| エントリがる<br>ユーザにブロックされたカテ<br>ロ サーチエンジン<br>ロ スタティックURLフィルタ                                                                            | りません<br>①<br>ゴリのオーバーライドを許可する                           |
| エントリがる<br>① ユーザにブロックされたカテ<br>② サーチエンジン<br>■ スタティックURLフィルタ<br>無効なURLをブロック                                                           | ゆません<br><br>ゴリのオーバーライドを許可する                            |
| エントリがあ<br>・ ユーザにブロックされたカテ<br>・ サーチエンジン<br>・ スタティックURLフィルタ<br>無効なURLをブロック<br>URLフィルタ                                                | ゆません<br><br>ゴリのオーバーライドを許可する<br><br>                    |
| エントリがる<br>コーザにブロックされたカテ<br>サーチエンジン<br>スタティックURLフィルタ<br>無効はURLをブロック<br>URLフィルタ<br>FortiSandboxにより検知された夢                             | ゆません<br><br>ゴリのオーバーライドを許可する<br><br>急のあるURLをブロック ①      |
| エントリが後<br>コーザにブロックされたカテ<br>サーチエンジン<br>スタティックURLフィルタ<br>無効なURLをブロック<br>URLフィルタ<br>FortiSandboxにより検知された感<br>コンテンツフィルタ                | ゆません<br>し<br>ゴリのオーバーライドを許可する<br>急のあるURLをブロック<br>①      |
| エントリが感<br>コーザにブロックされたカテ<br>サーチエンジン<br>スタティックURLフィルタ<br>無効なURLをブロック<br>URLフィルタ<br>FortiSandboxにより検知された感<br>コンテンツフィルタ<br>しーティングオブション | ゆません<br>①<br>ゴリのオーバーライドを許可する<br>③<br>急のあるURLをブロック<br>③ |

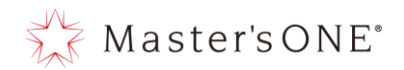

- 9.1 Web フィルタの設定
  - ① 左メニューよりポリシー&オブジェクト->ファイアウォールポリシーを選択し、 LAN→WAN もしくは webfilter-policy-\*に設定されている web フィルタのセキュリティプロ ファイルを確認する。(水色で web と白字で記載されているもの)

| LAN→WAN | 10.0.0.0/8 172.16.0.0/12 | 🗐 all | o always | д ALL | ✔ 許可 | 160.248.241.1/32 | AV default                                | 🛛 ಕನ್ನ | 2.18 MB | スタンダー |
|---------|--------------------------|-------|----------|-------|------|------------------|-------------------------------------------|--------|---------|-------|
|         | 192.168.0.0/16           |       |          |       |      |                  | APP default<br>ss. certificate-inspection |        |         |       |

② 左メニューよりセキュリティプロファイル->Web フィルタを選択し、①で確認したプロフ ァイルをダブルクリックします。(種類として default、Webfilter-profile-\*、Base Profile 等があります。)サービスリニューアル前に契約されたお客様につきましては default以外の設定になります。

| +新規作成 ● 編集 ■ クローン 首 削除 検索 |                                                    |        |      |
|---------------------------|----------------------------------------------------|--------|------|
| 名前♥                       | ◆ イベズロ                                             | スコープ 🗢 | 参照 🗢 |
| web g-default             | Default web filtering.                             | グローバット |      |
| web default               | Default web filtering.                             | ▲ VDOM | 1    |
| web g-wifi-default        | Default configuration for offloading WiFi traffic. |        |      |

 FortiGuard カテゴリベースのフィルタ カテゴリの項目は、以下8項目になります。

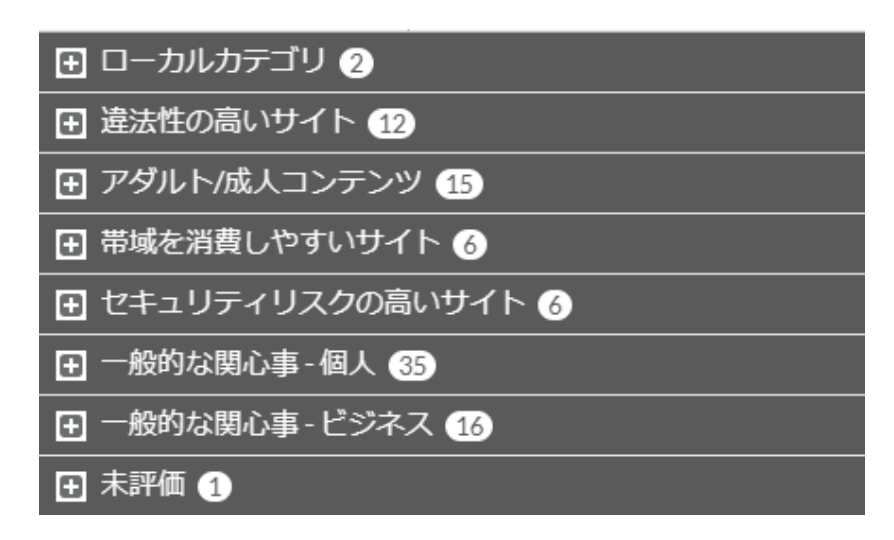

Master's ONE°

アクションについての詳細は下記のとおりです。

許可:カテゴリ内のサイトへのアクセスを許可します。 ブロック:カテゴリ内のサイトへのアクセスを遮断し、ログに記録します。 モニタ:カテゴリ内のサイトへのアクセスを許可及びログに記録します。

項目内に表示されているカテゴリをクリックし、アクションを選択しOKを押下する。 ※カテゴリを表示させる場合は項目左にある+を押下すると表示されます。 ※デフォルト設定については P.15の表 3-3 を参照してください。 ※項目のローカルカテゴリ、未評価については設定変更しないでください。

未評価をブロック設定にした場合、著しくスループットが落ちますのでご注意くだ さい。

例:過激派グループをブロックにする場合

メインカテゴリより過激派グループをクリックし、ブロックを押下する。

| ♥許可     | ● モニタ  | 🖉 ブロック | ▲ 警告 | ▲ 認証       |
|---------|--------|--------|------|------------|
|         | 名前     |        | アク   | ション        |
| ∃ ローカルオ | カテゴリ 2 | )      |      |            |
| □ 違法性の高 | いサイト   | 12     |      |            |
| 薬物乱用    |        |        | ⊘₹I  | -9         |
| ハッキング   |        |        | @ =: | _9         |
| 違法または非体 | 倫理的    |        | ⊘ ₹1 |            |
| 差別      |        |        | @ == | ニタ         |
| 明示的な暴力  |        |        | @ Ŧ: | _夕         |
| 過激派グルー  | プ      |        | ⊘ ₹1 | <b>_</b> 夕 |
| プロキシ回避  |        |        | ⊘ ₹: | _夕         |
|         |        |        |      | 0% 93      |

II. スタティック URL フィルタ (無効な URL をブロック)

この設定を使用して、SSL 証明書の CN フィールドに有効なドメイン名が含まれていない場合に Web サイトをブロックします。

| スタティックURLフィルタ                     |     |
|-----------------------------------|-----|
| 無効なURLをブロック                       |     |
| URLフィルタ                           |     |
| FortiSandboxにより検知された悪意のあるURLをブロック | 7 🕥 |
| コンテンツフィルタ                         |     |
|                                   |     |

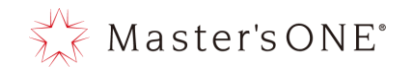

III. スタティック URL フィルタ(URL フィルタ)

テキストと正規表現を含むパターンで特定の URL を追加することにより、指定された URL またはパターンに一致する Web ページへのアクセスを許可、ブロック、除外、モ ニタします。

アクションについての詳細は下記の通りです。

- 除外:対象の URL は許可され、その他のセキュリティチェックもせずに通信 を通過させます。
- 許可: URL フィルタでは許可となるが、その他有効化されているアンチウイ ルス等のセキュリティチェックが行われます。
- ブロック: URL パターンに一致する URL へのアクセスを遮断し、ログに記録 します。

例:www.nttpc.co.jp をタイプシンプルでブロックする場合 URL フィルタを有効化し、新規作成をクリック

| スタティック         | 7URLフィルタ |             |       |   |
|----------------|----------|-------------|-------|---|
| 無効なURLをブロ      | ]ック 💽    |             |       |   |
| URLフィルタ        |          |             |       |   |
| ➡新規作成          | ☞ 編集 👘   | 削除検索        |       | Q |
| URL            | タイプ      | アクション       | ステータス |   |
|                | I>       | トリがありません    |       |   |
|                |          |             |       | 0 |
| FortiSandbox(こ | いり検知された悪 | 意のあるURLをブロッ | ク 🛈   |   |
| コンテンツフィノ       | L9       |             |       |   |

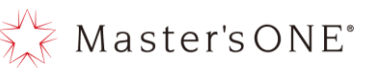

URL、タイプ、アクション、ステータスを入力選択し OK をクリック

| 新規URLフィル                     | LA                                                 |
|------------------------------|----------------------------------------------------|
| URL<br>タイプ<br>アクション<br>ステータス | www.nttpc.co.jpシンプル正規表現ワイルドカード除外(exempt)ブロック許可有効無効 |
|                              | OK キャンセル                                           |

※UTM は www. nttpc. co. jp に部分一致したものだけをブロックします。 hoge. nttpc. co. jp などはブロックしません。

ブロックさせたい場合は URL に hoge. nttpc. co. jp を指定するか、タイプ(ワイル ドカード)の手順で設定してください。

例: hoge. nttpc. co. jp などのドメインをブロックさせたい場合
 URL: \*nttpc. co. jp
 タイプ:ワイルドカード
 アクション:ブロック

例:正規表現で www.nttpc.co.jp をブロックさせたい場合
 URL: ^www¥.nttpc¥.co¥.jp/
 タイプ:正規表現
 アクション:ブロック

※URL フィルタよりもカテゴリベースのフィルタの方がセキュリティ設定が強いた め、カテゴリベースのフィルタでブロックされているものを許可したい場合はアク ション除外を使用して設定をしてください。

③ Web フィルタ内の設定が完了したら画面一番下にある OK を押下する。

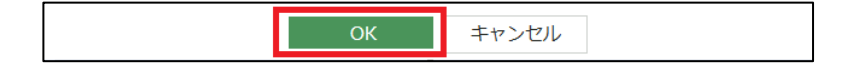

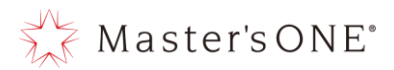

10 セキュリティプロファイル:アプリケーションコントロール 本章では、アプリケーションコントロール機能の設定方法について解説しています。 ※灰色の網掛け部分に関しては変更出来ないパラメータとなります。

| アプリケーションセンサーの編集                         |                                                        |
|-----------------------------------------|--------------------------------------------------------|
|                                         |                                                        |
| ▲ 112個のクラウ<br>1個のポリシー                   | ウドアプリケーションはディーブインスペクションが必要です。<br>-がこのプロファイルを使用しています。 ▐ |
| 名前 default<br>コメント                      | 0/255                                                  |
| カテゴリ                                    |                                                        |
| <ul> <li>● モニタ・<br/>すべてのカテゴリ</li> </ul> |                                                        |
| 👁 - Business (156 🛆 6)                  | Cloud.IT (62, (2) 1)                                   |
| Collaboration (270, △ 17)               | 👁 - Email (76, 🛆 11)                                   |
| Game (84)                               | General.Interest (242, △ 12)                           |
| Mobile (3)                              | • Network.Service (336)                                |
| P2P (55)                                | Proxy (181)                                            |
| Remote.Access (97)                      | Social.Media (114, 29)                                 |
| Storage.Backup (155, △ 19)              | • Update (48)                                          |
| Video/Audio (151, △ 17)                 | • VoIP (24)                                            |
| ● - Web.Client (24)                     | ●・ 不明なアプリケーション                                         |
| ③ ネットワークプロトコルの強制                        |                                                        |
| アプリケーションとフィルタのオーバーラ・                    | ۲۴                                                     |
| ➡新規作成 ● 編集                              |                                                        |
| ブライオリティ 詳細 タイプ                          | アクション                                                  |
| エントリがありません                              |                                                        |
|                                         | 0                                                      |
| オプション                                   |                                                        |
| デフォルト以外のボートで検知されたアプ                     | リケーションをブロック 🚯 🕥                                        |
| DNSトラフィックの許可とログ                         | 0                                                      |
| HTTPベースアプリケーションの差し替えメ                   | (ッセージ の                                                |

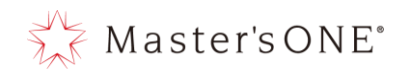

- 10.1 アプリケーションコントロールの設定

| <ul> <li>+新規作成 ◎ 確認 ■ クローン 自 削除 検索</li> <li>Q</li> </ul> |                                                    |        |     |  |
|----------------------------------------------------------|----------------------------------------------------|--------|-----|--|
| 名前 ♥                                                     | コメント 🌩                                             | スコープキ  | 参照♥ |  |
| APP g-default                                            | Monitor all applications.                          | グローバル  |     |  |
| APP g-wifi-default                                       | Default configuration for offloading WiFi traffic. | グローバル  |     |  |
| APP default                                              |                                                    | & VDOM | 1   |  |

I. カテゴリ

カテゴリを使用すると、カテゴリタイプに基づいてシグネチャのグループを選択する ことが可能です。

※シグネチャについては対象カテゴリのプルダウンから「シグネチャを表示」を押下 すると確認可能です。

※クラウドシグネチャに関しては提供していないシグネチャとなります。

カテゴリより対象カテゴリのプルダウンよりモニタ、許可、ブロックのいずれかのア クションを選択します。

| カテゴリ                                                                                                    |                                                                                                    |                                                                                                    |
|----------------------------------------------------------------------------------------------------|----------------------------------------------------------------------------------------------------|----------------------------------------------------------------------------------------------------|
| 📚 ミックス▼ すべてのカテゴリ                                                                                                    |                                                                                                    |                                                                                                    |
| <ul> <li>Business (179,          <u>6</u>)</li> <li>Email (87,          <u>12</u>)</li> <li>Mobile (3)</li> <li>Proxy (106)</li> <li>Storage.Backup (296,          <u>16</u>)</li> <li>VolP (31)</li> </ul> | <ul> <li>Cloud.IT (31)</li> <li>Game (124)</li> <li>Network.Service (332)</li> <li>Remote.Access (91)</li> <li>Update (48)</li> <li>Web.Client (18)</li> </ul> | <ul> <li>Collaboration (293, △ 6)</li> <li>General.Interest (241, △ 9)</li> <li>モニタ</li> <li>許可</li> <li>ブロック</li> <li>陽離</li> <li>ジグネチャを表示(241)</li> </ul> |
| ○ ネットワークプロトコルの強制                                                                                                    |                                                                                                    | 🗅 クラウドシグネチャを表示(9)                                                                                                    |

アクションの詳細については下記のとおりです。 許可:カテゴリ内のサイトへのアクセスを許可します ブロック:カテゴリ内のサイトへのアクセスを遮断し、ログに記録します モニタ:カテゴリ内のサイトへのアクセスを許可及びログに記録します。 カテゴリは下記 18 項目になります。

| ● モニタ・ すべてのカテゴリ                         |                                           |                                             |
|-----------------------------------------|-------------------------------------------|---------------------------------------------|
| ● ▼ Business (179, △ 6)                 | ✓ Cloud.IT (31)                           | Solution (293, △ 6)                         |
| <ul> <li>●</li></ul>                    | ● - Game (124)                            | 👁 🕶 General.Interest (241, 🛆 9)             |
| ● ▼ Mobile (3)                          | <ul> <li>Network.Service (332)</li> </ul> | ● ▼ P2P (85)                                |
| Proxy (106)                             | <ul> <li>Remote.Access (91)</li> </ul>    | <ul> <li>Social.Media (150,</li></ul>       |
| <ul> <li>Storage.Backup (296,</li></ul> | <ul> <li>Update (48)</li> </ul>           | <ul> <li>Video/Audio (206, △ 13)</li> </ul> |
| ● ▼ VoIP (31)                           | ●                                         | ● ▼ 不明なアプリケーション                             |

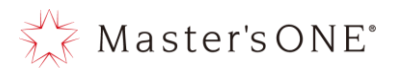

- アプリケーションとフィルタのオーバーライド
   カテゴリとは別に個別にアプリケーション通信の許可、ブロック等の処理を可能とします。
  - 例: youtube の HD ストリーミングをブロックする場合

新規作成をクリック

| 7          | アプリケーションとフィルタのオーバーライド |  |  |  |  |  |
|------------|-----------------------|--|--|--|--|--|
|            | ◆新規作成 🖋 編集 💼 削除       |  |  |  |  |  |
|            | プライオリティ 詳細 タイプ アクション  |  |  |  |  |  |
| エントリがありません |                       |  |  |  |  |  |
|            | 0                     |  |  |  |  |  |
|            |                       |  |  |  |  |  |

タイプを「アプリケーション」、アクションを「ブロック」に設定します。 検索ボックスにて「youtube」を入力し検索し、「YouTube\_HD. Streaming」を選択 し、「選択したものを追加」を押下する。

| 新規オーバ | ライドの追加                              |              |               |        |        |     | ×        |
|-------|-------------------------------------|--------------|---------------|--------|--------|-----|----------|
| タイプ   | アプリケーション フィルタ                       |              |               |        |        |     |          |
| アクション | 🖉 ブロック 🗸                            |              |               |        |        |     |          |
| 耳すべて  | の結果を追加 🕇 選択したもの                     | Dを追加 youtube |               | ×Q     | 選択済み 🛈 | すべて | クラウド     |
| ۲     | 名前 🗣                                | カテゴリ ≑       | テクノロジー 🗢      | ポピュラリテ | ÷      | リスク | \$       |
| 🗆 アプリ | ケーション シグネチャ <mark>(11/2414</mark> ) |              |               |        |        |     |          |
|       | YouTube                             | Video/Audio  | Browser-Based | ****   |        |     |          |
|       | YouTube_Channel.Access.             | Video/Audio  | Browser-Based | ****   |        |     |          |
|       | YouTube_Comment.Posting             | Video/Audio  | Browser-Based | ★★☆☆☆  |        |     |          |
|       | YouTube_HD.Streaming                | Video/Audio  | Browser-Based | ****   |        |     |          |
|       | YouTube_Search.Safety.M             | Video/Audio  | Browser-Based | ****   |        |     |          |
|       | YouTube_Search.Video                | Video/Audio  | Browser-Based | ****   |        |     |          |
|       | YouTube_Video.Access                | Video/Audio  | Browser-Based | ****   |        |     |          |
|       | YouTube_Video.Embedded              | Video/Audio  | Browser-Based | ****   |        |     |          |
|       | YouTube_Video.Play                  | Video/Audio  | Browser-Based | ***    |        |     |          |
|       | YouTube_Video.Upload 🛆              | Video/Audio  | Browser-Based | ***    |        |     |          |
|       | Youtube.Downloader.YTD              | Video/Audio  | Client-Server | ****   |        |     |          |
|       |                                     |              |               |        |        |     |          |
|       |                                     |              |               |        |        |     | 11/2,414 |
|       |                                     | ок           | キャンセル         |        |        |     |          |

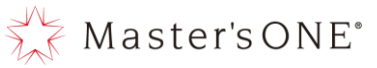

対象のシグネチャにチェックがついていることを確認し「OK」をクリック

| 新規オーバ        | ライドの追加                              |             |               |            | ×        |
|--------------|-------------------------------------|-------------|---------------|------------|----------|
| タイプ          | アプリケーション フィルタ                       |             |               |            |          |
| アクション        | 🥝 ブロック 🗸                            |             |               |            |          |
| <b>■</b> すべて | の結果を追加 youtube                      |             | ×Q            | 選択済み       | すべて クラウド |
| ۲            | 名前 ≑                                | カテゴリ 🗢      | テクノロジー 🖨      | ポピュラリティー 🗢 | リスク 🗢    |
| 🛛 アプリ        | ケーション シグネチャ <mark>(11/2414</mark> ) |             |               |            |          |
|              | YouTube                             | Video/Audio | Browser-Based | ****       |          |
|              | YouTube_Channel.Access.             | Video/Audio | Browser-Based | ****       |          |
|              | YouTube_Comment.Posting             | Video/Audio | Browser-Based | ★★☆☆☆      |          |
| 0            | YouTube_HD.Streaming                | Video/Audio | Browser-Based | ****       |          |
|              | YouTube_Search.Safety.M             | Video/Audio | Browser-Based | ****       |          |
|              | YouTube_Search.Video                | Video/Audio | Browser-Based | ***        |          |
|              | YouTube_Video.Access                | Video/Audio | Browser-Based | ****       |          |
|              | YouTube_Video.Embedded              | Video/Audio | Browser-Based | ****       |          |
|              | YouTube_Video.Play                  | Video/Audio | Browser-Based | ★★★☆☆      |          |
|              | YouTube_Video.Upload                | Video/Audio | Browser-Based | ★★★☆☆      |          |
|              | Youtube.Downloader.YTD              | Video/Audio | Client-Server | ****       |          |
|              |                                     |             |               |            | 11/2.414 |
|              |                                     |             |               |            | 11/2,414 |
|              |                                     | ОК          | キャンセル         |            |          |

作成されたことを確認する。

| +新規作成   ● 削除 |                      |          |        |  |  |
|--------------|----------------------|----------|--------|--|--|
| プライオリティ      | 詳細                   | タイプ      | アクション  |  |  |
| 1            | YouTube_HD.Streaming | アプリケーション | 🖉 ブロック |  |  |
|              |                      |          |        |  |  |
|              |                      |          |        |  |  |
|              |                      |          | 0      |  |  |

例:既存の設定に YouTube ビデオアクセスを追加する場合

追加したい既存のグループをダブルクリックする。

| ➡新規作成   | 編集                   |          |        |
|---------|----------------------|----------|--------|
| プライオリティ | 詳細                   | タイプ      | アクション  |
| 1       | YouTube_HD.Streaming | アプリケーション | ⊘ ブロック |
|         |                      |          |        |
|         |                      |          |        |
|         |                      |          | 0      |

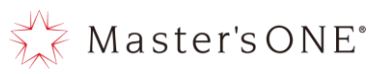

索ボックスにて「youtube」を入力し検索し、「YouTube\_Video. Access」を選択し、 「選択したものを追加」を押下する。

| オーバーラ        | イドの編集                               |              |               |               | ×                 |
|--------------|-------------------------------------|--------------|---------------|---------------|-------------------|
| タイプ          | アプリケーション フィルタ                       |              |               |               |                   |
| アクション        | ⊘ ブロック ▼                            |              |               |               |                   |
| <b>二</b> すべて | の結果を追加 🗕 選択したもの                     | )を追加 youtube |               | × Q 選択済み 1    | すべて クラウド          |
| •            | 名前 🗣                                | カテゴリ 🗢       | テクノロジー 🗢      | ポピュラリティー 🌲    | リスク 🗢             |
| 🗉 アプリ        | ケーション シグネチャ <mark>(11/2414</mark> ) |              |               |               |                   |
|              | YouTube                             | Video/Audio  | Browser-Based | ****          |                   |
|              | YouTube_Channel.Access.             | Video/Audio  | Browser-Based | ****          |                   |
|              | YouTube_Comment.Posting             | Video/Audio  | Browser-Based | ★★☆☆☆         |                   |
| •            | YouTube_HD.Streaming                | Video/Audio  | Browser-Based | ****          |                   |
|              | YouTube_Search.Safety.M             | Video/Audio  | Browser-Based | ***           |                   |
|              | YouTube_Search.Video                | Video/Audio  | Browser-Based | ***           |                   |
|              | YouTube_Video.Access                | Video/Audio  | Browser-Based | ****          |                   |
|              | YouTube_Video.Embedded              | Video/Audio  | Browser-Based | ***           |                   |
|              | YouTube_Video.Play                  | Video/Audio  | Browser-Based | <b>★★★</b> ☆☆ |                   |
|              | YouTube_Video.Upload                | Video/Audio  | Browser-Based | <b>★★★</b> ☆☆ |                   |
|              | Youtube.Downloader.YTD              | Video/Audio  | Client-Server | ****          |                   |
|              |                                     |              |               |               |                   |
|              |                                     |              |               |               |                   |
|              |                                     |              |               |               |                   |
|              |                                     |              |               |               |                   |
|              |                                     |              |               |               |                   |
|              |                                     |              |               |               | <b>T</b> 11/2,414 |
|              |                                     | ОК           | キャンセル         |               |                   |

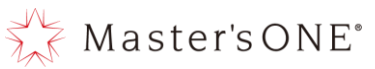

対象のシグネチャにチェックがついていることを確認し「OK」をクリック

| オーバーラ        | イドの編集                              |             |               |            | ×        |
|--------------|------------------------------------|-------------|---------------|------------|----------|
| タイプ          | アプリケーション フィルタ                      |             |               |            |          |
| アクション        | 🥝 ブロック 🔻                           |             |               |            |          |
| <b>調</b> すべて | の結果を追加 youtube                     |             | ×Q            | 選択済み 2     | すべて クラウド |
| •            | 名前 🗣                               | カテゴリ ≑      | テクノロジー 🗢      | ポピュラリティー 🖨 | リスク 🗢    |
| 🛛 アプリク       | テーション シグネチャ <mark>11/2414</mark> ) |             |               |            |          |
|              | YouTube                            | Video/Audio | Browser-Based | ****       |          |
|              | YouTube_Channel.Access.            | Video/Audio | Browser-Based | ****       |          |
|              | YouTube_Comment.Posting            | Video/Audio | Browser-Based | ★★☆☆☆      |          |
| •            | YouTube_HD.Streaming               | Video/Audio | Browser-Based | ****       |          |
|              | YouTube_Search.Safety.M            | Video/Audio | Browser-Based | ***        |          |
|              | YouTube_Search.Video               | Video/Audio | Browser-Based | ***        |          |
| 0            | YouTube_Video.Access 🛆             | Video/Audio | Browser-Based | ****       |          |
|              | YouTube_Video.Embedded             | Video/Audio | Browser-Based | ****       |          |
|              | YouTube_Video.Play                 | Video/Audio | Browser-Based | ★★★☆☆      |          |
|              | YouTube_Video.Upload 🛆             | Video/Audio | Browser-Based | ★★★☆☆      |          |
|              | Youtube.Downloader.YTD             | Video/Audio | Client-Server | ****       |          |
|              |                                    |             |               |            |          |
|              |                                    |             |               |            | 11/2,414 |
|              |                                    | ОК          | キャンセル         |            |          |

追加されたことを確認する。

| ◆新規作成 ● 編集 ● 削除 |                                                |          |        |  |  |
|-----------------|------------------------------------------------|----------|--------|--|--|
| プライオリティ         | 詳細                                             | タイプ      | アクション  |  |  |
| 1               | YouTube_HD.Streaming<br>YouTube_Video.Access 🛆 | アプリケーション | 🖉 ブロック |  |  |
|                 |                                                |          |        |  |  |
|                 |                                                |          | 1      |  |  |

- 例:グループ内のシグネチャを削除する場合
  - 対象のグループをダブルクリックします。

| +新規作成 ● 編集 @ 削除 |                                                |          |        |  |  |  |  |  |  |
|-----------------|------------------------------------------------|----------|--------|--|--|--|--|--|--|
| プライオリティ         | 詳細                                             | タイプ      | アクション  |  |  |  |  |  |  |
| 1               | YouTube_HD.Streaming<br>YouTube_Video.Access 屳 | アプリケーション | 🖉 ブロック |  |  |  |  |  |  |
|                 |                                                |          |        |  |  |  |  |  |  |
|                 |                                                |          | 0      |  |  |  |  |  |  |

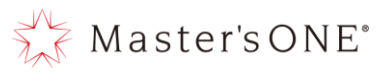

選択済みをクリックし、削除したいシグネチャを選択し、「選択したものを削除」 を押下し、OK をクリックする。

| オーバーライドの編集             |             |               |            | ×        |
|------------------------|-------------|---------------|------------|----------|
| タイプ アプリケーション フ         | ィルタ         |               |            |          |
| アクション 🛛 ブロック 🕶         |             |               |            |          |
| - 選択したものを削除 検索         |             | Q             | 選択済み 2     | すべて クラウド |
| 名前 ♥                   | カテゴリ 🗢      | テクノロジー 🗢      | ポピュラリティー 🗢 | リスク 🗢    |
| 🖻 アプリケーション シグネチャ 2     |             |               |            |          |
| YouTube_HD.Streaming   | Video/Audio | Browser-Based | ****       |          |
| YouTube_Video.Access 🗅 | Video/Audio | Browser-Based | ****       |          |
|                        |             |               |            |          |
|                        |             |               |            |          |
|                        |             |               |            |          |
|                        |             |               |            |          |
|                        |             |               |            |          |
|                        |             |               |            |          |
|                        |             |               |            |          |
|                        |             |               |            |          |
|                        |             |               |            |          |
|                        |             |               |            |          |
|                        |             |               |            |          |
|                        |             |               |            |          |
|                        |             |               |            |          |
|                        |             |               |            |          |
|                        |             |               |            | 2        |
|                        |             | OK キャンセル      |            |          |

#### 対象のシグネチャが削除されたことを確認する。

| ➡新規作成 🖋 | 編集 👜 削除                |          |        |
|---------|------------------------|----------|--------|
| プライオリティ | 詳細                     | タイプ      | アクション  |
| 1       | YouTube_Video.Access 🛆 | アプリケーション | 🖉 ブロック |
|         |                        |          |        |
|         |                        |          |        |
|         |                        |          | 0      |

② アプリケーションコントロール内の設定が完了したら画面一番下にある OK を押下する。

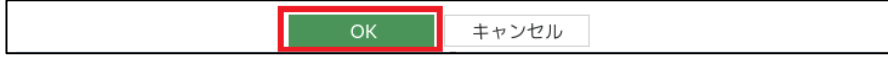

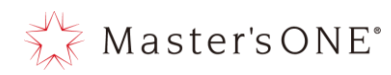

11 セキュリティプロファイル: IPS(侵入防止)
 本章では、侵入防止機能について解説しています。
 ※こちらの機能については有効もしくは無効の操作のみを行ってください。
 設定を変更された場合機能の保証はできません。
 ※機能の有効・無効については 13 章を参照ください。

| IPSセンサーの編集      |                 |                       |              |       |
|-----------------|-----------------|-----------------------|--------------|-------|
| 名前              | g-default       |                       |              |       |
| コメント            | Prevent critica | l attacks. // 25/25   | 5            |       |
| 悪意のあるURLをブロック 🌑 |                 |                       |              |       |
| IPSシグネチャとフィルタ   |                 |                       |              |       |
| ◆新規作成 》 編集      |                 |                       |              |       |
| 詳細 除外IP         | アクション           | パケットロギング              |              |       |
| SEV             | 🌣 デフォルト         | 😢 無効化済み               |              |       |
|                 |                 |                       |              |       |
|                 |                 | 0                     |              |       |
|                 |                 |                       |              |       |
| ボットネットC&C       |                 |                       |              |       |
| ボットネットサイトへの発信接  | 続をスキャン          | 無効 ブロック モニ            | 9            |       |
|                 |                 | ■ botnet package (こ 2 | 458個のIPアドレス。 |       |
|                 |                 |                       |              |       |
|                 |                 |                       | ОК           | キャンセル |

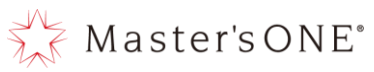

12 セキュリティプロファイル:アンチスパム(Eメールフィルタ) 本章では、Eメールフィルタの設定方法について解説しています。

| Eメールフィルタ             | プロファイルの編集            |                          |                                     |       |  |    |       |
|----------------------|----------------------|--------------------------|-------------------------------------|-------|--|----|-------|
| 名前<br>コメント           |                      | default<br>Malware and p | default<br>Malware and phishing URL |       |  |    |       |
| 機能セット<br>スパム検知とフ-    | ィルタリングを有効化           | 70-ベース<br>と <b>O</b>     | ⊿35<br>プロキシベース                      | 5/255 |  |    |       |
| Johana               | ごとのスパム検知             |                          |                                     |       |  |    |       |
| วือหวาม ว            | びムアクション              | タグの挿入箇所                  | タグ形式                                |       |  |    |       |
| IMAP                 | 転送  ▼                | サブジェクト 🔹                 | Spam]                               |       |  |    |       |
| POP3                 | 転送 ▼                 | サブジェクト 🔹 [               | Spam]                               |       |  |    |       |
| SIMTP                | 転送 ▼                 | サブジェクト 👻 🏾 [             | Spam]                               |       |  |    |       |
| 🕒 FortiGuard2        | マパムフィルタリング           | Ž                        |                                     |       |  |    |       |
| 🛢 ローカルスノ             | ペムフィルタリング            |                          |                                     |       |  |    |       |
| HELO DNSルック          | לעידל 🕥              |                          |                                     |       |  |    |       |
| リターンEメール<br>ブロック/許可リ | JDNSチェック 🕥<br>スト 🔹 💽 |                          |                                     |       |  |    |       |
| ➡新規作成                | ✓ 編集                 | Ř                        |                                     |       |  |    |       |
| タイプ                  | パターン                 | アクション                    | ステータ                                |       |  |    |       |
| 送信者アドレ               | ∠ @nttpc.co.jp       | クリアとしてマー                 | . 💿 有効                              |       |  |    |       |
| 送信者アドレ               | / @securityboss.     | . クリアとしてマー               | . 🔮 有効                              |       |  |    |       |
| 送信者アドレ               | ∠ test.com           | スパムとしてマー                 | . 😢 無効                              |       |  |    |       |
|                      |                      |                          | 8                                   |       |  |    |       |
|                      |                      |                          |                                     |       |  | ОК | キャンセル |

12.1 Eメールフィルタの設定

左メニューよりセキュリティプロファイル->Eメールフィルタ->default ダブルクリックします。

| TEST-NWUTM-FG01A • | ≡ Q.                      |                                     | VDOM: 🛆 user01 • • >. | - 🛛 • 🗘 • 😝 user01 • |
|--------------------|---------------------------|-------------------------------------|-----------------------|----------------------|
| 🙆 ダッシュボード 🔹 🔸      | ●新規作成 ✔ 編集 ■ クローン 言 削除 検索 | ٩                                   |                       |                      |
| ネットワーク >           | 名前≑                       | サイベト                                |                       | 参照≑                  |
| 💄 ポリシー&オブジェクト 🔹 🔉  | 🐖 default                 | Malware and phishing URL filtering. | 0                     |                      |
| 🔮 セキュリティプロファイル 🗸   | EF test                   |                                     | 0                     |                      |
| アンチウイルス            |                           |                                     |                       |                      |
| Webフィルタ            |                           |                                     |                       |                      |
| アプリケーションコントロ<br>ール |                           |                                     |                       |                      |
| 侵入防止               |                           |                                     |                       |                      |
| Eメールフィルタ 🖒         |                           |                                     |                       |                      |
| アプリケーションシグネチ<br>ヤ  |                           |                                     |                       |                      |

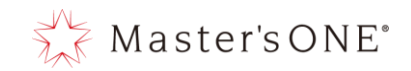

① プロトコルごとのスパム検知数

SMTP、POP3、IMAP プロトコルの3 プロトコルあり、各プロトコルはセクション分けされ ているので各セクションでプロトコルのログを破棄 (SMTP のみ)、タグ、転送のアクシ ョンをスパムアクションより設定できます。

| 🗖 プロトコル | ルごとのスパム検知 |          |        |
|---------|-----------|----------|--------|
| プロトコル   | スパムアクション  | タグの挿入箇所  | タグ形式   |
| IMAP    | タグ 🔻      | サブジェクト ▼ | [Spam] |
| POP3    | タグ・       | サブジェクト ▼ | [Spam] |
| SMTP    | タグ 🔻      | サブジェクト ▼ | [Spam] |
|         |           |          |        |

スパムアクションの詳細は下記のとおりです。

破棄:スパムメールを破棄(ブロック)します。

タグ:件名またはヘッダーに設定されたテキストでスパムメールにタグをつけます。 転送:スパムメールの送受信を許可します。

※スパムアクションでタグを選択した場合、タグの挿入箇所、タグ形式を任意で記 載が可能です。

② ローカルスパムフィルタリング

電子メールまたは IP サブネットからブラックリスト/許可リストを作成して、電子メール の送受信を遮断または許可することができます。

ブラック/許可リストの新規作成をクリック

| ローカルスパムコ      | フィルタリング          |           |       |
|---------------|------------------|-----------|-------|
| HELO DNSルックアッ | ນプ 🕕             |           |       |
| リターンEメールDN:   | Sチェック 🖜          |           |       |
| ブロック/許可リスト    | . 💽              |           |       |
| ➡新規作成         | ▶ 編集             |           |       |
| タイプ           | パターン             | アクション     | ステータス |
| 送信者アドレス       | @nttpc.co.jp     | クリアとしてマーク | ⊘ 有効  |
| 送信者アドレス       | @securityboss.jp | クリアとしてマーク | ⊘ 有効  |
| 送信者アドレス       | test.com         | スパムとしてマーク | 🙁 無効  |
|               |                  |           | 6     |
|               |                  |           |       |

図 12-2. スパムフィルタリング設定画面.

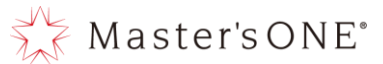

タイプ、パターン、アクションを選択入力し、ステータスが有効であることを確認し OK をクリック

| アンチスパムのブロ | コック/許可リストエントリを作成             |
|-----------|------------------------------|
| <u> </u>  |                              |
| 91)       | 受信者アドレス    ▼                 |
| パターンタイプ   | ワイルドカード 正規表現                 |
| パターン      |                              |
| アクション     | 拒否としてマーク スパムとしてマーク クリアとしてマーク |
| ステータス 🜑   |                              |
|           |                              |
|           | OK キャンセル                     |

図 12-3. スパムフィルタリング設定画面.

④ Eメールフィルタ内の設定が完了したら画面一番下にある OK を押下する。

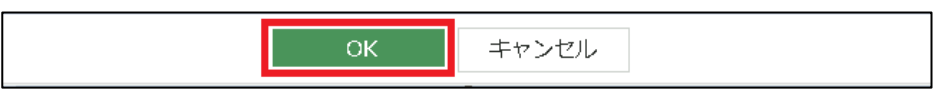

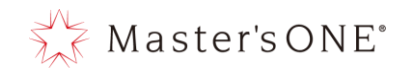

13 各セキュリティ機能の有効・無効

本章では各セキュリティ機能の設定方法について解説しています。

- 13.1 各セキュリティ機能の有効化
  - ① 左メニューより、ポリシー&オブジェクト→ファイアウォールポリシーを選択する。

| 🖹 ポリシー&オブジェクト         | ~ |
|-----------------------|---|
| ファイアウォールポリシー          | 슜 |
| アドレス                  |   |
| インターネットサービスデ<br>ータベース |   |
| サービス                  |   |
| バーチャルIP               |   |

セキュリティ機能を有効化するルールをダブルクリックする。

| 名前                     | 送信元                                                                           | 宛先               | スケジュール   | サービス     | アクション | NAT                  | セキュリティプロファイル                                                                                    | ログ           | パイト      | タイプ      |
|------------------------|-------------------------------------------------------------------------------|------------------|----------|----------|-------|----------------------|-------------------------------------------------------------------------------------------------|--------------|----------|----------|
| 🖃 🎀 LAN (port18.vlan10 | 1) → ാ∰ WAN (vlan20                                                           | 01.emv1) 10      |          |          |       |                      |                                                                                                 |              |          |          |
| dnat test 😳            | 192.168.0.0/16                                                                | 🖀 test           | 🐻 always | 🖬 ALL    | ✔ 許可  | (a) 160.248.241.1/32 | 55. no-inspection                                                                               | 📀 すべて        | 0 B      | スタンダード   |
| Src Black Rule         | 写 Src Black list                                                              | 🗐 all            | 🖸 always | 🖬 ALL    | ⊘ 拒否  |                      |                                                                                                 | 🛛 すべて        | 0 B      | スタンダード   |
| Dst Black Rule         | 💷 all                                                                         | 퉠 Dst Black list | 🖸 always | 🖬 ALL    | ⊘ 拒否  |                      |                                                                                                 | 🕏 ಕ್ಷನ       | 0 B      | スタンダード   |
| Src White Rule         | 写 Src White list                                                              | 💷 all            | 🐻 always | 🖬 ALL    | ✔ 許可  | (a) 160.248.241.1/32 | ss. no-inspection                                                                               | 🕏 すべて        | 0 B      | スタンダード   |
| Dst White Rule         | 🚍 all                                                                         | 🐴 Dst White list | 🖸 always | 🖬 ALL    | ✔ 許可  | (a) 160.248.241.1/32 | ss. no-inspection                                                                               | 📀 すべて        | 0 B      | スタンダード   |
| ALL_ICMP               | 💷 all                                                                         | 💷 all            | 🐻 always | ALL_ICMP | ✔ 許可  | 160.248.241.1/32     | 55L no-inspection                                                                               | 🕏 কৃ্র্র্ব্ব | 0 B      | スタンダード   |
| test                   | ⊑ all                                                                         | ⊑ all            | 🖸 always | n All    | ✔ 許可  | B 160.248.241.1/32   | AV default<br>WEB default<br>APP default<br>SSL certificate-inspection                          | 🛛 इंग्रेंट   | 37.67 MB | - スタンダード |
| LAN→WAN                | <ul> <li>10.0.0.0/8</li> <li>172.16.0.0/12</li> <li>192.168.0.0/16</li> </ul> | 🗐 all            | 🖪 always | 😱 ALL    | ✔ 許可  |                      | AV     default       WEB     default       APP     default       SSL     certificate-inspection | 🕑 র্শবে      | 5.04 MB  | スタンダード   |
| 192.168.0.0/24 deny 🙁  | 192.168.0.0/16                                                                | 🗐 all            | 🐻 always | 🖬 ALL    | ⊘ 拒否  |                      |                                                                                                 | 🔮 すべて        | 0 B      | スタンダード   |
| 192.168.0.0/24 permit  | 192.168.0.0/16                                                                | 💷 all            | 🖸 always | 🖬 ALL    | ✔ 許可  | (a) 160.248.241.1/32 | ss. certificate-inspection                                                                      | 📀 すべて        | 0 B      | スタンダード   |
| 🖃 🥞 WAN (vlan2001.em   | iv1) → 🎀 LAN (port18                                                          | svlan101) 1      |          |          |       |                      |                                                                                                 |              |          |          |
| test1                  | 💷 all                                                                         | 💷 all            | 🐻 always | 🖬 ALL    | ✔ 許可  | ● 有効化済み              | 55L no-inspection                                                                               | 🛡 ОТМ        | 0 B      | スタンダード   |
| ⊞ 暗黙 1                 |                                                                               |                  |          |          |       |                      |                                                                                                 |              |          |          |
|                        |                                                                               |                  |          |          |       |                      |                                                                                                 |              |          |          |

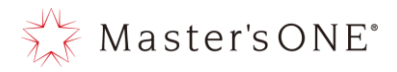

 ③ セキュリティプロファイルより有効化したいセキュリティ機能のトグルを有効化し、 defaultが選択されていることを確認し、OKを押下する。

| ※使入防止(IFS)を有効化する場合はg-defaultを迭折する。 | IPS)を有効化する場合は g-default を選択 | するこ。 |
|------------------------------------|-----------------------------|------|
|------------------------------------|-----------------------------|------|

| セキュリティプロファイル   |                       |                               |    |       |
|----------------|-----------------------|-------------------------------|----|-------|
| アンチウイルス        | 🔍 🗛 default           | ▼ #*                          |    |       |
| Webフィルタ        | C web default         | <b>▼</b> s*                   |    |       |
| ビデオフィルタ        |                       |                               |    |       |
| アプリケーションコントロール | L 💽 🔤 default         | ▼ get                         |    |       |
| IPS            | 💽 📧 g-default         | <b>▼</b> #*                   |    |       |
| Eメールフィルタ       | C EF default          | <b>▼ s</b> t                  |    |       |
| SSLインスペクション    | 55L certificate-inspe | ection 💌                      |    |       |
| ロギングオプション      |                       |                               |    |       |
| 許可トラフィックをログ    | ● セキュリティイベント          | <ul> <li>すべてのセッション</li> </ul> |    |       |
| セッション開始時にログを生成 | ¢Ο.                   |                               |    |       |
| コメント コメント記入    | 0/1023                |                               |    |       |
| このポリシーを有効化 🜑   |                       |                               |    |       |
|                |                       |                               | OK | キャンオル |
|                |                       |                               |    | ++700 |

- 13.2 各セキュリティ機能の無効化
  - ① 左メニューより、ポリシー&オブジェクト→ファイアウォールポリシーを選択する。

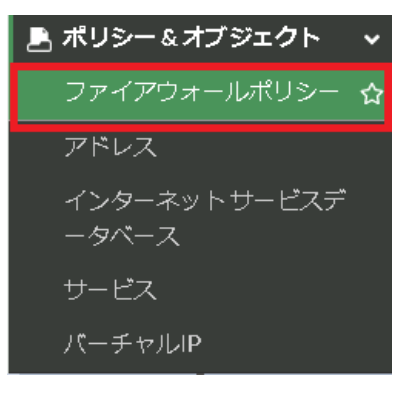
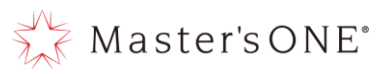

セキュリティ機能を無効化するルールをダブルクリックする。

| 名前                       | 送信元                                                                           | 宛先               | スケジュール   | サービス     | アクション | NAT                | セキュリティプロファイル                                                           | ログ       | パイト       | タイプ      |
|--------------------------|-------------------------------------------------------------------------------|------------------|----------|----------|-------|--------------------|------------------------------------------------------------------------|----------|-----------|----------|
| 🖃 🇯 LAN (port 18.vlan 10 | 1) → 3 WAN (vlan20                                                            | 01.emv1) 10      |          |          |       |                    |                                                                        |          |           |          |
| dnat test 😳              | 192.168.0.0/16                                                                | lest 🍘           | 🗔 always | 😨 ALL    | ✔ 許可  | 3 160.248.241.1/32 | 551 no-inspection                                                      | 📀 すべて    | 0 B       | スタンダード   |
| Src Black Rule           | 🚡 Src Black list                                                              | 😑 all            | 🐻 always | 🖬 ALL    | ⊘ 拒否  |                    |                                                                        | 📀 すべて    | 0 B       | スタンダード   |
| Dst Black Rule           | 🚍 all                                                                         | 写 Dst Black list | 🖸 always | д ALL    | ⊘ 拒否  |                    |                                                                        | 🔮 すべて    | 0 B       | スタンダード   |
| Src White Rule           | 🖷 Src White list                                                              | 💷 all            | 🐻 always | 🖬 ALL    | ✔ 許可  | 160.248.241.1/32   | ss. no-inspection                                                      | 📀 すべて    | 0 B       | スタンダード   |
| Dst White Rule           | 😑 all                                                                         | 写 Dst White list | 🖸 always | 😱 ALL    | ✔ 許可  | 160.248.241.1/32   | ss. no-inspection                                                      | 🔮 すべて    | 0 B       | スタンダード   |
| ALL_ICMP                 | 🚍 all                                                                         | 💷 all            | 🖸 always | ALL_ICMP | ✔ 許可  | 160.248.241.1/32   | ss. no-inspection                                                      | 🔮 すべて    | 0 B       | スタンダード   |
| test                     | 😑 all                                                                         | 🗐 all            | o always | 🖬 ALL    | ✔ 許可  | ⑥ 160.248.241.1/32 | AV default<br>WEB default<br>AVP default<br>SSL certificate-inspection | 🔮 इ॑ぺॅट  | 37.67 MB  | ━ スタンダード |
| LAN→WAN                  | <ul> <li>10.0.0.0/8</li> <li>172.16.0.0/12</li> <li>192.168.0.0/16</li> </ul> | 🚍 all            | 🐻 always | 🖬 ALL    | ✔ 許可  |                    | AV default<br>wee default<br>APP default<br>se certificate-inspection  | 🔮 কেন্বে | 5.04 MB 🗖 | スタンダード   |
| 192.168.0.0/24 deny 📀    | 192.168.0.0/16                                                                | 💷 all            | 🗖 always | 😨 ALL    | ⊘ 拒否  |                    |                                                                        | 🔮 すべて    | 0 B       | スタンダード   |
| 192.168.0.0/24 permit    | 192.168.0.0/16                                                                | 😑 all            | 🖸 always | 😱 ALL    | ✔ 許可  | 160.248.241.1/32   | ss. certificate-inspection                                             | 🔮 すべて    | 0 B       | スタンダード   |
| 🖃 🎀 WAN (vlan2001.em     | v1) →೫ LAN (port18                                                            | .vlan101) (1     |          |          |       |                    |                                                                        |          |           |          |
| test1                    | 😑 all                                                                         | 😑 all            | 🖸 always | 🖬 ALL    | ✔ 許可  | ◎ 有効化済み            | ss. no-inspection                                                      | 🛡 ОТМ    | 0 B       | スタンダード   |
| ⊞ 暗黙 1                   |                                                                               |                  |          |          |       |                    |                                                                        |          |           |          |
|                          |                                                                               |                  |          |          |       |                    |                                                                        |          |           |          |

③ セキュリティプロファイルより無効化したいセキュリティ機能のトグルを無効化し、OK を 押下する。

| セキュリティプロファイル   |                                          |
|----------------|------------------------------------------|
| アンチウイルス        |                                          |
| Webフィルタ        |                                          |
| ビデオフィルタ        |                                          |
| アプリケーションコントロール |                                          |
| IPS            |                                          |
| Eメールフィルタ       |                                          |
| SSLインスペクション    | sst certificate-inspection               |
| ロギングオプション      |                                          |
| 許可トラフィックをログ    | <ul> <li>セキュリティイベント すべてのセッション</li> </ul> |
| セッション開始時にログを生成 |                                          |
| コメント コメント記入    | <i>∞</i> 0/1023                          |
| このポリシーを有効化 🜑   |                                          |
|                |                                          |
|                | OK キャンセル                                 |

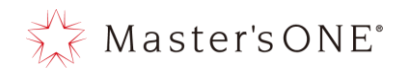

14 ダッシュボード

本章では、ダッシュボードにセットされているウィジェットの見方について解説しています。 ※左メニューのダッシュボード→ステータスより確認

- 14.1 ウィジェット
  - ① 表示時間の変更

プリセットされているウィジェットは表示する時間幅を変更することができます。 変更したいウィジェットの右上にある時間のプルダウンから時間を変更できます。

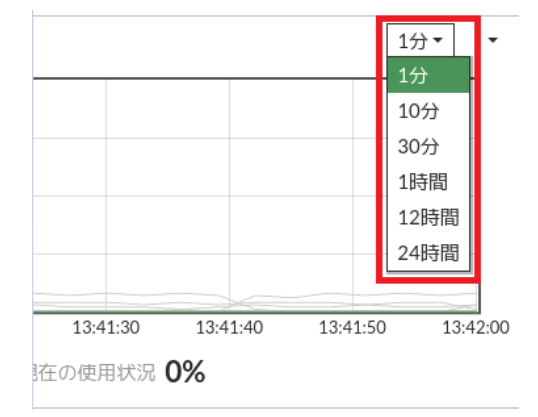

図 14-1. ウイジェット設定画面.

② 表示サイズの変更

プリセットされているウィジェットは表示する画面サイズを変更することができます。 変更したいウィジェットの右上にある縦三点リーダのプルダウンからサイズ変更を選択し 表示サイズを変更する。

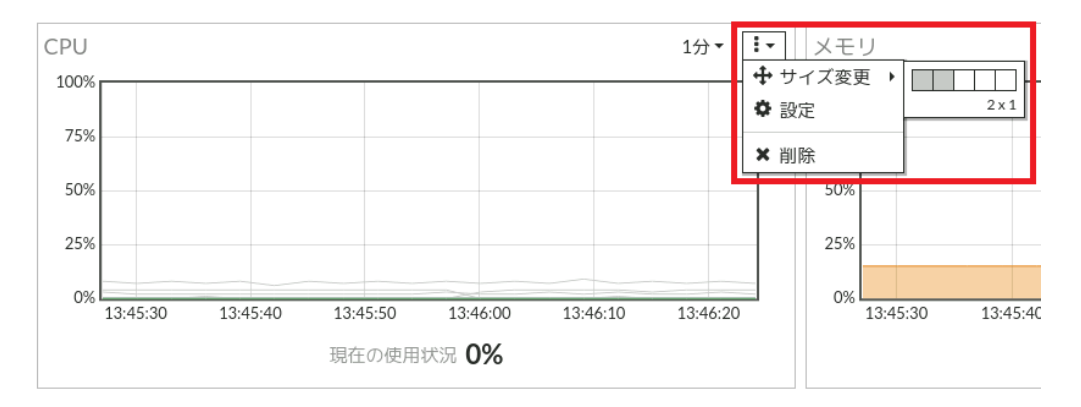

🕺 Master's ONE°

15 FortiView

本章では、FortiView で確認できる通信について解説しています。

左メニューのダッシュボードよりそれぞれのFortiViewのメニューを選択することで「送信元」「宛 先」「アプリケーション」「Web サイト」「ポリシー」「セッション」の通信状況を確認することがで きます。主に上位4メニューを確認していただくと通信状況がわかります。

※参照する際は UTM に多少負荷がかかる場合が有り表示されるまで数分かかりますので、頻繁に見 るのはご遠慮ください。

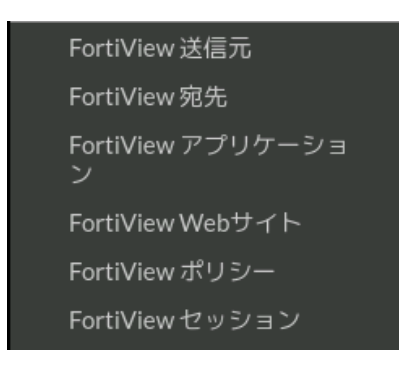

15.1 FortiView送信元

各端末の送信元 IP 別に、デバイス、脅威スコア (UTM によってブロックされたスコア)、バ イト数、セッション数の確認ができます。

右上に時間のプルダウンがありますので、直近から最大 7 日間の情報を閲覧することが可能 です。

15.2 FortiView 宛先

宛先 IP 別にアプリケーション (HTTPS、TCP、UDP など)、バイト数、セッション数の確認が できます。

右上に時間のプルダウンがありますので、直近から最大7日間の情報を閲覧することが可能 です。

15.3 FortiView アプリケーション

アプリケーション別にカテゴリ、リスク、バイト数、セッション数の確認ができます。

右上に時間のプルダウンがありますので、直近から最大7日間の情報を閲覧することが可能 です。

15.4 FortiViewWebサイト

ドメイン別にカテゴリ、ブラウズ時間、脅威スコア、バイト数、セッション数の確認ができ ます。

右上に時間のプルダウンがありますので、直近から最大 7 日間の情報を閲覧することが可能 です。

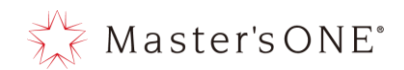

112

### 16 ログ&レポート

本章では、UTMの通信ログを確認、取得する方法の解説をしています。 それぞれのメニューを選択することで「転送トラフィック」「イベント」「アンチウイルス」「Web フ ィルタ」「SSL」「アプリケーションコントロール」「IPS(侵入防止)」「アンチスパム(E メールフィル タ)」の通信ログを確認することができます。

※赤色の網掛け部分に関しては設定変更をしないでください。 設定変更された場合動作保証は致しかねます。

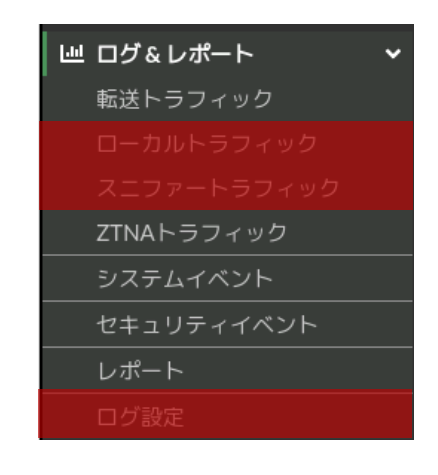

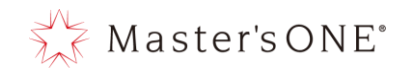

16.1 転送トラフィックログ

UTM を通過しようとするすべてのトラフィックログを確認できます。 アクセスしたい Web サイト等にアクセスできない場合などはまずこちらのログを確認してく ださい。

主に確認できる内容は以下です。

- ➢ UTM を通過した日時
- ➢ 送信元情報
- ▶ 宛先情報
- ▶ アプリケーション情報
- ▶ データ量の情報
- ▶ アクション情報(通信が通過したかブロックされたか、どのルールで通過したか)
- ▶ セキュリティレベル情報
- ▶ セルラー
- ▶ その他

送信元、宛先、アクションを確認することにより、該当の通信の通信状況を確認することが 可能です。

アクションを確認することにより対象通信が、許可(通信の通過)、ブロック(通信の遮断) されたかを確認することができます。

また、アプリケーションコントロールを確認することによりどのアプリケーションに対して 通信を行おうとしているかが確認可能です。

| 日付/時刻 | Ø | 送信元         | デバイス                       | 宛先                                              | アプリケーション名        | 結果                     |
|-------|---|-------------|----------------------------|-------------------------------------------------|------------------|------------------------|
| 4 分前  |   | 192.168.0.2 | 📲 30:7c:5e:fa:8c:02        | 20.189.173.12 (v10.events.data.microsoft.com)   | Microsoft.Portal | ✓ 6.53 kB / 6.05 kB    |
| 4分前   |   | 192.168.0.2 | <b>#</b> 30:7c:5e:fa:8c:02 | 🔜 20.189.173.12 (v10.events.data.microsoft.com) | Hicrosoft.Portal | ✔ 768 B / 0 B          |
| 5 分前  |   | 192.168.0.2 | <b>#</b> 30:7c:5e:fa:8c:02 | 188.172.201.136 (router6.teamviewer.com)        | TeamViewer       | ✔ 442.89 kB / 356.79 k |
| 5 分前  |   | 192.168.0.2 | <b>4</b> 30:7c:5e:fa:8c:02 | • 210.150.254.130                               | DNS              | ✓ 75 B / 205 B         |
| 5 分前  |   | 192.168.0.2 | <b>#</b> 30:7c:5e:fa:8c:02 | • 210.150.254.130                               | DNS              | ✔ 75 B / 205 B         |

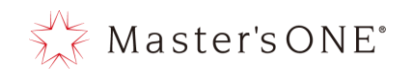

16.2 セキュリティイベント

「セキュリティイベント」からそれぞれの項目についてのログを見ることができます。

① 左メニューより、ログ&レポート→セキュリティイベントを選択する。

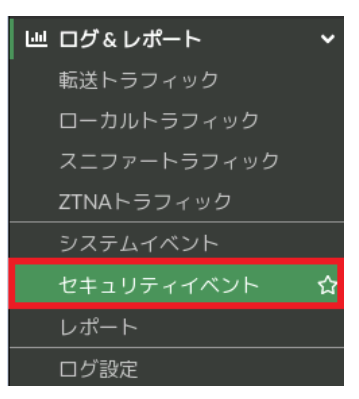

② Summary タブまたはログタブからそれぞれのログを見る。

| 🐺 TEST-NWUTM-FG01A 🛛 👻                                   |                 |                         |          |                  | VDOM: 🚭 user01 - | ≻_ ଡ• ⊹••         | \rm e user01 - |
|----------------------------------------------------------|-----------------|-------------------------|----------|------------------|------------------|-------------------|----------------|
| 🙆 ダッシュボード 💦 👌                                            | Summary ログ      |                         |          |                  |                  |                   |                |
|                                                          | 1.503イベント       |                         |          |                  |                  | O FortiAnalyzer • | ()1時間 -        |
| 🛃 ポリシー&オブジェクト 🔹 🔹                                        |                 |                         |          |                  |                  | ,,                |                |
| 🔒 セキュリティプロファイル ゝ                                         | Webフィルタ R       |                         | _        | アプリケーションコントロー    | L R              |                   |                |
| \$ \$ \$ \$ \$ \$ \$ \$ \$ \$ \$ \$ \$ \$ \$ \$ \$ \$ \$ |                 |                         | -        |                  |                  |                   |                |
| 🐠 セキュリティファブリック ゝ                                         | カテゴリの上位         | アクション                   | カウント     | カテゴリの上位          | アクション            | カウント              |                |
| 山 ログ&レポート 🗸 🗸 🗸                                          | π               | パススルー                   | 615      | Network.Service  | パス               | 440               |                |
| 転送トラフィック                                                 | サーチエンジン・ポータルサイト | パススルー                   | 72       | Collaboration    | パス               | 285               | - 1            |
| ローカルトラフィック                                               | オンラインミーティング     | パススルー                   | 23       | Update           | パス               | 20                |                |
| スニファートラフィック                                              | コンテンツサーバ        | パススルー                   | 8        | Web.Client       | バス               | 11                |                |
| ZTNAトラフィック                                               | インターネット電話(IP電話) | パススルー                   | 3        | General.Interest |                  | 91                |                |
| システムイベント                                                 |                 |                         | 17A 1121 |                  |                  | <b>m</b>          | 1021           |
| セキュリティイベント 🏠                                             |                 |                         | 0.01     |                  |                  | -                 |                |
| レポート<br>ログ設定                                             | 🗟 SSL 🗹         |                         | •        | ☆ アンチウイルス 20     |                  |                   | •              |
|                                                          | カテゴリの上位         | アクション                   | カウント     |                  | イベントなし           |                   |                |
|                                                          | Logid_62302     | 信頼されてい<br>ないものとし<br>て終了 | 8        |                  |                  |                   |                |
|                                                          |                 |                         | ③イベント    |                  |                  |                   |                |
|                                                          | DNSクエリ e        | イベントなし                  |          | ファイルフィルタビ        | イベントなし、          |                   |                |
| FCRTINET v727                                            |                 | 1.01.40                 |          |                  | 1.121.00         |                   | v              |

i. Summary タブを押下し対象のイベントの右側にあるポップアップボタンを押下

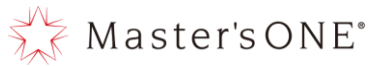

ii. ログタブを押下し検索窓の右にあるプルダウンから対象のイベントを選択

| TEST-NWUTM-FG01A -                                                                                                    | ≣ Q                 |             |             |         |                                                       |            |          | VDOM: 🗗     | user01 - >_ 😮     | - ¢-    | e user01 - |
|----------------------------------------------------------------------------------------------------|---------------------|-------------|-------------|---------|-------------------------------------------------------|------------|----------|-------------|-------------------|---------|------------|
| 🙆 ダッシュボード 💦 👌                                                                                                    | Summary ログ          |             |             |         |                                                       |            |          |             |                   |         |            |
|                                                                                                    |                     |             |             |         | 0                                                     | 😡 Webフィルタ・ | TEST-NW  | TM-EG01A •  | C FortiAnalyzer • | (1時間 -  | □詳細        |
| 🖹 ポリシー&オプジェクト 🔹 🔉                                                                                                    |                     | - 16        | 14 /= -     |         |                                                       | 🕜 Webフィルタ  |          |             | (->               | 144.6   |            |
| 🛕 セキュリティプロファイル ゝ                                                                                                    | 日19/時刻              | <u>-</u> -9 | 达信元         | アクション   | URL                                                   | アプリケーション   | シコントロール  | U.          | 1=91-9-           | 达信      | /受信        |
| 🌣 システム 🔉                                                                                                    | 2024/06/03 11:42:36 |             | 192.168.0.2 | ✔ パススルー | https://mobile.events.data.microsoft.com/             | SSL SSL    |          |             |                   | 199 B / | ́0В 🔒      |
| かれたいのです。 かれたいのでは、 かれたいのです。 かれたいのでは、 ないのでは、 ないの | 2024/06/03 11:42:35 |             | 192.168.0.2 | < パススル− | http://tile-service.weather.microsoft.com/ja-JP/livet | 泉 アンチウイルス  |          |             |                   | 213 B/  | 0 B        |
| い ログトレポート ・                                                                                                    | 2024/06/03 11:41:33 |             | 192.168.0.2 | ✔ パススルー | https://dns.google/                                   | DNSクエリ     |          |             |                   | 2.23 kE | 3/0B       |
|                                                                                                    | 2024/06/03 11:40:38 |             | 192.168.0.2 | ✔ パススルー | https://dns.google/                                   | D ファイルフィルタ | 7        |             |                   | 2.27 k  | 3/0B       |
| 転达トラノイツク                                                                                                    | 2024/06/03 11:40:38 |             | 192.168.0.2 | ✔ パススルー | https://functional.events.data.microsoft.com/         | ● 侵入防止     |          |             |                   | 1.87 kB | 3/0B       |
| ローカルトラフィック                                                                                                    | 2024/06/03 11:40:16 |             | 192.168.0.2 | ✔ パススルー | https://functional.events.data.microsoft.com/         | ① アノマリ     |          |             |                   | 1.84 kE | 3/0B       |
| スニファートラフィック                                                                                                    | 2024/06/03 11:40:02 |             | 192.168.0.2 | ✔ パススルー | https://functional.events.data.microsoft.com/         | 塚 アンチスパム   |          |             |                   | 1.84 kE | 3/0B       |
| ZTNAトラフィック                                                                                                    | 2024/06/03 11:39:33 |             | 192.168.0.2 | ✔ パススルー | https://dns.google/                                   | SSH SSH    |          |             |                   | 2.17 kB | 3/0B       |
| システムイベント                                                                                                    | 2024/06/03 11:39:33 |             | 192.168.0.2 | ✔ パススルー | https://windows.msn.com/                              | ● データ漏えい防止 | E        | ポータルサイト     |                   | 508 B / | /0B        |
| セキュリティイベント 🏠                                                                                                    | 2024/06/03 11:39:33 |             | 192.168.0.2 | ✔ パススルー | https://assets.msn.com/                               |            | ーナエノシノ・  | ポータルサイト     |                   | 199 B / | /0B        |
| レポート                                                                                                    | 2024/06/03 11:39:33 |             | 192.168.0.2 | ✔ パススルー | https://windows.msn.com/                              | t          | ナーチエンジン・ | ポータルサイト     |                   | 508 B / | /0B        |
|                                                                                                    | 2024/06/03 11:39:32 |             | 192.168.0.2 | ✔ パススルー | https://nav.smartscreen.microsoft.com/                | п          | r        |             |                   | 214 B / | /0B        |
| ロク設定                                                                                                    | 2024/06/03 11:39:31 |             | 192.168.0.2 | ✔ パススルー | https://dns.google/                                   | п          | r        |             |                   | 2.20 kE | 3/0B       |
|                                                                                                    | 2024/06/03 11:39:31 |             | 192.168.0.2 | ✔ パススルー | https://functional.events.data.microsoft.com/         | п          | r        |             |                   | 1.84 kE | 3/0B       |
|                                                                                                    | 2024/06/03 11:39:30 |             | 192.168.0.2 | ✔ パススルー | https://api.msn.com/                                  | t          | ナーチエンジン・ | ポータルサイト     |                   | 196 B / | /0B        |
|                                                                                                    | 2024/06/03 11:39:30 |             | 192.168.0.2 | ✔ パススルー | https://go.microsoft.com/                             | п          | r        |             |                   | 201 B / | /0B        |
|                                                                                                    | 2024/06/03 11:39:28 |             | 192.168.0.2 | ✔ パススルー | https://go.microsoft.com/                             | п          | r        |             |                   | 201 B / | /0B        |
|                                                                                                    | 2024/06/03 11:39:27 |             | 192.168.0.2 | ✔ パススルー | https://go.microsoft.com/                             | п          | r        |             |                   | 201 B/  | /0B        |
|                                                                                                    | 2024/06/03 11:39:27 |             | 192.168.0.2 | ✔ パススルー | https://go.microsoft.com/                             | 11         | r        |             |                   | 201 B/  | /0B        |
|                                                                                                    | 2024/06/03 11:39:27 |             | 192.168.0.2 | ✔ パススルー | https://dns.google/                                   | IT         |          | 1.82 kB/0 B |                   |         |            |
|                                                                                                    | 4                   |             |             |         |                                                       |            |          |             |                   |         | °0% 726    |

以下ではセキュリティイベントで見ることができるログの種類について解説します。

① アンチウイルス

アンチウイルスでは、監視設定しているプロトコルのブロックされた通信を確認することが 可能です。

確認できる項目は下記8項目です。

- ▶ 日付/時刻
- ▶ サービス
- ▶ 送信元
- ▶ ファイル名
- ▶ ウイルス/ボットネット
- ▶ ユーザ
- ▶ 詳細
- ▶ アクション

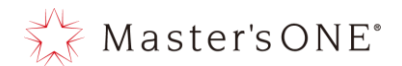

② Web フィルタ

Web フィルタでは、ファイアウォールルールを通過した http または https の通信を確認する ことができます。

アクションを確認することにより対象通信が、通過(passthrough)、遮断(blocked)され たかを確認することができます。

対象トラフィックを選択し詳細を押下することにより、下記の詳細な項目を確認することが できます。

- ▶ 一般
- ▶ 送信元
- ▶ 宛先
- ▶ アプリケーションコントロール
- ▶ データ
- ▶ アクション
- ▶ セキュリティ
- ▶ セルラー
- ➢ Web フィルタ
- ▶ その他

送信元、宛先、URL、アクションを確認することにより、該当の通信の状況が確認すること が可能です。

また、カテゴリ説明を確認することによりどのカテゴリに分類されているか確認することが 可能です。

| 日付/時刻 | ユーザ | 送信元         | アクション       | URL                                      | カテゴリ説明 イニシエーター 道 |  | 送信/受信      |
|-------|-----|-------------|-------------|------------------------------------------|------------------|--|------------|
| 4分前   |     | 192.168.0.2 | passthrough | https://smartscreen-prod.microsoft.com/  | IT               |  | 517 B/0 B  |
| 4分前   |     | 192.168.0.2 | passthrough | https://smartscreen-prod.microsoft.com/  | IT               |  | 517 B/0 B  |
| 4分前   |     | 192.168.0.2 | passthrough | https://settings-win.data.microsoft.com/ | IT               |  | 214 B/0 B  |
| 4分前   |     | 192.168.0.2 | passthrough | http://ping.monitor.nttpc.info/          | 未分類              |  | 77 B / 0 B |
| 4分前   |     | 192.168.0.2 | passthrough | http://ping.monitor.nttpc.info/          | 未分類              |  | 77 B / 0 B |

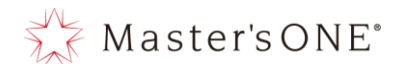

117

③ アプリケーションコントロール

アプリケーションコントロールでは、Web アプリケーションへの通信状況を確認することが可能です。

アクションを確認することにより対象通信が、通過(pass)、遮断(block)されたかを確認 することができます。

対象トラフィックを選択し詳細を押下することにより、下記の詳細な項目を確認することが できます。

- ▶ 一般
- ▶ 送信元
- ▶ 宛先
- アプリケーションコントロール
- ▶ アクション
- ▶ セキュリティ
- ▶ セルラー
- ▶ その他

# 送信元、宛先、アプリケーション、アクションを確認することにより、該当の通信の状況が 確認することが可能です。

| 日付/時刻 | Ø | 送信元         | 宛先                                              | アプリケーション名         | アクション | アプリケーションユーザ | アプリケーション詳細 |
|-------|---|-------------|-------------------------------------------------|-------------------|-------|-------------|------------|
| 5 分前  |   | 192.168.0.2 | 51.11.168.232 (settings-win.data.microsoft.com) | MS.Windows.Update | pass  |             |            |
| 5 分前  |   | 192.168.0.2 | 40.90.184.82 (smartscreen-prod.microsoft.com)   | Hicrosoft.Portal  | pass  |             |            |
| 5 分前  |   | 192.168.0.2 | 40.90.184.82 (smartscreen-prod.microsoft.com)   | Hicrosoft.Portal  | pass  |             |            |
| 6分前   |   | 192.168.0.2 | 18.182.170.25 (ping.monitor.nttpc.info)         | HTTP.BROWSER      | pass  |             |            |

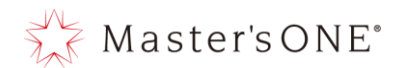

④ IPS (侵入防止)

IPS では、不正アクセスをしようとする端末の通信状況を確認することが可能です。 アクションを確認することにより対象通信が、検知 (detected)、遮断 (dropped) されたか を確認することができます。

対象トラフィックを選択し詳細を押下することにより、下記の詳細な項目を確認することが できます。

- ▶ 一般
- ▶ 送信元
- ▶ 宛先
- アプリケーションコントロール
- アクション
- ▶ セキュリティ
- ▶ セルラー
- ▶ 侵入防止
- ▶ その他
- ⑤ アンチスパム (Eメールフィルタ)

アンチスパムでは、送られてきたメールの受信状態を確認することが可能です。 アクションを確認することにより対象が、免除(exempted)、タグ付け(tagged)されたか を確認することができます。

対象トラフィックを選択し詳細を押下することにより、下記の詳細な項目を確認することが できます。

- ≻ 一般
- ▶ 送信元
- ▶ 宛先
- アプリケーションコントロール
- アクションセキュリティ
- ▶ セルラー
- アンチスパムフィルタ
- ▶ その他

| 日付   | ユーザ | 送信元           | From | То | サブジェクト | アクション    |
|------|-----|---------------|------|----|--------|----------|
| 1時間前 |     | 192.168.10.10 |      |    |        | exempted |
| 1時間前 |     | 192.168.10.10 |      |    |        | exempted |
| 1時間前 |     | 192.168.10.10 |      |    |        | tagged   |

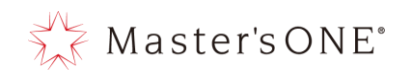

16.3 各種ログの取得方法

各ログメニューの左上にあるダウンロードボタンを押下し、しばらく待つとダウンロードされます。

| C 7 00 | <b>、</b> 検索 |   |      |
|--------|-------------|---|------|
| 日付/時刻  | Ø           | 2 | サービス |

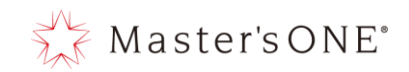

## 17 リアルタイムレポートの閲覧

UTM の WAN 側、LAN 側の通信状況、セッション数を確認することができます。 リアルタイムレポートを確認するには、開通通知書に記載されている URL、ユーザ ID、パスワードか らログインする必要がございます。

例:https://msp16.nttpc.co.jp/NewReport/

|   |               | ogin to C | acti    |              | ×           | +                |           |         |      |       |     | -               |              | × |
|---|---------------|-----------|---------|--------------|-------------|------------------|-----------|---------|------|-------|-----|-----------------|--------------|---|
| Ļ | $\rightarrow$ | С         | 0       | 8            | https://msp | 016. <b>nttp</b> | c.co.jp/N | ewRepor | rt/  | ٢     | \$  | ${igsidential}$ | $\mathbf{F}$ | ≡ |
|   |               |           |         |              |             |                  |           | Use     | er L | Log   | gin |                 |              |   |
|   |               | U         | lser Na | ence<br>ime: | r your cacu | user na          | me and    | passwoi | rabe | 210W: |     |                 |              |   |
|   |               | P         | asswo   | rd:          |             |                  |           |         |      |       |     |                 |              |   |
|   |               |           | Login   |              |             |                  |           |         |      |       |     |                 |              |   |
|   |               |           |         |              |             |                  |           |         |      |       |     |                 |              |   |

#### 図 17-1. Cacti ログイン画面.

17.1 グラフフィルタ

画面上部にあるグラフフィルタより、トラフィック、セッション数を参照したい日時に設定す ることにより閲覧することが可能となります。

| Graph Filters |                                                                         |  |  |  |  |  |  |  |
|---------------|-------------------------------------------------------------------------|--|--|--|--|--|--|--|
| Presets:      | Last Day V From: 2022-02-23 10:55 To: 2022-02-24 10:55 To Refresh Clear |  |  |  |  |  |  |  |
| Search:       | Graphs: Default V Columns: N/A V Thumbnails: Go Clear                   |  |  |  |  |  |  |  |

図 17-2. グラフフィルター設定画面.

## 参照方法は下記2点になります。

- ① Presets のプルダウンから何日間表示させるか選択する。
- ② From、To に日時を入力して、「Refresh」を押下する。

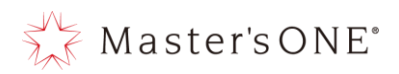

#### 17.2 グラフ

グラフフィルタで設定した範囲のトラフィック、セッション数が確認することができます。

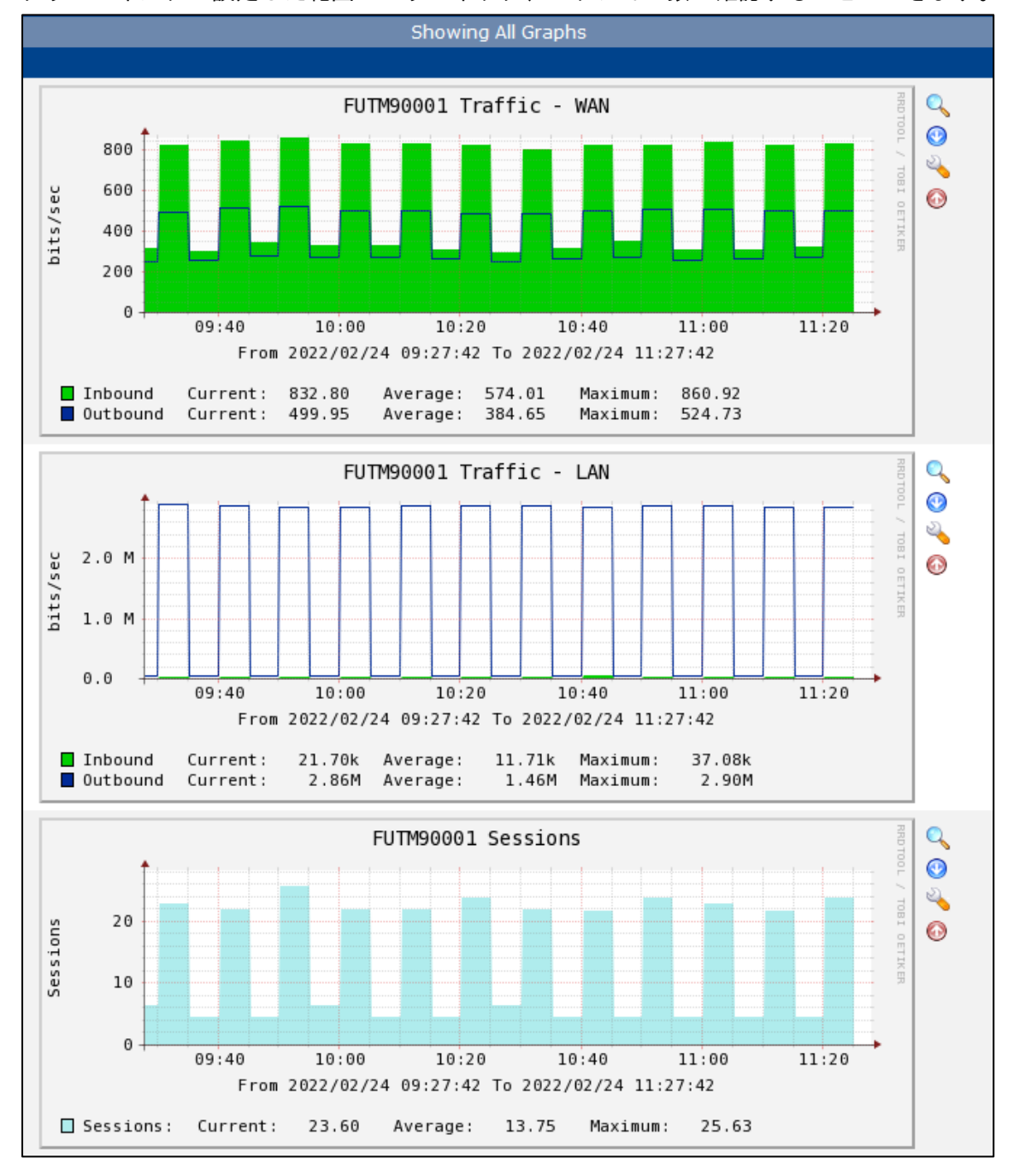

トラフィックでは、WAN 側と LAN 側のインバウンドとアウトバンドの現在、平均、最大の通信 状況を確認することができ、セッションでは現在、平均、最大のセッション数を確認すること ができます。

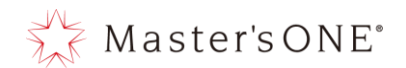

#### 18 Q&A

- ▶ 全般
  - Q:作業中にブラウザが応答しなくなった。
  - A:ブラウザをリロードして再読み込みをするか、別の種類のブラウザの使用をお試しください。
- ファイアウォールアドレス
  - Q:ポリシー&オブジェクト内のアドレスを削除できない。
  - A: そのアドレスをグループやポリシーで使用中の場合は削除できません。 最初に使用を解除して下さい。アドレスグループ、サービス、サービスグループについても同様 です。
- ▶ ファイアウォールポリシー
  - Q:ポリシーの編集で、サービスを「HTTP」から「HTTPS」に変更したが、編集後に確認すると、 「HTTP」と「HTTPS」の両方が指定されている。
  - A:ポリシーの編集から、サービスを変更した場合、「変更」ではなく「追加」となるため、名前の 右側にある「×」をクリックしてエントリから削除してください。ポリシーのほかの項目、また はアドレスグループ、サービスグループも同様です。
  - Q:ポリシーが勝手に動いた。
  - A:ポリシーは、ドラック&ドロップで順番を変更することができます。 その順番によって優先順位が変更されるため、優先順位を変更するとき以外はポリシーを動かさ ないように注意してください。
  - Q:ポリシーで通信を拒否したはずなのに、拒否されない。
  - A:ポリシーは上から順番に評価されます。設定した拒否ポリシーの上側に許可ポリシーがある場合、その許可ポリシーが優先されます。優先順位をご確認ください。